# **GARMIN**<sub>°</sub>

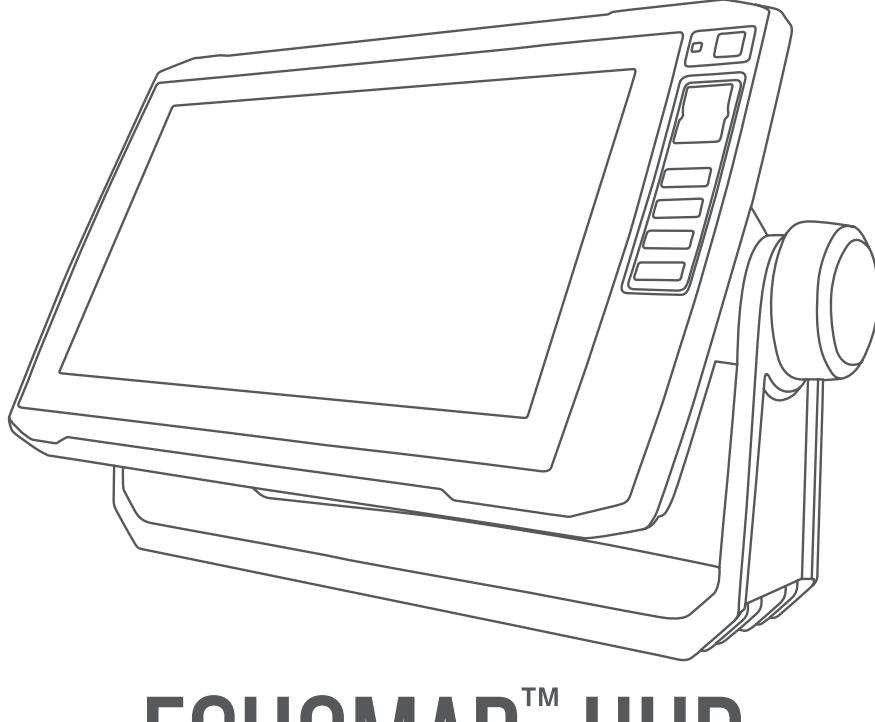

# ECHOMAP<sup>™</sup> UHD

# Korisnički priručnik

#### © 2019 Garmin Ltd. ili njezine podružnice

Sva prava pridržana. Sukladno zakonima o zaštiti autorskih prava, ovaj priručnik se ne smije kopirati, u cijelosti niti djelomično, bez prethodnog pismenog odobrenja tvrtke Garmin. Garmin pridržava pravo izmjene ili poboljšanja svojih proizvoda te izmjene sadržaja ovog priručnika, bez obaveze da obavijesti bilo koju osobu ili organizaciju o tim izmjenama ili poboljšanjima. Posjetite www.garmin.com gdje ćete pronaći posljednje nadogradnje i dodatne podatke o korištenju ovog proizvoda.

Garmin<sup>®</sup>, logotip Garmin, BlueChart<sup>®</sup> i Fusion<sup>®</sup> trgovački su znakovi tvrtke Garmin Ltd. ili njezinih podružnica, registrirani u SAD-u i drugim državama. ActiveCaptain<sup>®</sup>, ECHOMAP<sup>™</sup>, Fusion-Link<sup>™</sup>, Garmin ClearVü<sup>™</sup>, Garmin Connect<sup>™</sup>, Garmin Express<sup>™</sup>, Garmin Quickdraw<sup>™</sup>, GXM<sup>™</sup>, LiveScope<sup>™</sup>, OneChart<sup>™</sup> i Panoptix<sup>™</sup> trgovački su znakovi tvrtke Garmin Ltd. ili njezinih podružnica. Ovi trgovački znakovi ne smiju se koristiti bez izričitog dopuštenja tvrtke Garmin.

Riječ i logotipi BLUETOOTH<sup>®</sup> u vlasništvu su tvrtke Bluetooth SIG, Inc. i svaka upotreba te riječi od strane tvrtke Garmin u skladu je s dodijeljenom licencom. NMEA<sup>®</sup>, NMEA 2000<sup>®</sup> i logotip NMEA 2000 registrirani su trgovački znakovi Nacionalnog udruženja za pomorsku elektroniku (National Maritime Electronics Association). microSD<sup>®</sup> i logotip microSD trgovački su znakovi tvrtke SD-3C, LLC. SiriusXM<sup>®</sup> je registrirani trgovački znak tvrtke SiriusXM Radio Inc. Wi-Fi<sup>®</sup> je registrirani trgovački znak tvrtke Wi-Fi Alliance Corporation.Windows<sup>®</sup> je registrirani trgovački znak tvrtke Microsoft Corporation u Sjedinjenim državama i drugim državama. Svi ostali trgovački znakovi i autorska prava pripadaju njihovim vlasnicima.

# Sadržaj

| Uvo   | d1                                                                                         |
|-------|--------------------------------------------------------------------------------------------|
|       | Prednji prikaz uređaja ECHOMAP UHD                                                         |
|       | Tipke uređaja                                                                              |
|       | Prednji prikaz uređaja ECHOMAP UHD<br>70/90                                                |
| Prila | Prilagođavanje plotera 12<br>Prilagođavanje početnog zaslona 12<br>Prilagođavanje stranica |
|       | pomoću uređaja ECHOMAP UHD<br>60                                                           |
| Apli  | kacija ActiveCaptain                                                                       |
|       | ActiveCaptain uloge                                                                        |

| Nadogradnja karata s pomoću aplikacije<br>ActiveCaptain24 |
|-----------------------------------------------------------|
| Karte i 3D prikazi karte 25                               |
| Nadogradnja karata s pomoću aplikacije<br>ActiveCaptain   |
| navigaciji                                                |
| Isključivanje AIS prijema                                 |
| Izbornik karte                                            |
| Postavke karte Fish Eye 3D                                |
| Podržane karte 53                                         |
| Detaljne karte                                            |
| kartu 54                                                  |
| -                                                         |

i

| Izrada karte vodene površine pomoću<br>funkcije Garmin Quickdraw Contours.<br>Dodavanje oznake na Garmin Quickdr<br>Contours kartu<br>Garmin Quickdraw zajednica<br>Povezivanje s Garmin Quickdraw<br>zajednicom pomoću usluge | i<br>. 56<br>aw<br>. 56<br>. 57 |
|----------------------------------------------------------------------------------------------------|---------------------------------|
| ActiveCaptain<br>Povezivanje s Garmin Quickdraw<br>zajednicom pomoću usluge Garmir                                                                                                    | . 57<br>1                       |
| Connect<br>Postavke softvera Garmin Quickdraw                                                                                                    | . 59                            |
| Contours                                                                                                    | . 61                            |
| Navigacija pomoću plotera                                                                                                    | 62                              |
| Osnovna pitanja o navigaciji                                                                                                    | 63                              |
| Oznacavanje ruta bojama                                                                                                    | . 64                            |
| Udredista                                                                                                    | . 64                            |
| pretrazivanje odredišta prema                                                                                                    | 65                              |
| Odabir odredišta pomoću pavigacij                                                                                                    | . UU<br>ske                     |
| karte                                                                                                    | . 65                            |
| Pretraživanje odredišta pomorskih                                                                                                    |                                 |
| usluga                                                                                                    | 66                              |
| Postavljanje i praćenje izravnog ku                                                                                                    | rsa                             |
| pomoću opcije Idi na                                                                                                    | . 66                            |
| Zaustavljanje navigacije                                                                                                    | . 67                            |
| Točke                                                                                                    | . 67                            |
| Označavanje trenutne lokacije kao                                                                                                    | ~ 7                             |
|                                                                                                    | . 6/                            |
|                                                                                                    | . 08                            |
|                                                                                                    | 10<br>68                        |
| Projekcija točke                                                                                                    | . 00<br>69                      |
| Pregled popisa svih međutočaka                                                                                                    | . 69                            |
| Uređivanje spremljene točke                                                                                                    | . 70                            |
| Pomicanje spremljene točke                                                                                                    | . 70                            |
| Pretraživanje i navigacija do                                                                                                    |                                 |
| spremljene točke                                                                                                    | . 71                            |
| Brisanje točke ili točke MOB                                                                                                    | . 72                            |
| Brisanje svih međutočaka                                                                                                    | . 72                            |
| Rute                                                                                                    | . 72                            |
| Stvaranje rute i navigiranje s vaše                                                                                                    | 70                              |
| trenutne lokacije                                                                                                    | . /3                            |
| Stvaranje i spremanje rute                                                                                                    | . /3                            |
| Prikaz popisa ruta                                                                                                    | . 74                            |
| oregivanje spremijene rute                                                                                                    | . 74                            |

| Pretraživanje i navigacija spremljenom  |
|-----------------------------------------|
| rutom75                                 |
| Pretraživanje i navigacija paralelno sa |
| spremljenom rutom76                     |
| Brisanje spremljene rute77              |
| Brisanje svih spremljenih ruta          |
| Automatsko navođenje78                  |
| Postavlianie i praćenie puta u funkciji |
| Autom. navođ                            |
| Stvaranie i spremanie puta za Autom     |
| navođ                                   |
| Prilagođavanje puta automatskog         |
| navođenja 70                            |
| Poništavanje izračuna za Autom          |
| navođ u tijeku 80                       |
| Postavljanje vromona dolaska 80         |
| Konfiguracija putonja outomatakag       |
|                                         |
|                                         |
| Drikez tregeve                          |
| Prikaz iragova                          |
| Postavljanje boje aktivnog traga 83     |
| Spremanje aktivnog traga                |
| Prikaz popisa spremljenih tragova84     |
| Uređivanje spremljenog traga            |
| Spremanje traga kao rute                |
| Pretraživanje i navigacija spremljenim  |
| tragom86                                |
| Brisanje spremljenog traga86            |
| Brisanje svih spremljenih trasa 87      |
| Ponovno kretanje aktivnim tragom 87     |
| Brisanje aktivnog traga                 |
| Upravljanje memorijom zapisnika         |
| traga tijekom snimanja                  |
| Konfiguriranje intervala snimanja       |
| zapisnika traga 88                      |
| Granice                                 |
| Stvaranje granice89                     |
| Pretvaranie rute u granicu 90           |
| Pretvaranje traga u granicu 90          |
| Uređivanje granice 90                   |
| Postavljanje glarme granice 01          |
| Brigania granica                        |
| Bricania cvih enromlianih tačeka        |
| tradova ruta i drapica                  |
|                                         |

# Jedriličarske značajke......92

| Postavljanje vrste plovila za jedriličars | ke |
|-------------------------------------------|----|
| funkcije                                  | 92 |

| Pomoć do startne linije                                                                                                    |
|----------------------------------------------------------------------------------------------------|
| Korištenje štoperice                                                                                                    |
| Postavljanje udaljenosti između<br>pramca i GPS antene                                                                                                    |
| pramca i GPS antene                                                                                                    |
| Postavke layline linija    96      Postavljanje dubine kobilice    97      Rad autopilota na jedrilici    98      Držanje uz vjetar    98      Okret uz vjetar i okret niz vjetar    100      Linija smjera i oznake kutova    101      Postavljanje linije smjera i oznake    102      Prikaz podataka o plovilu    102      Sonar fishfinder uređaja    103      Prekid odašiljanja signala sonara    103      Prikaz sonara podijeljene    104      Prikaz sonara s podijeljenim    104      Prikaz sonara s podijeljenim    105      Prikaz bljeskalice    106      Prečaci do stranice bljeskalice    107      Garmin ClearVü prikaz sonara    108      Garmin SideVü <sup>™</sup> prikaz sonara    109      SideVü tehnologija skeniranja    110      Mjerenje udaljenosti na zaslonu    sonara      sonara    111      Prikaz donjeg LiveVü sonara    112      Prikaz prednjeg RealVü 3D    sonara      SideVü tehnologija RealVü 3D    sonara      Sonara    115      Prikaz prednjeg LiveVü sonara    112      Prikaz prednjeg |
| Postavljanje dubine kobilice    97      Rad autopilota na jedrilici    98      Držanje uz vjetar    98      Okret uz vjetar i okret niz vjetar    100      Linija smjera i oznake kutova    101      Postavljanje linije smjera i oznake    102      Prikaz podataka o plovilu    102      Sonar fishfinder uređaja    103      Prekid odašiljanja signala sonara    103      Prekid odašiljanja signala sonara    104      Prikaz sonara podijeljene    104      frekvencije    104      Prikaz sonara s podijeljenim    105      Prikaz bljeskalice    106      Prečaci do stranice bljeskalice    107      Garmin ClearVü prikaz sonara    108      Garmin SideVü <sup>™</sup> prikaz sonara    109      SideVü tehnologija skeniranja    110      Mjerenje udaljenosti na zaslonu    110      sonara    110      Prikaz prednjeg LiveVü sonara    112      Prikaz prednjeg RealVü 3D    113      Prikaz povijesnog RealVü 3D    115      Prikaz povijesnog RealVü 3D    116      FrontVü prikaz sonara    117                       |
| Rad autopilota na jedrilici                                                                                                    |
| Držanje uz vjetar    98      Okret uz vjetar i okret niz vjetar    100      Linija smjera i oznake kutova    101      Postavljanje linije smjera i oznake    102      Prikaz podataka o plovilu    102      Sonar fishfinder uređaja    103      Prekid odašiljanja signala sonara    103      Prekid odašiljanja signala sonara    103      Prekid sonara podijeljene    104      Prikaz sonara podijeljene    104      Prikaz sonara s podijeljenim    105      Prikaz bljeskalice    106      Prečaci do stranice bljeskalice    107      Garmin ClearVü prikaz sonara    108      Garmin SideVü <sup>™</sup> prikaz sonara    109      SideVü tehnologija skeniranja    110      Mjerenje udaljenosti na zaslonu    sonara      sonara    110      Prikaz prednjeg LiveVü sonara    112      Prikaz prednjeg RealVü 3D    sonara      sonara    115      Prikaz povijesnog RealVü 3D    sonara      sonara    116      FrontVü prikaz sonara    117                                                                                 |
| Okret uz vjetar i okret niz vjetar                                                                                                    |
| Linija smjera i oznake kutova                                                                                                    |
| Postavljanje linije smjera i oznake<br>kutova                                                                                                    |
| kutova102Prikaz podataka o plovilu102Sonar fishfinder uređaja103Prekid odašiljanja signala sonara103Prikaz Uobičajeno sonara104Prikaz sonara podijeljene104Prikaz sonara s podijeljenim104Prikaz sonara s podijeljenim105Prikaz bljeskalice106Prečaci do stranice bljeskalice107Garmin ClearVü prikaz sonara108Garmin SideVü™ prikaz sonara109SideVü tehnologija skeniranja110Mjerenje udaljenosti na zaslonu110Prikaz prednjeg LiveVü sonara112Prikaz prednjeg LiveVü sonara113Prikaz prednjeg RealVü 3D sonara115Prikaz povijesnog RealVü 3D116FrontVü prikaz sonara117                                                                                                    |
| Prikaz podataka o plovilu                                                                                                    |
| Sonar fishfinder uređaja103Prekid odašiljanja signala sonara103Prikaz Uobičajeno sonara104Prikaz sonara podijeljene104frekvencije104Prikaz sonara s podijeljenim105Prikaz bljeskalice106Prečaci do stranice bljeskalice107Garmin ClearVü prikaz sonara108Garmin SideVü™ prikaz sonara109SideVü tehnologija skeniranja110Mjerenje udaljenosti na zaslonu110Prikaz donjeg LiveVü sonara112Prikaz prednjeg RealVü 3D sonara115Prikaz povijesnog RealVü 3D116FrontVü prikaz sonara117LiveQoere prikaz sonara117                                                                                                    |
| Prekid odašiljanja signala sonara                                                                                                    |
| Prikaz Uobičajeno sonara                                                                                                    |
| Prikaz bobicajeno sonara                                                                                                    |
| frekvencije                                                                                                    |
| Prikaz sonara s podijeljenim      zumiranjem    105      Prikaz bljeskalice    106      Prečaci do stranice bljeskalice    107      Garmin ClearVü prikaz sonara    108      Garmin SideVü™ prikaz sonara    109      SideVü tehnologija skeniranja    110      Mjerenje udaljenosti na zaslonu    110      Prikazi Panoptix sonara    111      Prikaz donjeg LiveVü sonara    112      Prikaz prednjeg LiveVü sonara    113      Prikaz prednjeg RealVü 3D sonara    115      Prikaz povijesnog RealVü 3D    116      FrontVü prikaz sonara    117                                                                                                    |
| zumiranjem                                                                                                    |
| Prikaz bljeskalice                                                                                                    |
| Prečaci do stranice bljeskalice 107<br>Garmin ClearVü prikaz sonara                                                                                                    |
| Garmin ClearVü prikaz sonara                                                                                                    |
| Garmin SideVü <sup>™</sup> prikaz sonara 109<br>SideVü tehnologija skeniranja 110<br>Mjerenje udaljenosti na zaslonu<br>sonara                                                                                                    |
| SideVü tehnologija skeniranja 110<br>Mjerenje udaljenosti na zaslonu<br>sonara                                                                                                    |
| Mjerenje udaljenosti na zaslonu<br>sonara                                                                                                    |
| sonara                                                                                                    |
| Prikazi Panoptix sonara                                                                                                    |
| Prikaz donjeg LiveVü sonara 112<br>Prikaz prednjeg LiveVü sonara 113<br>Prikaz prednjeg RealVü 3D sonara. 114<br>Prikaz donjeg Donji RealVü 3D<br>sonara 115<br>Prikaz povijesnog RealVü 3D<br>sonara 116<br>FrontVü prikaz sonara                                                                                                    |
| Prikaz prednjeg LiveVü sonara 113<br>Prikaz prednjeg RealVü 3D sonara.114<br>Prikaz donjeg Donji RealVü 3D<br>sonara                                                                                                    |
| Prikaz prednjeg RealVü 3D sonara. 114<br>Prikaz donjeg Donji RealVü 3D<br>sonara                                                                                                    |
| Prikaz donjeg Donji RealVu 3D<br>sonara                                                                                                    |
| Prikaz povijesnog RealVü 3D<br>sonara                                                                                                    |
| sonara                                                                                                    |
| FrontVü prikaz sonara                                                                                                    |
|                                                                                                    |
|                                                                                                    |
| Prikaz Perspektiva 110                                                                                                    |
| Odabir vrste sonde 120                                                                                                    |
| Kalibracija kompasa 121                                                                                                    |
| Odabir izvora sonara 121                                                                                                    |
| Promiena naziva izvora sonara 122                                                                                                    |
| Stvaranie točke na zaslonu sonara. 122                                                                                                    |
| Pauziranie prikaza sonara                                                                                                    |
| Pregled povijesti sonara                                                                                                    |

| Dijeljenje sonara124Podešavanje razine detalja124Prilagođavanje intenziteta boje125Postavljanje standardnog, Garmin126Postavljanje razine zumiranja na2aslonu sonarazaslonu sonara127Postavljanje brzine pomicanja127Podešavanje dometa128Postavke izgleda sonara129Alarmi sonara130Napredne postavke sonara131Postavke instalacije sonde132Frekvencije sonara133Uključivanje funkcije A-Scope135Postavke sonara Panoptix135Prilagođavanje brzine odašiljanja za136Prilagođavanje brzine odašiljanja za136Postavke izgleda za LiveVü i137Postavke izgleda za RealVü139Postavke sonara LiveScope i140 |
|----------------------------------------------------------------------------------------------------|
| Postavke instalacije Panoptix sonde                                                                                                    |
| Autopilot                                                                                                    |
| Zaslon autopilota 146<br>Prilagođavanje veličine koraka                                                                                                    |
| upravljanja                                                                                                    |
| Uključivanje autopilota                                                                                                    |
| Prilagođavanje smjera pomoću<br>plotera u načinu upravljanja u<br>koracima                                                                                                    |

| Postavljanje i slijeđenje kružnog<br>oblika                             | . 150    |
|-------------------------------------------------------------------------|----------|
| Postavljanje i slijeđenje cik-cak<br>oblika                             | 151      |
| Slijeđenje oblika Williamsonovog                                        |          |
| zaokreta<br>Reactor™ daliinski upravliač za susta                       | 151<br>v |
| autopilota                                                              | 152      |
| Uparivanje Reactor daljinskog<br>upravljača za sustav autopilota i      |          |
| plotera                                                                 | 152      |
| Promjena funkcija tipki za akciju n<br>Reactor daljinskom upravljaču za | а        |
| sustav autopilota                                                       | . 153    |

# Upravljanje Force® vanbrodskim motorom...... 153

| Povezivanje s vanbrodskim          |      |
|------------------------------------|------|
| motorom                            | 154  |
| Dodavanje kontrola vanbrodskog mo  | tora |
| zaslonima                          | 154  |
| Upravljačka traka vanbrodskog      |      |
| motora                             | 155  |
| Postavke vanbrodskog motora        | 156  |
| Dodjela prečaca tipkama prečaca    |      |
| daljinskog upravljača za vanbrodsk | ci   |
| motor                              | 157  |
| Kalibracija kompasa vanbrodskog    |      |
| motora                             | 157  |
| Postavljanje pomaka pramca         | 158  |
| -                                  |      |

# Digitalno selektivno pozivanje..... 158

| Ploter i funkcija NMEA 0183 VHF      |
|--------------------------------------|
| radija 159                           |
| Uključivanje DSC-a 159               |
| DSC popis                            |
| Pregled DSC popisa 160               |
| Dodavanje DSC kontakta 160           |
| Dolazni pozivi u pomoć 160           |
| Kretanje prema plovilu u nevolji 161 |
| Praćenje položaja 161                |
| Pregled izvješća o položaju          |
| Kretanje prema praćenom plovilu 162  |
| Stvaranje međutočke na položaju      |
| praćenog plovila162                  |
| Uređivanje informacija u izvješću o  |
| položaju 163                         |
|                                      |

| Brisanje poziva za izv<br>položaju<br>Staze plovila na karti.<br>Pojedinačni rutinski poz<br>Odabir DSC kanala<br>Upućivanje pojedinač<br>poziva<br>Upućivanje pojedinač<br>poziva AIS cilju | ješće o<br>             |
|----------------------------------------------------------------------------------------------------|-------------------------|
| Mjerači i grafikoni                                                                                                    | 166                     |
| Čitanje kompasa                                                                                                    |                         |
| Pregled mjerača puta                                                                                                    |                         |
| Ponovno postavljanje                                                                                                    | e mjerača               |
| Pula<br>Prikaz miorača goriva i j                                                                                                    |                         |
| lkone upozorenia mot                                                                                                    | tora 168                |
| Odabir broia motora r                                                                                                    | prikazanih na           |
| mjeračima                                                                                                    |                         |
| Prilagođavanje motor                                                                                                    | a prikazanih na         |
| mjeračima                                                                                                    |                         |
| Umogucavanje alarm                                                                                                    | a statusa za            |
| Omoquéavanie nekih                                                                                                    | alarma statusa          |
| mierača goriva                                                                                                    |                         |
| Postavljanje alarma za g                                                                                                    | gorivo 171              |
| Postavljanje kapacite                                                                                                    | ta goriva za            |
| plovilo                                                                                                    |                         |
| Sinkroniziranje podat                                                                                                    | aka o gorivu sa         |
| stvarnom količinom g                                                                                                    | Joriva u<br>172         |
| Prikaz mierača vietra                                                                                                    |                         |
| Konfiguriranie mierač                                                                                                    | a vietra za             |
| jedrenje                                                                                                    |                         |
| Konfiguriranje izvora                                                                                                    | brzine173               |
| Konfiguriranje izvora                                                                                                    | smjera za mjerač        |
| Vjetra                                                                                                    |                         |
| plovidbe oštro uz viet                                                                                                    | ca vjetra KOO<br>ar 174 |
| Prilagođavanje ograniče                                                                                                    | enia mierača            |
| motora i mjerača goriva                                                                                                    | 1 175                   |
| Mjerači Mercury® moto                                                                                                    | ora 175                 |
|                                                                                                    |                         |

# Upravljanje opremom treće strane koja je instalirana na vaše plovilo. 177

| Sustav sidra Power-Pole®177       |
|-----------------------------------|
| Omogućivanje preklapanja sustavom |
| sidra Power-Pole 177              |

| Postavljanje sidra Power-Pole<br>Preklapanje sustavom Power-Pole                  | 178<br>179       |
|-----------------------------------------------------------------------------------|------------------|
| Omogucavanje funkcije Mercury<br>kormilo                                          | 180              |
| Funkcije za upravljanje Mercury Troll<br>Dodavanje preklapanja za funkciju        | 180              |
| upravljanja Mercury Troll<br>Preklapanje funkcijom Mercury                        | 181              |
| Troll                                                                             | 182              |
| Odrzavanje konstantne brzine motora<br>Mercury                                    | a<br>183         |
| Omogućivanje preklapanja funkcijo<br>održavanja konstantne brzine moto<br>Mercurv | om<br>ora<br>183 |
| Preklapanje funkcijom održavanja konstantne brzine motora Mercury                 | 184              |
| Pojedinosti o motoru Mercury<br>Dodavanje preklapanja za motor                    | .184             |
| Mercury<br>Proklapania za motor Moroury                                           | 185              |
| Omogućavanje postavke Sportski                                                    | 100              |
| ispuh za motor Mercury                                                            | 186              |
| Digitalno prebacivanje                                                            | 186              |
| digitalno prebacivanje                                                            | 187              |
| Maraka mijana struja i informacija                                                | •                |

# Morske mijene, struje i informacije o nebu......187

| Informacije stanice za predviđanje<br>morskih mijena<br>Informacije stanice za mjerenje mo | 188<br>prskih |
|--------------------------------------------------------------------------------------------|---------------|
| struja                                                                                     | 188           |
| Prikaz stanice za predviđanje mors                                                         | skih          |
| mijena, stanice za mierenje morski                                                         | h             |
| struja ili informacija o nebu za drug                                                      | gi            |
| datum                                                                                      | 189           |
| Prikaz informacija za drugu stanicu                                                        | ı za          |
| plimu ili mjerenje morskih struja                                                          | 190           |

# Media Player..... 190

| Otvaranje Media playera           | 191 |
|-----------------------------------|-----|
| Ikone media playera               | 191 |
| Odabir medijskog uređaja i izvora |     |
| medija                            | 192 |
| Reprodukcija glazbe               | 192 |
| Traženje glazbe                   | 192 |
|                                   |     |

| Postavlianie piesme na               |      |
|--------------------------------------|------|
| ponavlianie                          | 193  |
| Postavlianie svih piesama na         | _    |
| ponavlianie                          | 193  |
| Postavlianie piesama na nasumičn     | iu - |
| reprodukciju                         | 194  |
| Podešavanie glasnoće                 | 194  |
| Omogućavanje i onemogućavanje        |      |
| zona                                 | 194  |
| Iskliučivanie zvuka medija           | 195  |
| VHF radio                            | 195  |
| Skeniranie VHF kanala                | 195  |
| Prilagođavanje VHF blokade           | 196  |
| Radio                                | 196  |
| Postavlianie regije tunera           | 196  |
| Promiena radiostanice                | 197  |
| Promjena načina podešavanja          | 197  |
| Prethodno definirane postavke        | 198  |
| Reprodukcija DAB stanica             | 190  |
| Postavlianie DAB regije tunera       | 100  |
| Traženje DAB stanica                 | 200  |
| Promiena DAB stanice                 | 200  |
| Ponis DAB kanala                     | 200  |
| Sirius YM estalitaki radio           | 201  |
| Dropoložonio ID brojo SiriusYM       | 203  |
| radija                               | 203  |
| Aktivacija pretplate za SiriusYM     | 205  |
| radio                                | 204  |
| Prilagođavanje vodiča kroz kanale    | 204  |
| Spremania Sirius XM kanala na        | 204  |
| nonis                                | 205  |
| Otkliučavanje roditeljske zaštite na | 200  |
| Sirius XM uređaju                    | 205  |
| Postavljanje naziva uređaja          | 203  |
| Nadogradnja softvera media plavera   | 207  |
| nadogradnja sorvera media playera    | 200  |

# Konfiguracija uređaja..... 208

| 208 |
|-----|
| 209 |
| 209 |
| 1   |
| 210 |
| 210 |
|     |
| 211 |
|     |

| Pregled pravnih informacija i<br>informacija o usklađenosti s |       |
|---------------------------------------------------------------|-------|
| propisima na e-oznaci                                         | .211  |
| Postavke Moje plovilo                                         | .212  |
| Postavljanje dubine kobilice                                  | . 213 |
| Postavljanje pomaka temperature                               |       |
| vode                                                          | .214  |
| Postavljanje kapaciteta goriva za                             |       |
| plovilo                                                       | .214  |
| Sinkroniziranje podataka o gorivu                             | sa    |
| stvarnom količinom goriva u                                   |       |
| plovilu                                                       | . 215 |
| Komunikacijske postavke                                       | .215  |
| NMEA 0183                                                     | .216  |
| NMEA 2000 postavke                                            | 217   |
| Wi-Fi mreža                                                   | . 217 |
| Postavlianie alarma                                           | 219   |
| Navigacijski alarmi                                           | . 219 |
| Alarmi sustava                                                | .220  |
| Postavlianie alarma za gorivo                                 | 220   |
| Postavke jedinica                                             | 221   |
| Postavke pavigacije                                           | 222   |
| Ostale postavke plovila                                       | 222   |
| Vraćanje izvornih tvorničkih postavki                         | i     |
| uređaja za isortavanje                                        | 222   |
|                                                               | . 220 |

# Dijeljenje korisničkih podataka i upravljanje njima...... 223

| - |                                                                  |            |
|---|------------------------------------------------------------------|------------|
|   | Povezivanje s Garmin uređajem za dijeljenje korisničkih podataka | 224        |
|   | Dijagram ožičenja kabela za dijelje<br>korisničkih podataka      | nje<br>225 |
|   | Odabir vrste datoteka za točke i rute<br>drugih proizvođača      | 226        |
|   | Kopiranje korisničkih podataka s                                 |            |
|   | memorijske kartice                                               | 226        |
|   | memorijsku karticu                                               | 227        |
|   | računalo                                                         | 227        |
|   | Vraćanje sigurnosne kopije podataka ploter                       | na<br>228  |
|   | Spremanje informacija o sustavu na memorijsku karticu            | 228        |
|   | Brisanje spremljenih podataka                                    | 229        |
|   |                                                                  |            |

# Dodatak.....229

| ActiveCaptain i Garmin Expres | ss230 |
|-------------------------------|-------|
|-------------------------------|-------|

| Aplikacija Garmin Express           | .231  |
|-------------------------------------|-------|
| Instaliranje aplikacije Garmin Expr | ess   |
| na računalu                         | . 231 |
| Registrirajte uređaj s pomoću       |       |
| aplikacije Garmin Express           | . 232 |
| Nadogradnja karata s pomoću         |       |
| aplikacije Garmin Express           | . 233 |
| Nadogradnje softvera                | . 234 |
| Ciśćenje zaslona                    | . 236 |
| Snimke zaslona                      | . 237 |
| Snimanje zaslona                    | . 237 |
| Kopiranje snimki zaslona na         | ~~~   |
| racunalo                            | . 237 |
| Rješavanje problema                 | . 238 |
| Uređaj ne prima GPS signal          | . 238 |
| Moj se uređaj neće ukljućiti ili se | 000   |
| Iskijucuje                          | . 239 |
| Moj sonar ne radi                   | 240   |
| Moj uredaj ne stvara tocke na       | 0.40  |
|                                     | .240  |
| Nioj uredaj ne prikazuje ispravno   | 041   |
|                                     | 241   |
| Garmin centar za poursku            | . 241 |
|                                     | . 241 |
| Svi modeli                          | . 242 |
|                                     | . 243 |
| Modell od / Inca                    | . 244 |
|                                     | . 245 |
| Specifikacije sonarnin modela       | . 246 |
| NIVIEA U 183 - Informacije          | . 24/ |
| NIVIEA 2000 PGN – Informacije       | . 249 |

| Title         | Introduction - Generic                                                                                   |
|---------------|----------------------------------------------------------------------------------------------------|
| Identifier    | GUID-7714AC1D-973A-4A00-8BA4-51AA94692CB0                                                                |
| Language      | HR-HR                                                                                                    |
| Description   | Container topic. No index entries.                                                                       |
| Version       | 1                                                                                                    |
| Revision      | 3                                                                                                    |
| Changes       | Do not version. This topic can be used for several outdoor projects, maybe PND. QA'd EN, FR, IT, DE, ES, |
|               | PT-BR, NL, DA, FI, NO, SV, RU, HR, EL                                                                    |
| Status        | Released                                                                                                 |
| Last Modified | 28/03/2014 15:04:54                                                                                      |
| Author        | wiederan                                                                                                 |

# Uvod

U kutiji proizvoda potražite list *Važni podaci o sigurnosti i proizvodu* koji sadrži upozorenja i druge važne informacije o proizvodu.

| Title         | echoMAP Plus 6x Front View                |
|---------------|-------------------------------------------|
| Identifier    | GUID-BAD78FD3-194E-43E9-AD07-FB538B46AF5F |
| Language      | HR-HR                                     |
| Description   |                                           |
| Version       | 1                                         |
| Revision      | 2                                         |
| Changes       |                                           |
| Status        | Released                                  |
| Last Modified | 08/01/2018 09:02:01                       |
| Author        | gristk                                    |

# Prednji prikaz uređaja ECHOMAP UHD 60

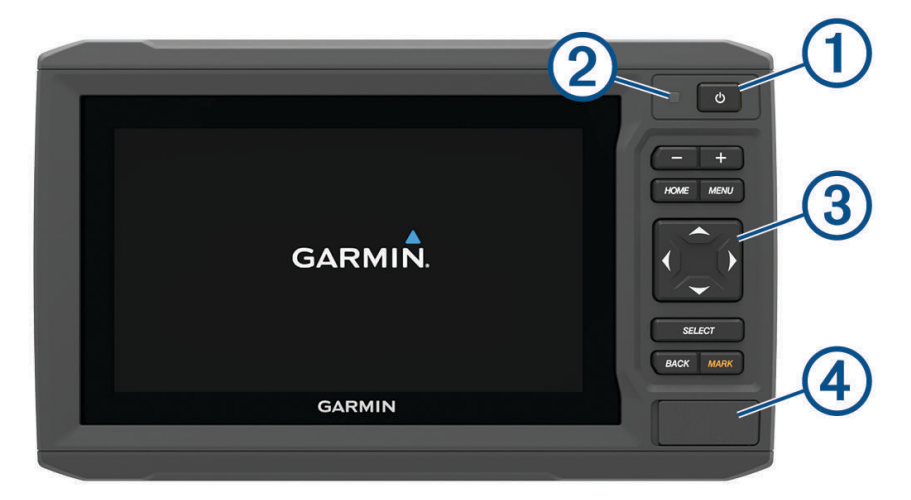

| 1 | Tipka napajanja                                 |
|---|-------------------------------------------------|
| 2 | Senzor automatskog pozadinskog osvjetljenja     |
| 3 | Tipke                                           |
| 4 | Utor za microSD <sup>®</sup> memorijsku karticu |

#### OBAVIJEST

Svaki put kad uređaj postavite u bazu provjerite je li uređaj čvrsto sjeo u nju, jesu li kabeli gurnuti u uređaj i bazu do kraja i je li nosač za učvršćivanje čvrsto zatvoren. Nakon ispravnog postavljanja blokadnog nosača začut ćete zvuk sjedanja na mjesto. Ako kabeli nisu potpuno priključeni i ako uređaj nije potpuno pričvršćen, može doći do gubitka napajanja ili prestanka rada uređaja. Ako nije dobro pričvršćen, uređaj može i ispasti iz baze i oštetiti se.

| Title         | Device Keys (5xx)                                                                                    |
|---------------|----------------------------------------------------------------------------------------------------|
| Identifier    | GUID-6D35C2D1-7872-435B-A56D-8DEEED68F486                                                            |
| Language      | HR-HR                                                                                                |
| Description   |                                                                                                    |
| Version       | 6                                                                                                    |
| Revision      | 2                                                                                                    |
| Changes       | New variables for Hard Keys in ALL CAPs. Other keys are trnaslated for OMs that are touch and keyed. |
| Status        | Translated                                                                                           |
| Last Modified | 25/05/2023 07:43:15                                                                                  |
| Author        | gristk                                                                                               |

# Tipke uređaja

| Ф      | Uključivanje i isključivanje uređaja na pritisak.<br>Otvaranje izbornika prečaca za pozadinsko osvjetljenje, način rada za dnevnu i noćnu upotrebu i<br>sonarno odašiljanje kad se brzo pritisne i otpusti.<br>Kretanje kroz razine osvjetljenja kad se pritisne više puta. |  |
|--------|----------------------------------------------------------------------------------------------------|--|
|        | Smanjivanje karte ili prikaza.                                                                                                    |  |
| +      | Povećavanje karte ili prikaza.                                                                                                    |  |
| (_)~   | Kretanje, označavanje opcija i pomicanje pokazivača.                                                                                                    |  |
| SELECT | Potvrđivanje poruka i odabir opcija.                                                                                                    |  |
| BACK   | Povratak na prethodni zaslon.                                                                                                    |  |
| MARK   | Spremanje trenutne lokacije kao točke.                                                                                                    |  |
| HOME   | Povratak na početni zaslon.                                                                                                    |  |
| HOME   | Stvaranje snimke zaslona kad se drži.                                                                                                    |  |
|        | Otvaranje izbornika s opcijama za stranicu ako je primjenjivo.                                                                                                    |  |
| MENU   | Zatvaranje izbornika ako je primjenjivo.                                                                                                    |  |
|        | Stvaranje snimke zaslona kad se drži.                                                                                                    |  |

| Title         | Connector View (echoMAP Plus 6x)          |
|---------------|-------------------------------------------|
| Identifier    | GUID-D2CCDC40-2CCC-4887-BED3-52006D5ADB5F |
| Language      | HR-HR                                     |
| Description   |                                           |
| Version       | 1                                         |
| Revision      | 2                                         |
| Changes       | ES-XM and FR-FR has an error              |
| Status        | Released                                  |
| Last Modified | 20/01/2021 09:17:42                       |
| Author        | gristk                                    |

# Pregled priključaka uređaja ECHOMAP UHD 60

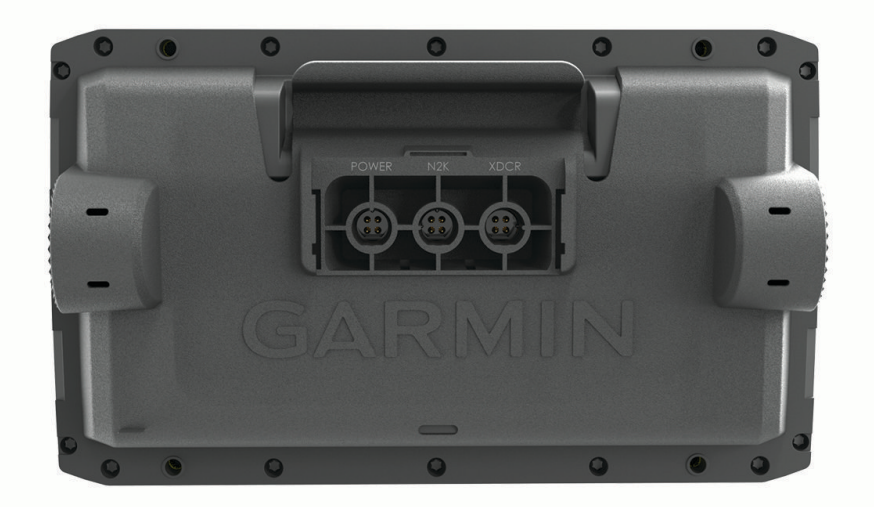

| POWER | Napajanje i dijeljenje podataka <sup>1</sup> |
|-------|----------------------------------------------|
| N2K   | NMEA 2000 <sup>®</sup> mreža                 |
| XDCR  | 4-pinska sonda                               |

#### OBAVIJEST

Kako ne bi došlo do korozije metalnih spojeva, neiskorištene priključke prekrijte zaštitnim kapicama.

<sup>&</sup>lt;sup>1</sup> Ako ne povezujete NMEA<sup>®</sup> 0183 uređaje ili drugi ploter radi dijeljenja podataka, zanemarite plavu i smeđu žicu.

| Title         | echoMAP Plus 7x-9x_UHD2 Touch_ Front View          |
|---------------|----------------------------------------------------|
| Identifier    | GUID-A4DF6CE1-B543-474B-A329-EA0FC3D2BF84          |
| Language      | HR-HR                                              |
| Description   |                                                    |
| Version       | 2                                                  |
| Revision      | 4                                                  |
| Changes       | No English change. Versioned to fix EL, HR, RO, TH |
| Status        | Released                                           |
| Last Modified | 05/03/2021 11:24:38                                |
| Author        | pullins                                            |

# Prednji prikaz uređaja ECHOMAP UHD 70/90

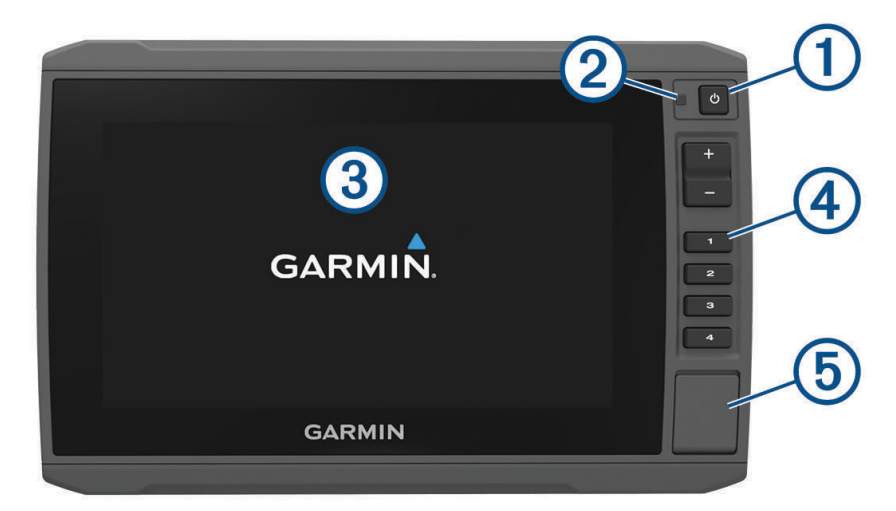

| 1 | Tipka napajanja                             |
|---|---------------------------------------------|
| 2 | Senzor automatskog pozadinskog osvjetljenja |
| 3 | Zaslon osjetljiv na dodir                   |
| 4 | Tipke prečaca                               |
| 5 | Utor za microSD memorijsku karticu          |

| Title         | Device Keys (shortcut keys)               |
|---------------|-------------------------------------------|
| Identifier    | GUID-C385FB7C-E999-44A7-971F-A465B4604604 |
| Language      | HR-HR                                     |
| Description   |                                           |
| Version       | 1                                         |
| Revision      | 2                                         |
| Changes       |                                           |
| Status        | Released                                  |
| Last Modified | 08/01/2018 09:02:01                       |
| Author        | gristk                                    |

# Tipke uređaja

|      | Uključivanje i isključivanje uređaja na pritisak.                                                                                                    |  |
|------|----------------------------------------------------------------------------------------------------|--|
| Ģ    | Otvaranje izbornika prečaca za pozadinsko osvjetljenje, način rada za dnevnu i noćnu upotrebu i<br>sonarno odašiljanje kad se brzo pritisne i otpusti. |  |
|      | Kretanje kroz razine osvjetljenja kad se pritisne više puta.                                                                                           |  |
| 1234 | Dodjela tipke prečaca aktivnom zaslonu kad se drži.<br>Otvaranje dodijeljenog zaslona kad se pritisne.                                                 |  |

| Title         | Connector View (echoMAP Plus 7x-9x)       |
|---------------|-------------------------------------------|
| Identifier    | GUID-4F953485-06C5-4828-BB95-94FB3F561594 |
| Language      | HR-HR                                     |
| Description   |                                           |
| Version       | 2                                         |
| Revision      | 2                                         |
| Changes       | locking rings                             |
| Status        | Translated                                |
| Last Modified | 25/05/2023 07:44:54                       |
| Author        | gristk                                    |
|               |                                           |

#### Pregled priključaka uređaja ECHOMAP UHD 70/90

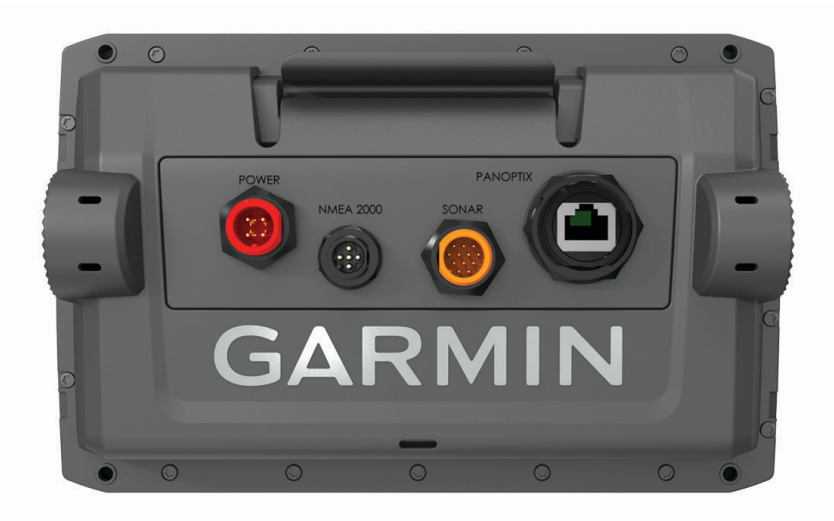

| POWER     | Napajanje i NMEA 0183 uređaji                                                                                                    |
|-----------|----------------------------------------------------------------------------------------------------|
| NMEA 2000 | NMEA 2000 mreža                                                                                                    |
| SONAR     | 12-pinska sonda                                                                                                    |
| PANOPTIX  | Panoptix <sup>™</sup> LiveScope <sup>™</sup> sonar ili Garmin <sup>®</sup> Marine Network za dijeljenje sonara, karata i korisničkih podataka |

#### OBAVIJEST

Kako ne bi došlo do korozije metalnih spojeva, neiskorištene priključke prekrijte zaštitnim kapicama.

Za najbolje performanse i sprječavanje korozije priključak kabela umetnite u ulaz i prsten za zaključavanje okrenite u smjeru kazaljke na satu kako biste ga zategnuli. Ako prsten za zaključavanje s razdjelnim obručem nije postavljen, morate ga postaviti.

| Title         | Assigning a Shortcut Key                  |
|---------------|-------------------------------------------|
| Identifier    | GUID-00A65B7A-F9C0-4CC1-BEF2-E03D23ABD27E |
| Language      | HR-HR                                     |
| Description   |                                           |
| Version       | 4                                         |
| Revision      | 2                                         |
| Changes       | Added pinned condition to info.           |
| Status        | Released                                  |
| Last Modified | 05/12/2022 09:12:46                       |
| Author        | semrau                                    |

#### Dodjeljivanje tipke prečaca

Možete brzo otvoriti često korištene zaslone tako što ćete im dodijeliti tipku prečaca. Možete stvoriti prečace do zaslona kao što su primjerice zasloni sonara i karte.

- 1 Otvorite zaslon.
- 2 Držite tipku prečaca i odaberite OK.

| Title         | Tips and Shortcuts (echomap all)          |
|---------------|-------------------------------------------|
| Identifier    | GUID-868119F1-5991-4D2F-9EED-F784973FAD59 |
| Language      | HR-HR                                     |
| Description   |                                           |
| Version       | 1                                         |
| Revision      | 2                                         |
| Changes       |                                           |
| Status        | Released                                  |
| Last Modified | 12/04/2019 07:17:14                       |
| Author        | gristk                                    |

# Savjeti i prečaci

- Pritisnite 🖒 za uključivanje plotera.
- Za kretanje kroz razine osvjetljenja na bilo kojem zaslonu nekoliko puta pritisnite <sup>(1)</sup>. To može biti korisno kada je osvjetljenje tako nisko da ne vidite zaslon.
- Držite numeričku tipku za izradu prečaca do zaslona.
- Odaberite Kuća s bilo kojeg zaslona za povratak na početni zaslon.
- Odaberite Izbornik kako biste otvorili dodatne postavke za taj zaslon.
- Odaberite Izbornik kako biste po završetku zatvorili izbornik.
- Pritisnite <sup>(1)</sup> kako biste otvorili dodatne opcije poput podešavanja pozadinskog osvjetljenja i zaključavanja dodirnog zaslona.
- Pritisnite <sup>(1)</sup> i odaberite Napajanje > Isključiv.uređaja ili držite <sup>(1)</sup> dok se traka opcije Isključiv.uređaja ne napuni kako biste isključili ploter, kada je to moguće.
- Pritisnite <sup>(1)</sup> i odaberite Napajanje > Pokret.mirov. kako biste ploter postavili u stanje mirovanja, kada je to moguće.

| Title         | Accessing the Owners Manual from the Web                  |
|---------------|-----------------------------------------------------------|
| Identifier    | GUID-17B25808-3E14-4ABA-9CB9-20160A340041                 |
| Language      | HR-HR                                                     |
| Description   |                                                           |
| Version       | 4                                                         |
| Revision      | 2                                                         |
| Changes       | No Volvo. HTML outputs only. Add how to download the PDF. |
| Status        | Released                                                  |
| Last Modified | 20/01/2022 15:14:42                                       |
| Author        | gristk                                                    |

# Pristup priručnicima na internetu

Na web-mjestu Garmin možete pronaći najnoviji korisnički priručnik i prijevode priručnika. U korisničkom priručniku navedene su upute za upotrebu funkcija uređaja i pristup zakonskim propisima.

- 1 Idite na web-mjesto garmin.com/manuals/ECHOMAPUHD.
- 2 Odaberite Korisnički priručnik.

Otvorit će se internetski priručnik. Cijeli priručnik možete preuzeti odabirom opcije Preuzmite PDF.

| Title         | Inserting Memory Cards (standalones front click)                         |
|---------------|--------------------------------------------------------------------------|
| Identifier    | GUID-218F5724-FBE4-4D0A-9DDD-4B0A22AF3098                                |
| Language      | HR-HR                                                                    |
| Description   |                                                                          |
| Version       | 11                                                                       |
| Revision      | 2                                                                        |
| Changes       | All versions with fron card slots. Differences handed with ph variables. |
| Status        | Released                                                                 |
| Last Modified | 29/03/2023 07:24:04                                                      |
| Author        | gristk                                                                   |

# Umetanje memorijskih kartica

S ploterom možete koristiti dodatne memorijske kartice. Kartice s kartama omogućuju prikaz satelitskih slika i zračnih referentnih točaka poput luka, marina i drugih točaka interesa u visokoj rezoluciji. Možete koristiti prazne memorijske kartice za snimanje izrade karata Garmin Quickdraw<sup>®</sup> Contours, snimanje sonara (s kompatibilnom sondom), prijenos podataka poput točaka i ruta na drugi kompatibilni ploter ili računalo te za korištenje aplikacije ActiveCaptain<sup>®</sup>.

Ovaj uređaj podržava microSD memorijsku karticu kapaciteta do 32 GB formatiranu za FAT32 klase 4 ili brže. Preporučuje se upotreba memorijske kartice kapaciteta najmanje 8 GB klase 10 ili brže.

1 Otvorite pristupni poklopac ili vratašca ① na prednjoj strani plotera.

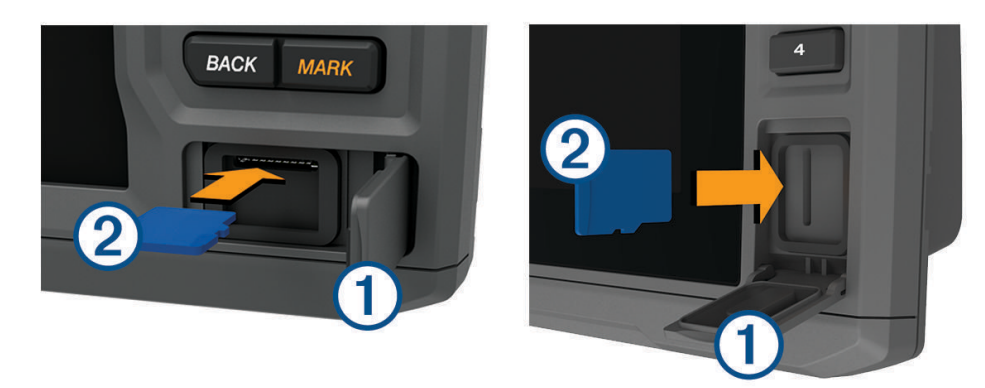

- 2 Umetnite memorijsku karticu 2.
- **3** Pritišćite karticu sve dok ne sjedne.
- 4 Očistite i osušite brtvu i vratašca.

#### OBAVIJEST

Kako biste spriječili koroziju, prije zatvaranja vratašaca provjerite jesu li memorijska kartica, brtva i vratašca u potpunosti suhi.

5 Zatvorite vrata.

| Title         | Acquiring GPS Satellite Signals                                      |
|---------------|----------------------------------------------------------------------|
| Identifier    | GUID-532730EA-34E2-489F-BEA6-21EEE14EC0CB                            |
| Language      | HR-HR                                                                |
| Description   |                                                                      |
| Version       | 6                                                                    |
| Revision      | 2                                                                    |
| Changes       | Added descriptive text to the boat icon per product support request. |
| Status        | Released                                                             |
| Last Modified | 14/02/2023 08:47:56                                                  |
| Author        | semrau                                                               |

# Primanje signala GPS satelita

Za primanje satelitskih signala uređaju će možda trebati neometan pogled na nebo. Vrijeme i datum postavljaju se automatski na temelju vaše GPS lokacije.

- 1 Uključite uređaj.
- 2 Pričekajte da uređaj pronađe satelite.

Lociranje satelitskih signala može potrajati od 30 do 60 sekundi.

Za prikaz jačine signala GPS satelita odaberite **Postavke > Sustav > Satelitsko pozicioniranje**.

Ako uređaj izgubi satelitski signal, na karti iznad indikatora položaja plovila () prikazat će se bljeskajući upitnik. Dodatne informacije o GPS sustavu možete pronaći na web-mjestu garmin.com/aboutGPS. Za pomoć u primanju satelitskih signala pogledajte temu (*Uređaj ne prima GPS signal*, stranica 238).

| Title         | Selecting the GPS Source (echomap)        |
|---------------|-------------------------------------------|
| Identifier    | GUID-2F62B2BB-5CBD-4F14-A792-71B42A34E0EE |
| Language      | HR-HR                                     |
| Description   |                                           |
| Version       | 2                                         |
| Revision      | 2                                         |
| Changes       | add Source string                         |
| Status        | Released                                  |
| Last Modified | 12/04/2019 07:17:14                       |
| Author        | gristk                                    |

#### Odabir izvora GPS-a

Ako vam je dostupno više izvora GPS-a, možete odabrati preferirani izvor za GPS podatke.

- 1 Odaberite Postavke > Sustav > Satelitsko pozicioniranje > Izvor.
- 2 Odaberite izvor GPS podataka.

| Title         | Customizing the Chartplotter                                              |
|---------------|---------------------------------------------------------------------------|
| Identifier    | GUID-E60D2502-0090-452F-98EE-F43738FE0C30                                 |
| Language      | HR-HR                                                                     |
| Description   |                                                                           |
| Version       | 1                                                                         |
| Revision      | 2                                                                         |
| Changes       | QA'd EN, DA, DE, EL, ES, FI, FR, HR, IT, NO, NL, PL, PT-BR, RU, SV, ZH-CN |
| Status        | Released                                                                  |
| Last Modified | 24/03/2015 15:04:17                                                       |
| Author        | gristk                                                                    |
|               |                                                                           |

# Prilagođavanje plotera

| Title         | Customizing the Home Screen               |
|---------------|-------------------------------------------|
| Identifier    | GUID-D32E27DB-3563-4D15-BE86-3F3C86444C7D |
| Language      | HR-HR                                     |
| Description   |                                           |
| Version       | 4                                         |
| Revision      | 2                                         |
| Changes       | Adding Background                         |
| Status        | Released                                  |
| Last Modified | 12/04/2019 07:17:14                       |
| Author        | forda                                     |

# Prilagođavanje početnog zaslona

Možete dodavati i premještati stavke na početnom zaslonu.

- 1 Na početnom zaslonu odaberite Prilagodi početno.
- 2 Odaberite opciju:
  - Za promjenu rasporeda stavke odaberite **Promijeni raspored** i zatim stavku koju želite pomaknuti i odaberite novu lokaciju.
  - Za dodavanje stavke za početni zaslon odaberite **Dodaj** i zatim odaberite novu stavku.
  - Za uklanjanje stavke koju ste dodali na početni zaslon odaberite **Ukloni** i zatim odaberite stavku.
  - Za promjenu pozadinske slike na početnom zaslonu odaberite Pozadina i odaberite sliku.

| Title         | Customizing Pages (title only)            |
|---------------|-------------------------------------------|
| Identifier    | GUID-1E7B7203-91E9-4741-A042-62C8A2245DC5 |
| Language      | HR-HR                                     |
| Description   |                                           |
| Version       | 1                                         |
| Revision      | 2                                         |
| Changes       |                                           |
| Status        | Released                                  |
| Last Modified | 13/06/2016 08:20:34                       |
| Author        | gristk                                    |
|               |                                           |

# Prilagođavanje stranica

| Title         | Creating a New Combination Page with the Larger Plotters |
|---------------|----------------------------------------------------------|
| Identifier    | GUID-274607CD-B3F9-480C-80A7-3363A0252E53                |
| Language      | HR-HR                                                    |
| Description   |                                                          |
| Version       | 4                                                        |
| Revision      | 2                                                        |
| Changes       | ECHOMAPs old                                             |
| Status        | Released                                                 |
| Last Modified | 20/01/2022 10:12:05                                      |
| Author        | gristk                                                   |

#### Stvaranje nove kombinirane stranice pomoću uređaja ECHOMAP UHD 70/90

Možete stvoriti osobnu prilagođenu kombiniranu stranicu koja odgovara vašim potrebama.

- 1 Odaberite Kombinacije > Prilagodi > Dodaj.
- 2 Odaberite izgled.

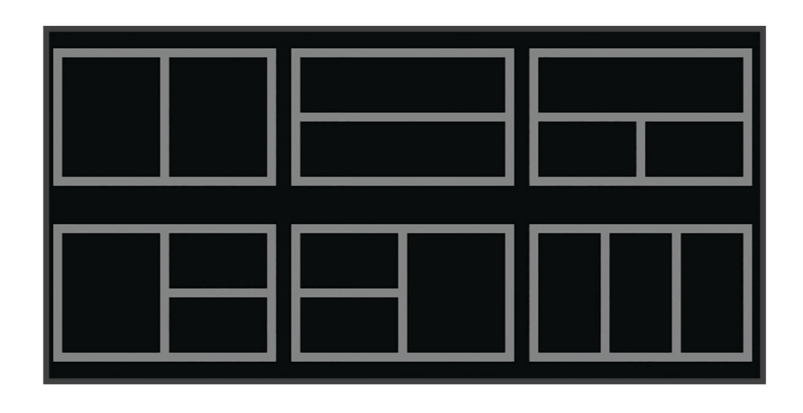

- 3 Odaberite područje.
- 4 Odaberite funkciju za područje.
- 5 Ponovite ove korake za svako područje stranice.
- 6 Vucite strelice kako biste promijenili veličinu područja.
- 7 Držite područje kako biste mu promijenili položaj.
- 8 Držite podatkovno polje kako biste odabrali nove podatke.
- 9 Odaberite Gotovo kad završite s prilagođavanjem stranice.
- 10 Unesite ime stranice i odaberite Gotovo.

| Title         | Creating a New Combination Page with the Landscape Keyed echoMAPs |
|---------------|-------------------------------------------------------------------|
| Identifier    | GUID-E626B834-1212-4C9C-9F9E-AD5EE3471D42                         |
| Language      | HR-HR                                                             |
| Description   |                                                                   |
| Version       | 1                                                                 |
| Revision      | 2                                                                 |
| Changes       |                                                                   |
| Status        | Released                                                          |
| Last Modified | 08/01/2018 09:02:01                                               |
| Author        | gristk                                                            |

#### Stvaranje nove kombinirane stranice pomoću uređaja ECHOMAP UHD 60

Možete stvoriti osobnu prilagođenu kombiniranu stranicu koja odgovara vašim potrebama.

- 1 Odaberite Kombinacije > Prilagodi > Dodaj.
- 2 Odaberite izgled.

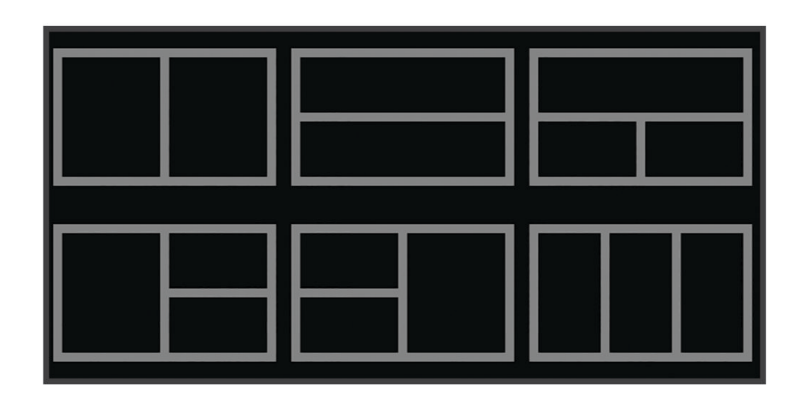

- 3 Odaberite područje.
- 4 Odaberite funkciju za područje.
- 5 Ponovite ove korake za svako područje stranice.
- 6 Odaberite Podaci i prilagodite prikazane podatke.
- 7 Odaberite Sljedeće kad završite s prilagođavanjem stranice.
- 8 Unesite ime stranice i odaberite Gotovo.
- 9 Za promjenu veličine prozora koristite tipke sa strelicama.
- 10 Odaberite Natrag za izlaz.

| Title         | Customizing the Data Overlay of a Page                                                                |
|---------------|----------------------------------------------------------------------------------------------------|
| Identifier    | GUID-8377D5E7-6FAF-4BEB-A3C1-EE8501368C5B                                                             |
| Language      | HR-HR                                                                                                 |
| Description   |                                                                                                    |
| Version       | 7                                                                                                    |
| Revision      | 2                                                                                                    |
| Changes       | Set condition for Touch on holding the overlay box; remove example of media control data bar (example |
|               | does not apply across the product range)                                                              |
| Status        | Released                                                                                              |
| Last Modified | 25/02/2022 08:13:18                                                                                   |
| Author        | pentecostkare                                                                                         |

#### Prilagođavanje preklapanja podataka

Možete prilagođavati podatke u preklapanjima podataka prikazanima na zaslonu.

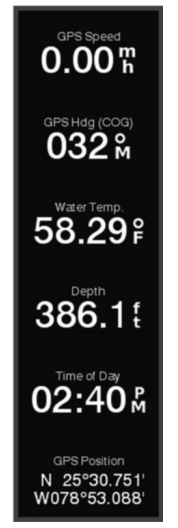

- 1 Odaberite opciju na osnovi vrste zaslona koji se prikazuje:
  - U prikazu preko cijelog zaslona odaberite Izbornik > Uredi preklapanja.
  - Na kombiniranom zaslonu odaberite Izbornik > Konfiguriraj kombinaciju > Uredi preklapanja.

**SAVJET:** Kako biste brzo promijenili podatke prikazane u okviru preklapanja, držite okvir preklapanja pritisnutim.

- 2 Odaberite stavku za prilagođavanje podataka i trake podataka:
  - Za prikaz preklapanja podacima odaberite **Podaci**, odaberite lokaciju i zatim odaberite **Natrag**.
  - Za promjenu podataka koji se prikazuju u okviru preklapanja odaberite okvir preklapanja, odaberite nove podatke za prikaz i odaberite **Natrag**.
  - Za prilagođavanje informacija koje se prikazuju tijekom navigacije odaberite Navigacija i odaberite opciju.
  - Da biste uključili druge trake podataka, odaberite **Gornja traka** ili **Donja traka** i odaberite neophodne opcije.
- 3 Odaberite Gotovo.

| Title         | Setting the Vessel Type                   |
|---------------|-------------------------------------------|
| Identifier    | GUID-227A31F6-380E-47DD-820A-ACD249AB2E2F |
| Language      | HR-HR                                     |
| Description   |                                           |
| Version       | 4                                         |
| Revision      | 2                                         |
| Changes       | Remove global_settings variable in path.  |
| Status        | Released                                  |
| Last Modified | 12/01/2023 07:13:25                       |
| Author        | gristk                                    |

# Postavljanje vrste plovila

Možete odabrati vrstu svojeg plovila kako biste mogli konfigurirati postavke uređaja za iscrtavanje i koristiti značajke prilagođene vašoj vrsti plovila.

- 1 Odaberite **Postavke > Moje plovilo > Vrsta plovila**.
- 2 Odaberite opciju.

| Title         | Adjusting the Backlight                   |
|---------------|-------------------------------------------|
| Identifier    | GUID-B709C4DE-D28F-47C7-A00C-3A481A581823 |
| Language      | HR-HR                                     |
| Description   |                                           |
| Version       | 8                                         |
| Revision      | 2                                         |
| Changes       | No English change. Versioned to fix ZH-CN |
| Status        | Translated                                |
| Last Modified | 22/03/2023 10:14:32                       |
| Author        | pullins                                   |

## Prilagođavanje pozadinskog osvjetljenja

- 1 Odaberite Postavke > Sustav > Zaslon > Pozadinsko osvjetljenje.
- 2 Podešavanje pozadinskog osvjetljenja.

**SAVJET:** Za kretanje kroz razine osvjetljenja na bilo kojem zaslonu nekoliko puta pritisnite (). To može biti korisno kada je osvjetljenje tako nisko da ne vidite zaslon.

| Title         | Adjusting the Color Mode                  |
|---------------|-------------------------------------------|
| Identifier    | GUID-8642FBC5-5B31-4F5A-93BF-534A7AFE69C4 |
| Language      | HR-HR                                     |
| Description   |                                           |
| Version       | 3.1.1                                     |
| Revision      | 2                                         |
| Changes       | ECHOMAPs old Power > Display > Color Mode |
| Status        | Released                                  |
| Last Modified | 25/10/2016 07:41:24                       |
| Author        | gristk                                    |

# Podešavanje rada boja

- 1 Odaberite Postavke > Sustav > Zaslon > Način rada boja.
  SAVJET: Za pristup postavkama boja na bilo kojem zaslonu odaberite () > Zaslon > Način rada boja.
- 2 Odaberite opciju.

| Title         | Changing the Background Image             |
|---------------|-------------------------------------------|
| Identifier    | GUID-B467602E-1A20-44FB-82D8-71031D8034D4 |
| Language      | HR-HR                                     |
| Description   |                                           |
| Version       | 1                                         |
| Revision      | 2                                         |
| Changes       |                                           |
| Status        | Released                                  |
| Last Modified | 25/03/2019 09:29:42                       |
| Author        | gristk                                    |

#### Promjena pozadinske slike

- Na početnom zaslonu odaberite Izbornik > Pozadina.
  SAVJET: Ovu postavku možete podesiti i u izborniku Postavke > Sustav > Zaslon > Pozadina.
- 2 Odaberite sliku.

| Title         | ActiveCaptain App and Features                                                               |
|---------------|----------------------------------------------------------------------------------------------|
| Identifier    | GUID-F518BFA1-785C-4D8E-8B43-1B96AE3E0FD6                                                    |
| Language      | HR-HR                                                                                        |
| Description   |                                                                                              |
| Version       | 7.1.1                                                                                        |
| Revision      | 2                                                                                            |
| Changes       | ECHOMAPs old. Clarify ActiveCaptain compatible Plus and UHD models (not on Plus 6 or UHD 6). |
|               | Support (Dathan C.) said Plus 4 does NOT have Wi-Fi.                                         |
| Status        | Translated                                                                                   |
| Last Modified | 25/05/2023 07:31:48                                                                          |
| Author        | gristk                                                                                       |

# Aplikacija ActiveCaptain

#### **▲ UPOZORENJE**

Ova funkcija korisnicima omogućuje da šalju informacije. Tvrtka Garmin ne zastupa točnost, potpunost ili pravodobnost informacija koje su poslali korisnici. Na vlastiti rizik upotrebljavate ili se oslanjate na informacije koje su poslali korisnici.

NAPOMENA: Funkcije aplikacije razlikuju se ovisno o modelu plotera.

Na mobilnom uređaju s aplikacijom ActiveCaptain možete preuzimati, kupovati i nadograđivati nautičke i druge karte.

Aplikaciju možete upotrijebiti kako biste brzo i jednostavno prenijeli korisničke podatke poput točaka i ruta, povezali se s Garmin Quickdraw Contours zajednicom, nadogradili softver uređaja i isplanirali svoje putovanje.

Aplikacija može automatski slati pametne obavijesti, na primjer o pozivima i tekstnim porukama na zaslon plotera ako su međusobno povezani.

Možete se povezati s ActiveCaptain zajednicom kako biste primali najnovije informacije o marinama i ostalim točkama interesa. Modeli ECHOMAP UHD 70/90 kompatibilni su s ActiveCaptain zajednicom. Modeli ECHOMAP UHD 60 kompatibilni su s ActiveCaptain zajednicom.

| Title         | ActiveCaptain Vessel Owner and Guests               |
|---------------|-----------------------------------------------------|
| Identifier    | GUID-2103B475-FFA2-471D-BE84-883289FCD805           |
| Language      | HR-HR                                               |
| Description   |                                                     |
| Version       | 3                                                   |
| Revision      | 2                                                   |
| Changes       | Add Bluetooth condition to Smart Notifications text |
| Status        | Released                                            |
| Last Modified | 20/01/2022 10:12:05                                 |
| Author        | pentecostkare                                       |

# ActiveCaptain uloge

Vaša razina interakcije s uređajem ECHOMAP UHD putem aplikacije ActiveCaptain ovisi o vašoj ulozi.

| Funkcija                                                                                                    | Vlasnik | Gost |
|----------------------------------------------------------------------------------------------------|---------|------|
| Registracija kartica uređaja, ugrađenih karata i dodatnih karata na računu                                                      |         | Ne   |
| Nadogradnja softvera                                                                                                    |         | Da   |
| Automatski prijenos Garmin Quickdraw kontura koje ste preuzeli ili stvorili                                                     | Da      | Ne   |
| Automatske pametne obavijesti                                                                                                   | Da      | Da   |
| Automatski prijenos korisničkih podataka poput točaka i ruta                                                                    | Da      | Ne   |
| Početak navigacije do specifične točke ili navigacija po specifičnoj ruti, te slanje te točke ili rute<br>na uređaj ECHOMAP UHD | Da      | Da   |

| Tial          | Oction of October of With the Active October (acheman) |
|---------------|--------------------------------------------------------|
| Title         | Getting Started with the ActiveCaptain App (echomap)   |
| Identifier    | GUID-F132300A-E00B-48D9-9525-0F98E85121D4              |
| Language      | HR-HR                                                  |
| Description   |                                                        |
| Version       | 2                                                      |
| Revision      | 2                                                      |
| Changes       | Correct path                                           |
| Status        | Translated                                             |
| Last Modified | 25/05/2023 07:47:05                                    |
| Author        | gristk                                                 |

# Početak rada s aplikacijom ActiveCaptain

Mobilni uređaj možete povezati s uređajem ECHOMAP UHD s aplikacijom ActiveCaptain. Aplikacija vam omogućuje brz i jednostavan način interakcije s uređajem ECHOMAP UHD i izvršavanje zadataka poput dijeljenja podataka, registracije, nadogradnje softvera uređaja i primanja obavijesti s mobilnog uređaja.

1 Umetnite memorijsku karticu u jedan od u utora za karticu uređaja ECHOMAP UHD (*Umetanje memorijskih kartica*, stranica 10).

Provjerite je li kartica umetnuta svaki put kad želite upotrijebiti funkciju ActiveCaptain.

2 Odaberite ActiveCaptain > Stvori ActiveCaptain memorijsku karticu.

#### **OBAVIJEST**

Uređaj može zatražiti da formatirate memorijsku karticu. Formatiranjem kartice brišu se sve informacije spremljene na kartici. To uključuje sve spremljene korisničke podatke poput točaka. Formatiranje kartice je preporučeno, ali nije obavezno. Prije formatiranja kartice trebate spremiti podatke s memorijske kartice u internu memoriju uređaja (*Kopiranje korisničkih podataka s memorijske kartice*, stranica 226). Nakon formatiranja kartice za aplikaciju ActiveCaptain, korisničke podatke možete prenijeti natrag na karticu (*Kopiranje korisničkih podataka na memorijsku karticu*, stranica 227).

- 3 Na stranici ActiveCaptain odaberite Wi-Fi mreža > Wi-Fi > Uključi.
- 4 Unesite naziv i lozinku za ovu mrežu.
- 5 Iz trgovine aplikacijama na mobilnom uređaju instalirajte i otvorite aplikaciju ActiveCaptain.
- 6 Mobilni uređaj postavite unutar 32 m (105 ft) od uređaja ECHOMAP UHD.
- 7 U postavkama mobilnog uređaja otvorite stranicu s Wi-Fi<sup>®</sup> vezama i povežite se s Garmin uređajem s pomoću naziva i lozinke koje ste unijeli.

| Title         | Enabling Smart Notifications              |
|---------------|-------------------------------------------|
| Identifier    | GUID-EBA0131E-EDCB-4ED2-9A96-B91739496BF8 |
| Language      | HR-HR                                     |
| Description   |                                           |
| Version       | 4                                         |
| Revision      | 2                                         |
| Changes       | removing BT in step 5 per compliance      |
| Status        | Released                                  |
| Last Modified | 27/08/2019 08:06:15                       |
| Author        | gristk                                    |

#### Omogućivanje pametnih obavijesti

#### 

Dok upravljate plovilom, nemojte čitati obavijesti ili odgovarati na njih. Neobraćanje pažnje na uvjete na vodi može uzrokovati oštećenje plovila, tjelesne povrede ili smrt.

Da bi vaš ECHOMAP UHD uređaj mogao primati obavijesti, morate ga povezati s mobilnim uređajem i aplikacijom ActiveCaptain.

- 1 Na uređaju ECHOMAP UHD odaberite ActiveCaptain > Pametne obavijesti > Omogući obavijesti.
- 2 Uključite Bluetooth<sup>®</sup> tehnologiju u postavkama mobilnog uređaja.
- 3 Postavite uređaje unutar 10 m (33 ft) međusobne udaljenosti.
- 4 U aplikaciji ActiveCaptain na mobilnom uređaju odaberite **Pametne obavijesti > Uparivanje s ploterom**.
- 5 Slijedite upute na zaslonu kako biste aplikaciju uparili s uređajem ECHOMAP UHD.
- 6 Na mobilnom uređaju unesite šifru kad se pojavi zahtjev.
- 7 Po potrebi u postavkama mobilnog uređaja podesite koje ćete obavijesti primati.

| Title         | Receiving Notifications                   |
|---------------|-------------------------------------------|
| Identifier    | GUID-6315B256-C1F1-424C-B619-8340CE776A32 |
| Language      | HR-HR                                     |
| Description   |                                           |
| Version       | 1                                         |
| Revision      | 2                                         |
| Changes       |                                           |
| Status        | Released                                  |
| Last Modified | 15/06/2018 10:14:39                       |
| Author        | gristk                                    |

#### Primanje obavijesti

#### 

Dok upravljate plovilom, nemojte čitati obavijesti ili odgovarati na njih. Neobraćanje pažnje na uvjete na vodi može uzrokovati oštećenje plovila, tjelesne povrede ili smrt.

Ako želite da vaš ECHOMAP UHD uređaj prima obavijesti, najprije ga morate povezati sa svojim mobilnim uređajem i omogućiti funkciju Pametne obavijesti.

Ako je funkcija Pametne obavijesti omogućena, a vaš mobilni uređaj primi obavijest, na ECHOMAP UHD zaslonu kratko će se pojaviti skočna obavijest.

NAPOMENA: Dostupne radnje ovise o vrsti obavijesti i operacijskom sustavu vašeg telefona.

- Ako putem telefona želite odgovoriti na telefonski poziv, odaberite Odgovori.
  SAVJET: Neka vam telefon bude blizu. Na telefonski poziv odgovarate s pomoću mobilnog telefona, a ne plotera.
- Za obijanje poziva odaberite Odbij.
- Ako želite pregledati cijelu poruku, odaberite Pregledaj.
- Ako želite odbaciti skočnu obavijest, odaberite OK ili pričekajte da se poruka zatvori automatski.
- · Ako želite ukloniti obavijest i s plotera i s mobilnog uređaja, odaberite Očisti.

| Title         | Managing Notifications                    |
|---------------|-------------------------------------------|
| Identifier    | GUID-DB426343-1188-4D16-AB2E-6471F4DA46AF |
| Language      | HR-HR                                     |
| Description   |                                           |
| Version       | 1                                         |
| Revision      | 2                                         |
| Changes       |                                           |
| Status        | Released                                  |
| Last Modified | 15/06/2018 10:14:39                       |
| Author        | gristk                                    |

#### Upravljanje obavijestima

#### 

Dok upravljate plovilom, nemojte čitati obavijesti ili odgovarati na njih. Neobraćanje pažnje na uvjete na vodi može uzrokovati oštećenje plovila, tjelesne povrede ili smrt.

Ako želite upravljati obavijestima, najprije morate omogućiti funkciju Pametne obavijesti.

Ako je funkcija Pametne obavijesti omogućena, a vaš mobilni uređaj primi obavijest, na ECHOMAP UHD zaslonu kratko će se pojaviti skočna obavijest. Obavijestima možete pristupiti i njima upravljati sa zaslona ActiveCaptain.

1 Odaberite ActiveCaptain > Pametne obavijesti > Poruke.

Prikazuje se popis obavijesti.

- 2 Odaberite obavijest.
- 3 Odaberite opciju:

NAPOMENA: Dostupne opcije ovise o vašem mobilnom uređaju i vrsti obavijesti.

- Ako želite odbaciti i ukloniti obavijest i s plotera i s mobilnog uređaja, odaberite Očisti ili Izbriši.
  NAPOMENA: Ovime nećete izbrisati poruku s mobilnog uređaja. Tako ćete samo odbaciti i ukloniti obavijest.
- Ako želite uzvratiti poziv, odaberite Uzvrati poziv ili Biraj.

| Title         | Making Notifications Private              |
|---------------|-------------------------------------------|
| Identifier    | GUID-5520D436-13CF-4F42-B2BC-482A2161D1D9 |
| Language      | HR-HR                                     |
| Description   |                                           |
| Version       | 2                                         |
| Revision      | 2                                         |
| Changes       | fix messed up variable                    |
| Status        | Released                                  |
| Last Modified | 31/01/2020 07:47:33                       |
| Author        | gristk                                    |

#### Postavljanje privatnih obavijesti

Možete isključiti skočne obavijesti i onemogućiti popis poruka na određenim ploterima radi privatnosti. Na primjer, kapetan može onemogućiti skočne obavijesti i poruke na ploteru koji se koristi za ribolov, ali omogućiti obavijesti na ploteru koji se koristi na kormilu.

- 1 Na ploteru na kojem želite da obavijesti budu privatne odaberite ActiveCaptain > Pametne obavijesti.
- 2 Odaberite opciju:
  - Da biste isključili skočne obavijesti na ovom ploteru, odaberite Skočne obavijesti.
  - Da biste isključili skočne obavijesti i onemogućili pristup popisu poruka na ovom ploteru, odaberite Vidljivost.

| Title         | Updating Software with ActiveCaptain      |
|---------------|-------------------------------------------|
| Identifier    | GUID-0992784D-EA66-4F01-A0D1-573A9A925EB9 |
| Language      | HR-HR                                     |
| Description   |                                           |
| Version       | 1                                         |
| Revision      | 2                                         |
| Changes       |                                           |
| Status        | Released                                  |
| Last Modified | 25/10/2017 13:03:10                       |
| Author        | gristk                                    |

## Nadogradnja softvera pomoću aplikacije ActiveCaptain

Ako vaš uređaj ima Wi-Fi tehnologiju, možete upotrijebiti aplikaciju ActiveCaptain kako biste preuzeli i instalirali najnovije nadogradnje softvera za uređaj.

#### OBAVIJEST

Aplikacija će možda morati preuzeti velike datoteke zbog nadogradnji softvera. Primjenjuju se uobičajena ograničenja podataka i tarife vašeg davatelja internetskih usluga. Obratite se davatelju internetskih usluga za dodatne informacije o ograničenjima podataka ili tarifama.

Postupak instalacije može potrajati nekoliko minuta.

- 1 Mobilni uređaj povežite s uređajem ECHOMAP UHD (Početak rada s aplikacijom ActiveCaptain, stranica 19).
- 2 Kad je nadogradnja softvera dostupna i kad na mobilnom uređaju imate pristup internetu, odaberite Nadogradnje softvera > Preuzmi.

Aplikacija ActiveCaptain preuzima nadogradnju na mobilni uređaj. Kad aplikaciju ponovno povežete s uređajem ECHOMAP UHD, nadogradnja se prenosi na uređaj. Kad se prijenos završi, uređaj će zatražiti da instalirate nadogradnju.

- **3** Kad uređaj ECHOMAP UHD prikaže zahtjev, odaberite opciju za instalaciju nadogradnje.
  - Ako želite odmah nadograditi softver, odaberite OK.
  - Ako želite odgoditi nadogradnju, odaberite **Odustani**. Kad ste spremni instalirati nadogradnju, odaberite **ActiveCaptain > Nadogradnje softvera > Instaliraj sad**.

| Title         | Updating Charts with ActiveCaptain                                                                    |
|---------------|----------------------------------------------------------------------------------------------------|
| Identifier    | GUID-DD6EF8EF-85B7-410A-A457-0C84E0122B6F                                                             |
| Language      | HR-HR                                                                                                 |
| Description   |                                                                                                    |
| Version       | 4                                                                                                    |
| Revision      | 2                                                                                                    |
| Changes       | Q4 2022 update - From Brian Feller, revise first step to a note (must be registered); move select map |
|               | step after Download step; add "If necessary" ); change charts path; change storage space sentence per |
|               | FRM0096                                                                                               |
| Status        | Released                                                                                              |
| Last Modified | 15/09/2022 11:43:29                                                                                   |
| Author        | pentecostkare                                                                                         |

# Nadogradnja karata s pomoću aplikacije ActiveCaptain

**NAPOMENA:** Da biste nadogradili karte, najprije ih morate registrirati (*Početak rada s aplikacijom ActiveCaptain*, stranica 19).

Najnovije nadogradnje karata za svoj uređaj možete preuzeti i prenijeti putem aplikacije ActiveCaptain. Kako biste skratili vrijeme preuzimanja i uštedili prostor za pohranu, možete preuzeti samo ona područja karte koja su vam potrebna.

Nakon prvog preuzimanja karte ili područja nadogradnja karata odvija se automatski svaki put kada otvorite aplikaciju ActiveCaptain.

Ako preuzimate cijelu kartu, aplikaciju Garmin Express<sup>™</sup> možete upotrijebiti kako biste kartu preuzeli na memorijsku karticu (*Nadogradnja karata s pomoću aplikacije Garmin Express*, stranica 233). Aplikacija Garmin Express preuzima velike karte brže od aplikacije ActiveCaptain.

#### OBAVIJEST

Aplikacija će možda morati preuzeti velike datoteke radi nadogradnji karata. Primjenjuju se uobičajena ograničenja podataka i tarife vašeg davatelja internetskih usluga. Obratite se davatelju internetskih usluga za dodatne informacije o ograničenjima podataka ili tarifama.

1 Kada imate pristup internetu putem mobilnog uređaja, odaberite **Karta > == > Preuzimanje karata**.

- 2 Odaberite područje za preuzimanje.
- 3 Odaberite Preuzmi.
- 4 Po potrebi odaberite kartu koju treba nadograditi.

Aplikacija ActiveCaptain preuzima nadogradnju na mobilni uređaj. Kad aplikaciju ponovno povežete s uređajem ECHOMAP UHD, nadogradnja se prenosi na uređaj. Nadograđene karte možete upotrebljavati kad se prijenos dovrši.

| Title         | Charts and 3D Chart Views                 |
|---------------|-------------------------------------------|
|               |                                           |
| Identifier    | GUID-70E24B8A-31A1-4BE3-8044-5B9FF81125F2 |
| Language      | HR-HR                                     |
| Description   |                                           |
| Version       | 7                                         |
| Revision      | 2                                         |
| Changes       | Relief Shading. Q4 2019                   |
| Status        | Released                                  |
| Last Modified | 15/11/2019 09:17:35                       |
| Author        | gristk                                    |

# Karte i 3D prikazi karte

Dostupne karte i 3D prikazi karte ovise o podacima karte i dodacima koji se koriste.

NAPOMENA: 3D prikazi karata dostupni su s premium kartama u određenim područjima.

Kartama i 3D prikazima karte možete pristupiti odabirom stavke Karte.

- Navigacijske karte: Prikazuje podatke o navigaciji koji su dostupni na prethodno učitanim kartama i dodatnim kartama, ako su dostupne. Podaci uključuju plutače, svjetla, kabele, mjerenja dubine, marine i stanice za predviđanje morskih mijena u zračnom prikazu.
- **Ribolovna karta**: Pruža detaljni prikaz kontura dna i mjerenja dubine na karti. Ova karta uklanja navigacijske podatke s karte, pruža detaljne batimetrijske podatke i pojačava obrise dna radi očitavanja dubine. Ova karta najbolja je za ribolov na pučini, u dubokom moru.

NAPOMENA: Karta za ribolov dostupna je s premium kartama, u određenim područjima.

- **Perspective 3D**: Pruža prikaz odozgo i iza plovila (prema kursu) i predstavlja vizualno navigacijsko sredstvo. Ovaj je prikaz koristan prilikom navigacije kroz nezgodne pješčane sprudove, grebene, mostove ili kanale i koristan je prilikom određivanja ulaznih i izlaznih ruta u nepoznate luke ili sidrišta.
- Mariner's Eye 3D: Pruža detaljan trodimenzionalni prikaz odozgo i iza plovila (prema kursu) i predstavlja vizualno navigacijsko sredstvo. Ovaj je prikaz koristan prilikom navigacije kroz nezgodne pješčane sprudove, grebene, mostove ili kanale i koristan je prilikom određivanja ulaznih i izlaznih ruta u nepoznate luke ili sidrišta.
- **Fish Eye 3D**: Pruža vizualni podvodni prikaz morskog dna prema informacijama s karte. Kada je priključena sonda sonara, pronađeni objekti (kao što su ribe) označeni su crvenim, zelenim i žutim krugovima. Crvena boja označava najveća jata, a zelena najmanja.
- **Sjenčanje reljefa**: Omogućuje sjenčanje nadmorske visine jezera i obalnih voda u visokoj rezoluciji. Ova karta može biti korisna za ribolov i ronjenje.

NAPOMENA: Sjenčanje reljefa dostupna je s premium kartama, u određenim područjima.

| Title         | Navigation Chart and Offshore Fishing Chart |
|---------------|---------------------------------------------|
| Identifier    | GUID-196EFB55-72D6-4D0A-AD18-3610CBC0E662   |
| Language      | HR-HR                                       |
| Description   |                                             |
| Version       | 3                                           |
| Revision      | 2                                           |
| Changes       | New detail on when to use which map type    |
| Status        | Released                                    |
| Last Modified | 25/10/2017 13:03:10                         |
| Author        | gristk                                      |

# Navigacijska karta i ribolovna karta

**NAPOMENA:** Karta za ribolov dostupna je s premium kartama, u određenim područjima.

Navigacijske karte optimizirana je za navigaciju. Možete isplanirati kurs, vidjeti kartografske podatke te kartu upotrebljavati kao pomoć u navigaciji. Za otvaranje opcije Navigacijske karte odaberite **Karte** > **Navigacijske karte**.

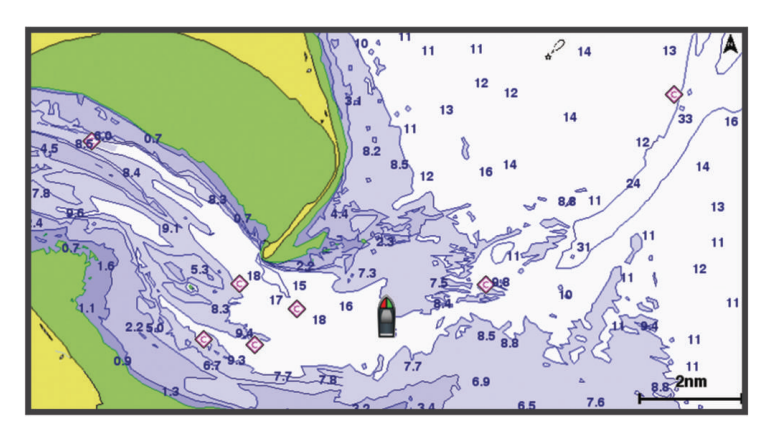

Ribolovna karta sadrži detaljan prikaz s više pojedinosti o dnu i više sadržaja povezanog s ribolovom. Ta je karta optimizirana za upotrebu tijekom ribolova. Za otvaranje opcije Ribolovna karta odaberite **Karte > Ribolovna karta**.

| Title         | Zooming In and Out on the Chart with Keys |
|---------------|-------------------------------------------|
| Identifier    | GUID-5A362A00-E36B-4FCA-B879-CCC7CBB0BEA5 |
| Language      | HR-HR                                     |
| Description   |                                           |
| Version       | 3                                         |
| Revision      | 2                                         |
| Changes       | WCAG                                      |
| Status        | Released                                  |
| Last Modified | 24/08/2020 17:43:04                       |
| Author        | mcgowanshawn                              |

#### Povećavanje i smanjivanje karte zumiranjem

Razina zumiranja označena je brojem mjerila pri dnu karte. Traka ispod broja mjerila predstavlja udaljenost na karti.

- Za smanjivanje prikaza odaberite —.
- Za povećavanje prikaza odaberite +.

| Title         | Panning the Chart with the Keys              |
|---------------|----------------------------------------------|
| Identifier    | GUID-51D482FB-1C1D-4838-93B8-CC82E6B5F05E    |
| Language      | HR-HR                                        |
| Description   |                                              |
| Version       | 4                                            |
| Revision      | 2                                            |
| Changes       | No English Changes. Versioned to fix the ET. |
| Status        | Released                                     |
| Last Modified | 12/04/2019 07:17:14                          |
| Author        | pullins                                      |

#### Pomicanje karte pomoću tipki

Kartu možete pomicati kako biste pregledali područje koje nije vaša trenutna lokacija.

- 1 Na karti koristite strelice.
- 2 Odaberite **Natrag** kako biste zaustavili pomicanje i vratili zaslon na trenutnu lokaciju. **NAPOMENA:** Za pomicanje s kombiniranog zaslona odaberite Odabir položaja.

| Title         | Selecting an Item on the Map Using the Device Keys    |
|---------------|-------------------------------------------------------|
| Identifier    | GUID-B7CA78DF-B5E8-4622-A470-E3A6454C9E31             |
| Language      | HR-HR                                                 |
| Description   |                                                       |
| Version       | 2                                                     |
| Revision      | 2                                                     |
| Changes       | No English change. Versioned to fix PT-BR, TR and TH. |
| Status        | Released                                              |
| Last Modified | 21/06/2022 11:57:16                                   |
| Author        | pullins                                               |

#### Odabir stavke na karti pomoću tipki uređaja

- 1 Na karti ili 3D prikazu karte odaberite 🌔 🧹 ili 🔔 kako biste pomaknuli pokazivač.
- 2 Odaberite Odaberi.

| Tial .        | Object Ormely de                          |
|---------------|-------------------------------------------|
| l itie        | Chart Symbols                             |
| Identifier    | GUID-F18C3567-92DB-4B2A-9DFD-05BE65BB9D14 |
| Language      | HR-HR                                     |
| Description   |                                           |
| Version       | 3                                         |
| Revision      | 2                                         |
| Changes       | WCAG                                      |
| Status        | Released                                  |
| Last Modified | 29/07/2020 08:25:21                       |
| Author        | gristk                                    |

#### Simboli karte

Ova tablica sadrži neke uobičajene simbole koje možete vidjeti na detaljnim kartama.

| Ikona               | Opis                                     |
|---------------------|------------------------------------------|
| S                   | Plutača                                  |
| $\Diamond$          | Informacije                              |
| Ś                   | Pomorske usluge                          |
| $\langle T \rangle$ | Stanica za predviđanje morskih mijena    |
| $\diamond$          | Trenutna stanica                         |
| 0                   | Dostupna fotografija iz zraka            |
|                     | Dostupna fotografija iz iste perspektive |

Ostale značajke zajedničke za većinu karata uključuju linije konture dubine, pojaseve morskih mijena, podatke o dubini (opisani na izvornoj papirnatoj karti), navigacijska sredstva i simbole te područja s preprekama i kabelima.

| Title         | Measuring a Distance on the Chart         |
|---------------|-------------------------------------------|
| Identifier    | GUID-F0FF78FD-FE96-4E36-850A-B7C060F0DBA4 |
| Language      | HR-HR                                     |
| Description   |                                           |
| Version       | 3                                         |
| Revision      | 2                                         |
| Changes       | Updating for Fall 2017 SW                 |
| Status        | Released                                  |
| Last Modified | 08/02/2018 15:35:11                       |
| Author        | gristk                                    |

#### Mjerenje udaljenosti na karti

- 1 Odaberite lokaciju na karti.
- 2 Odaberite Izmjeri udaljenost.

Na zaslonu će se prikazati pribadača koja označava vašu trenutačnu lokaciju. Udaljenost i kut od pribadače prikazat će se u kutu.

SAVJET: Za ponovno postavljanje pribadače i mjerenje od trenutačnog položaja pokazivača odaberite 太.
| Title         | Creating a Waypoint on the Chart                                                       |
|---------------|----------------------------------------------------------------------------------------|
| Identifier    | GUID-28717F87-C8C6-46ED-B319-A430EAAD1307                                              |
| Language      | HR-HR                                                                                  |
| Description   |                                                                                        |
| Version       | 1                                                                                      |
| Revision      | 2                                                                                      |
| Changes       | ECHOMAPs old QA'd EN, DA, DE, EL, ES, FI, FR, HR, IT, NO, NL, PL, PT-BR, RU, SV, ZH-CN |
| Status        | Released                                                                               |
| Last Modified | 31/12/2015 09:58:39                                                                    |
| Author        | gristk                                                                                 |

# Stvaranje točke na karti

- Na karti ili 3D prikazu karte odaberite lokaciju ili objekt.
  Uz desnu stranu karte prikazat će se popis opcija. Prikazane opcije mijenjaju se s obzirom na odabranu lokaciju ili objekt.
- 2 Odaberite Stvori međutočku.

| Title         | Navigating to a Point on the Chart (no on-scren icons)                                    |
|---------------|-------------------------------------------------------------------------------------------|
| Identifier    | GUID-FC8A4B79-CABE-4F0A-B416-A0252D395BDF                                                 |
| Language      | HR-HR                                                                                     |
| Description   |                                                                                           |
| Version       | 1                                                                                         |
| Revision      | 2                                                                                         |
| Changes       | Duplicate of Navigating to a Point on the Chart GUID-9F1527B0-2606-4559-931A-F5ABCBB525A0 |
| Status        | Released                                                                                  |
| Last Modified | 15/06/2018 14:51:16                                                                       |
| Author        | gristk                                                                                    |

### Kretanje prema odredištu na karti

#### 

Sve rute i linije navigacije prikazane na ploteru služe samo kao opći prikaz rute ili pomoć u lociranju ispravnog kanala i nisu namijenjene kako bi se precizno slijedile. Prilikom navigacije uvijek upotrebljavajte navigacijske uređaje i uzimajte u obzir uvjete na vodi kako biste izbjegli nasukavanje ili opasnosti koje bi mogle dovesti do oštećenja broda, osobnih ozljeda ili smrti.

Automatsko navođenje temelji se na elektroničkim kartografskim podacima. Ti podaci ne osiguravaju izbjegavanje prepreka i premale dubine. Pažljivo usporedite kurs s onim što vizualno uočite i izbjegavajte kopno, plitku vodu i druge prepreke koje bi vam se mogle naći na putu.

Kada koristite opciju Idi na, izravni i ispravljeni kurs mogli bi ići preko kopna ili plitke vode. Kopno, plitku vodu i ostale opasnosti izbjegavajte koristeći vizualne informacije.

**NAPOMENA:** Karta za ribolov dostupna je s premium kartama, u određenim područjima.

- NAPOMENA: Automatsko navođenje dostupno je s premium kartama, u određenim područjima.
- 1 Odaberite lokaciju s navigacijske ili ribolovne karte.
- 2 Po potrebi odaberite Navigiraj do.
- **3** Odaberite opciju:
  - Za izravno navigiranje do lokacije Idi na.
  - Za stvaranje rute s uključenim skretanjima do lokacije odaberite Ruta do.
  - · Za korištenje automatskog navođenja odaberite Autom. navođ..
- 4 Pregledajte kurs koji je označen grimiznom linijom.

**NAPOMENA:** Kada koristite Automatsko navođenje, sivi dio bilo koje grimizne linije znači da Automatsko navođenje ne može izračunati dio linije za Automatsko navođenje. To se događa zbog postavki za minimalnu sigurnu dubinu vode i minimalnu sigurnu visinu prepreke.

5 Pratite grimiznu liniju i upravljajte tako da izbjegnete kopno, plitku vodu i druge prepreke.

| Title         | Viewing Location and Object Information on a Chart |
|---------------|----------------------------------------------------|
| Identifier    | GUID-5A32EE9D-480E-4C5E-BF9C-05409546A093          |
| Language      | HR-HR                                              |
| Description   |                                                    |
| Version       | 2.1.2                                              |
| Revision      | 2                                                  |
| Changes       | Old ECHOMAPs                                       |
| Status        | Translated                                         |
| Last Modified | 25/05/2023 07:50:36                                |
| Author        | gristk                                             |

# Pregled informacija o lokaciji i objektu na karti

Možete pregledati informacije o lokaciji ili objektu na navigacijskoj ili ribolovnoj karti.

NAPOMENA: Karta za ribolov dostupna je s premium kartama, u određenim područjima.

- Na navigacijskoj ili ribolovnoj karti odaberite lokaciju ili objekt, a zatim odaberite Odaberi. Uz desnu stranu karte prikazat će se popis opcija. Prikazane opcije mijenjaju se s obzirom na odabranu lokaciju ili objekt.
- 2 Odaberite opciju:
  - Za navigaciju do odabrane lokacije odaberite Navigiraj do.
  - Za označavanje međutočke na lokaciji pokazivača odaberite Stvori međutočku.
  - Za pregled udaljenosti i smjera objekta sa svoje trenutne lokacije odaberite Izmjeri udaljenost.
    Na zaslonu će se prikazati udaljenost i smjer. Odaberite Odabir položaja za mjerenje s lokacije koja nije vaša trenutna lokacija.
  - Za prikaz morskih mijena, struja, neba, napomena na karti ili informacija o lokalnim uslugama blizu pokazivača odaberite **Informacije**.

| Title         | Viewing Details about Navaids                                                                         |
|---------------|----------------------------------------------------------------------------------------------------|
| Identifier    | GUID-C14A0F73-7905-4EBE-9C47-1C07372AAD18                                                             |
| Language      | HR-HR                                                                                                 |
| Description   |                                                                                                    |
| Version       | 2                                                                                                    |
| Revision      | 2                                                                                                    |
| Changes       | Removing Review thanks to software update QA'd EN, DA, DE, EL, ES, FI, FR, HR, IT, NO, NL, PL, PT-BR, |
|               | RU, SV, ZH-CN                                                                                         |
| Status        | Released                                                                                              |
| Last Modified | 24/03/2015 15:04:17                                                                                   |
| Author        | forda                                                                                                 |

### Pregled pojedinosti o navigacijskim oznakama

Na navigacijskoj karti, ribolovnoj karti, karti Perspective 3D ili Mariner's Eye 3D možete vidjeti pojedinosti o raznim vrstama navigacijskih pomagala, uključujući svjetionike, svjetla i prepreke.

**NAPOMENA:** Karta za ribolov dostupna je s premium kartama, u određenim područjima.

NAPOMENA: 3D prikazi karata dostupni su s premium kartama u određenim područjima.

- 1 Na karti ili 3D prikazu karte odaberite navigacijsku oznaku.
- 2 Odaberite naziv navigacijske oznake.

| Title         | Heading Line and Angle Markers            |
|---------------|-------------------------------------------|
| Identifier    | GUID-971DDA5D-4580-4A74-B24A-0CA786E4B89F |
| Language      | HR-HR                                     |
| Description   |                                           |
| Version       | 2                                         |
| Revision      | 2                                         |
| Changes       | Updating per SME                          |
| Status        | Released                                  |
| Last Modified | 15/02/2016 08:22:37                       |
| Author        | gristk                                    |

## Linija smjera i oznake kutova

Linija smjera nastavak je nacrtan na karti od pramca plovila u smjeru kretanja. Oznake kutova pokazuju relativni položaj od smjera ili kopnenog kursa što pomaže pri bacanju mamca ili pronalaženju referentnih točaka.

| Title         | Setting the Heading Line and Angle Markers |
|---------------|--------------------------------------------|
| Identifier    | GUID-4A0FF573-96C7-4F03-9452-67AA2C01140E  |
| Language      | HR-HR                                      |
| Description   |                                            |
| Version       | 7                                          |
| Revision      | 2                                          |
| Changes       | correct typo                               |
| Status        | Released                                   |
| Last Modified | 29/07/2020 08:25:21                        |
| Author        | gristk                                     |

#### Postavljanje linije smjera i oznake kutova

Linija smjera nastavak je nacrtan na karti od pramca plovila u smjeru kretanja. Oznake kutova pokazuju relativni položaj od smjera ili kopnenog kursa što pomaže pri bacanju mamca ili pronalaženju referentnih točaka.

Na karti možete prikazati liniju smjera i liniju kopnenog kursa (COG).

Kopneni kurs je vaš pravac kretanja. Smjer je pravac u kojem je usmjeren pramac plovila, ako je priključen senzor smjera.

- 1 Na karti odaberite Izbornik > Slojevi > Moje plovilo > Linija smjera > Oznake kutova.
- 2 Ako je potrebno, odaberite Izvor i odaberite opciju:
  - Kako bi se automatski koristio dostupan izvor, odaberite Autom..
  - Kako bi se kao kopneni kurs koristio smjer s GPS antene, odaberite GPS smjer (COG).
  - Kako bi se koristili podaci s priključenog senzora smjera odaberite Smjer.
  - Kako bi se koristili i podaci s priključenog senzora smjera i s GPS antene, odaberite COG i smjer.
    Time će se na karti prikazivati i linija smjera i linija kopnenog kursa.
- 3 Odaberite Zaslon i odaberite opciju:
  - Odaberite **Udaljenost** > **Udaljenost** i unesite dužinu linije prikazane na karti.
  - Odaberite Vrijeme > Vrijeme i unesite vrijeme koje će se koristiti za izračun udaljenosti koju će vaše plovilo prijeći trenutnom brzinom tijekom navedenog vremena.

| Title         | Adding Angle Markers                      |
|---------------|-------------------------------------------|
| Identifier    | GUID-5981ACC1-99FB-457C-A11A-40318B3BCFEF |
| Language      | HR-HR                                     |
| Description   |                                           |
| Version       | 1                                         |
| Revision      | 2                                         |
| Changes       |                                           |
| Status        | Released                                  |
| Last Modified | 03/02/2016 14:33:19                       |
| Author        | gristk                                    |

# Uključivanje oznaka kutova

Uz liniju smjera na karti možete dodati oznake kutova. Oznake kutova mogu biti korisne pri bacanju mamca u ribolovu.

- 1 Postavite liniju smjera (Postavljanje linije smjera i oznake kutova, stranica 32).
- 2 Odaberite Oznake kutova.

| Title         | Premium Charts                            |
|---------------|-------------------------------------------|
| Identifier    | GUID-B3A1E33F-5BF9-4D35-83D1-B3837E13D58D |
| Language      | HR-HR                                     |
| Description   |                                           |
| Version       | 9                                         |
| Revision      | 2                                         |
| Changes       | Add Sonar Imagery and Relief Shading      |
| Status        | Released                                  |
| Last Modified | 25/02/2022 08:13:18                       |
| Author        | pentecostkare                             |

# **Premium karte**

#### 

Sve rute i linije navigacije prikazane na ploteru služe samo kao opći prikaz rute ili pomoć u lociranju ispravnog kanala i nisu namijenjene kako bi se precizno slijedile. Prilikom navigacije uvijek upotrebljavajte navigacijske uređaje i uzimajte u obzir uvjete na vodi kako biste izbjegli nasukavanje ili opasnosti koje bi mogle dovesti do oštećenja broda, osobnih ozljeda ili smrti.

Automatsko navođenje temelji se na elektroničkim kartografskim podacima. Ti podaci ne osiguravaju izbjegavanje prepreka i premale dubine. Pažljivo usporedite kurs s onim što vizualno uočite i izbjegavajte kopno, plitku vodu i druge prepreke koje bi vam se mogle naći na putu.

NAPOMENA: Ne podržavaju svi modeli sve karte.

Dodatne premium karte, kao što su Garmin Navionics Vision+<sup>™</sup> omogućuju vam da izvučete maksimum iz svog plotera. Osim detaljnog prikaza nautičkih karata, premium karte mogu sadržavati sljedeće funkcije dostupne u određenim područjima.

Mariner's Eye 3D: Donosi pogled vidljiv s mjesta iznad i iza plovila za trodimenzionalnu pomoć u navigaciji.

Fish Eye 3D: Donosi vizualni trodimenzionalni prikaz morskog dna prema informacijama s karte.

- **Ribolovne karte**: Prikaz karte s poboljšanim prikazom kontura dna i bez navigacijskih podataka. Ova karta najbolja je za ribolov na pučini, u dubokom moru.
- **Satelitske slike visoke rezolucije**: Donose satelitske slike visoke rezolucije za realističan prikaz kopna i vodenih površina na navigacijskoj karti (*Prikaz satelitskih slika na navigacijskoj karti*, stranica 37).
- **Fotografije iz zraka**: Prikaz marina i drugih zračnih fotografija značajnih za navigaciju koje vam pomažu vizualizirati okolinu (*Pregled fotografija orijentira iz zraka*, stranica 38).
- Detaljne informacije o cestama i točkama interesa: Prikaz detaljnih podataka o cestama i točkama interesa, uključujući iznimno detaljne obalne ceste i točke interesa kao što su restorani, prenoćišta i lokalne atrakcije.
- **Autom. navođ.**: Koristi određene podatke o plovilu i podatke karte radi određivanja najbolje putanje do odredišta.

Slike sonara: Prikazuje slike sonara kako bi se bolje prikazala gustoća dna.

Sjenčanje reljefa: Prikazuje gradijent dna sa sjenčanjem.

| Title         | Viewing Tide Station Information          |
|---------------|-------------------------------------------|
| Identifier    | GUID-3363C45E-AE6A-47A4-BD40-80ADFA15FFB9 |
| Language      | HR-HR                                     |
| Description   |                                           |
| Version       | 7                                         |
| Revision      | 2                                         |
| Changes       | No English change. Versioned to fix ZH-CN |
| Status        | Released                                  |
| Last Modified | 25/02/2022 08:13:18                       |
| Author        | pullins                                   |

### Pregled informacija stanice za predviđanje morskih mijena

#### 

Informacije o morskim mijenama i struji služe samo u informativne svrhe. Snosite odgovornost za praćenje svih objavljenih smjernica o vodi, za svjesnost o svojem okruženju i za primjenu pravila sigurne plovidbe u svakom trenutku. Nepridržavanjem ovog upozorenja može doći do oštećenja imovine, teške ozljede ili smrti.

Ikona 🗇 na karti označava stanice za predviđanje morskih mijena. Možete pregledati detaljni grafikon stanice za predviđanje morskih mijena kako biste mogli predvidjeti razinu morske mijene u različitim trenucima ili u različite dane.

NAPOMENA: Ova je funkcija dostupna s premium kartama, u određenim područjima.

1 Odaberite stanicu za predviđanje morskih mijena na navigacijskoj ili ribolovnoj karti.

Informacije o smjeru morske mijene i razini morske mijene prikazuju se pored ikone 🗇.

2 Odaberite naziv stanice.

| Title         | Animated Tide and Current Indicators      |
|---------------|-------------------------------------------|
| Identifier    | GUID-5CC36EC6-4190-4358-B86F-151F371367B8 |
| Language      | HR-HR                                     |
| Description   |                                           |
| Version       | 3                                         |
| Revision      | 2                                         |
| Changes       | Add Tide and Current Warning per Legal    |
| Status        | Released                                  |
| Last Modified | 08/01/2021 06:45:20                       |
| Author        | pentecostkare                             |
|               |                                           |

#### Animirani indikatori morskih mijena i struja

#### 

Informacije o morskim mijenama i struji služe samo u informativne svrhe. Snosite odgovornost za praćenje svih objavljenih smjernica o vodi, za svjesnost o svojem okruženju i za primjenu pravila sigurne plovidbe u svakom trenutku. Nepridržavanjem ovog upozorenja može doći do oštećenja imovine, teške ozljede ili smrti.

NAPOMENA: Ova je funkcija dostupna s premium kartama, u određenim područjima.

Možete pregledavati animirane pokazivače stanica za predviđanje morskih mijena i animirane pokazivače smjera struje na navigacijskoj ili ribolovnoj karti. U postavkama karte morate omogućiti i animirane ikone (*Postavke slojeva karte*, stranica 48).

Pokazivač stanice za predviđanje morskih mijena prikazuje se na karti u obliku okomitog grafikona sa strelicom. Crvena strelica okrenuta prema dolje označava plimu u opadanju, a plava strelica okrenuta prema gore označava plimu u porast. Nakon što pomaknete pokazivač preko pokazivača stanice za predviđanje morskih mijena, iznad pokazivača stanice prikazat će se visina plime u stanici.

Pokazivači smjera struje prikazuju se u obliku strelica na karti. Smjer svake od strelica označava smjer struje na određenoj lokaciji na karti. Boja strelice struje označava raspon brzine struje na toj lokaciji. Nakon što premjestite pokazivač preko pokazivača smjera struja, iznad pokazivača smjera prikazat će se specifična brzina struje na toj lokaciji.

| Воја       | Trenutni raspon brzine |
|------------|------------------------|
| Žuta       | 0 do 1 čvora           |
| Narančasta | 1 do 2 čvora           |
| Crvena     | 2 ili više čvorova     |

| Title         | Showing and Configuring Tides and Currents |
|---------------|--------------------------------------------|
| Identifier    | GUID-30D81BDE-C592-465A-B48E-BD1E0C1FEA7E  |
| Language      | HR-HR                                      |
| Description   |                                            |
| Version       | 4.1.1                                      |
| Revision      | 2                                          |
| Changes       | Branch for ECHOMAP - no slider             |
| Status        | Released                                   |
| Last Modified | 30/11/2020 08:31:28                        |
| Author        | pentecostkare                              |

### Prikaz indikatora morskih mijena i struja

NAPOMENA: Ova je funkcija dostupna s premium kartama, u određenim područjima.

Na navigacijskoj ili ribolovnoj karti možete prikazati statičke ili animirane pokazivače stanica za predviđanje morskih mijena i smjera struje.

- 1 Na navigacijskoj ili ribolovnoj karti odaberite Izbornik > Slojevi > Karta > Morske mijene i struje.
- 2 Za prikaz animiranih stanica za mjerenje morskih struja i stanica za predviđanje morskih mijena na karti odaberite **Animirano**.

| Title         | Showing Satellite Imagery on the Navigation Chart |
|---------------|---------------------------------------------------|
| Identifier    | GUID-7F33FA14-39F6-4E99-8BA5-35B02668AFE0         |
| Language      | HR-HR                                             |
| Description   |                                                   |
| Version       | 4                                                 |
| Revision      | 2                                                 |
| Changes       | Chart Setup to Layers                             |
| Status        | Released                                          |
| Last Modified | 25/03/2019 09:29:42                               |
| Author        | gristk                                            |

# Prikaz satelitskih slika na navigacijskoj karti

NAPOMENA: Ova je funkcija dostupna s premium kartama, u određenim područjima.

Dijelove navigacijske karte koji se odnose na kopno, more ili oba dijela možete prekriti satelitskim slikama visoke rezolucije.

**NAPOMENA:** Kad su omogućene, satelitske slike visoke rezolucije prisutne su samo pri nižim razinama zumiranja. Ako ne možete vidjeti slike visoke rezolucije u svojem opcionalnom području karte, možete odabrati za povećanje prikaza. Možete i povećati razinu detalja promjenom pojedinosti zumiranja na karti.

- 1 Na navigacijskoj karti odaberite Izbornik > Slojevi > Karta > Satelitske fotografije.
- 2 Odaberite opciju:
  - Odaberite **Samo kopno** za prikaz standardnih kartografskih podataka na vodi, s kopnom prekrivenim fotografijama.

NAPOMENA: Za pregledavanje Standard Mapping<sup>®</sup> karata ova postavka mora biti omogućena.

Odaberite Prekrivanje foto-karte za prikaz fotografija na vodi i kopnu uz određeno zatamnjenje.
 Zatamnjenje fotografije podesite pomoću klizača. Što je postotak veći, više će satelitskih fotografija pokrivati i kopno i vodu.

| Title         | Viewing Aerial Photos of Landmarks                          |
|---------------|-------------------------------------------------------------|
| Identifier    | GUID-95056CB7-A05D-42CE-AE1E-8077DCE10B80                   |
| Language      | HR-HR                                                       |
| Description   |                                                             |
| Version       | 4                                                           |
| Revision      | 2                                                           |
| Changes       | For photo points info, add xref about Chart Layers Settings |
| Status        | Released                                                    |
| Last Modified | 30/11/2020 08:31:28                                         |
| Author        | pentecostkare                                               |

## Pregled fotografija orijentira iz zraka

Ako na navigacijskoj karti želite pregledavati fotografije iz zraka, u postavkama karte morate uključiti postavku Foto točke (*Slojevi karte*, stranica 47).

NAPOMENA: Ova je funkcija dostupna s premium kartama, u određenim područjima.

Možete koristiti fotografije orijentira, marina i luka iz zraka kako biste se orijentirali ili upoznali s marinom ili lukom prije dolaska.

- 1 Na navigacijskoj karti odaberite ikonu fotoaparata:
  - Za prikaz fotografije iz zraka odaberite
  - Za prikaz fotografije iz iste perspektive odaberite smjeru u kojem pokazuje stožac.
- 2 Odaberite Fotografija.

| Title         | Automatic Identification System                                                                         |
|---------------|----------------------------------------------------------------------------------------------------|
| Identifier    | GUID-18951B43-518C-4581-876D-C8B5DE921016                                                               |
| Language      | HR-HR                                                                                                   |
| Description   |                                                                                                    |
| Version       | 2                                                                                                    |
| Revision      | 3                                                                                                    |
| Changes       | June 2014 Blue Force Tracking QA'd EN, DA, DE, EL, ES, FI, FR, HR, IT, NO, NL, PL, PT-BR, RU, SV, ZH-CN |
| Status        | Released                                                                                                |
| Last Modified | 20/08/2014 09:28:16                                                                                     |
| Author        | gristk                                                                                                  |

# Sustav za automatsko identificiranje

Sustav za automatsko identificiranje (AIS) omogućuje vam identifikaciju i praćenje drugih plovila i upozorava vas na promet u području. Kada ga priključite na vanjski AIS uređaj, ploter će moći prikazati neke AIS informacije o drugim plovilima koja se nalaze unutar dometa, koja su opremljena transponderom i koja aktivno emitiraju AIS informacije.

Informacije prijavljene za svako od plovila uključuju identitet pomorske mobilne službe (MMSI), lokaciju, GPS brzinu, GPS smjer, vrijeme proteklo od posljednjeg prijavljenog položaja plovila, najbliži pristup i vrijeme do najbližeg pristupa.

Neki modeli plotera podržavaju i praćenje vojnih snaga pomoću sustava Blue Force Tracking. Plovila koja se prate pomoću sustava Blue Force Tracking na ploteru su prikazana plavo-zelenom bojom.

| Title         | AIS Targeting Symbols                                                                                   |
|---------------|----------------------------------------------------------------------------------------------------|
| Identifier    | GUID-7C8F8FF0-3EBF-4EBE-94EC-968BF21A0355                                                               |
| Language      | HR-HR                                                                                                   |
| Description   |                                                                                                    |
| Version       | 2                                                                                                    |
| Revision      | 3                                                                                                    |
| Changes       | June 2014 Blue Force Tracking QA'd EN, DA, DE, EL, ES, FI, FR, HR, IT, NO, NL, PL, PT-BR, RU, SV, ZH-CN |
| Status        | Released                                                                                                |
| Last Modified | 20/08/2014 09:28:16                                                                                     |
| Author        | gristk                                                                                                  |

# Simboli određivanja AIS cilja

| Simbol       | Opis                                                                                                    |
|--------------|----------------------------------------------------------------------------------------------------|
| Δ            | AIS plovilo. Plovilo prijavljuje AIS informacije. Smjer u kojemu trokut pokazuje označava smjer u<br>kojemu se AIS plovilo kreće.                                                                                                    |
|              | Cilj je odabran.                                                                                                    |
| ҝ            | Cilj je aktiviran. Cilj izgleda veći na karti. Zelena linija pridružena cilju označava smjer cilja. Ako su<br>postavke pojedinosti podešene na Prikaži, MMSI, brzina i smjer plovila prikazuju se ispod cilja. Ako<br>je izgubljen AIS prijenos od plovila, prikazat će se poruka.                                                                                                    |
| ∢            | Cilj je izgubljen. Zeleni X označava kako je AIS prijenos s plovila izgubljen, a ploter prikazuje natpis<br>poruke s upitom treba li se plovilo i dalje pratiti. Prestanete li pratiti plovilo, s karte ili 3D prikaza<br>karte nestat će simbol izgubljenog cilja.                                                                                                    |
|              | Opasni cilj u dometu. Cilj treperi dok se oglašava alarm i prikazuje se poruka. Nakon što je alarm<br>potvrđen, puni crveni trokut s pridruženom crvenom linijom označit će lokaciju i smjer cilja. Ako je<br>alarm za sudar u sigurnoj zoni isključen, cilj će treperiti, ali zvučni se alarm neće oglasiti i natpis<br>alarma neće se prikazati. Ako je izgubljen AIS prijenos od plovila, prikazat će se poruka. |
| $\mathbf{k}$ | Opasni cilj je izgubljen. Crveni X označava kako je AIS prijenos s plovila izgubljen, a ploter prikazuje<br>poruku s upitom treba li se plovilo i dalje pratiti. Prestanete li pratiti plovilo, s karte ili 3D prikaza<br>karte nestat će simbol izgubljenog cilja.                                                                                                    |
|              | Lokacija ovog simbola upućuje na najbližu točku približavanja opasnom cilju, a brojevi pored<br>simbola označavaju vrijeme do najbliže točke približavanja tom cilju.                                                                                                    |

**NAPOMENA:** Plovila koja se prate pomoću sustava Blue Force Tracking označena su plavo-zelenom bojom neovisno o njihovom statusu.

| Title         | Heading and Projected Course of Activated AIS Targets |
|---------------|-------------------------------------------------------|
| Identifier    | GUID-D5A79FE3-E71A-47D9-8801-A3E98254B2A9             |
| Language      | HR-HR                                                 |
| Description   |                                                       |
| Version       | 2                                                     |
| Revision      | 2                                                     |
| Changes       | image to variable                                     |
| Status        | Released                                              |
| Last Modified | 08/08/2019 13:37:52                                   |
| Author        | gristk                                                |

## Smjer i planirani kurs aktiviranih AIS ciljeva

Nakon što aktivirani AIS cilj prikaže informacije o smjeru i kopnenom kursu, smjer cilja prikazat će se na karti u obliku neprekinute linije i bit će pridružen simbolu AIS cilja. Linija smjera ne prikazuje se na 3D prikazu karte.

Planirani kurs aktiviranog AIS cilja prikazuje se u obliku isprekidane linije na karti ili 3D prikazu karte. Dužina planirane linije kursa temelji se na vrijednosti planirane postavke smjera. Ako aktivirani AIS cilj ne emitira podatke o brzini ili se plovilo ne pomiče, linija planiranog kursa neće se prikazati. Podaci o promjenama u brzini, kopnenom kursu ili brzini skretanja koje emitira plovilo mogu utjecati na izračun planirane linije kursa.

Kada podaci o kopnenom kursu, smjeru i brzini skretanja dođu iz aktiviranog AIS cilja, planirani kurs cilja izračunava se na temelju podataka o kopnenom kursu i brzini skretanja. Smjer kojim cilj skreće, a koji se također temelji na podacima o brzini skretanja, određen je smjerom zavoja na krajevima linije smjera. Dužina zavoja se ne mijenja.

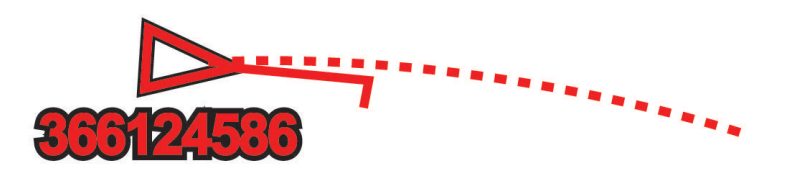

Kada podaci o kopnenom kursu i smjeru dođu iz aktiviranog AIS cilja, bez navođenja podataka o brzini skretanja, planirani kurs cilja izračunava se na temelju podataka o kopnenom kursu.

| Title         | Activating a Target for an AIS Vessel                               |
|---------------|---------------------------------------------------------------------|
| Identifier    | GUID-954F538F-D2D2-4F95-8F09-C0C753245B3E                           |
| Language      | HR-HR                                                               |
| Description   |                                                                     |
| Version       | 3                                                                   |
| Revision      | 2                                                                   |
| Changes       | Remove global_settings variable in path. remove space before period |
| Status        | Released                                                            |
| Last Modified | 12/01/2023 07:13:25                                                 |
| Author        | gristk                                                              |

### Aktivacija cilja za AIS plovilo

- 1 Na karti ili 3D prikazu karte odaberite Izbornik > Slojevi > Druga plovila > AIS > AIS lista.
- 2 Odaberite plovilo s popisa.
- 3 Odaberite Pregledaj i pregledajte podatke o cilju.
- 4 Odaberite Aktiviraj cilj.

| Title         | Viewing a List of AIS Threats echomap     |
|---------------|-------------------------------------------|
| Identifier    | GUID-C3E836F2-FA55-4BD8-B372-41B6A708EED9 |
| Language      | HR-HR                                     |
| Description   |                                           |
| Version       | 3                                         |
| Revision      | 2                                         |
| Changes       | Add AIS to menu path                      |
| Status        | Translated                                |
| Last Modified | 25/05/2023 08:04:30                       |
| Author        | gristk                                    |
|               |                                           |

# Prikaz popisa AIS prijetnji

Na karti ili 3D prikazu karte odaberite Izbornik > Slojevi > Druga plovila > AIS > AIS lista.

| Title         | Setting the Safe-zone Collision Alarm     |
|---------------|-------------------------------------------|
| Identifier    | GUID-0604DDA1-08AF-4D58-9643-FC72243762B2 |
| Language      | HR-HR                                     |
| Description   |                                           |
| Version       | 1                                         |
| Revision      | 2                                         |
| Changes       |                                           |
| Status        | Released                                  |
| Last Modified | 19/08/2014 11:25:25                       |
| Author        | gristk                                    |

### Postavljanje alarma za sudar u sigurnoj zoni

Za postavljanje alarma za sudar s AIS uređajem mora biti povezan kompatibilan uređaj za iscrtavanje.

Alarm za sudar u sigurnoj zoni koristi se samo uz AIS. Sigurna zona koristi se za izbjegavanje sudara i može se prilagoditi.

1 Odaberite Postavke > Alarmi > AIS > AIS alarm > Uključi.

Kada plovilo s aktivacijom AIS uđe u područje sigurne zone oko vašeg plovila, prikazuje se natpis poruke i oglašava se alarm. Objekt je i na zaslonu označen kao opasan. Kad je alarm isključen, natpis poruke i zvučni signal su isključeni, ali je objekt na zaslonu još uvijek označen kao opasan.

- 2 Odaberite Domet.
- 3 Odaberite udaljenost za radijus sigurne zone oko plovila.
- 4 Odaberite Vrijeme do.
- 5 Odaberite vrijeme u koje će se alarm oglasiti ako se ustanovi da će objekt ući u sigurnu zonu.

Na primjer, ako želite biti obaviješteni o ulasku 10 minuta ranije, postavite Vrijeme do na 10, a alarm će se oglasiti 10 minuta prije nego što objekt uđe u sigurnu zonu.

| Title         | AIS Aids to Navigation (Aton)             |
|---------------|-------------------------------------------|
| Identifier    | GUID-F514A641-1884-44CD-94A9-78E0630BDA27 |
| Language      | HR-HR                                     |
| Description   |                                           |
| Version       | 2                                         |
| Revision      | 2                                         |
| Changes       | WCAG                                      |
| Status        | Released                                  |
| Last Modified | 29/07/2020 08:25:21                       |
| Author        | gristk                                    |

# AIS oznake za pomoć pri navigaciji

AlS oznakama za pomoć pri navigaciji (ATON) smatraju se svi podaci za pomoć pri navigaciji koji se odašilju putem AlS radija. ATON oznake prikazuju se na karti i pridruženi su im identifikacijski podaci kao što su položaj i vrsta.

Postoje tri osnovne vrste AIS ATON oznaka. Stvarne ATON oznake zaista postoje i njihove se identifikacijske i lokacijske informacije odašilju s lokacije na kojoj se nalaze. Hibridne ATON oznake zaista postoje i njihove se identifikacijske i lokacijske informacije odašilju s druge lokacije. Virtualne ATON oznake ne postoje i njihove se identifikacijske i lokacijske informacije odašilju s druge lokacije.

AIS ATON oznake možete pregledavati na karti ako je ploter povezan s kompatibilnim AIS radijem. Za prikaz AIS ATON oznaka na karti odaberite **Izbornik** > **Slojevi** > **Karta** > **Navigacijska pomagala** > **ATON oznake**. Više informacija o ATON oznakama možete dobiti ako na karti odaberete ATON oznaku.

| Simbol               | Značenje                                                    |
|----------------------|-------------------------------------------------------------|
| ${\diamondsuit}$     | Stvarna ili hibridna ATON oznaka                            |
|                      | Stvarna ili hibridna ATON oznaka: gornja oznaka – sjever    |
| <b>↓</b>             | Stvarna ili hibridna ATON oznaka: gornja oznaka – jug       |
| <b>♦</b><br><b>↔</b> | Stvarna ili hibridna ATON oznaka: gornja oznaka – istok     |
| <b>★</b>             | Stvarna ili hibridna ATON oznaka: gornja oznaka – zapad     |
| <b>×</b><br>↔        | Stvarna ili hibridna ATON oznaka: gornja oznaka – posebna   |
| °<br>↔               | Stvarna ili hibridna ATON oznaka: gornja oznaka – sigurnost |
| <b>•</b>             | Stvarna ili hibridna ATON oznaka: gornja oznaka – opasnost  |
| $\Leftrightarrow$    | Virtualna ATON oznaka                                       |
| <b>*</b>             | Virtualna ATON oznaka: gornja oznaka – sjever               |
| *                    | Virtualna ATON oznaka: gornja oznaka – jug                  |
| ب                    | Virtualna ATON oznaka: gornja oznaka – istok                |
| *                    | Virtualna ATON oznaka: gornja oznaka – zapad                |
| <b>*</b>             | Virtualna ATON oznaka: gornja oznaka – posebna              |
| $\diamond$           | Virtualna ATON oznaka: gornja oznaka – sigurnost            |
|                      | Virtualna ATON oznaka: gornja oznaka – opasnost             |

| Title         | AIS Search and Rescue Transmitters                                                              |
|---------------|-------------------------------------------------------------------------------------------------|
| Identifier    | GUID-7A2F69AE-88EF-4C68-8396-E5DC1B83F974                                                       |
| Language      | HR-HR                                                                                           |
| Description   |                                                                                                 |
| Version       | 3                                                                                               |
| Revision      | 2                                                                                               |
| Changes       | Corrected misspelling QA'd EN, DA, DE, EL, ES, FI, FR, HR, IT, NO, NL, PL, PT-BR, RU, SV, ZH-CN |
| Status        | Released                                                                                        |
| Last Modified | 28/03/2014 15:04:55                                                                             |
| Author        | gristk                                                                                          |

# AIS signali pomoći

Kad se aktiviraju, samostalni uređaji za AIS signale pomoći emitiraju izvješća o položaju u slučaju nužde. Uređaj za iscrtavanje može primiti signale s odašiljača za potragu i spašavanje (SART), radio signalizacije za označavanje položaja (EPIRB) i drugih MOB signala. Signali pomoći razlikuju se od standardnih AIS signala pa izgledaju drugačije na uređaju za iscrtavanje. Umjesto praćenja signala pomoći kako biste izbjegli sudar, pratite ih za lociranje i pomoć plovilu ili osobi.

| Litle         | Navigating to a SART Transmission                                                                          |
|---------------|----------------------------------------------------------------------------------------------------|
| Identifier    | GUID-2DF30081-40B8-4977-9681-A1072BCEBA0C                                                                  |
| Language      | HR-HR                                                                                                    |
| Description   |                                                                                                    |
| Version       | 2                                                                                                    |
| Revision      | 2                                                                                                    |
| Changes       | Make more general for distress signals QA'd EN, DA, DE, EL, ES, FI, FR, HR, IT, NO, NL, PL, PT-BR, RU, SV, |
|               | ZH-CN                                                                                                    |
| Status        | Released                                                                                                   |
| Last Modified | 28/03/2014 15:04:55                                                                                        |
| Author        | gristk                                                                                                    |

### Navigiranje do signala pomoći

Kad primite signal pomoći, pojavit će se alarm signala pomoći.

Odaberite Pregledaj > Idi na kako biste započeli navigaciju do signala.

| Title         | AIS-SART Targeting Symbols                                                                   |
|---------------|----------------------------------------------------------------------------------------------|
| Identifier    | GUID-5A5CE14D-C501-4F20-AE70-DBA5D5CEE101                                                    |
| Language      | HR-HR                                                                                        |
| Description   |                                                                                              |
| Version       | 2                                                                                            |
| Revision      | 2                                                                                            |
| Changes       | made more generic. QA'd EN, DA, DE, EL, ES, FI, FR, HR, IT, NO, NL, PL, PT-BR, RU, SV, ZH-CN |
| Status        | Released                                                                                     |
| Last Modified | 28/03/2014 15:04:55                                                                          |
| Author        | gristk                                                                                       |

#### Simboli određivanja AIS uređaja za signale pomoći

| Simbol       | Opis                                                                                                    |
|--------------|----------------------------------------------------------------------------------------------------|
| $\otimes$    | Emitiranje AIS uređaja za signale pomoći. Odaberite za pregled više podataka o emitiranju i početku<br>navigacije.         |
| $\boxtimes$  | Signal je izgubljen.                                                                                                    |
| $\otimes$    | Testiranje signala. Javlja se kad plovilo započne ispitivanje uređaja za signale pomoći i ne predstavlja stvarnu opasnost. |
| $\bigotimes$ | Probni signal je izgubljen.                                                                                                |

| Title         | Enabling AIS-SART Transmission Test Alerts |
|---------------|--------------------------------------------|
| Identifier    | GUID-702258F4-1328-45DA-9B7F-D07CCAB622DE  |
| Language      | HR-HR                                      |
| Description   |                                            |
| Version       | 3                                          |
| Revision      | 2                                          |
| Changes       | Remove global_settings variable in path.   |
| Status        | Released                                   |
| Last Modified | 12/01/2023 07:13:25                        |
| Author        | gristk                                     |

### Omogućivanje upozorenja na ispitivanje AIS odašiljača

Kako biste izbjegli primanje većeg broja upozorenja na ispitivanje i simbola u napučenim područjima poput marina, možete odabrati da primate ili ignorirate testne poruke AIS odašiljača. Ako želite ispitati AIS uređaj za hitne slučajeve, morate omogućiti primanje upozorenja na ispitivanje na uređaju za iscrtavanje.

- 1 Odaberite **Postavke** > **Alarmi** > **AIS**.
- 2 Odaberite opciju:
  - Za primanje ili ignoriranje testnih signala Radio signalizacije za označavanje položaja u hitnim slučajevima (EPRIB) odaberite AIS-EPIRB test.
  - Za primanje ili ignoriranje testnih signala Čovjek u moru (MOB) odaberite AIS-MOB test.
  - Za primanje ili ignoriranje testnih signala Odašiljač za potragu i spašavanje (SART) odaberite **Ispitivanje AIS SART odašiljača**.

| Turning Off AIS Reception                 |
|-------------------------------------------|
| GUID-58EC192E-E4D9-460B-9DA9-119EF24F0A41 |
| HR-HR                                     |
|                                           |
| 3                                         |
| 2                                         |
| Remove global_settings variable in path.  |
| Released                                  |
| 12/01/2023 07:13:25                       |
| gristk                                    |
|                                           |

# Isključivanje AIS prijema

Primanje AIS signala uključeno je po zadanim postavkama.

Odaberite Postavke > Druga plovila > AIS > Isključi.

Sve AIS funkcije onemogućene su na svim kartama i 3D prikazima karti. To uključuje praćenje i određivanje cilja AIS plovila, alarme za sudar koji rezultiraju iz praćenja i određivanja cilja AIS plovila te prikaz podataka o AIS plovilima.

| Title         | Chart Menu (echomap)                      |
|---------------|-------------------------------------------|
| Identifier    | GUID-325C24ED-92EE-4940-B347-47183FCC1535 |
| Language      | HR-HR                                     |
| Description   |                                           |
| Version       | 6                                         |
| Revision      | 2                                         |
| Changes       | Add Edit Overlays                         |
| Status        | Released                                  |
| Last Modified | 30/11/2020 08:31:28                       |
| Author        | pentecostkare                             |

# Izbornik karte

**NAPOMENA:** Sve se postavke ne mogu primijeniti na sve prikaze karte. Za neke su opcije potrebne premium karte ili priključeni dodaci.

**NAPOMENA:** Izbornici mogu sadržavati neke postavke koje instalirane karte ili vaša trenutačna lokacija ne podržavaju. Ako napravite izmjene tih postavki, te izmjene neće utjecati na prikaz karte.

Ove se postavke odnose na prikaze karte, osim karte Fish Eye 3D (*Postavke karte Fish Eye 3D*, stranica 53). Na karti odaberite Izbornik.

Slojevi: Prilagođava izgled različitih stavki na kartama (Slojevi karte, stranica 47).

- **Točke i tragovi**: Služi za podešavanje načina prikaza točaka i tragova (*Postavke sloja korisničkih podataka*, stranica 50).
- **Quickdraw Contours**: Uključuje iscrtavanje kontura dna i omogućuje stvaranje oznaka za ribolovne karte (*Izrada karata pomoću softvera Garmin Quickdraw Contours*, stranica 55).

**Postavljanje karte**: Prilagođava položaj i razinu detalja koji se prikazuju na karti i prilagođava podatke koji se prikazuju na zaslonu.

**Uredi preklapanja**: Prilagođava podatke prikazane na zaslonu (*Prilagođavanje preklapanja podataka*, stranica 15).

| Title         | Chart Layers Menu                                              |
|---------------|----------------------------------------------------------------|
| Identifier    | GUID-FC72203B-D022-4508-82BE-7E911A7AF0F4                      |
| Language      | HR-HR                                                          |
| Description   |                                                                |
| Version       | 7                                                              |
| Revision      | 2                                                              |
| Changes       | Add condition to Other Vessels (not applicable for UHD2 Keyed) |
| Status        | Released                                                       |
| Last Modified | 25/02/2022 08:13:18                                            |
| Author        | pentecostkare                                                  |

# Slojevi karte

Slojeve karte možete uključiti ili isključiti i prilagoditi značajke karata. Svaka je postavka posebna za kartu ili prikaz karte koji se koristi.

**NAPOMENA:** Nisu sve postavke primjenjive na sve karte i modele plotera. Za neke su opcije potrebne premium karte ili priključeni dodaci.

**NAPOMENA:** Izbornici mogu sadržavati neke postavke koje instalirane karte ili vaša trenutačna lokacija ne podržavaju. Ako napravite izmjene tih postavki, te izmjene neće utjecati na prikaz karte.

Na karti odaberite Izbornik > Slojevi.

Karta: Prikazuje i skriva stavke povezane s kartom (Postavke slojeva karte, stranica 48).

Moje plovilo: Prikazuje i skriva stavke povezane s plovilom (Postavke sloja mog plovila, stranica 48).

**Korisnički podaci**: Prikazuje i skriva korisničke podatke poput točaka, granica i tragova te otvara popise korisničkih podataka (*Postavke sloja korisničkih podataka*, stranica 50).

Druga plovila: Podešava način na koji se prikazuju ostala plovila (Postavke sloja drugih plovila, stranica 50).

Voda: Prikazuje i skriva stavke koje se odnose na dubinu (Postavke sloja vode, stranica 51).

**Quickdraw Contours**: Prikazuje i skriva Garmin Quickdraw Contours podatke (*Postavke softvera Garmin Quickdraw Contours*, stranica 61).

| Title         | Chart Layers Settings                     |
|---------------|-------------------------------------------|
| Identifier    | GUID-CC1BC4C0-BE1E-47C6-862D-DD548DAB3026 |
| Language      | HR-HR                                     |
| Description   |                                           |
| Version       | 3                                         |
| Revision      | 2                                         |
| Changes       | standard mapping                          |
| Status        | Released                                  |
| Last Modified | 25/03/2019 09:29:42                       |
| Author        | gristk                                    |

#### Postavke slojeva karte

Na karti odaberite Izbornik > Slojevi > Karta.

**Satelitske fotografije**: Prikazuje satelitske slike visoke rezolucije na dijelovima kopna ili na dijelovima kopna i mora na navigacijskoj karti ako se koriste određene premium karte (*Prikaz satelitskih slika na navigacijskoj karti*, stranica 37).

NAPOMENA: Za pregledavanje Standard Mapping karata ova postavka mora biti omogućena.

**Morske mijene i struje**: Prikazuje indikatore stanica za mjerenje i predviđanje morskih mijena na karti i omogućuje klizač plime i struje koji postavlja vrijeme prijave plime i struja na karti.

Kopnene točke interesa: Prikazuje točke interesa na kopnu.

Navigacijska pomagala: Prikazuje navigacijska pomagala kao što su ATON oznake i bljeskanje svjetla na karti. Omogućuje odabir između NOAA ili IALA navigacijskih pomagala.

Servisne točke: Prikazuje lokacije za nautičke usluge.

Dubina: Podešava stavke na sloju dubine (Postavke sloja vode, stranica 51).

Zabranjena područja: Prikazuje informacije o zabranjenim područjima na karti.

Foto točke: Prikazuje ikone kamere za zračne fotografije (Pregled fotografija orijentira iz zraka, stranica 38).

| Title         | My Vessel Layer Settings (echomap)                            |
|---------------|---------------------------------------------------------------|
| Identifier    | GUID-ED3D5E96-4C42-47A5-8523-A89B49D40093                     |
| Language      | HR-HR                                                         |
| Description   |                                                               |
| Version       | 2                                                             |
| Revision      | 2                                                             |
| Changes       | Add condition "Networked" for wind and "Sailing" for laylines |
| Status        | Translated                                                    |
| Last Modified | 25/05/2023 08:06:31                                           |
| Author        | gristk                                                        |

#### Postavke sloja mog plovila

Na karti odaberite Izbornik > Slojevi > Moje plovilo.

Linija smjera: Prikazuje i podešava liniju smjera, odnosno liniju nacrtanu na karti od pramca plovila u smjeru kretanja (*Postavljanje linije smjera i oznake kutova*, stranica 32).

Layline linije: Služi za podešavanje layline linija u načinu rada za jedrenje (Postavke layline linija, stranica 49)

**Ruže**: Omogućuje vam prikaz ruža na karti. Ruže vjetrova daju vizualni prikaz kuta ili smjera vjetra pomoću podataka s povezanog senzora vjetra. Ruža kompasa ukazuje na smjer kompasa okrenutog u smjeru plovila.

Ikona plovila: Postavlja ikonu koja označava vašu trenutnu lokaciju na karti.

| Title         | Layline Settings (echoMAP)                |
|---------------|-------------------------------------------|
| Identifier    | GUID-409723BE-27A0-47AF-BD6A-73B297E287E5 |
| Language      | HR-HR                                     |
| Description   |                                           |
| Version       | 3                                         |
| Revision      | 2                                         |
| Changes       | Correct typo                              |
| Status        | Translated                                |
| Last Modified | 16/05/2023 12:12:39                       |
| Author        | gristk                                    |

### Postavke layline linija

Ako želite koristiti funkciju layline linija, najprije morate povezati senzor vjetra i ploter.

U načinu rada za jedrenje (*Postavljanje vrste plovila*, stranica 16) na navigacijskoj karti mogu se prikazati layline linije. Layline linije mogu biti vrlo korisne tijekom utrka.

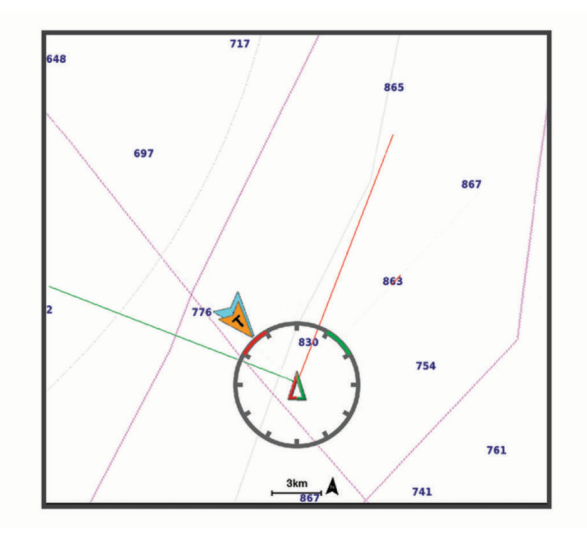

Na navigacijskoj karti odaberite Izbornik > Slojevi > Moje plovilo > Layline linije.

Označi: Postavlja prikaz layline linija na karti.

Plovilo: Postavlja način prikaza plovila na karti.

Duljina: Postavlja duljinu layline linija.

Zaslon: Postavlja prikaz layline linija i plovila na karti.

- **Postavljanje > Kut jedrenja**: Omogućava odabir načina na koji će uređaj izračunavati layline linije. Opcija Stvarno izračunava layline linije pomoću kuta vjetra koji je izmjerio senzor vjetra. Opcija Ručno izračunava layline linije pomoću ručno unesenog privjetrinskog i zavjetrinskog kuta.
- Postavljanje > Privjetrinski kut: Omoguće vam da postavite layline liniju na temelju privjetrinskog kuta jedrenja.
- Postavljanje > Zavjetrinski kut: Omoguće vam da postavite layline liniju na temelju zavjetrinskog kuta jedrenja.
- Postavljanje > Korekcija plime: Ispravlja layline linije ovisno o morskim mijenama.
- **Postavljanje > Vremenska konstanta filtra**: Filtrira podatke o layline liniji na temelju unesenog intervala. Unesite veći broj za glađu layline liniju koja filtrira neke od promjena smjera broda ili stvarnog kuta vjetra. Unesite manji broj za veću osjetljivost na promjene smjera broda ili kut stvarnog vjetra.

| Title         | User Data Layer Settings                  |
|---------------|-------------------------------------------|
| Identifier    | GUID-5A14A217-1388-47D2-8F66-4CD05BA76405 |
| Language      | HR-HR                                     |
| Description   |                                           |
| Version       | 6                                         |
| Revision      | 2                                         |
| Changes       | Layers 2017 sw update                     |
| Status        | Released                                  |
| Last Modified | 25/10/2017 13:03:10                       |
| Author        | gristk                                    |
|               |                                           |

#### Postavke sloja korisničkih podataka

Na kartama možete prikazati korisničke podatke poput točaka, granica i tragova.

Na karti odaberite Izbornik > Slojevi > Korisnički podaci.

Točke: Prikazuje točke na karti i otvara popis točaka.

Granice: Prikazuje granice na karti i otvara popis granica.

Trase: Prikazuje tragove na karti.

| Title         | Other Vessels Layer Settings                            |
|---------------|---------------------------------------------------------|
| Identifier    | GUID-A40FEC14-C33E-4497-A68E-90D167F97E27               |
| Language      | HR-HR                                                   |
| Description   |                                                         |
| Version       | 5                                                       |
| Revision      | 2                                                       |
| Changes       | Added MARPA condition to the Projected Heading setting. |
| Status        | Released                                                |
| Last Modified | 12/01/2023 07:13:25                                     |
| Author        | semrau                                                  |

#### Postavke sloja drugih plovila

**NAPOMENA:** Za ove opcije potrebno je priključiti dodatnu opremu kao što je AIS prijemnik ili VHF radio uređaj. Na karti odaberite **Izbornik > Slojevi > Druga plovila**.

DSC: Postavlja način prikaza DSC plovila i staza na karti te prikazuje DSC popis.

AIS: Postavlja način prikaza AIS plovila i staza na karti te prikazuje AIS popis.

Pojedinosti: Prikazuje ostale pojedinosti o plovilima na karti.

Planirani smjer: Postavlja vrijeme za planirani smjer za plovila koja imaju aktiviran AIS.

AIS alarm: Postavlja alarm za sudar u sigurnoj zoni (Postavljanje alarma za sudar u sigurnoj zoni, stranica 41).

| Title         | Water Layer Settings                      |
|---------------|-------------------------------------------|
| Identifier    | GUID-BD647921-0F62-40CD-AA31-55E47895F90A |
| Language      | HR-HR                                     |
| Description   |                                           |
| Version       | 4                                         |
| Revision      | 2                                         |
| Changes       | add xref. customer request                |
| Status        | Released                                  |
| Last Modified | 20/01/2022 10:12:05                       |
| Author        | gristk                                    |

#### Postavke sloja vode

Na karti odaberite Izbornik > Slojevi > Voda.

**NAPOMENA:** Izbornik može sadržavati neke postavke koje instalirane karte ili vaša trenutačna lokacija ne podržavaju. Ako napravite izmjene tih postavki, te izmjene neće utjecati na prikaz karte.

**NAPOMENA:** Nisu sve postavke primjenjive na sve karte, prikaze i modele plotera. Za neke su opcije potrebne premium karte ili priključeni dodaci.

**Sjenčanje dubine**: Određuje gornju i donju dubinu za sjenčanje između njih (*Sjenčanje raspona dubina*, stranica 52).

Sjenčanje plitke vode: Postavlja sjenčanje od obalne linije do navedene dubine.

- **Dubine točke**: Uključuje podatke o dubini i postavlja opasnu dubinu. Dubine točke koje su jednake ili pliće od opasne dubine označene su crvenim tekstom.
- **Ribolovne konture**: Postavljanje razine zumiranja za detaljan pregled kontura dna i mjerenja dubine te pojednostavljuje prikaz karte za optimalno korištenje u ribolovu.
- **Sjenčanje reljefa**: Prikazuje gradijent dna sa sjenčanjem. Ova je funkcija dostupna samo s nekim premium kartama.
- **Slike sonara**: Prikazuje slike sonara kako bi se bolje prikazala gustoća dna. Ova je funkcija dostupna samo s nekim premium kartama.

Razina jezera: Postavlja trenutnu razinu vode jezera. Ova je funkcija dostupna samo s nekim premium kartama.

| Title         | Depth Range Shading                                           |
|---------------|---------------------------------------------------------------|
| Identifier    | GUID-97DB8A8E-2D41-49B2-A98C-B941BDCAAEDA                     |
| Language      | HR-HR                                                         |
| Description   |                                                               |
| Version       | б                                                             |
| Revision      | 2                                                             |
| Changes       | Default Depth shading uses 15 to 20 ft for green. CHance Meek |
| Status        | Translated                                                    |
| Last Modified | 25/05/2023 08:18:39                                           |
| Author        | gristk                                                        |

### Sjenčanje raspona dubina

Možete postaviti raspone boja na karti tako da se prikazuju dubine vode na kojima ciljana riba trenutno grize. Možete postaviti dublje raspone kako biste nadzirali koliko se brzo dubina dna mijenja unutar određenog raspona dubine. Možete izraditi do deset raspona dubine. Pri ribolovu u kopnenim vodama maksimalno pet raspona dubina mogu pomoći u smanjenju zakrčenosti karte. Rasponi dubina primjenjuju se na sve karte i na sve vodene površine.

Neke Garmin LakeVü<sup>™</sup> karte i premium dodatne karte zadano imaju sjenčanje višestrukih raspona dubina.

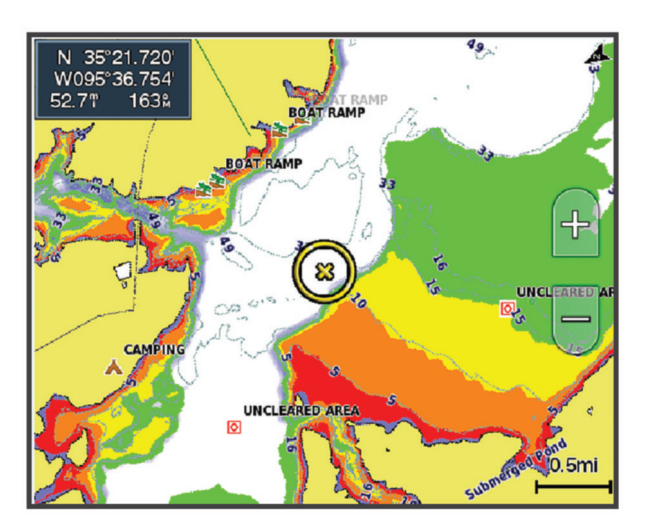

| Crvena     | Od 0 do 1,5 m (od 0 do 5 ft)     |
|------------|----------------------------------|
| Narančasta | Od 1,5 do 3 m (od 5 do 10 ft)    |
| Žuta       | Od 3 do 4,5 m (od 10 do 15 ft)   |
| Zelena     | Od 4,5 do 6,1 m (od 15 do 20 ft) |

Za uključivanje i podešavanje na karti odaberite Izbornik > Slojevi > Voda > Sjenčanje dubine.

| Title         | Fish Eye 3D Setup                         |
|---------------|-------------------------------------------|
| Identifier    | GUID-22E9D7D2-F145-4BAD-B068-E625DC1C93AA |
| Language      | HR-HR                                     |
| Description   |                                           |
| Version       | 3                                         |
| Revision      | 2                                         |
| Changes       | 2015 SW updates                           |
| Status        | Released                                  |
| Last Modified | 03/02/2016 14:33:19                       |
| Author        | forda                                     |

# Postavke karte Fish Eye 3D

NAPOMENA: Ova je funkcija dostupna s premium kartama, u određenim područjima.

Na prikazu karte Fish Eye 3D odaberite Izbornik.

Prikaži: Postavlja perspektivu 3D prikaza karte.

Trase: Prikazuje tragove.

Sonarni stožac: Prikazuje stožac koji označava područje pokriveno sondom.

Simboli riba: Prikazuje pronađene ribe.

| Title         | Supported Maps                            |
|---------------|-------------------------------------------|
| Identifier    | GUID-51071E50-B9F6-4CE7-8AC6-03576D9D7918 |
| Language      | HR-HR                                     |
| Description   |                                           |
| Version       | 1                                         |
| Revision      | 2                                         |
| Changes       |                                           |
| Status        | Released                                  |
| Last Modified | 25/10/2017 13:03:10                       |
| Author        | gristk                                    |

# Podržane karte

Kako bi vaša plovidba bila sigurna i ugodna, Garmin uređaji podržavaju samo službene karte koje je proizvela tvrtka Garmin ili drugi odobreni proizvođač.

Karte možete kupiti od tvrtke Garmin. Ako karte kupite od prodavača koji nije Garmin, istražite prodavača prije kupnje. Budite posebno oprezni kada je u pitanju prodaja putem interneta. Ako ste kupili kartu koja nije podržana, vratite je prodavaču.

| Title         | Detailed Charts                           |
|---------------|-------------------------------------------|
| Identifier    | GUID-F1241FE5-CF8C-49C8-B059-AD1DC41A70BC |
| Language      | HR-HR                                     |
| Description   |                                           |
| Version       | 1                                         |
| Revision      | 2                                         |
| Changes       |                                           |
| Status        | Released                                  |
| Last Modified | 05/12/2022 09:12:46                       |
| Author        | semrau                                    |

# Detaljne karte

Ovaj je ploter kompatibilan s najnovijim Garmin Navionics+<sup>™</sup> kartama i dodatnim vrhunskim funkcijama karte. Ove karte možete dobiti na tri načina:

- Možete kupiti ploter s prethodno učitanim detaljnim kartama.
- Možete kupiti područja karte na memorijsku karticu od zastupništva tvrtke Garmin ili s web-mjesta garmin .com.
- Možete kupiti područja karte u aplikaciji ActiveCaptain i preuzeti ih na ploter.

**NAPOMENA:** Kako biste mogli pristupiti svim funkcijama karte na svom ploteru, najprije morate aktivirati prethodno učitane karte i karte kupljene na memorijskoj kartici uz pomoć aplikacije ActiveCaptain.

| Title         | Activating a Chart Subscription                   |
|---------------|---------------------------------------------------|
| Identifier    | GUID-E47AE1E1-8689-4AC7-9751-E94599CEA1E4         |
| Language      | HR-HR                                             |
| Description   |                                                   |
| Version       | 2                                                 |
| Revision      | 2                                                 |
| Changes       | Clarified subscription status per FRM96 feedback. |
| Status        | Released                                          |
| Last Modified | 14/02/2023 07:50:00                               |
| Author        | semrau                                            |

# Aktiviranje pretplate na nautičku kartu

Ako želite koristiti sve funkcije Garmin Navionics+ karata koje su prethodno učitane na vaš uređaj ili kupljene na memorijskoj kartici, morate aktivirati pretplatu s pomoću aplikacije ActiveCaptain.

Vaša vam pretplata omogućuje pristup najnovijim nadogradnjama karata i dodatnim sadržajima koji su uključeni u pretplatu.

- 1 Ako ste karte kupili na memorijskoj kartici, umetnite karticu u utor za memorijsku karticu na ploteru ili u Garmin čitač memorijske kartice.
- 2 Otvorite aplikaciju ActiveCaptain na mobilnom uređaju i povežite je s ploterom (*Nadogradnja softvera pomoću aplikacije ActiveCaptain*, stranica 23).
- 3 Nakon ActiveCaptain što se aplikacija poveže s ploterom, provjerite je li mobilni uređaj povezan s internetom.
- 4 U aplikaciji ActiveCaptain odaberite **Karta** > > **Moje karte** i provjerite pokazuje li se na popisu aktivna pretplata za karte.
- 5 Po potrebi povežite ActiveCaptain aplikaciju s ploterom kako biste dovršili postupak aktivacije. Aplikacija ActiveCaptain automatski aktivira pretplatu nakon što se poveže s internetom i poslije s ploterom. Status pretplate prikazat će se u aplikaciji ActiveCaptain na popisu Moje karte.

NAPOMENA: Možda će proći nekoliko sati prije nego što ćete moći potvrditi novu pretplatu.

| [             |                                           |
|---------------|-------------------------------------------|
| Title         | Garmin Quickdraw Contours Mapping         |
| Identifier    | GUID-5169A77B-20F6-4F00-BC57-6C208F8BDF82 |
| Language      | HR-HR                                     |
| Description   |                                           |
| Version       | 8                                         |
| Revision      | 2                                         |
| Changes       | Memory card condition                     |
| Status        | Released                                  |
| Last Modified | 08/02/2018 15:35:11                       |
| Author        | gristk                                    |

# Izrada karata pomoću softvera Garmin Quickdraw Contours

**▲ UPOZORENJE** 

Funkcija za izradu karata Garmin Quickdraw Contours korisnicima omogućuje da izrađuju karte. Tvrtka Garmin ne zastupa točnost, pouzdanost, potpunost ili pravodobnost karata koje su izradile treće strane. Na vlastiti rizik upotrebljavate ili se oslanjate na karte koje su izradile treće strane.

Funkcija za izradu karata Garmin Quickdraw Contours omogućuje vam trenutačno stvaranje karata s konturama i oznakama dubine za svaku vodenu površinu.

Kada Garmin Quickdraw Contours bilježi podatke, ikona plovila nalazi se u obojanom krugu. Taj krug predstavlja približnu veličinu područja karte koje se skenira sa svakim prolazom.

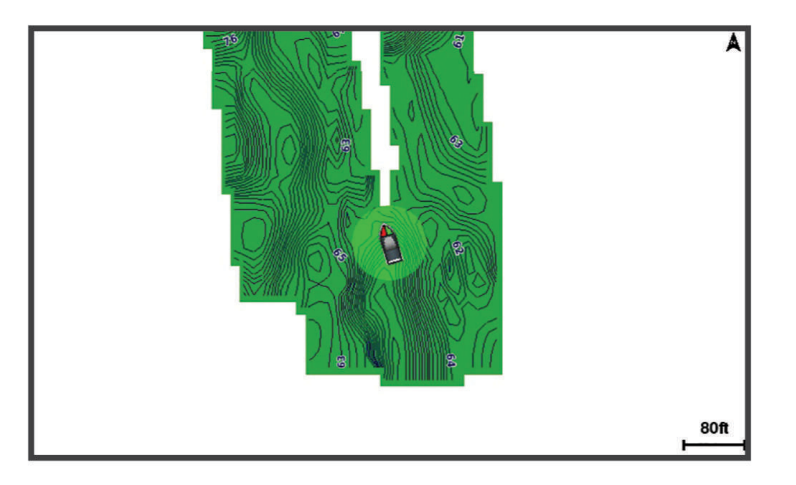

Zeleni krug ukazuje na dobru dubinu i GPS položaj te brzinu manju od 16 km/h (10 mph). Žuti krug ukazuje na dobru dubinu i GPS položaj te brzinu između 16 i 32 km/h (10 i 20 mph). Crveni krug ukazuje na lošu dubinu ili GPS položaj te brzinu veću od 32 km/h (20 mph).

Garmin Quickdraw Contours možete vidjeti u kombiniranom zaslonu ili kao jedan prikaz na karti.

Količina spremljenih podataka ovisi o veličini vaše memorijske kartice, izvoru sonara i brzini kojom se plovilo kreće dok bilježite podatke. Ako koristite sonar s jednom zrakom, dulje ćete moći bilježiti podatke. Na memorijsku karticu kapaciteta 2 GB može se snimiti otprilike 1500 sati podatka.

Kada podatke bilježite na memorijsku karticu u ploteru, novi se podaci dodaju postojećoj Garmin Quickdraw Contours karti i spremaju se na memorijsku karticu. Ako umetnete novu memorijsku karticu, postojeći se podaci ne prebacuju na novu karticu.

| Title         | Mapping a Body of Water Using QuickDraw                       |
|---------------|---------------------------------------------------------------|
| Identifier    | GUID-F234EE47-8382-4E67-9795-187A059C4FA1                     |
| Language      | HR-HR                                                         |
| Description   |                                                               |
| Version       | 3                                                             |
| Revision      | 2                                                             |
| Changes       | Software now comes with quickdraw, is available on all models |
| Status        | Released                                                      |
| Last Modified | 25/10/2017 13:03:10                                           |
| Author        | gristk                                                        |

# Izrada karte vodene površine pomoću funkcije Garmin Quickdraw Contours

Za korištenje funkcije Garmin Quickdraw Contours potrebni su dubina sonara, vaš GPS položaj i memorijska kartica sa slobodnim prostorom.

- 1 Na prikazu karte odaberite Izbornik > Quickdraw Contours > Pokreni snimanje.
- 2 Kad se snimanje završi, odaberite Izbornik > Quickdraw Contours > Zaustavi snimanje.
- 3 Odaberite Upravljanje > Naziv i unesite naziv karte.

| Title         | Adding Labels to a Garmin Quickdraw Contours Map (High End) |
|---------------|-------------------------------------------------------------|
| Identifier    | GUID-259D5753-F976-4012-89C2-9C7C427DD11D                   |
| Language      | HR-HR                                                       |
| Description   |                                                             |
| Version       | 1                                                           |
| Revision      | 2                                                           |
| Changes       |                                                             |
| Status        | Released                                                    |
| Last Modified | 15/02/2016 08:22:37                                         |
| Author        | gristk                                                      |

# Dodavanje oznake na Garmin Quickdraw Contours kartu

Možete dodati oznake na Garmin Quickdraw Contours kartu kako biste označili opasnosti ili točke interesa.

- 1 Na navigacijskoj karti odaberite lokaciju.
- 2 Odaberite Dodaj Quickdraw oznaku.
- 3 Unesite tekst oznake i odaberite Gotovo.

| Title         | Garmin Quickdraw Community                  |
|---------------|---------------------------------------------|
| Identifier    | GUID-6064E029-029E-431A-A7BF-32BDF3D9DF05   |
| Language      | HR-HR                                       |
| Description   |                                             |
| Version       | 4                                           |
| Revision      | 2                                           |
| Changes       | Put downloading first to match other topics |
| Status        | Released                                    |
| Last Modified | 30/11/2020 08:31:28                         |
| Author        | pentecostkare                               |

# Garmin Quickdraw zajednica

Garmin Quickdraw zajednica besplatna je javna online zajednica koja vam omogućuje preuzimanje karata koje su stvorili drugi korisnici. Možete i dijeliti svoje Garmin Quickdraw Contours karte.

Ako vaš uređaj ima Wi-Fi tehnologiju, pomoću aplikacije ActiveCaptain možete pristupiti Garmin Quickdraw zajednici (*Povezivanje s Garmin Quickdraw zajednicom pomoću usluge ActiveCaptain*, stranica 57).

Ako vaš uređaj nema Wi-Fi tehnologiju, pomoću web-mjesta Garmin Connect<sup>™</sup> možete pristupiti Garmin Quickdraw zajednici (*Povezivanje s Garmin Quickdraw zajednicom pomoću usluge Garmin Connect*, stranica 59).

| Title         | Connecting to the Garmin Quickdraw Community with ActiveCaptain |
|---------------|-----------------------------------------------------------------|
| Identifier    | GUID-CC8B44FD-899B-4344-B265-2EC91536CA8C                       |
| Language      | HR-HR                                                           |
| Description   |                                                                 |
| Version       | 2                                                               |
| Revision      | 2                                                               |
| Changes       | Version to correct ZH-TW conref duplicates                      |
| Status        | Released                                                        |
| Last Modified | 15/06/2018 10:14:39                                             |
| Author        | gristk                                                          |

### Povezivanje s Garmin Quickdraw zajednicom pomoću usluge ActiveCaptain

- 1 Na mobilnom uređaju otvorite aplikaciju ActiveCaptain i povežite se s ECHOMAP UHD uređajem (*Početak rada s aplikacijom ActiveCaptain*, stranica 19).
- 2 U aplikaciji odaberite Quickdraw zajednica.

Možete preuzimati konture drugih članova zajednice (*Preuzimanje karata Garmin Quickdraw zajednice pomoću aplikacije ActiveCaptain*, stranica 58) i dijeliti konture koje ste sami stvorili (*Dijeljenje Garmin Quickdraw Contours karata s Garmin Quickdraw zajednicom pomoću usluge ActiveCaptain*, stranica 58).

| Title         | Downloading Community Maps using ActiveCaptain |
|---------------|------------------------------------------------|
| Identifier    | GUID-F741729D-31EA-4E0C-A1E8-1CFB997A3383      |
| Language      | HR-HR                                          |
| Description   |                                                |
| Version       | 1                                              |
| Revision      | 2                                              |
| Changes       |                                                |
| Status        | Released                                       |
| Last Modified | 25/10/2017 13:03:10                            |
| Author        | gristk                                         |

#### Preuzimanje karata Garmin Quickdraw zajednice pomoću aplikacije ActiveCaptain

Možete preuzeti Garmin Quickdraw Contours karte koje su izradili drugi korisnici i podijelili ih s Garmin Quickdraw zajednicom.

- 1 U aplikaciji ActiveCaptain na mobilnom uređaju odaberite Quickdraw zajednica > Traži konture.
- 2 Upotrijebite funkcije karte i pretraživanja kako biste pronašli područje za preuzimanje. Crvene točke predstavljaju Garmin Quickdraw Contours karte koje su podijeljene za to područje.
- 3 Odaberite Odaberite područje preuzimanja.
- 4 Povucite okvir kako biste odabrali područje za preuzimanje.
- 5 Povucite kutove kako biste promijenili područje za preuzimanje.
- 6 Odaberite Preuzimanje područja.

Sljedeći put kada aplikaciju ActiveCaptain povežete s uređajem ECHOMAP UHD, preuzete konture automatski se prenose na uređaj.

| Title         | Sharing your Garmin Quickdraw Maps using ActiveCaptain |
|---------------|--------------------------------------------------------|
| Identifier    | GUID-04AF8D39-C5D9-4BFA-AF3C-105D5D93609C              |
| Language      | HR-HR                                                  |
| Description   |                                                        |
| Version       | 2                                                      |
| Revision      | 2                                                      |
| Changes       | adding steps                                           |
| Status        | Released                                               |
| Last Modified | 15/11/2019 09:17:35                                    |
| Author        | pentecostkare                                          |

### Dijeljenje Garmin Quickdraw Contours karata s Garmin Quickdraw zajednicom pomoću usluge ActiveCaptain

Garmin Quickdraw Contours karte koje ste izradili možete podijeliti s drugim korisnicima u Garmin Quickdraw zajednici.

Kad podijelite kartu s konturama, dijeli se samo karta s konturama. Točke neće biti podijeljene.

Kad ste postavili aplikaciju ActiveCaptain, možda ste odabrali automatsko dijeljenje kontura sa zajednicom. Ako to niste učinili, slijedite ove korake kako biste omogućili dijeljenje.

U aplikaciji ActiveCaptain na mobilnom uređaju odaberite **Sinkronizacija s ploterom** > **Doprinesi zajednici**. Sljedeći put kad aplikaciju ActiveCaptain povežete s uređajem ECHOMAP UHD, vaše karte s konturama automatski se prenose u zajednicu.

| Title         | Connecting to the Garmin Quickdraw Community with Garmin Connect                                       |
|---------------|----------------------------------------------------------------------------------------------------|
| Identifier    | GUID-1E0C36DB-309F-416F-A868-EC215E891BFD                                                              |
| Language      | HR-HR                                                                                                  |
| Description   |                                                                                                    |
| Version       | 4                                                                                                    |
| Revision      | 2                                                                                                    |
| Changes       | Revise to say Dashboards > Marine; remove text about it being on the right-hand side (it is now on the |
|               | left)                                                                                                  |
| Status        | Released                                                                                               |
| Last Modified | 30/11/2020 08:31:28                                                                                    |
| Author        | pentecostkare                                                                                          |

### Povezivanje s Garmin Quickdraw zajednicom pomoću usluge Garmin Connect

- 1 Idite na connect.garmin.com.
- 2 Odaberite Početak rada > Quickdraw zajednica > Početak rada.
- 3 Ako nemate Garmin Connect račun, izradite ga.
- 4 Prijavite se u svoj Garmin Connect račun.
- 5 Odaberite Upravljačka ploča > Pomorska kako biste otvorili widget Garmin Quickdraw.

**SAVJET:** Provjerite nalazi li se u vašem računalu memorijska kartica kako biste mogli dijeliti Garmin Quickdraw Contours karte.

| Title         | Sharing your Garmin Quickdraw Maps using Garmin Connect |
|---------------|---------------------------------------------------------|
| Identifier    | GUID-D0FC7634-207D-4E1D-8705-88F1BA0858BC               |
| Language      | HR-HR                                                   |
| Description   |                                                         |
| Version       | 3                                                       |
| Revision      | 2                                                       |
| Changes       | remove card reader/built-in conditions for 86xx         |
| Status        | Released                                                |
| Last Modified | 13/12/2018 15:43:04                                     |
| Author        | gristk                                                  |

#### Dijeljenje Garmin Quickdraw Contours karata s Garmin Quickdraw zajednicom pomoću usluge Garmin Connect

Garmin Quickdraw Contours karte koje ste izradili možete podijeliti s drugim korisnicima u Garmin Quickdraw zajednici.

Kad podijelite kartu s konturama, dijeli se samo karta s konturama. Točke neće biti podijeljene.

- 1 Memorijsku karticu umetnite u utor za kartice (Umetanje memorijskih kartica, stranica 10).
- 2 Umetnite memorijsku karticu u računalo.
- **3** Pristupite Garmin Quickdraw zajednici (*Povezivanje s Garmin Quickdraw zajednicom pomoću usluge Garmin Connect*, stranica 59).
- 4 Odaberite Podijelite svoje konture dubine.
- 5 Pronađite memorijsku karticu i odaberite mapu Garmin.
- 6 Otvorite mapu Quickdraw i odaberite datoteku ContoursLog.svy.

Nakon što se datoteka prenese, izbrišite datoteku ContoursLog.svy s memorijske kartice kako biste izbjegli probleme prilikom budućih prijenosa. Vaši se podaci neće izgubiti.

| Title         | Downloading Community Maps using Garmin Connect |
|---------------|-------------------------------------------------|
| Identifier    | GUID-ED0A95F7-02BD-4528-BC86-411714483DA5       |
| Language      | HR-HR                                           |
| Description   |                                                 |
| Version       | 3                                               |
| Revision      | 2                                               |
| Changes       | fix card reader conditions for 86xx             |
| Status        | Released                                        |
| Last Modified | 13/12/2018 15:43:04                             |
| Author        | gristk                                          |

#### Preuzimanje karata Garmin Quickdraw zajednice pomoću aplikacije Garmin Connect

Možete preuzeti Garmin Quickdraw Contours karte koje su izradili drugi korisnici i podijelili ih s Garmin Quickdraw zajednicom.

Ako vaš uređaj nema Wi-Fi tehnologiju, Garmin Quickdraw zajednici možete pristupiti putem web-mjesta usluge Garmin Connect.

Ako vaš uređaj ima Wi-Fi tehnologiju, Garmin Quickdraw zajednici trebate pristupiti pomoću aplikacije ActiveCaptain (*Povezivanje s Garmin Quickdraw zajednicom pomoću usluge ActiveCaptain*, stranica 57).

- 1 Umetnite memorijsku karticu u računalo.
- 2 Pristupite Garmin Quickdraw zajednici (Povezivanje s Garmin Quickdraw zajednicom pomoću usluge Garmin Connect, stranica 59).
- 3 Odaberite Traži konture.
- **4** Upotrijebite funkcije karte i pretraživanja kako biste pronašli područje za preuzimanje. Crvene točke predstavljaju Garmin Quickdraw Contours karte koje su podijeljene za tu regiju.
- 5 Odaberite Odaberite područje za preuzimanje.
- 6 Povucite rubove okvira kako biste odabrali područje za preuzimanje.
- 7 Odaberite Pokreni preuzimanje.
- 8 Datoteku spremite na memorijsku karticu. SAVJET: Ako ne možete pronaći datoteku, pogledajte mapu "Preuzimanja". Preglednik je možda spremio datoteku u tu mapu.
- 9 Izvadite memorijsku karticu iz računala.
- 10 Memorijsku karticu umetnite u utor za kartice (Umetanje memorijskih kartica, stranica 10).

Ploter automatski prepoznaje karte s konturama. Učitavanje karata na ploteru može potrajati nekoliko minuta.

| Title         | Garmin Quickdraw Contours Settings        |
|---------------|-------------------------------------------|
| Identifier    | GUID-6AB1BD67-4040-47B6-8455-60EB524D1D42 |
| Language      | HR-HR                                     |
| Description   |                                           |
| Version       | 9                                         |
| Revision      | 2                                         |
| Changes       | Q1 2022 ui refresh. remove condiions      |
| Status        | Released                                  |
| Last Modified | 20/01/2022 10:12:05                       |
| Author        | gristk                                    |

# Postavke softvera Garmin Quickdraw Contours

Na karti odaberite Izbornik > Quickdraw Contours > Postavke.

**Snimanje pomaka**: Postavlja udaljenost između dubine sonara i dubine na kojoj se snimaju konture. Ako se od zadnjeg snimanja promijenila razina vode, podesite ovu postavku kako bi dubina snimanja bila ista za obje snimke.

Na primjer, ako ste zadnji put snimali na dubini sonara od 3,1 m (10,5 ft), a danas je dubina sonara 3,6 m (12 ft), unesite -0,5 m (-1,5 ft) za vrijednost funkcije Snimanje pomaka.

- **Pomak na prikazu karata korisnika**: Postavlja razlike između dubine kontura i oznaka dubine na vašoj karti s konturama kako bi se nadoknadile promjene u razini vode ili pogreške dubine snimljenih karata.
- **Prikaz pomaka karata korisnika**: Postavlja razlike između dubine kontura i oznaka dubine na karti s konturama koju ste preuzeli sa zajednice kako bi se nadoknadile promjene u razini vode ili pogreške dubine snimljenih karata.
- **Boje karte**: Postavlja boju prikaza za Garmin Quickdraw Contours. Ako je postavka uključena, boje označavaju kvalitetu snimke. Ako je postavka isključena, područja kontura obojana su uobičajenim bojama karte.

Zelena ukazuje na dobru dubinu i GPS položaj te brzinu manju od 16 km/h (10 mph). Žuta ukazuje na dobru dubinu i GPS položaj te brzinu između 16 i 32 km/h (10 i 20 mph). Crvena ukazuje na lošu dubinu ili GPS položaj te brzinu veću od 32 km/h (20 mph).

Sjenčanje dubine: Određuje minimalnu i maksimalnu dubinu raspona dubina i boju za taj raspon dubina.

| Title         | Navigation with a Chartplotter                                      |
|---------------|---------------------------------------------------------------------|
| Identifier    | GUID-F9CA7690-E8D4-4552-96C4-3EB09BF22530                           |
| Language      | HR-HR                                                               |
| Description   |                                                                     |
| Version       | 9                                                                   |
| Revision      | 2                                                                   |
| Changes       | Apply condition to AutoPilot notice (not applicable for all models) |
| Status        | Released                                                            |
| Last Modified | 25/02/2022 08:13:18                                                 |
| Author        | pentecostkare                                                       |

# Navigacija pomoću plotera

#### **UPOZORENJE**

Sve rute i linije navigacije prikazane na ploteru služe samo kao opći prikaz rute ili pomoć u lociranju ispravnog kanala i nisu namijenjene kako bi se precizno slijedile. Prilikom navigacije uvijek upotrebljavajte navigacijske uređaje i uzimajte u obzir uvjete na vodi kako biste izbjegli nasukavanje ili opasnosti koje bi mogle dovesti do oštećenja broda, osobnih ozljeda ili smrti.

Automatsko navođenje temelji se na elektroničkim kartografskim podacima. Ti podaci ne osiguravaju izbjegavanje prepreka i premale dubine. Pažljivo usporedite kurs s onim što vizualno uočite i izbjegavajte kopno, plitku vodu i druge prepreke koje bi vam se mogle naći na putu.

Kada koristite opciju Idi na, izravni i ispravljeni kurs mogli bi ići preko kopna ili plitke vode. Kopno, plitku vodu i ostale opasnosti izbjegavajte koristeći vizualne informacije.

#### 

Ako vaše plovilo ima sustav autopilota, na svako upravljačko kormilo mora se postaviti namjenski upravljački zaslon autopilota kako bi se onemogućio sustav autopilota.

NAPOMENA: Neki prikazi karata dostupni su s premium kartama u određenim područjima.

Za navigaciju morate odabrati odredište, odrediti kurs ili stvoriti rutu i pratiti kurs ili rutu. Kurs ili rutu možete pratiti na navigacijskoj karti, ribolovnoj karti, karti Perspective 3D ili Mariner's Eye 3D.

Kurs do odredišta možete postaviti i slijediti na jedan od tri načina: Idi na, Ruta do ili Autom. navođ..

- **Idi na**: Vodi vas izravno do odredišta. Ovo je standardni način navigiranja do odredišta. Ploter do odredišta stvara ravnu liniju kursa ili liniju navigacije. Putanja će možda prelaziti preko kopna ili drugih prepreka.
- **Ruta do**: Stvara rutu od vaše lokacije do odredišta koja omogućava i dodatna skretanja. Ova metoda stvara ravnu liniju kursa do odredišta, ali vam omogućuje da ruti dodate skretanja kako biste izbjegli kopno i druge prepreke.

**Autom. navođ.**: Koristi određene podatke o plovilu i podatke karte radi određivanja najbolje putanje do odredišta. Ova je mogućnost dostupna samo uz upotrebu kompatibilne premium karte na kompatibilnom ploteru. Stvara putanju navigacije skretanje-po-skretanje izbjegavajući kopno i druge prepreke (*Automatsko navođenje*, stranica 78).

Ako upotrebljavate kompatibilan autopilot povezan s ploterom pomoću tehnologije NMEA 2000, autopilot će slijediti rutu za automatsko navođenje.

NAPOMENA: Automatsko navođenje dostupno je s premium kartama, u određenim područjima.

Boja linije rute mijenja se ovisno o nekoliko faktora (Označavanje ruta bojama, stranica 64).

| Title         | Basic Navigation Questions                                      |
|---------------|-----------------------------------------------------------------|
| Identifier    | GUID-AABA9EBD-6BCE-4BC0-9A57-92C835381F7B                       |
| Language      | HR-HR                                                           |
| Description   |                                                                 |
| Version       | 4                                                               |
| Revision      | 2                                                               |
| Changes       | Apply Keyed Autopilot condition to row with Q/A about autopilot |
| Status        | Released                                                        |
| Last Modified | 25/02/2022 08:13:18                                             |
| Author        | pentecostkare                                                   |

# Osnovna pitanja o navigaciji

| Pitanje                                                                                                    | Odgovor                                                                                                    |
|----------------------------------------------------------------------------------------------------|----------------------------------------------------------------------------------------------------|
| Kako postići da me uređaj za iscrta-<br>vanje usmjeri kamo želim ići?                                                                                | Krećite se pomoću opcije Idi na (Postavljanje i praćenje izravnog<br>kursa pomoću opcije Idi na, stranica 66).                                                                                                    |
| Kako postići da me uređaj navodi<br>ravnom linijom (umanjujući odstupanja<br>na minimum) do lokacije koristeći<br>najkraći put od trenutne lokacije? | Stvorite rutu s jednom dionicom i krećite se njome pomoću opcije<br>Ruta do ( <i>Stvaranje rute i navigiranje s vaše trenutne lokacije</i> ,<br>stranica 73).                                                                                                   |
| Kako postići da me uređaj navodi<br>do lokacije zaobilazeći pritom ucrtane<br>prepreke?                                                              | Stvorite rutu s više dionica i krećite se njome pomoću opcije Ruta do (Stvaranje rute i navigiranje s vaše trenutne lokacije, stranica 73).                                                                                                    |
| Kako postići da uređaj upravlja automat-<br>skim pilotom?                                                                                            | Navigirajte s pomoću opcije Ruta do ( <i>Stvaranje rute i navigiranje s vaše trenutne lokacije</i> , stranica 73).                                                                                                    |
| Može li uređaj stvoriti putanju za mene?                                                                                                    | Ako imate premium karte koje podržavaju automatsko navođenje<br>i nalazite se u području pokrivenom funkcijom automatskog<br>navođenja, možete navigirati pomoću automatskog navođenja<br>(Postavljanje i praćenje puta u funkciji Autom. navođ., stranica 78). |
| Kako promijeniti postavke automatskog<br>navođenja za svoje plovilo?                                                                                 | Pogledajte (Automatsko navođenje, stranica 78).                                                                                                    |

| Title         | Route Color Coding                        |
|---------------|-------------------------------------------|
| Identifier    | GUID-EC4B1BB4-3F3B-4D52-AC7F-1C71A9E079F1 |
| Language      | HR-HR                                     |
| Description   |                                           |
| Version       | 1                                         |
| Revision      | 2                                         |
| Changes       | G4                                        |
| Status        | Released                                  |
| Last Modified | 20/01/2022 10:12:05                       |
| Author        | gristk                                    |

# Označavanje ruta bojama

#### 

Sve rute i linije navigacije prikazane na ploteru služe samo kao opći prikaz rute ili pomoć u lociranju ispravnog kanala i nisu namijenjene kako bi se precizno slijedile. Prilikom navigacije uvijek upotrebljavajte navigacijske uređaje i uzimajte u obzir uvjete na vodi kako biste izbjegli nasukavanje ili opasnosti koje bi mogle dovesti do oštećenja broda, osobnih ozljeda ili smrti.

Automatsko navođenje temelji se na elektroničkim kartografskim podacima. Ti podaci ne osiguravaju izbjegavanje prepreka i premale dubine. Pažljivo usporedite kurs s onim što vizualno uočite i izbjegavajte kopno, plitku vodu i druge prepreke koje bi vam se mogle naći na putu.

Kada koristite opciju Idi na, izravni i ispravljeni kurs mogli bi ići preko kopna ili plitke vode. Kopno, plitku vodu i ostale opasnosti izbjegavajte koristeći vizualne informacije.

Tijekom navigacije boja rute može se promijeniti kako bi naznačila kada trebate biti oprezni.

Grimizna: Zadana linija rute/staze.

Tanka ljubičasta: Dinamički ispravljena staza, naznačuje da ste izvan staze.

**Narančasta**: Oprez! Ovaj segment rute može biti blizu pragova postavki dubine i visine u sklopu funkcije Auto Guidance. Na primjer, segment rute narančast je kada ruta prolazi ispod mosta ili je u potencijalno plitkim vodama. Samo Garmin Navionics+ i Garmin Navionics Vision+ karte.

- **Crvena prugasta**: Upozorenje! Ovaj segment rute možda nije siguran na temelju postavki dubine i visine u sklopu funkcije Auto Guidance. Na primjer, segment rute označen je crvenom prugastom linijom kada ruta prolazi ispod vrlo niskog mosta ili je u plitkim vodama. Linija je crvena i prugasta samo na Garmin Navionics+ i Garmin Navionics Vision+ kartama, a na prethodnim verzijama karata linija je grimizna i siva prugasta.
- **Siva**: Ovaj segment rute ne može se izračunati zbog kopna ili drugih prepreka ili na toj lokaciji nema područja pokrivenih kartom.

| Title         | Destinations                                                              |
|---------------|---------------------------------------------------------------------------|
| Identifier    | GUID-EB06825E-6505-4976-94EE-B981F72F18E0                                 |
| Language      | HR-HR                                                                     |
| Description   |                                                                           |
| Version       | 1                                                                         |
| Revision      | 3                                                                         |
| Changes       | QA'd EN, DA, DE, EL, ES, FI, FR, HR, IT, NO, NL, PL, PT-BR, RU, SV, ZH-CN |
| Status        | Released                                                                  |
| Last Modified | 28/03/2014 15:04:54                                                       |
| Author        | gristk                                                                    |

# Odredišta

Odredišta možete odabrati pomoći raznih karti i 3D prikaza karte ili pomoću popisa.
| Title         | Searching for a Destination by Name                                                                     |
|---------------|----------------------------------------------------------------------------------------------------|
| Identifier    | GUID-0EBFE234-6C71-456B-9AA3-7D0F31449317                                                               |
| Language      | HR-HR                                                                                                   |
| Description   |                                                                                                    |
| Version       | 2                                                                                                    |
| Revision      | 2                                                                                                    |
| Changes       | ECHOMAPs old add condition for 8xxx QA'd EN, DA, DE, EL, ES, FI, FR, HR, IT, NO, NL, PL, PT-BR, RU, SV, |
|               | ZH-CN                                                                                                   |
| Status        | Released                                                                                                |
| Last Modified | 20/01/2022 10:12:05                                                                                     |
| Author        | gristk                                                                                                  |

#### Pretraživanje odredišta prema nazivu

Spremljene međutočke, rute, trase i odredišta pomorskih usluga možete pretraživati prema nazivu.

- 1 Odaberite Navigacijske informacije > Traži po nazivu.
- 2 Unesite barem dio naziva svojeg odredišta.
- **3** Po potrebi odaberite **Gotovo**.

Prikazat će se 50 najbližih odredišta koja odgovaraju kriterijima vašeg pretraživanja.

4 Odaberite odredište.

| Title         | Searching a Destination Using the Navigation Chart                                                       |
|---------------|----------------------------------------------------------------------------------------------------|
| Identifier    | GUID-7F925BBB-E5CE-437B-9DEA-2B0D03DFA770                                                                |
| Language      | HR-HR                                                                                                    |
| Description   |                                                                                                    |
| Version       | 2                                                                                                    |
| Revision      | 2                                                                                                    |
| Changes       | changed start point to work for 8xxx QA'd EN, DA, DE, EL, ES, FI, FR, HR, IT, NO, NL, PL, PT-BR, RU, SV, |
|               | ZH-CN                                                                                                    |
| Status        | Released                                                                                                 |
| Last Modified | 28/03/2014 15:04:55                                                                                      |
| Author        | gristk                                                                                                   |

### Odabir odredišta pomoću navigacijske karte

Na navigacijskoj karti odaberite odredište.

| Title         | Searching for a Marine Services Destination |
|---------------|---------------------------------------------|
| Identifier    | GUID-C2B86164-82DB-4C9D-A6A5-B757095E1B54   |
| Language      | HR-HR                                       |
| Description   |                                             |
| Version       | 3                                           |
| Revision      | 2                                           |
| Changes       | ECHOMAPs old WCAG                           |
| Status        | Released                                    |
| Last Modified | 20/01/2022 10:12:05                         |
| Author        | mcgowanshawn                                |

### Pretraživanje odredišta pomorskih usluga

NAPOMENA: Ova je funkcija dostupna s premium kartama, u određenim područjima.

Uređaj za iscrtavanje sadrži informacije o tisućama odredišta na kojima se nude pomorske usluga.

- 1 Odaberite Navigacijske informacije.
- 2 Odaberite Usluge na pučini ili Usluge na kopnu.
- **3** Po potrebi odaberite kategoriju pomorske usluge.

Uređaj za iscrtavanje prikazuje popis najbližih lokacija te udaljenost i smjer do svake od njih.

4 Odaberite odredište.

Možete odabrati < ili 🕽 za prikaz dodatnih informacija ili prikaz lokacije na karti.

| Title         | Setting and Following a Direct Course Using Go To |
|---------------|---------------------------------------------------|
| Identifier    | GUID-CB2907C1-04F0-48CC-90EB-07D50EBBCB57         |
| Language      | HR-HR                                             |
| Description   |                                                   |
| Version       | 3                                                 |
| Revision      | 2                                                 |
| Changes       | Fixing xref                                       |
| Status        | Released                                          |
| Last Modified | 15/06/2018 10:14:39                               |
| Author        | gristk                                            |

#### Postavljanje i praćenje izravnog kursa pomoću opcije Idi na

#### 

Kada koristite opciju Idi na, izravni i ispravljeni kurs mogli bi ići preko kopna ili plitke vode. Kopno, plitku vodu i ostale opasnosti izbjegavajte koristeći vizualne informacije.

Možete postaviti i pratiti izravni kurs od svoje trenutne lokacije do odabranog odredišta.

- 1 Odaberite odredište (*Odredišta*, stranica 64).
- 2 Odaberite Navigiraj do > Idi na.

Prikazat će se grimizna linija. U središtu grimizne linije nalazi se tanja ljubičasta linija koja predstavlja ispravljeni kurs od vaše trenutne lokacije do odredišta. Ispravljeni kurs je dinamičan i, ako skrenete s kursa, pomicat će se s vašim plovilom.

- 3 Pratite grimiznu liniju i upravljajte tako da izbjegnete kopno, plitku vodu i druge prepreke.
- 4 Nađete li se izvan kursa, pratite ljubičastu liniju (ispravljeni kurs) kako biste došli do odredišta ili se vratite do grimizne linije (izravni kurs).

Možete upotrebljavati i narančastu strelicu za kurs za praćenje koja prikazuje predloženi polumjer zakretanja kako biste plovilo vratili na kurs.

#### 

Pregledajte postoje li prepreke na putu prije zakretanja. Ako put nije siguran, smanjite brzinu plovila i odredite koji je put natrag do kursa.

| Tiala         | Otom in a Marinetian                          |
|---------------|-----------------------------------------------|
| Title         | Stopping Navigation                           |
| Identifier    | GUID-E8FACCC6-97FD-41CA-87CD-09E10279C882     |
| Language      | HR-HR                                         |
| Description   |                                               |
| Version       | 1                                             |
| Revision      | 3                                             |
| Changes       | This version has spacing issues in the ZH-TW. |
| Status        | Released                                      |
| Last Modified | 19/08/2014 11:25:25                           |
| Author        | gristk                                        |

# Zaustavljanje navigacije

Na navigacijskoj ili ribolovnoj karti odaberite Izbornik > Zaustavljanje navigacije.

| Title         | Waypoints (Marine)                        |
|---------------|-------------------------------------------|
| Identifier    | GUID-3F9A49CB-E650-4765-AA3A-C72BF6EF2B29 |
| Language      | HR-HR                                     |
| Description   |                                           |
| Version       | 1                                         |
| Revision      | 2                                         |
| Changes       |                                           |
| Status        | Released                                  |
| Last Modified | 13/12/2018 15:43:04                       |
| Author        | gristk                                    |

# Točke

Točke su lokacije koje snimate i spremate u uređaj. Točke označavaju gdje ste, kamo idete ili gdje ste bili. Možete im dodati pojedinosti o lokaciji poput naziva, nadmorske visine ili dubine.

| Title         | Marking Your Present Location as a Waypoint |
|---------------|---------------------------------------------|
| Identifier    | GUID-F5E81E05-455D-4BD9-BAA7-CFC9FC6B0BE5   |
| Language      | HR-HR                                       |
| Description   |                                             |
| Version       | 2                                           |
| Revision      | 2                                           |
| Changes       | No English change. Versioned to fix ZH-TW.  |
| Status        | Released                                    |
| Last Modified | 17/09/2021 08:48:52                         |
| Author        | pullins                                     |

### Označavanje trenutne lokacije kao točke

Na bilo kojem zaslonu dodirnite Označi.

| Title         | Creating a Waypoint at a Different Location |
|---------------|---------------------------------------------|
| Identifier    | GUID-E61C71F3-4E19-482B-8920-8800F5D38CA7   |
| Language      | HR-HR                                       |
| Description   |                                             |
| Version       | 11                                          |
| Revision      | 2                                           |
| Changes       | Update varid to Select Position not Select  |
| Status        | Released                                    |
| Last Modified | 29/03/2023 07:24:04                         |
| Author        | gristk                                      |

### Stvaranje točke na drugoj lokaciji

- 1 Na karti odaberite Navigacijske informacije > Točke > Nova točka.
- 2 Odaberite opciju:
  - Za stvaranje točke na temelju koordinata odaberite Upiši koordinate i unesite koordinate.
  - Za stvaranje točke pomoću karte odaberite Koristi kartu, odaberite lokaciju i odaberite Odabir položaja.
  - Za stvaranje točke pomoću raspona (udaljenosti) i smjera odaberite **Unesite raspon/smjer**, a zatim unesite podatke.

| Title         | Marking an MOB Location (No SOS)                                 |
|---------------|------------------------------------------------------------------|
| Identifier    | GUID-3F89DC5F-937D-4B66-9493-7DCBCFB1F93F                        |
| Language      | HR-HR                                                            |
| Description   |                                                                  |
| Version       | 2                                                                |
| Revision      | 2                                                                |
| Changes       | Updated MOB varid to for a clear separation between MOB and SOS. |
| Status        | Released                                                         |
| Last Modified | 05/12/2022 09:12:46                                              |
| Author        | semrau                                                           |

# Označavanje lokacije čovjeka u moru (MOB)

#### Odaberite Označi > Čovjek u moru.

Međunarodni MOB simbol (čovjek u moru) označava aktivnu MOB točku i ploter određuje izravan kurs natrag do označene lokacije.

| Title         | Projecting a Waypoint (plotters)                                                                  |
|---------------|---------------------------------------------------------------------------------------------------|
| Identifier    | GUID-12512F74-8565-4887-863A-23F7E2852C89                                                         |
| Language      | HR-HR                                                                                             |
| Description   |                                                                                                   |
| Version       | 6                                                                                                 |
| Revision      | 2                                                                                                 |
| Changes       | 2023 Q1 and UHD2 touch - the Waypoints menu was moved back to the Info menu and is not under User |
|               | Data anymore.                                                                                     |
| Status        | Released                                                                                          |
| Last Modified | 12/01/2023 07:13:25                                                                               |
| Author        | semrau                                                                                            |

### Projekcija točke

Možete stvoriti novu točku projiciranjem udaljenosti i smjera druge lokacije. Ovo može biti korisno pri stvaranju starta i cilja za jedriličarsku utrku.

- 1 Odaberite Navigacijske informacije > Točke > Nova točka > Unesite raspon/smjer.
- 2 Po potrebi odaberite referentnu točku na karti.
- 3 Odaberite Unesite raspon/smjer.
- 4 Unesite udaljenost i odaberite Gotovo.
- 5 Unesite smjer i odaberite Gotovo.
- 6 Odaberite Odabir položaja.

| Title         | Viewing a List of all Waypoints                      |
|---------------|------------------------------------------------------|
| Identifier    | GUID-2B11BE1E-B14C-4B76-91AA-1A2E08DB4F50            |
| Language      | HR-HR                                                |
| Description   |                                                      |
| Version       | 6.1.1                                                |
| Revision      | 2                                                    |
| Changes       | For ECHOMAPs Plus, UHD, Ultra add Waypoints & Tracks |
| Status        | Translated                                           |
| Last Modified | 25/05/2023 07:55:49                                  |
| Author        | gristk                                               |
| Aution        | yı sık                                               |

### Pregled popisa svih međutočaka

Odaberite opciju:

- Odaberite Navigacijske informacije > Točke.
- Na karti ili 3D prikazu karte odaberite Izbornik > Točke i tragovi > Točke.

| Title         | Editing a Saved Waypoint                                                                          |
|---------------|---------------------------------------------------------------------------------------------------|
| Identifier    | GUID-2D3FFAE9-7876-49FC-AAA5-4832F3947048                                                         |
| Language      | HR-HR                                                                                             |
| Description   |                                                                                                   |
| Version       | 7                                                                                                 |
| Revision      | 2                                                                                                 |
| Changes       | 2023 Q1 and UHD2 touch - the Waypoints menu was moved back to the Info menu and is not under User |
|               | Data anymore.                                                                                     |
| Status        | Released                                                                                          |
| Last Modified | 12/01/2023 07:13:25                                                                               |
| Author        | semrau                                                                                            |

#### Uređivanje spremljene točke

- 1 Odaberite Navigacijske informacije > Točke.
- 2 Odaberite točku.
- 3 Odaberite Pregledaj > Uredi.
- 4 Odaberite opciju:
  - Za dodavanje naziva odaberite Naziv i zatim unesite naziv.
  - Za promjenu simbola odaberite Simbol.
  - Za pomicanje položaja točke odaberite **Položaj**.
  - Za promjenu dubine odaberite Dubina.
  - Za promjenu temperature vode odaberite Temperatura vode.
  - Za promjenu komentara odaberite Komentar.

| Title         | Moving a Saved Waypoint                                                                           |
|---------------|---------------------------------------------------------------------------------------------------|
| Identifier    | GUID-B2D58C08-0892-414E-ABE7-6ADDD842ABF7                                                         |
| Language      | HR-HR                                                                                             |
| Description   |                                                                                                   |
| Version       | 8                                                                                                 |
| Revision      | 2                                                                                                 |
| Changes       | 2023 Q1 and UHD2 touch - the Waypoints menu was moved back to the Info menu and is not under User |
|               | Data anymore.                                                                                     |
| Status        | Released                                                                                          |
| Last Modified | 12/01/2023 07:13:25                                                                               |
| Author        | semrau                                                                                            |

#### Pomicanje spremljene točke

- 1 Odaberite Navigacijske informacije > Točke.
- 2 Odaberite točku.
- 3 Odaberite **Pregledaj** > **Uredi** > **Položaj**.
- 4 Naznačite novu lokaciju točke:
  - Odaberite Upiši koordinate, unesite nove koordinate i odaberite Gotovo ili Odustani kako biste premjestili točku upotrebom koordinata.
  - Odaberite Koristi kartu kako biste pomaknuli točku dok koristite kartu, odaberite novu lokaciju na karti i zatim odaberite Odabir položaja.
  - Za premještanje točke s pomoću trenutačnog položaja plovila odaberite Koristi trenutni položaj.
  - Za pomicanje točke s pomoću raspona (udaljenosti) i smjera odaberite **Unesite raspon/smjer**, unesite informacije i zatim odaberite **Gotovo**.

| Title         | Browsing for and Navigating to a Saved Waypoint                                                   |
|---------------|---------------------------------------------------------------------------------------------------|
| Identifier    | GUID-A20CE730-CEC5-4907-BE09-6F5E6409CEF6                                                         |
| Language      | HR-HR                                                                                             |
| Description   |                                                                                                   |
| Version       | 6                                                                                                 |
| Revision      | 2                                                                                                 |
| Changes       | 2023 Q1 and UHD2 touch - the Waypoints menu was moved back to the Info menu and is not under User |
|               | Data anymore.                                                                                     |
| Status        | Released                                                                                          |
| Last Modified | 12/01/2023 07:13:25                                                                               |
| Author        | semrau                                                                                            |

#### Pretraživanje i navigacija do spremljene točke

#### 

Sve rute i linije navigacije prikazane na ploteru služe samo kao opći prikaz rute ili pomoć u lociranju ispravnog kanala i nisu namijenjene kako bi se precizno slijedile. Prilikom navigacije uvijek upotrebljavajte navigacijske uređaje i uzimajte u obzir uvjete na vodi kako biste izbjegli nasukavanje ili opasnosti koje bi mogle dovesti do oštećenja broda, osobnih ozljeda ili smrti.

Automatsko navođenje temelji se na elektroničkim kartografskim podacima. Ti podaci ne osiguravaju izbjegavanje prepreka i premale dubine. Pažljivo usporedite kurs s onim što vizualno uočite i izbjegavajte kopno, plitku vodu i druge prepreke koje bi vam se mogle naći na putu.

Kada koristite opciju Idi na, izravni i ispravljeni kurs mogli bi ići preko kopna ili plitke vode. Kopno, plitku vodu i ostale opasnosti izbjegavajte koristeći vizualne informacije.

NAPOMENA: Automatsko navođenje dostupno je s premium kartama, u određenim područjima.

Za navigiranje do točke morate ju prvo stvoriti.

- 1 Odaberite Navigacijske informacije > Točke.
- 2 Odaberite točku.
- 3 Odaberite Navigiraj do.
- 4 Odaberite opciju:
  - · Za izravno navigiranje do lokacije odaberite Idi na.
  - · Za stvaranje rute s uključenim skretanjima do lokacije odaberite Ruta do.
  - · Za korištenje automatskog navođenja odaberite Autom. navođ..
- 5 Pregledajte kurs koji je označen grimiznom linijom.

**NAPOMENA:** Kada koristite Automatsko navođenje, sivi dio bilo koje grimizne linije znači da Automatsko navođenje ne može izračunati dio linije za Automatsko navođenje. To se događa zbog postavki za minimalnu sigurnu dubinu vode i minimalnu sigurnu visinu prepreke.

6 Pratite grimiznu liniju i upravljajte tako da izbjegnete kopno, plitku vodu i druge prepreke.

| Title         | Deleting a Waypoint or an MOB                                                                     |
|---------------|---------------------------------------------------------------------------------------------------|
| Identifier    | GUID-5668ABCC-806F-48FC-9C63-DDFC708CE8F2                                                         |
| Language      | HR-HR                                                                                             |
| Description   |                                                                                                   |
| Version       | 6                                                                                                 |
| Revision      | 2                                                                                                 |
| Changes       | 2023 Q1 and UHD2 touch - the Waypoints menu was moved back to the Info menu and is not under User |
|               | Data anymore.                                                                                     |
| Status        | Released                                                                                          |
| Last Modified | 12/01/2023 07:13:25                                                                               |
| Author        | semrau                                                                                            |

#### Brisanje točke ili točke MOB

- 1 Odaberite Navigacijske informacije > Točke.
- 2 Odaberite točku ili MOB.
- 3 Odaberite Pregledaj > Izbriši.

| Title         | Deleting All Waypoints                     |
|---------------|--------------------------------------------|
| Identifier    | GUID-BAD89763-1EAB-43B8-BBC6-27C2B6FC3A46  |
| Language      | HR-HR                                      |
| Description   |                                            |
| Version       | 2                                          |
| Revision      | 2                                          |
| Changes       | No English change. Versioned to fix ZH-TW. |
| Status        | Released                                   |
| Last Modified | 21/06/2022 11:57:16                        |
| Author        | pullins                                    |

### Brisanje svih međutočaka

Odaberite Navigacijske informacije > Upravljanje podacima > Brisanje korisničkih podataka > Točke > Sve.

| Г <u>—, ,</u> |                                           |
|---------------|-------------------------------------------|
| Title         | Routes (Title Only)                       |
| Identifier    | GUID-2DC305DF-9610-4F23-A706-C3658B600DC9 |
| Language      | HR-HR                                     |
| Description   |                                           |
| Version       | 1                                         |
| Revision      | 2                                         |
| Changes       |                                           |
| Status        | Released                                  |
| Last Modified | 13/12/2018 15:43:04                       |
| Author        | gristk                                    |

# Rute

Ruta je put od jedne lokacije do jednog ili više odredišta.

| Title         | Creating and Navigating a Route from Your Present Location |
|---------------|------------------------------------------------------------|
| Identifier    | GUID-21367BDB-4F25-4563-9CA8-C121CF893623                  |
| Language      | HR-HR                                                      |
| Description   |                                                            |
| Version       | 7                                                          |
| Revision      | 2                                                          |
| Changes       | Q1 2023 and UHD2 - no more "Navigate To" in the menu path. |
| Status        | Released                                                   |
| Last Modified | 05/12/2022 09:12:46                                        |
| Author        | semrau                                                     |

#### Stvaranje rute i navigiranje s vaše trenutne lokacije

Na navigacijskoj karti ili ribolovnoj karti možete stvoriti rutu i odmah njome navigirati. Ovom se metodom ne sprema ruta.

- 1 Odaberite odredište s navigacijske ili ribolovne karte.
- 2 Odaberite Odaberi > Ruta do.
- **3** Odaberite lokaciju za posljednje skretanje prije odredišta.
- 4 Odaberite Odaberi > Dodaj skretanje.
- 5 Prema potrebi ponovite postupak za dodavanje još skretanja, krećući se unatrag od odredišta do trenutne lokacije plovila.

Posljednje skretanje koje ćete dodati trebalo bi biti prvo skretanje koje ćete obaviti ploveći s trenutne lokacije. To bi trebalo biti skretanje koje je najbliže vašem plovilu.

- 6 Odaberite Odaberi > Gotovo.
- 7 Pregledajte kurs koji je označen grimiznom linijom.
- 8 Pratite grimiznu liniju i upravljajte tako da izbjegnete kopno, plitku vodu i druge prepreke.

| Title         | Creating and Saving a Route                |
|---------------|--------------------------------------------|
| Identifier    | GUID-B15432FB-BC21-40D5-9898-CD610FF4AF96  |
| Language      | HR-HR                                      |
| Description   |                                            |
| Version       | 9                                          |
| Revision      | 2                                          |
| Changes       | No English change. Versioned to fix ZH-TW. |
| Status        | Translated                                 |
| Last Modified | 23/03/2023 10:19:05                        |
| Author        | pullins                                    |

#### Stvaranje i spremanje rute

Jednoj ruti možete dodati do 250 skretanja.

1 Odaberite Navigacijske informacije > Rute > Nova ruta > Stvori rutu pomoću karte.

2 Odaberite početnu točku rute.

Početna točka može biti vaša trenutna lokacija ili neka druga lokacija.

- 3 Odaberite Dodaj skretanje.
- 4 Na karti odaberite lokaciju sljedećeg skretanja.
- 5 Odaberite Dodaj skretanje.
- 6 Prema potrebi ponovite korake 4 i 5 kako biste dodali još skretanja.
- 7 Odaberite Gotovo.

| Title         | Viewing a List of Saved Routes                                                                          |
|---------------|----------------------------------------------------------------------------------------------------|
| Identifier    | GUID-1EFD2D52-2560-43AC-87C7-E6C1EAFC6A30                                                               |
| Language      | HR-HR                                                                                                   |
| Description   |                                                                                                    |
| Version       | 2                                                                                                    |
| Revision      | 2                                                                                                    |
| Changes       | ECHOMAPs old conditioned for 8xxx for xrefs QA'd EN, DA, DE, EL, ES, FI, FR, HR, IT, NO, NL, PL, PT-BR, |
|               | RU, SV, ZH-CN                                                                                           |
| Status        | Released                                                                                                |
| Last Modified | 09/04/2015 13:22:53                                                                                     |
| Author        | gristk                                                                                                  |

#### Prikaz popisa ruta

Odaberite Navigacijske informacije > Rute.

| Title         | Editing a Saved Route                                                                          |
|---------------|------------------------------------------------------------------------------------------------|
| Identifier    | GUID-73E01CF8-6D53-4777-86AF-6FB7C91873B9                                                      |
| Language      | HR-HR                                                                                          |
| Description   |                                                                                                |
| Version       | 9                                                                                              |
| Revision      | 2                                                                                              |
| Changes       | 2023 Q1 and UHD2 touch - the Routes menu was moved back to the Info menu and is not under User |
|               | Data anymore.                                                                                  |
| Status        | Released                                                                                       |
| Last Modified | 12/01/2023 07:13:25                                                                            |
| Author        | semrau                                                                                         |

### Uređivanje spremljene rute

Možete promijeniti naziv rute ili skretanja koja ruta sadrži.

- 1 Odaberite Navigacijske informacije > Rute.
- 2 Odaberite rutu.
- 3 Odaberite Pregledaj > Uredi rutu.
- 4 Odaberite opciju:
  - Za promjenu naziva odaberite **Naziv** i unesite naziv.
  - Za uređivanje skretanje s popisa odaberite Uredi skretanja > Koristi popis skretanja i zatim odaberite skretanje s popisa.
  - Za odabir skretanja putem karte odaberite Uredi skretanja > Koristi kartu i odaberite lokaciju na karti.

Modificiranjem skretanja koje se koristi spremljenom točkom ne premješta se ta točka, nego se premješta skretanje na ruti. Premještanjem lokacije točke koja se upotrebljava na ruti ne premješta se skretanje na ruti.

| Title         | Browsing for and Navigating Saved Route                                                               |
|---------------|----------------------------------------------------------------------------------------------------|
| Identifier    | GUID-D2BA1189-DEA3-4989-B4F1-E33ACC49579D                                                             |
| Language      | HR-HR                                                                                                 |
| Description   |                                                                                                    |
| Version       | 2                                                                                                    |
| Revision      | 2                                                                                                    |
| Changes       | ECHOMAPs old conditioned for 8xxx QA'd EN, DA, DE, EL, ES, FI, FR, HR, IT, NO, NL, PL, PT-BR, RU, SV, |
|               | ZH-CN                                                                                                 |
| Status        | Released                                                                                              |
| Last Modified | 20/01/2022 10:12:05                                                                                   |
| Author        | gristk                                                                                                |

### Pretraživanje i navigacija spremljenom rutom

Kako biste dobili mogućnost pregledavanja popisa ruta i navigacije jednom od njih, morate stvoriti i spremiti barem jednu rutu.

- 1 Odaberite Navigacijske informacije > Rute.
- 2 Odaberite rutu.
- 3 Odaberite Navigiraj do.
- 4 Odaberite opciju:
  - Za navigaciju rutom od točke koja je prilikom stvaranja rute određena kao početna odaberite Prema naprijed.

• Za navigaciju rutom od točke koja je prilikom stvaranja rute određena kao odredišna odaberite **Unatrag**. Prikazat će se grimizna linija. U središtu grimizne linije nalazi se tanja ljubičasta linija koja predstavlja ispravljeni kurs od vaše trenutne lokacije do odredišta. Ispravljeni kurs je dinamičan i, ako skrenete s kursa, pomicat će se s vašim plovilom.

- 5 Pregledajte kurs koji je označen grimiznom linijom.
- 6 Pratite grimiznu liniju uz svaku od dionica rute kako biste izbjegli kopno, plitku vodu i ostale prepreke.
- 7 Nađete li se izvan kursa, pratite ljubičastu liniju (ispravljeni kurs) kako biste došli do odredišta ili se vratite do grimizne linije.

| Title         | Browsing for and Navigating Parallel to a Saved Route                                                 |
|---------------|----------------------------------------------------------------------------------------------------|
| Identifier    | GUID-73755129-4C21-4206-B301-974C342EDAB3                                                             |
| Language      | HR-HR                                                                                                 |
| Description   |                                                                                                    |
| Version       | 2                                                                                                    |
| Revision      | 2                                                                                                    |
| Changes       | ECHOMAPs old conditioned for 8xxx QA'd EN, DA, DE, EL, ES, FI, FR, HR, IT, NO, NL, PL, PT-BR, RU, SV, |
|               | ZH-CN                                                                                                 |
| Status        | Released                                                                                              |
| Last Modified | 20/01/2022 10:12:05                                                                                   |
| Author        | gristk                                                                                                |

### Pretraživanje i navigacija paralelno sa spremljenom rutom

Kako biste dobili mogućnost pregledavanja popisa ruta i navigacije jednom od njih, morate stvoriti i spremiti barem jednu rutu.

- 1 Odaberite Navigacijske informacije > Rute.
- 2 Odaberite rutu.
- 3 Odaberite Navigiraj do.
- 4 Odaberite **Pomak** za navigaciju paralelno s rutom, pomičući je za određenu udaljenost.
- 5 Naznačite kako navigirati rutom:
  - Za navigaciju rutom od točke koja je prilikom stvaranja rute određena kao početna, pa do lijeve strane originalne rute odaberite Naprijed - lijevo.
  - Za navigaciju rutom od točke koja je prilikom stvaranja rute određena kao početna, pa do desne strane originalne rute odaberite **Naprijed desno**.
  - Za navigaciju rutom od točke koja je prilikom stvaranja rute određena kao odredišna, pa do lijeve strane originalne rute odaberite **Unatrag lijevo**.
  - Za navigaciju rutom od točke koja je prilikom stvaranja rute određena kao odredišna, pa do desne strane originalne rute odaberite **Unatrag desno**.
- 6 Po potrebi odaberite Gotovo.

Prikazat će se grimizna linija. U središtu grimizne linije nalazi se tanja ljubičasta linija koja predstavlja ispravljeni kurs od vaše trenutne lokacije do odredišta. Ispravljeni kurs je dinamičan i, ako skrenete s kursa, pomicat će se s vašim plovilom.

- 7 Pregledajte kurs koji je označen grimiznom linijom.
- 8 Pratite grimiznu liniju uz svaku od dionica rute kako biste izbjegli kopno, plitku vodu i ostale prepreke.
- 9 Nađete li se izvan kursa, pratite ljubičastu liniju (ispravljeni kurs) kako biste došli do odredišta ili se vratite do grimizne linije.

| Title         | Deleting a Saved Route                                                                         |
|---------------|------------------------------------------------------------------------------------------------|
| Identifier    | GUID-5060388F-3830-4B13-8BAB-14439F7D95D6                                                      |
| Language      | HR-HR                                                                                          |
| Description   |                                                                                                |
| Version       | 4                                                                                              |
| Revision      | 2                                                                                              |
| Changes       | 2023 Q1 and UHD2 touch - the Routes menu was moved back to the Info menu and is not under User |
|               | Data anymore.                                                                                  |
| Status        | Released                                                                                       |
| Last Modified | 12/01/2023 07:13:25                                                                            |
| Author        | semrau                                                                                         |

### Brisanje spremljene rute

- 1 Odaberite Navigacijske informacije > Rute.
- 2 Odaberite rutu.
- 3 Odaberite Pregledaj > Izbriši.

| Title         | Deleting All Saved Routes (8xxx)           |
|---------------|--------------------------------------------|
| Identifier    | GUID-EAE1C8FF-DFF4-4B44-A805-4BF9DC64DBD6  |
| Language      | HR-HR                                      |
| Description   |                                            |
| Version       | 2                                          |
| Revision      | 2                                          |
| Changes       | No English change. Versioned to fix ZH-TW. |
| Status        | Released                                   |
| Last Modified | 21/06/2022 11:57:16                        |
| Author        | pullins                                    |

### Brisanje svih spremljenih ruta

Odaberite Navigacijske informacije > Upravljanje podacima > Brisanje korisničkih podataka > Rute.

| Title         | Auto Guidance                             |
|---------------|-------------------------------------------|
| Identifier    | GUID-B59A673D-C9A5-49BC-81A1-483E3E0492F6 |
| Language      | HR-HR                                     |
| Description   |                                           |
| Version       | 2                                         |
| Revision      | 2                                         |
| Changes       | adding magenta line warning               |
| Status        | Released                                  |
| Last Modified | 19/01/2018 14:36:49                       |
| Author        | gristk                                    |

# Automatsko navođenje

#### 

Automatsko navođenje temelji se na elektroničkim kartografskim podacima. Ti podaci ne osiguravaju izbjegavanje prepreka i premale dubine. Pažljivo usporedite kurs s onim što vizualno uočite i izbjegavajte kopno, plitku vodu i druge prepreke koje bi vam se mogle naći na putu.

Sve rute i linije navigacije prikazane na ploteru služe samo kao opći prikaz rute ili pomoć u lociranju ispravnog kanala i nisu namijenjene kako bi se precizno slijedile. Prilikom navigacije uvijek upotrebljavajte navigacijske uređaje i uzimajte u obzir uvjete na vodi kako biste izbjegli nasukavanje ili opasnosti koje bi mogle dovesti do oštećenja broda, osobnih ozljeda ili smrti.

NAPOMENA: Automatsko navođenje dostupno je s premium kartama, u određenim područjima.

Najbolji put do odredišta možete izračunati pomoću funkcije Automatsko navođenje. Automatsko navođenje pomoću plotera skenira kartografske podatke kao što su dubina vode i poznate prepreke i predlaže put. Put možete prilagoditi za vrijeme navigacije.

| Title         | Setting and Following an Auto Guidance Path |
|---------------|---------------------------------------------|
| Identifier    | GUID-19DDA846-09E3-4B19-B14E-FCF9D3DB78AF   |
| Language      | HR-HR                                       |
| Description   |                                             |
| Version       | 4                                           |
| Revision      | 2                                           |
| Changes       | G4 update. New route colors.                |
| Status        | Released                                    |
| Last Modified | 20/01/2022 10:12:05                         |
| Author        | gristk                                      |

#### Postavljanje i praćenje puta u funkciji Autom. navođ.

- 1 Odaberite odredište (*Odredišta*, stranica 64).
- 2 Odaberite Navigiraj do > Autom. navođ..
- 3 Pregledajte put koji je označen grimiznom linijom.
- 4 Odaberite Pokreni navigaciju.
- 5 Pratite grimiznu liniju i upravljajte tako da izbjegnete kopno, plitku vodu i druge prepreke (*Označavanje ruta bojama*, stranica 64).

**NAPOMENA:** Kada koristite Automatsko navođenje, sivi dio bilo koje grimizne linije znači da Automatsko navođenje ne može izračunati dio linije za Automatsko navođenje. To se događa zbog postavki za minimalnu sigurnu dubinu vode i minimalnu sigurnu visinu prepreke.

| Title         | Creating an Auto Guidance Path (High-end) |
|---------------|-------------------------------------------|
| Identifier    | GUID-8D837AFA-B4A4-4A06-8922-ADFEB01B24DE |
| Language      | HR-HR                                     |
| Description   |                                           |
| Version       | 4                                         |
| Revision      | 2                                         |
| Changes       | Remove User data                          |
| Status        | Released                                  |
| Last Modified | 29/03/2023 07:24:04                       |
| Author        | gristk                                    |

#### Stvaranje i spremanje puta za Autom. navođ.

- 1 Odaberite Navigacijske informacije > Rute > Nova ruta > Autom. navođ..
- 2 Odaberite početnu točku, a potom odaberite Sljedeće.
- 3 Odaberite odredište, a potom odaberite Sljedeće.
- 4 Odaberite opciju:
  - Za prikaz opasnosti i prilagođavanje puta koji vodi kroz opasno područje odaberite **Pregledavanje** opasnosti.
  - Za prilagođavanje puta odaberite **Prilagodi put** i pratite upute na zaslonu.
  - Za brisanje puta odaberite Izbriši.
  - Za spremanje puta odaberite Gotovo.

| Title         | Adjusting an Auto Guidance Path (echomap)                   |
|---------------|-------------------------------------------------------------|
| Identifier    | GUID-D060FBDE-D4E2-410A-939F-EBEC24ADC830                   |
| Language      | HR-HR                                                       |
| Description   |                                                             |
| Version       | 2.1.1                                                       |
| Revision      | 2                                                           |
| Changes       | ECHOMAP Plus/UHD. both Keys and Touch models in the same OM |
| Status        | Translation in review                                       |
| Last Modified | 21/04/2023 11:26:48                                         |
| Author        | gristk                                                      |

#### Prilagođavanje puta automatskog navođenja

- 1 Odaberite Navigacijske informacije > Rute.
- 2 Odaberite put, a zatim odaberite Uredi > Prilagodi put.

**SAVJET:** Ako navigirate s pomoću puta u okviru funkcije Autom. navođ., odaberite put na navigacijskoj karti i odaberite Prilagodi put.

- **3** Odaberite lokaciju na putu.
- 4 Odaberite opciju:
  - Na uređaju s tipkama koristite tipke sa strelicama.
  - Na uređaju s dodirnim zaslonom povucite stazu.
- 5 Ako je potrebno, odaberite točku, a zatim odaberite Ukloni.
- 6 Odaberite Gotovo.

| Title         | Canceling an Auto Guidance Calculation in Progress                        |
|---------------|---------------------------------------------------------------------------|
| Identifier    | GUID-1684BCED-7A33-4190-9B6B-2EC77F5ABFAE                                 |
| Language      | HR-HR                                                                     |
| Description   |                                                                           |
| Version       | 1                                                                         |
| Revision      | 2                                                                         |
| Changes       | QA'd EN, DA, DE, EL, ES, FI, FR, HR, IT, NO, NL, PL, PT-BR, RU, SV, ZH-CN |
| Status        | Released                                                                  |
| Last Modified | 24/03/2015 15:04:17                                                       |
| Author        | forda                                                                     |
|               |                                                                           |

#### Poništavanje izračuna za Autom. navođ. u tijeku

Na navigacijskoj karti odaberite Izbornik > Odustani.

**SAVJET:** Možete odabrati Natrag za brzo poništavanje izračuna.

| Title         | Setting a Timed Arrival                    |
|---------------|--------------------------------------------|
| Identifier    | GUID-875F66D6-7E6E-40B9-B463-75E969DE6FD8  |
| Language      | HR-HR                                      |
| Description   |                                            |
| Version       | 5                                          |
| Revision      | 2                                          |
| Changes       | No English change. TR has a spacing issue. |
| Status        | Translated                                 |
| Last Modified | 23/03/2023 10:07:12                        |
| Author        | pullins                                    |

### Postavljanje vremena dolaska

Ako ovu funkciju primijenite na rutu ili put izračunat pomoću funkcije Autom. navođ., dobit ćete informaciju o vremenu dolaska na odabranu točku. To vam omogućuje da odredite vrijeme dolaska na lokaciju, na primjer, na podizanje mosta ili startnu liniju utrke.

- 1 Na navigacijskoj karti odaberite Izbornik.
- 2 Odaberite Određeno vrijeme dolaska.

SAVJET: Izbornik funkcije Određeno vrijeme dolaska brzo možete otvoriti odabirom točke na putu ili ruti.

| Title         | Auto Guidance Line Configurations          |
|---------------|--------------------------------------------|
| Identifier    | GUID-EEDBF6E5-E20B-4124-8240-CCE6AEF1A441  |
| Language      | HR-HR                                      |
| Description   |                                            |
| Version       | 9                                          |
| Revision      | 2                                          |
| Changes       | No English change. Versioned to fix ZH-TW. |
| Status        | Translated                                 |
| Last Modified | 23/03/2023 14:59:12                        |
| Author        | pullins                                    |

#### Konfiguracija putanje automatskog navođenja

#### 

Postavke Preferirana dubina i Vertikalna udaljenost utječu na način na koji ploter izračunava putanju za Autom. navođ.. Ako je dio puta funkcije Autom. navođ. plići od vrijednosti Preferirana dubina ili manji od vrijednosti postavke Vertikalna udaljenost, dio puta funkcije Autom. navođ. na kartama Garmin Navionics+ i Garmin Navionics Vision+ prikazat će se kao narančasta linija ili crvena isprekidana linija ili kao sivo-grimizna iscrtana linija u prethodnim verzijama. Nakon što vaše plovilo uđe na jedno od tih područja, prikazat će se poruka upozorenja (*Označavanje ruta bojama*, stranica 64).

NAPOMENA: Automatsko navođenje dostupno je s premium kartama, u određenim područjima.

NAPOMENA: Sve se postavke ne mogu primijeniti na sve karte.

Možete postaviti parametre koje će ploter koristiti prilikom izračuna putanje za Autom. navođ..

#### Odaberite Postavke > Navigacija > Autom. navođ..

**Preferirana dubina**: Postavlja minimalnu dubinu vode iznad koje vaše plovilo može sigurno proći na temelju podataka o dubini s karte.

**NAPOMENA:** Minimalna dubina vode za premium karte (izrađene prije 2016. godine) je 90 cm (3 stope). Ako unesete vrijednost manju od 90 cm (3 stope), karte će za izračun rute za Autom. navođ. koristiti samo dubine od 90 cm (3 stope).

- Vertikalna udaljenost: Postavlja minimalnu visinu mosta ili prepreka ispod koje vaše plovilo može sigurno proći na temelju podataka s karte.
- **Udaljenost od obale**: Postavlja koliko blizu obali želite da se putanja za Autom. navođ. postavi. Putanja će se možda pomaknuti ako ovu postavku promijenite za vrijeme navigacije. Dostupne vrijednosti za ovu postavku su relativne, a ne apsolutne. Da biste bili sigurni da je putanja postavljena na odgovarajuću udaljenost od obale, smještaj putanje možete procijeniti s pomoću jednog ili više poznatih odredišta koja zahtijevaju navigaciju kroz uske vodene putove (*Prilagođavanje udaljenosti od obale*, stranica 82).

| Title         | Adjusting the Distance from Shore         |
|---------------|-------------------------------------------|
| Identifier    | GUID-0E879CD9-1A47-4D01-9939-59DAD7642EB6 |
| Language      | HR-HR                                     |
| Description   |                                           |
| Version       | 6                                         |
| Revision      | 2                                         |
| Changes       | No English change. Versioned to fix ZH-TW |
| Status        | Translated                                |
| Last Modified | 23/03/2023 11:02:15                       |
| Author        | pullins                                   |

#### Prilagođavanje udaljenosti od obale

Postavka Udaljenost od obale označava željenu udaljenost linije Autom. navođ. od obale. Linija za Autom. navođ. može se pomaknuti ako promijenite ovu postavku tijekom navigacije. Dostupne vrijednosti za postavku Udaljenost od obale relativne su, a ne apsolutne. Da biste bili sigurni da je linija za Autom. navođ. postavljena na odgovarajućoj udaljenosti od obale, smještaj linije za Autom. navođ. možete procijeniti s pomoću jednog ili više poznatih odredišta koja zahtijevaju navigaciju kroz uske vodene putove.

- 1 Pristanite sa svojim plovilom ili bacite sidro.
- 2 Odaberite Postavke > Navigacija > Autom. navođ. > Udaljenost od obale > Normal..
- 3 Odaberite odredište prema kojemu ste prethodno krenuli.
- 4 Odaberite Navigiraj do > Autom. navođ..
- 5 Pregledajte smještaj linije za **Autom. navođ.** i odredite obilazi li linija na sigurnoj udaljenosti sve poznate prepreke i omogućuju li skretanja učinkovito putovanje.
- 6 Odaberite opciju:
  - Ako ste zadovoljni smještajem linije, odaberite Izbornik > Zaustavljanje navigacije i prijeđite na korak 10.
  - Ako se linija nalazi preblizu poznatim preprekama, odaberite Postavke > Navigacija > Autom. navođ. > Udaljenost od obale > Daleko.
  - Ako su skretanja na liniji preširoka, odaberite Postavke > Navigacija > Autom. navođ. > Udaljenost od obale > Blizu.
- 7 Ako ste tijekom koraka 6 odabrali Blizu ili Daleko, pregledajte smještaj linije za Autom. navođ. i odredite obilazi li linija na sigurnoj udaljenosti sve poznate prepreke i omogućuju li skretanja učinkovito putovanje. Autom. navođ. održava sigurnu udaljenost od prepreka u otvorenim vodama, čak i ako postavku Udaljenost od obale postavite na Blizu ili Najbliže. Zbog toga uređaj za iscrtavanje možda neće premjestiti liniju za Autom. navođ., osim ako odabrano odredište ne zahtijeva navigaciju kroz uske vodene putove.
- 8 Odaberite opciju:
  - Ako ste zadovoljni smještajem linije, odaberite **Izbornik > Zaustavljanje navigacije** i prijeđite na korak 10.
  - Ako se linija nalazi preblizu poznatim preprekama, odaberite Postavke > Navigacija > Autom. navođ. > Udaljenost od obale > Najdalje.
  - Ako su skretanja na liniji preširoka, odaberite Postavke > Navigacija > Autom. navođ. > Udaljenost od obale > Najbliže.
- 9 Ako ste tijekom koraka 8 odabrali Najbliže ili Najdalje, pregledajte smještaj linije za Autom. navođ. i odredite obilazi li linija na sigurnoj udaljenosti sve poznate prepreke i omogućuju li skretanja učinkovito putovanje. Putanja funkcije Autom. navođ. održava sigurnu udaljenost od prepreka u otvorenim vodama, čak i ako

postavku Udaljenost od obale postavite na Blizu ili Najbliže. Zbog toga uređaj za iscrtavanje možda neće premjestiti liniju za Autom. navođ., osim ako odabrano odredište ne zahtijeva navigaciju kroz uske vodene putove.

**10** Još najmanje jednom ponovite korake 3 – 9 i svaki put upotrijebite drugo odredište sve dok se ne upoznate s funkcioniranjem postavke **Udaljenost od obale**.

| Title         | Tracks                                                                    |
|---------------|---------------------------------------------------------------------------|
| Identifier    | GUID-90909370-0AF3-47EC-8B49-D4AC6FC7A9E8                                 |
| Language      | HR-HR                                                                     |
| Description   |                                                                           |
| Version       | 1                                                                         |
| Revision      | 3                                                                         |
| Changes       | QA'd EN, DA, DE, EL, ES, FI, FR, HR, IT, NO, NL, PL, PT-BR, RU, SV, ZH-CN |
| Status        | Released                                                                  |
| Last Modified | 28/03/2014 15:04:54                                                       |
| Author        | gristk                                                                    |
|               |                                                                           |

# Trase

Trasa je snimka putanje vašeg plovila. Trasa koja se trenutno snima naziva se aktivnom trasom i nju možete spremiti. Trase možete prikazati na svakoj karti ili 3D prikazu karte.

| Title         | Showing Tracks                            |
|---------------|-------------------------------------------|
| Identifier    | GUID-EF441742-4E6F-4C9F-8F87-51E0A68AEBF8 |
| Language      | HR-HR                                     |
| Description   | No English changes. Versioned to fix DA.  |
| Version       | 5                                         |
| Revision      | 2                                         |
| Changes       | translation issue                         |
| Status        | Released                                  |
| Last Modified | 31/01/2020 07:47:33                       |
| Author        | pullins                                   |

### Prikaz tragova

- 1 Na karti odaberite Izbornik > Slojevi > Korisnički podaci > Trase.
- **2** Odaberite tragove za prikaz.

Linija na karti označava vaš trag.

| Title         | Setting the Color of the Active Track     |
|---------------|-------------------------------------------|
| Identifier    | GUID-08E94052-177E-4874-AB3D-997D73AA450E |
| Language      | HR-HR                                     |
| Description   |                                           |
| Version       | 4                                         |
| Revision      | 2                                         |
| Changes       | Remove Manage Data                        |
| Status        | Released                                  |
| Last Modified | 29/03/2023 07:24:04                       |
| Author        | gristk                                    |

### Postavljanje boje aktivnog traga

- 1 Odaberite Navigacijske informacije > Trase > Opcije aktivnog traga > Boja trase.
- 2 Odaberite boju traga.

| Title         | Saving the Active Track                   |
|---------------|-------------------------------------------|
| Identifier    | GUID-85ADE44C-4486-4EAF-8185-44919019D57A |
| Language      | HR-HR                                     |
| Description   |                                           |
| Version       | 5                                         |
| Revision      | 2                                         |
| Changes       | Remove Manage Data                        |
| Status        | Released                                  |
| Last Modified | 29/03/2023 07:24:04                       |
| Author        | gristk                                    |

### Spremanje aktivnog traga

Trag koji se trenutno snima naziva se aktivnim tragom.

- 1 Odaberite Navigacijske informacije > Trase > Spremi aktivni trag.
- 2 Odaberite opciju:
  - Odaberite vrijeme početka aktivnog traga.
  - Odaberite Cijeli zapisnik.
- 3 Odaberite Spremi.

| Title         | Viewing a List of Saved Tracks            |
|---------------|-------------------------------------------|
| Identifier    | GUID-F2815BB6-2622-4A28-A043-23C3D060488F |
| Language      | HR-HR                                     |
| Description   |                                           |
| Version       | 4                                         |
| Revision      | 2                                         |
| Changes       | Remove Manage Data                        |
| Status        | Released                                  |
| Last Modified | 29/03/2023 07:24:04                       |
| Author        | gristk                                    |

### Prikaz popisa spremljenih tragova

Odaberite Navigacijske informacije > Trase > Spremljene trase.

| Title         | Editing a Saved Track                     |
|---------------|-------------------------------------------|
| Identifier    | GUID-54F2625B-9C89-4914-998E-B4A376581356 |
| Language      | HR-HR                                     |
| Description   |                                           |
| Version       | 7                                         |
| Revision      | 2                                         |
| Changes       | Remove Manage Data                        |
| Status        | Released                                  |
| Last Modified | 29/03/2023 07:24:04                       |
| Author        | gristk                                    |

### Uređivanje spremljenog traga

- 1 Odaberite Navigacijske informacije > Trase > Spremljene trase.
- 2 Odaberite stazu.
- 3 Odaberite Pregledaj > Uredi trasu.
- 4 Odaberite opciju:
  - Odaberite Naziv i unesite novi naziv.
  - Odaberite Boja trase i zatim odaberite boju.
  - Odaberite Spremi kao rutu kako biste trag spremili kao rutu.
  - Odaberite Spremi kao granicu kako biste trag spremili kao granicu.

| Title         | Saving a Track as a Route                 |
|---------------|-------------------------------------------|
| Identifier    | GUID-9B091F09-D96C-4D9F-812C-1A2323FDD0FA |
| Language      | HR-HR                                     |
| Description   |                                           |
| Version       | 6                                         |
| Revision      | 2                                         |
| Changes       | Remove Manage Data                        |
| Status        | Released                                  |
| Last Modified | 29/03/2023 07:24:04                       |
| Author        | gristk                                    |

#### Spremanje traga kao rute

- 1 Odaberite Navigacijske informacije > Trase > Spremljene trase.
- 2 Odaberite stazu.
- 3 Odaberite Pregledaj > Uredi trasu > Spremi kao rutu.

| Title         | Browsing for and Navigating a Recorded Track |
|---------------|----------------------------------------------|
| Identifier    | GUID-7AA52DD2-ADC7-45B2-ACC7-4EB29CB17B93    |
| Language      | HR-HR                                        |
| Description   |                                              |
| Version       | 4                                            |
| Revision      | 2                                            |
| Changes       | Remove Manage Data                           |
| Status        | Released                                     |
| Last Modified | 29/03/2023 07:24:04                          |
| Author        | gristk                                       |

### Pretraživanje i navigacija spremljenim tragom

Kako biste dobili mogućnost pregledavanja popisa tragova i navigacije njima, morate zabilježiti i spremiti barem jedan trag.

- 1 Odaberite Navigacijske informacije > Trase > Spremljene trase.
- 2 Odaberite stazu.
- 3 Odaberite Prati trasu.
- 4 Odaberite opciju:
  - Za navigaciju tragom od točke koja je prilikom stvaranja traga određena kao početna odaberite **Prema naprijed**.
  - Za navigaciju tragom od točke koja je prilikom stvaranja traga određena kao odredišna odaberite Unatrag.
- 5 Pregledajte kurs koji je označen linijom u boji.
- 6 Pratite liniju uz svaku od dionica rute kako biste izbjegli kopno, plitku vodu i ostale prepreke.

| Title         | Deleting a Saved Track                    |
|---------------|-------------------------------------------|
| Identifier    | GUID-B1753EC9-C355-4B41-8484-D3CD13F12AD8 |
| Language      | HR-HR                                     |
| Description   |                                           |
| Version       | 6                                         |
| Revision      | 2                                         |
| Changes       | Remove User Data                          |
| Status        | Released                                  |
| Last Modified | 29/03/2023 07:24:04                       |
| Author        | gristk                                    |

#### Brisanje spremljenog traga

- 1 Odaberite Navigacijske informacije > Trase > Spremljene trase.
- 2 Odaberite stazu.
- 3 Odaberite Pregledaj > Izbriši.

| Title         | Deleting All Saved Tracks                  |
|---------------|--------------------------------------------|
| Identifier    | GUID-0CD39E2F-B172-4C6A-BE89-F24BB5537BB3  |
| Language      | HR-HR                                      |
| Description   |                                            |
| Version       | 2                                          |
| Revision      | 2                                          |
| Changes       | No English change. Versioned to fix ZH-TW. |
| Status        | Released                                   |
| Last Modified | 21/06/2022 11:57:16                        |
| Author        | pullins                                    |
|               |                                            |

#### Brisanje svih spremljenih trasa

Odaberite Navigacijske informacije > Upravljanje podacima > Brisanje korisničkih podataka > Spremljene trase.

| Title         | Retracing the Active Track                |
|---------------|-------------------------------------------|
| Identifier    | GUID-6A619F50-0387-422C-A98F-DEA283782203 |
| Language      | HR-HR                                     |
| Description   |                                           |
| Version       | 5                                         |
| Revision      | 2                                         |
| Changes       | Remove Manage Data                        |
| Status        | Released                                  |
| Last Modified | 29/03/2023 07:24:04                       |
| Author        | gristk                                    |

#### Ponovno kretanje aktivnim tragom

Trag koji se trenutno snima naziva se aktivnim tragom.

- 1 Odaberite Navigacijske informacije > Trase > Prati aktivnu trasu.
- 2 Odaberite opciju:
  - Odaberite vrijeme početka aktivnog traga.
  - Odaberite Cijeli zapisnik.
- 3 Pregledajte kurs koji je označen linijom u boji.
- 4 Pratite liniju u boji i upravljajte tako da izbjegnete kopno, plitku vodu i druge prepreke.

| Title         | Clearing the Active Track (8xxx)          |
|---------------|-------------------------------------------|
| Identifier    | GUID-31A34AAA-171D-424A-9C05-0C914CCA1439 |
| Language      | HR-HR                                     |
| Description   |                                           |
| Version       | 3                                         |
| Revision      | 2                                         |
| Changes       | Remove Manage Data                        |
| Status        | Released                                  |
| Last Modified | 29/03/2023 07:24:04                       |
| Author        | gristk                                    |
|               |                                           |

#### Brisanje aktivnog traga

Odaberite Navigacijske informacije > Trase > Očisti aktivnu trasu.

Memorija trase će se izbrisati, a trenutna trasa će ostati zabilježena.

| Title         | Managing the Track Log Memory During Recording |
|---------------|------------------------------------------------|
| Identifier    | GUID-35F7C3C6-BA99-47C8-91E8-7A421F29475F      |
| Language      | HR-HR                                          |
| Description   |                                                |
| Version       | 4                                              |
| Revision      | 2                                              |
| Changes       | Remove Manage Data                             |
| Status        | Released                                       |
| Last Modified | 29/03/2023 07:24:04                            |
| Author        | gristk                                         |

#### Upravljanje memorijom zapisnika traga tijekom snimanja

- 1 Odaberite Navigacijske informacije > Trase > Opcije aktivnog traga.
- 2 Odaberite Način bilježenja.
- 3 Odaberite opciju:
  - Za snimanje zapisnika traga do popunjavanja memorije tragova odaberite **Popuni**.
  - Za stalno snimanje zapisnika traga, zamjenjujući najstarije podatke novima, odaberite Prepiši.

| Title         | Configuring the Recording Interval of the Track Log |
|---------------|-----------------------------------------------------|
| Identifier    | GUID-2A4D3070-BBB6-40E2-9B4D-169AB4D4C3F1           |
| Language      | HR-HR                                               |
| Description   |                                                     |
| Version       | 7                                                   |
| Revision      | 2                                                   |
| Changes       | Remove Manage Data                                  |
| Status        | Released                                            |
| Last Modified | 29/03/2023 07:24:04                                 |
| Author        | gristk                                              |

#### Konfiguriranje intervala snimanja zapisnika traga

Možete naznačiti frekvenciju pri kojoj će se snimati iscrtavanje traga. Veća učestalost daje veću točnost, ali prije ispuni memoriju. Za najučinkovitije korištenje memorije preporučuje se primjena intervala rezolucije.

- 1 Odaberite Navigacijske informacije > Trase > Opcije aktivnog traga > Interval snimanja > Interval.
- 2 Odaberite opciju:
  - Za bilježenje traga na temelju udaljenosti između točaka odaberite Udaljenost > Promijeni i unesite udaljenost.
  - Za bilježenje traga na temelju vremenskog intervala odaberite Vrijeme > Promijeni i unesite vremenski interval.
  - Za bilježenje iscrtavanja traga na temelju odstupanja od kursa odaberite **Rezolucija** > **Promijeni** i unesite maksimalnu dozvoljenu pogrešku prije zapisivanja točke traga. Ovo je preporučena opcija za bilježenje.

| Title         | Boundaries                                |
|---------------|-------------------------------------------|
| Identifier    | GUID-3A51D4CC-14AA-46EB-A28E-D4640D8C7590 |
| Language      | HR-HR                                     |
| Description   | Title Topic                               |
| Version       | 5                                         |
| Revision      | 2                                         |
| Changes       | Add beeper caution per legal              |
| Status        | Released                                  |
| Last Modified | 08/01/2021 06:45:20                       |
| Author        | pentecostkare                             |

# Granice

#### 

Postavka Generator zvučnog signala mora se uključiti kako biste mogli čuti alarme (*Postavke sustava,* stranica 209). Neuspješno postavljanje zvučnih alarma može uzrokovati ozljede ili oštećenje imovine.

Granice vam omogućuju da ostanete u određenim područjima na vodenoj površini ili ih izbjegnete. Možete postaviti alarm koji vas upozorava kad uđete unutar granice ili izađete izvan nje.

Pomoću karte možete stvoriti ograničena područja, linije i krugove. Spremljene tragove i rute možete pretvoriti u granice. Pomoću točaka možete stvoriti ograničeno područje tako da iz točaka stvorite rutu i zatim pretvorite rutu u granicu.

Možete odabrati granicu koja će služiti kao aktivna granica. Podatkovnim poljima na karti možete dodati podatke o aktivnoj granici.

| Title         | Creating a Boundary                       |
|---------------|-------------------------------------------|
| Identifier    | GUID-EBF076AB-3079-4A08-9E50-2BD3FA9D3AA0 |
| Language      | HR-HR                                     |
| Description   |                                           |
| Version       | 4                                         |
| Revision      | 2                                         |
| Changes       | Remove User Data                          |
| Status        | Released                                  |
| Last Modified | 29/03/2023 07:24:04                       |
| Author        | gristk                                    |

#### Stvaranje granice

- 1 Odaberite Navigacijske informacije > Granice > Novo.
- 2 Odaberite oblik granice.
- **3** Slijedite upute na zaslonu.

| Title         | Converting a Route to a Boundary          |
|---------------|-------------------------------------------|
| Identifier    | GUID-9EBE0D73-92FA-4745-9261-5443F413FE78 |
| Language      | HR-HR                                     |
| Description   |                                           |
| Version       | 5                                         |
| Revision      | 2                                         |
| Changes       | Remove User Data                          |
| Status        | Released                                  |
| Last Modified | 29/03/2023 07:24:04                       |
| Author        | gristk                                    |

#### Pretvaranje rute u granicu

- 1 Odaberite Navigacijske informacije > Rute.
- 2 Odaberite rutu.
- 3 Odaberite Pregledaj > Uredi rutu > Spremi kao granicu.

| Title         | Converting a Track to a Boundary          |
|---------------|-------------------------------------------|
| Identifier    | GUID-713DEC6B-0EA9-4223-A06C-A58DC87FD05E |
| Language      | HR-HR                                     |
| Description   |                                           |
| Version       | 7                                         |
| Revision      | 2                                         |
| Changes       | Remove User Data                          |
| Status        | Released                                  |
| Last Modified | 29/03/2023 07:24:04                       |
| Author        | gristk                                    |

#### Pretvaranje traga u granicu

- 1 Odaberite Navigacijske informacije > Trase > Spremljene trase.
- 2 Odaberite stazu.
- 3 Odaberite Pregledaj > Uredi trasu > Spremi kao granicu.

| Title         | Editing a Boundary                         |
|---------------|--------------------------------------------|
| Identifier    | GUID-79DE32CC-D959-4768-AF67-FF3B56F9E916  |
| Language      | HR-HR                                      |
| Description   | No English change. Versioned to fix ZH-CN. |
| Version       | 7                                          |
| Revision      | 2                                          |
| Changes       | Remove User Data                           |
| Status        | Released                                   |
| Last Modified | 29/03/2023 07:24:04                        |
| Author        | gristk                                     |

#### Uređivanje granice

- 1 Odaberite Navigacijske informacije > Granice.
- 2 Odaberite granicu.
- 3 Odaberite Pregledaj.
- 4 Odaberite opciju:
  - Za uređivanje izgleda granice na karti odaberite Opcije prikaza.
  - Za promjenu granica ili naziva granica odaberite Uređivanje granica.
  - Za uređivanje alarma granice odaberite Alarm.

| Title         | Setting a Boundary Alarm                  |
|---------------|-------------------------------------------|
| Identifier    | GUID-6A44CEE6-BC49-4A29-8F31-A4B236807260 |
| Language      | HR-HR                                     |
| Description   |                                           |
| Version       | 8                                         |
| Revision      | 2                                         |
| Changes       | Remove User Data                          |
| Status        | Released                                  |
| Last Modified | 29/03/2023 07:24:04                       |
| Author        | gristk                                    |

### Postavljanje alarma granice

Alarmi granice upozoravaju vas da se nalazite unutar određene udaljenosti od postavljene granice. To može biti korisno ako želite izbjeći određena područja ili ako se nalazite u područjima u kojima trebate biti veoma oprezni kao što su, na primjer, plovidbeni pravci.

- 1 Odaberite Navigacijske informacije > Granice.
- 2 Odaberite granicu.
- 3 Odaberite Pregledaj > Alarm.
- 4 Odaberite opciju:
  - Za postavljanje alarma kada se plovilo nalazi na određenoj udaljenosti od granice odaberite **Upozorenje** za udaljenost, unesite udaljenost i odaberite **Gotovo**.
  - Da biste postavili alarm kada uđete u područje s granicom ili graničnu kružnicu ili kada izađete iz njih, odaberite **Područje** za prikaz opcije **Ulazak** ili **Izlazak**.

| Title         | Deleting a Boundary                       |
|---------------|-------------------------------------------|
| Identifier    | GUID-05485E99-5483-4CA7-B09F-4BCB6A6DE34F |
| Language      | HR-HR                                     |
| Description   |                                           |
| Version       | 6                                         |
| Revision      | 2                                         |
| Changes       | Remove User Data                          |
| Status        | Released                                  |
| Last Modified | 29/03/2023 07:24:04                       |
| Author        | gristk                                    |

#### **Brisanje granice**

- 1 Odaberite Navigacijske informacije > Granice.
- 2 Odaberite granicu.
- 3 Odaberite Pregledaj > Uređivanje granica > Izbriši.

| Title         | Deleting All User Data                     |
|---------------|--------------------------------------------|
| Identifier    | GUID-88CB8A15-2C83-4027-B169-69CA95D4F46E  |
| Language      | HR-HR                                      |
| Description   |                                            |
| Version       | 3                                          |
| Revision      | 2                                          |
| Changes       | No English change. Versioned to fix ZH-CN. |
| Status        | Released                                   |
| Last Modified | 21/06/2022 11:57:16                        |
| Author        | pullins                                    |
|               |                                            |

# Brisanje svih spremljenih točaka, tragova, ruta i granica

Odaberite Navigacijske informacije > Upravljanje podacima > Brisanje korisničkih podataka > Sve > OK.

| Title         | Sailing Features                                                          |
|---------------|---------------------------------------------------------------------------|
| Identifier    | GUID-E5748C80-72FB-46EA-AE72-C7494D97A0C9                                 |
| Language      | HR-HR                                                                     |
| Description   |                                                                           |
| Version       | 1                                                                         |
| Revision      | 2                                                                         |
| Changes       | QA'd EN, DA, DE, EL, ES, FI, FR, HR, IT, NO, NL, PL, PT-BR, RU, SV, ZH-CN |
| Status        | Released                                                                  |
| Last Modified | 26/08/2014 10:58:27                                                       |
| Author        | gristk                                                                    |

# Jedriličarske značajke

| Title         | Setting the Vessel Type for Sailing Features |
|---------------|----------------------------------------------|
| Identifier    | GUID-EF81F952-551D-466B-9AF5-15FAAF9FCAD0    |
| Language      | HR-HR                                        |
| Description   |                                              |
| Version       | 4                                            |
| Revision      | 2                                            |
| Changes       | No English change. Versioned to fix ZH-TW.   |
| Status        | Translated                                   |
| Last Modified | 23/03/2023 11:54:02                          |
| Author        | pullins                                      |
|               |                                              |

# Postavljanje vrste plovila za jedriličarske funkcije

Za upotrebu jedriličarskih funkcija morate odabrati vrstu plovila za jedrenje.

- 1 Odaberite Postavke > Moje plovilo > Vrsta plovila.
- 2 Odaberite Jedrilica ili Jedrenje katamaranom.

| Title         | Sail Racing                                                               |
|---------------|---------------------------------------------------------------------------|
| Identifier    | GUID-E77F67BD-1FCF-4ED1-98A5-B109D4458458                                 |
| Language      | HR-HR                                                                     |
| Description   |                                                                           |
| Version       | 2                                                                         |
| Revision      | 2                                                                         |
| Changes       | QA'd EN, DA, DE, EL, ES, FI, FR, HR, IT, NO, NL, PL, PT-BR, RU, SV, ZH-CN |
| Status        | Released                                                                  |
| Last Modified | 22/04/2017 23:03:09                                                       |
| Author        | gristk                                                                    |

# Jedriličarska utrka

Zahvaljujući ovom uređaju povećava se vjerojatnost da će jedrilica prijeći startnu liniju točno u trenutku početka utrke. Kada svoju štopericu sinkronizirate sa službenom štopericom utrke, u intervalima od jedne minute primat ćete upozorenja o približavanju početka utrke. Kada štopericu koristite u kombinaciji s virtualnom startnom linijom, uređaj mjeri vašu brzinu, smjer i preostalo vrijeme na štoperici. Uređaj pomoću tih podataka može predvidjeti hoće li jedrilica prijeći startnu liniju prije, nakon ili u točnom trenutku početka utrke.

| Litle         | Starting Line Guidance                                                    |
|---------------|---------------------------------------------------------------------------|
| Identifier    | GUID-2BC1B073-0633-4985-AC2A-BA12B25A9913                                 |
| Language      | HR-HR                                                                     |
| Description   |                                                                           |
| Version       | 1                                                                         |
| Revision      | 2                                                                         |
| Changes       | QA'd EN, DA, DE, EL, ES, FI, FR, HR, IT, NO, NL, PL, PT-BR, RU, SV, ZH-CN |
| Status        | Released                                                                  |
| Last Modified | 24/03/2015 15:04:17                                                       |
| Author        | gristk                                                                    |

# Pomoć do startne linije

Pomoć do startne linije u jedrenju vizualni je prikaz podataka koji su vam potrebni da startnu liniju prijeđete u najbolje vrijeme i s optimalnom brzinom.

Nakon postavljanja desne i lijeve oznake startne linije i željene brzine i vremena, te nakon što postavite štopericu, pojavit će se linija predviđanja. Linija predviđanja pruža se od vaše trenutne lokacije do startne linije i layline linija koje se protežu od svake oznake.

Završna točka i boja linije predviđanja na temelju brzine kojom se trenutno krećete pokazuju gdje će se vaše plovilo nalaziti kada štoperica dovrši odbrojavanje.

Ako je završna točka prije startne linije, linija je bijele boje. To znači da morate povećati brzinu plovila kako biste na vrijeme stigli do startne linije.

Ako je završna točka poslije startne linije, linija je crvene boje. To znači da morate smanjiti brzinu plovila kako ne biste dobili kaznene bodove za prelazak startne linije prije nego što štoperica dovrši odbrojavanje.

Ako je završna točka na startnoj liniji, linija je bijele boje. To znači da se krećete optimalnom brzinom kojom ćete do startne linije stići kada štoperica dovrši odbrojavanje.

Prozor pomoći do startne linije i štoperica zadano se pojavljuju u kombiniranom zaslonu jedriličarske utrke.

| Title         | Setting the Start Line (echoMAP)          |
|---------------|-------------------------------------------|
| Identifier    | GUID-D03185CC-3564-48C4-8522-FD8315624222 |
| Language      | HR-HR                                     |
| Description   |                                           |
| Version       | 1                                         |
| Revision      | 2                                         |
| Changes       |                                           |
| Status        | Released                                  |
| Last Modified | 25/10/2016 07:41:24                       |
| Author        | gristk                                    |

#### Postavljanje startne linije

- 1 Na mjeraču pomoći do startne linije odaberite Izbornik > Startna linija.
- 2 Odaberite opciju:
  - Ako lijevu i desnu oznaku startne linije želite postaviti kada pored njih prođete, odaberite **Oznaka lokacije**.
  - Ako lijevu i desnu oznaku startne linije želite postaviti unosom njihovih koordinata, odaberite Upiši koordinate.
  - Ako nakon postavljanja želite zamijeniti lijevu i desnu oznaku, odaberite Zamijeni lijevu i desnu.

| Title         | Using Starting Line Guidance (8x0)        |
|---------------|-------------------------------------------|
| Identifier    | GUID-6EC5144F-B611-48EE-A0E1-F525609DB1FC |
| Language      | HR-HR                                     |
| Description   |                                           |
| Version       | 1                                         |
| Revision      | 2                                         |
| Changes       |                                           |
| Status        | Released                                  |
| Last Modified | 25/10/2016 07:41:24                       |
| Author        | gristk                                    |

#### Korištenje pomoći do startne linije

Funkciju pomoći do startne linije možete koristiti za vrijeme jedriličarskih utrka kako biste pri optimalnoj brzini prešli startnu liniju.

- 1 Označite startnu liniju (Postavljanje startne linije, stranica 94).
- 2 Na mjeraču pomoći do startne linije odaberite **Izbornik** > **Ciljna brzina**, a zatim odaberite ciljnu brzinu kojom želite prijeći startnu liniju.
- 3 Odaberite Ciljno vrijeme i odaberite kada želite prijeći startnu liniju.
- 4 Odaberite Natrag.
- 5 Pokrenite štopericu (Korištenje štoperice, stranica 95).

| Title         | Using the Race Timer (echoMAP)                                             |
|---------------|----------------------------------------------------------------------------|
| Identifier    | GUID-BD706207-58F2-4C89-823B-CD4506572AB6                                  |
| Language      | HR-HR                                                                      |
| Description   |                                                                            |
| Version       | 2                                                                          |
| Revision      | 2                                                                          |
| Changes       | Change to "Menu > Start" or "Menu > Stop" to start and stop the race timer |
| Status        | Released                                                                   |
| Last Modified | 30/11/2020 08:31:28                                                        |
| Author        | pentecostkare                                                              |

### Korištenje štoperice

- 1 Na mjeraču pomoći do startne linije odaberite 🕂 ili 💳 kako biste postavili mjerač vremena.
- 2 Odaberite Izbornik > Početak ili Izbornik > Zaustavi kako biste pokrenuli i zaustavili mjerač vremena.

| Title         | Setting the distance between the Bow and the GPS Antenna (8x0) |
|---------------|----------------------------------------------------------------|
| Identifier    | GUID-146C98D7-C18D-456A-97BE-53DB1BFFB92F                      |
| Language      | HR-HR                                                          |
| Description   |                                                                |
| Version       | 2                                                              |
| Revision      | 2                                                              |
| Changes       | var id tweak                                                   |
| Status        | Released                                                       |
| Last Modified | 12/04/2019 07:17:14                                            |
| Author        | gristk                                                         |

#### Postavljanje udaljenosti između pramca i GPS antene

Možete unijeti udaljenost između pramca vašeg plovila i GPS antene. Tako ćete osigurati da pramac plovila u točno određenom trenutku prijeđe startnu liniju.

- 1 Na mjeraču pomoći do startne linije odaberite Izbornik > Startna linija > GPS pomak pramca.
- 2 Unesite udaljenost.
- 3 Odaberite Gotovo.

| Title         | Lavline Settings (echoMAP)                |
|---------------|-------------------------------------------|
| Identifier    | GUID-409723BE-27A0-47AF-BD6A-73B297E287E5 |
| Language      | HR-HR                                     |
| Description   |                                           |
| Version       | 3                                         |
| Revision      | 2                                         |
| Changes       | Correct typo                              |
| Status        | Translated                                |
| Last Modified | 16/05/2023 12:12:39                       |
| Author        | gristk                                    |

# Postavke layline linija

Ako želite koristiti funkciju layline linija, najprije morate povezati senzor vjetra i ploter.

U načinu rada za jedrenje (*Postavljanje vrste plovila*, stranica 16) na navigacijskoj karti mogu se prikazati layline linije. Layline linije mogu biti vrlo korisne tijekom utrka.

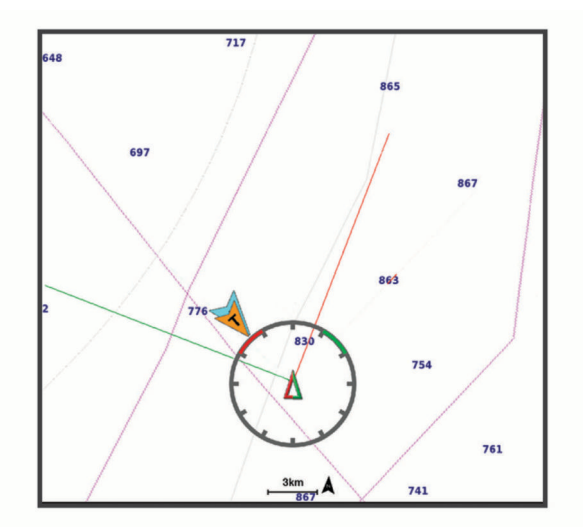

Na navigacijskoj karti odaberite Izbornik > Slojevi > Moje plovilo > Layline linije.

Označi: Postavlja prikaz layline linija na karti.

Plovilo: Postavlja način prikaza plovila na karti.

Duljina: Postavlja duljinu layline linija.

Zaslon: Postavlja prikaz layline linija i plovila na karti.

Postavljanje > Kut jedrenja: Omogućava odabir načina na koji će uređaj izračunavati layline linije. Opcija Stvarno izračunava layline linije pomoću kuta vjetra koji je izmjerio senzor vjetra. Opcija Ručno izračunava layline linije pomoću ručno unesenog privjetrinskog i zavjetrinskog kuta.

Postavljanje > Privjetrinski kut: Omoguće vam da postavite layline liniju na temelju privjetrinskog kuta jedrenja.

- Postavljanje > Zavjetrinski kut: Omoguće vam da postavite layline liniju na temelju zavjetrinskog kuta jedrenja.
- Postavljanje > Korekcija plime: Ispravlja layline linije ovisno o morskim mijenama.
- **Postavljanje > Vremenska konstanta filtra**: Filtrira podatke o layline liniji na temelju unesenog intervala. Unesite veći broj za glađu layline liniju koja filtrira neke od promjena smjera broda ili stvarnog kuta vjetra. Unesite manji broj za veću osjetljivost na promjene smjera broda ili kut stvarnog vjetra.

| Title         | Setting the Keel Offset                          |
|---------------|--------------------------------------------------|
| Identifier    | GUID-107B30EE-BE07-4A16-A20E-9E6EABB971E3        |
| Language      | HR-HR                                            |
| Description   |                                                  |
| Version       | 10.1.1                                           |
| Revision      | 2                                                |
| Changes       | ECHOMAPs old Both Keyed and Touch in the same OM |
| Status        | Translated                                       |
| Last Modified | 25/05/2023 08:25:41                              |
| Author        | gristk                                           |

# Postavljanje dubine kobilice

Možete unijeti dubinu kobilice kao kompenzaciju za očitanje dubine vode za lokaciju za montažu sonde. To vam omogućuje da vidite dubinu vode ispod kobilice ili stvarnu dubinu vode, ovisno o tome što vam je potrebno.

Ako želite znati dubinu vode ispod kobilice ili najniže točke vašeg plovila, a sondu postavljate u razini vode ili bilo gdje iznad kraja kobilice, izmjerite udaljenost od lokacije sonde do kobilice plovila.

Ako želite znati stvarnu dubinu vode, a sondu postavljate ispod razine vode, izmjerite udaljenost od dna sonde do razine vode.

NAPOMENA: Opcija je dostupna samo kada imate valjane podatke o dubini.

- 1 Izmjerite udaljenost:
  - Ako je sonda postavljena u razini vode (1) ili bilo gdje iznad kraja kobilice, izmjerite udaljenost od lokacije sonde do kobilice plovila. Tu vrijednost unesite u obliku pozitivnog broja.
  - Ako je sonda postavljena u dnu kobilice ②, a želite znati stvarnu dubinu vode, izmjerite udaljenost od sonde do razine vode. Tu vrijednost unesite u obliku negativnog broja.

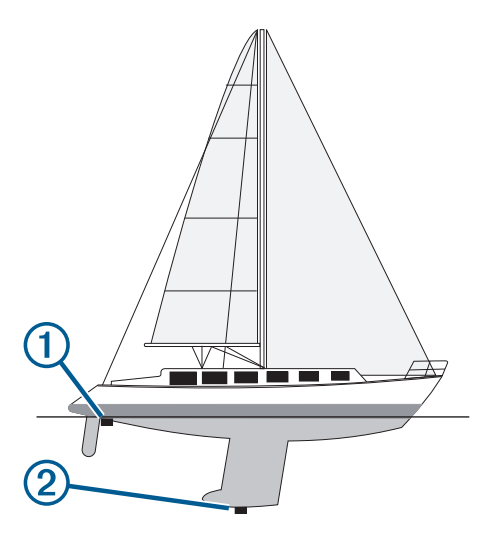

- 2 Dovršenje postupka:
  - Ako je sonda povezana s ploterom ili modulom sonara, odaberite Postavke > Moje plovilo > Dubina kobilice.
  - Ako je sonda povezana s NMEA 2000 mrežom, odaberite Postavke > Komunikacije > Postavljanje NMEA 2000 > Popis uređaja, odaberite sondu, a zatim odaberite Pregledaj > Dubina kobilice.
- 3 Odaberite 🖶 ako je sonda postavljena u razini vode ili odaberite 💳 ako je sonda postavljena u dnu kobilice.
- **4** Unesite udaljenost izmjerenu u koraku 1.

**SAVJET:** Ako ploter sadrži tipke, udaljenost unesite uz pomoć tipki sa strelicama.

| Title         | Sailboat Autopilot Operation                                              |
|---------------|---------------------------------------------------------------------------|
| Identifier    | GUID-973358B0-B722-457E-A13A-FA0AD58D0659                                 |
| Language      | HR-HR                                                                     |
| Description   |                                                                           |
| Version       | 1                                                                         |
| Revision      | 2                                                                         |
| Changes       | QA'd EN, DA, DE, EL, ES, FI, FR, HR, IT, NO, NL, PL, PT-BR, RU, SV, ZH-CN |
| Status        | Released                                                                  |
| Last Modified | 28/03/2014 15:04:55                                                       |
| Author        | romine                                                                    |
|               |                                                                           |

# Rad autopilota na jedrilici

Ako je uključen, autopilot upravlja samo kormilom. Vi i vaša posada i dalje ste odgovorni za jedra dok je autopilot uključen.

Uz zadržavanje smjera, autopilot možete koristiti za držanje uz vjetar. Autopilot možete koristiti i za upravljanje kormilom prilikom okretanja uz vjetar i okretanja niz vjetar.

| Title         | Wind Hold                                                                              |
|---------------|----------------------------------------------------------------------------------------|
| Identifier    | GUID-F3E3F6D0-57C9-4DBE-B2E7-4C19033E7149                                              |
| Language      | HR-HR                                                                                  |
| Description   |                                                                                        |
| Version       | 1                                                                                      |
| Revision      | 3                                                                                      |
| Changes       | old ECHOMAPs QA'd EN, DA, DE, EL, ES, FI, FR, HR, IT, NO, NL, PL, PT-BR, RU, SV, ZH-CN |
| Status        | Released                                                                               |
| Last Modified | 01/06/2022 15:08:39                                                                    |
| Author        | romine                                                                                 |

### Držanje uz vjetar

Autopilot možete podesiti tako da održava specifičan smjer prema trenutnom kutu vjetra. Vaš uređaj mora biti priključen na senzor vjetra kompatibilan s NMEA 2000 ili NMEA 0183 kako bi mogao izvesti okret uz vjetar ili okret niz vjetar na temelju vjetra ili držanja uz vjetar.

| Title         | Setting the Wind Hold Type                |
|---------------|-------------------------------------------|
| Identifier    | GUID-5BD32346-8F4F-4DF2-A32C-BF15F212837B |
| Language      | HR-HR                                     |
| Description   |                                           |
| Version       | 3.1.1                                     |
| Revision      | 2                                         |
| Changes       | ECHOMAPs old                              |
| Status        | Translated                                |
| Last Modified | 25/05/2023 08:27:30                       |
| Author        | gristk                                    |

#### Postavljanje vrste držanja uz vjetar

Prije omogućavanja vrste držanja uz vjetar senzor vjetra morate povezati s autopilotom.

Informacije o naprednoj konfiguraciji autopilota potražite u uputama za instalaciju koje su isporučene uz autopilot.

- 1 Na zaslonu autopilota odaberite Izbornik > Postavljanje autopilota > Postavke jedrenja > Vrsta držanja uz vjetar.
- 2 Odaberite Prividni ili Stvarni.

| Title         | Engaging Wind Hold                        |
|---------------|-------------------------------------------|
| Identifier    | GUID-550E7B36-B07C-4FAC-B7AC-A5186A89F47F |
| Language      | HR-HR                                     |
| Description   |                                           |
| Version       | 1.1.1                                     |
| Revision      | 2                                         |
| Changes       | ECHOMAPs old                              |
| Status        | Translated                                |
| Last Modified | 25/05/2023 08:30:47                       |
| Author        | gristk                                    |

#### Uključivanje držanja uz vjetar

Prije omogućavanja držanja uz vjetar senzor vjetra morate povezati s autopilotom.

Na zaslonu autopilota odabierte **Izbornik > Uključivanje držanja uz prividni vjetar** ili **Uključi držanje uz** stvarni vjetar.

| Title         | Engaging Wind Hold from Heading Hold      |
|---------------|-------------------------------------------|
| Identifier    | GUID-1E66C3C2-A34F-4E99-A5FE-BFC6D13AE507 |
| Language      | HR-HR                                     |
| Description   |                                           |
| Version       | 2                                         |
| Revision      | 2                                         |
| Changes       | Updated for GHC 50                        |
| Status        | Released                                  |
| Last Modified | 01/06/2022 15:08:39                       |
| Author        | semrau                                    |

#### Uključivanje držanja uz vjetar iz držanja smjera

Prije uključivanja držanja uz vjetar morate povezati NMEA 2000 senzor vjetra s autopilotom.

lako je poželjan NMEA 2000 senzor vjetra, s autopilotom možete povezati NMEA 0183 senzor vjetra za držanje uz vjetar.

- 1 S uključenim držanjem smjera odaberite Izbornik.
- **2** Odaberite opciju:
  - Za promjenu iz držanja smjera u držanje uz prividni vjetar odaberite Uključivanje držanja uz prividni vjetar.
  - Za promjenu iz držanja smjera u držanje uz stvarni vjetar odaberite Uključi držanje uz stvarni vjetar.

| Title         | Adjusting the Wind Hold Angle with the Autopilot |
|---------------|--------------------------------------------------|
| Identifier    | GUID-2B8FA8ED-A115-4A0D-A215-8593A456EC45        |
| Language      | HR-HR                                            |
| Description   |                                                  |
| Version       | 2.1.1                                            |
| Revision      | 2                                                |
| Changes       | ECHOMAP old. No switch modes when hold button    |
| Status        | Translated                                       |
| Last Modified | 25/05/2023 08:24:04                              |
| Author        | gristk                                           |

#### Prilagođavanje kuta držanja uz vjetar

Možete prilagoditi kut držanja uz vjetar na autopilotu ako je uključena funkcija držanja uz vjetar.

- Kako biste prilagodili kut držanja uz vjetar u koracima od 1°, odaberite <1° ili 1°>.
- Kako biste prilagodili kut držanja uz vjetar u koracima od 10°, odaberite <<10° ili 10°>>.

| Title         | Tack and Gybe                                                                                      |
|---------------|----------------------------------------------------------------------------------------------------|
| Identifier    | GUID-C0CC059B-1E3B-4B02-95CB-AE7DC3A79504                                                          |
| Language      | HR-HR                                                                                              |
| Description   |                                                                                                    |
| Version       | 2                                                                                                  |
| Revision      | 2                                                                                                  |
| Changes       | Correcting Index entries QA'd EN, DA, DE, EL, ES, FI, FR, HR, IT, NO, NL, PL, PT-BR, RU, SV, ZH-CN |
| Status        | Released                                                                                           |
| Last Modified | 28/03/2014 15:04:55                                                                                |
| Author        | gristk                                                                                             |

### Okret uz vjetar i okret niz vjetar

Autopilot možete podesiti tako da se okrene uz ili niz vjetar dok je uključeno držanje smjera ili držanje uz vjetar.

| Title         | Tacking and Gybing from Heading Hold      |
|---------------|-------------------------------------------|
| Identifier    | GUID-195C211E-B8DB-4932-851F-F88FC791DC1C |
| Language      | HR-HR                                     |
| Description   |                                           |
| Version       | 5                                         |
| Revision      | 2                                         |
| Changes       | fix ()                                    |
| Status        | Released                                  |
| Last Modified | 20/01/2022 10:12:05                       |
| Author        | gristk                                    |

#### Okretanje uz vjetar i okretanje niz vjetar s držanja smjera

- 1 Uključite držanje smjera (*Uključivanje autopilota*, stranica 148).
- 2 Odaberite Izbornik.
- **3** Odaberite opciju.

Autopilot usmjerava brod kroz okret uz vjetar i okret niz vjetar.

| Title         | Tacking and Gybing from Wind Hold                                                                                  |
|---------------|----------------------------------------------------------------------------------------------------|
| Identifier    | GUID-1A6102C7-300B-4B32-AD41-A017AF63F987                                                                          |
| Language      | HR-HR                                                                                                    |
| Description   |                                                                                                    |
| Version       | 3                                                                                                    |
| Revision      | 2                                                                                                    |
| Changes       | Added a tip for tacking and gybing from the wind hold screen on the GHC 50 only. Also corrected non-variable xref. |
| Status        | Released                                                                                                    |
| Last Modified | 01/06/2022 15:08:39                                                                                                |
| Author        | semrau                                                                                                    |

#### Okretanje uz vjetar i okretanje niz vjetar s držanja uz vjetar

Prije uključivanja držanja uz vjetar morate instalirati senzor vjetra.

- 1 Uključite držanje uz vjetar (Uključivanje držanja uz vjetar, stranica 99).
- 2 Odaberite Izbornik.
- 3 Odaberite opciju.

Autopilot usmjerava plovilo kroz okret uz vjetar i okret niz vjetar, a informacije o napretku okreta uz vjetar i okreta niz vjetar prikazuju se na zaslonu.
| Title         | Setting a Tack Delay                                                  |
|---------------|-----------------------------------------------------------------------|
| Identifier    | GUID-12C5E71A-E355-4214-A4F3-6E57B1726391                             |
| Language      | HR-HR                                                                 |
| Description   |                                                                       |
| Version       | 4                                                                     |
| Revision      | 2                                                                     |
| Changes       | Updated for GHC 50 - helm control and plotter paths are the same now. |
| Status        | Released                                                              |
| Last Modified | 01/06/2022 15:08:39                                                   |
| Author        | semrau                                                                |

#### Postavljanje odgode okreta uz vjetar

Odgoda okreta uz vjetar omogućuje odgodu izvođenja okreta uz vjetar nakon započinjanja manevra.

- 1 Na zaslonu autopilota odaberite Izbornik > Postavljanje autopilota > Postavke jedrenja > Odgoda okreta uz/niz vjetar.
- 2 Odaberite trajanje odgode.
- 3 Po potrebi odaberite Gotovo.

| Title         | Enabling the Gybe Inhibitor                                           |
|---------------|-----------------------------------------------------------------------|
| Identifier    | GUID-72DAD0BA-7CA7-47C7-B3DB-626F93800A27                             |
| Language      | HR-HR                                                                 |
| Description   |                                                                       |
| Version       | 4                                                                     |
| Revision      | 2                                                                     |
| Changes       | Updated for GHC 50 - helm control and plotter paths are the same now. |
| Status        | Released                                                              |
| Last Modified | 01/06/2022 15:08:39                                                   |
| Author        | semrau                                                                |

#### Omogućavanje inhibitora okreta niz vjetar

**NAPOMENA:** Inhibitor okreta niz vjetar ne sprječava ručno okretanje niz vjetar pomoću kormila ili upravljanje u koracima.

Inhibitor okreta niz vjetar sprječava okretanje niz vjetar pomoću autopilota.

- 1 Na zaslonu autopilota odaberite Izbornik > Postavljanje autopilota > Postavke jedrenja > Inhibitor okreta niz vjetar.
- 2 Odaberite Omogućeno.

| Title         | Heading Line and Angle Markers            |
|---------------|-------------------------------------------|
| The           |                                           |
| Identifier    | GUID-971DDA5D-4580-4A74-B24A-0CA786E4B89F |
| Language      | HR-HR                                     |
| Description   |                                           |
| Version       | 2                                         |
| Revision      | 2                                         |
| Changes       | Updating per SME                          |
| Status        | Released                                  |
| Last Modified | 15/02/2016 08:22:37                       |
| Author        | gristk                                    |

# Linija smjera i oznake kutova

Linija smjera nastavak je nacrtan na karti od pramca plovila u smjeru kretanja. Oznake kutova pokazuju relativni položaj od smjera ili kopnenog kursa što pomaže pri bacanju mamca ili pronalaženju referentnih točaka.

| Title         | Setting the Heading Line and Angle Markers |
|---------------|--------------------------------------------|
| Identifier    | GUID-4A0FF573-96C7-4F03-9452-67AA2C01140E  |
| Language      | HR-HR                                      |
| Description   |                                            |
| Version       | 7                                          |
| Revision      | 2                                          |
| Changes       | correct typo                               |
| Status        | Released                                   |
| Last Modified | 29/07/2020 08:25:21                        |
| Author        | gristk                                     |

### Postavljanje linije smjera i oznake kutova

Linija smjera nastavak je nacrtan na karti od pramca plovila u smjeru kretanja. Oznake kutova pokazuju relativni položaj od smjera ili kopnenog kursa što pomaže pri bacanju mamca ili pronalaženju referentnih točaka.

Na karti možete prikazati liniju smjera i liniju kopnenog kursa (COG).

Kopneni kurs je vaš pravac kretanja. Smjer je pravac u kojem je usmjeren pramac plovila, ako je priključen senzor smjera.

- 1 Na karti odaberite Izbornik > Slojevi > Moje plovilo > Linija smjera > Oznake kutova.
- 2 Ako je potrebno, odaberite Izvor i odaberite opciju:
  - Kako bi se automatski koristio dostupan izvor, odaberite Autom..
  - Kako bi se kao kopneni kurs koristio smjer s GPS antene, odaberite GPS smjer (COG).
  - Kako bi se koristili podaci s priključenog senzora smjera odaberite Smjer.
  - Kako bi se koristili i podaci s priključenog senzora smjera i s GPS antene, odaberite COG i smjer.
    Time će se na karti prikazivati i linija smjera i linija kopnenog kursa.
- 3 Odaberite Zaslon i odaberite opciju:
  - Odaberite **Udaljenost** > **Udaljenost** i unesite dužinu linije prikazane na karti.
  - Odaberite Vrijeme > Vrijeme i unesite vrijeme koje će se koristiti za izračun udaljenosti koju će vaše plovilo prijeći trenutnom brzinom tijekom navedenog vremena.

| Title         | Viewing Sailing Vessel Data               |
|---------------|-------------------------------------------|
| Identifier    | GUID-75237562-EFFE-4A58-87A9-6499D8B76EEE |
| Language      | HR-HR                                     |
| Description   |                                           |
| Version       | 1                                         |
| Revision      | 2                                         |
| Changes       |                                           |
| Status        | Released                                  |
| Last Modified | 29/03/2023 07:24:04                       |
| Author        | gristk                                    |

# Prikaz podataka o plovilu

Nakon priključivanja kompatibilnog uređaja, primjerice kompasaMSC<sup>®</sup> 10, možete prikazati podatke o plovilu poput podizanja, okomitog nagiba i stražnjeg nagiba.

- 1 Odaberite opciju na osnovi vrste zaslona koji se prikazuje:
  - U prikazu preko cijelog zaslona odaberite Izbornik > Uredi preklapanja.
  - Na kombiniranom zaslonu odaberite Izbornik > Konfiguriraj kombinaciju > Uredi preklapanja.

**SAVJET:** Kako biste brzo promijenili podatke prikazane u okviru preklapanja, držite okvir preklapanja pritisnutim.

- 2 Odaberite Plovilo.
- 3 Odaberite podatke za dodavanje na stranicu, primjerice **Podizanje**, **Bočni nagib (nagib)** ili **Kut stražnjeg nagiba**.

| Title         | Sonar Fishfinder                          |
|---------------|-------------------------------------------|
| Identifier    | GUID-310C2C00-2820-4BC1-879B-667A6E3AEFC2 |
| Language      | HR-HR                                     |
| Description   |                                           |
| Version       | 7                                         |
| Revision      | 2                                         |
| Changes       | Panoptix branch. Correct conditions       |
| Status        | Released                                  |
| Last Modified | 20/01/2022 10:12:05                       |
| Author        | gristk                                    |

# Sonar fishfinder uređaja

Kada je ispravno povezan s kompatibilnom sondom, ploter možete koristiti kao fishfinder uređaj.

Za dodatne informacije o najboljoj sondi za svoje potrebe idite na web-mjesto garmin.com/transducers.

Različiti prikazi sonara pomažu u prikazu riba u trenutnom području. Dostupni prikazi sonara ovise o vrsti sonde i sonarnom modulu koji su povezani s ploterom. Primjerice, određene zaslone Panoptix sonara možete vidjeti samo ako imate povezanu kompatibilnu Panoptix sondu.

Dostupna su četiri osnovna stila prikaza sonara: Prikaz na cijelom zaslonu, podijeljeni prikaz koji kombinira dva ili više prikaza, podijeljeni zumirani prikaz i prikaz podijeljene frekvencije koji prikazuje dvije različite frekvencije. Možete prilagođavati postavke za svaki prikaz na zaslonu. Na primjer, gledate li prikaz podijeljene frekvencije, možete podešavati osjetljivost za svaku frekvenciju zasebno.

Ako ne vidite raspored prikaza sonara koji odgovara vašim potrebama, možete stvoriti prilagođeni kombinirani zaslon (*Stvaranje nove kombinirane stranice pomoću uređaja ECHOMAP UHD 70/90*, stranica 13).

| Title         | Stopping the Transmission of Sonar Signals |
|---------------|--------------------------------------------|
| Identifier    | GUID-2AEE5FC4-244E-4828-881A-67AF9C528956  |
| Language      | HR-HR                                      |
| Description   |                                            |
| Version       | 2                                          |
| Revision      | 2                                          |
| Changes       | Adding Power key > Disable all sonar       |
| Status        | Released                                   |
| Last Modified | 15/06/2018 10:14:39                        |
| Author        | gristk                                     |

# Prekid odašiljanja signala sonara

- Kako biste onemogućili aktivni sonar, na zaslonu sonara odaberite Izbornik > Odašiljanje sonara.
- Kako biste onemogućili svako sonarsko odašiljanje, pritisnite 🖒 i odaberite **Onemogući signale svih sonara**.

| Title         | Traditional Sonar View                    |
|---------------|-------------------------------------------|
| Identifier    | GUID-8B6EAEE7-022D-4B20-A7A5-6AF7A1D83C60 |
| Language      | HR-HR                                     |
| Description   |                                           |
| Version       | 6                                         |
| Revision      | 2                                         |
| Changes       | Add path                                  |
| Status        | Released                                  |
| Last Modified | 24/02/2022 15:04:49                       |
| Author        | pentecostkare                             |

# Prikaz Uobičajeno sonara

Dostupno je nekoliko prikaza preko cijelog zaslona, ovisno o priključenoj sondi.

Prikazi za Uobičajeno sonar preko cijelog zaslona prikazuju veliku sliku očitanja sonara sa sonde. Mjerilo dosega s desne strane zaslona prikazuje dubinu otkrivenih objekata dok se zaslon pomiče zdesna ulijevo.

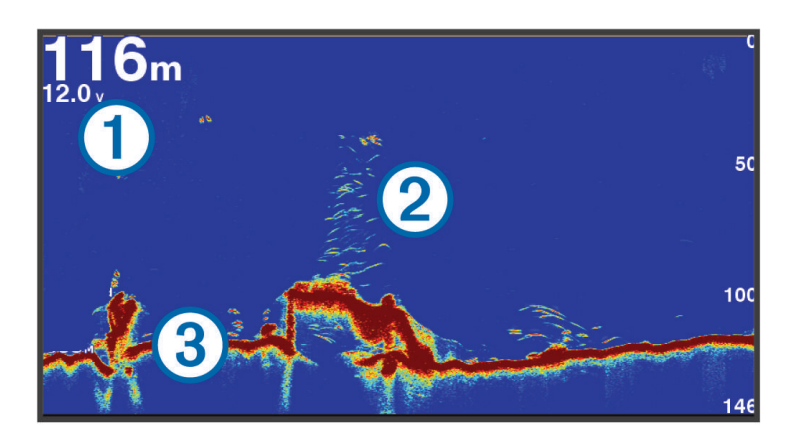

| 1 | Informacije o dubini      |
|---|---------------------------|
| 2 | Podvodni objekti ili riba |
| 3 | Dno vodene površine       |

| Title         | Split-Frequency Sonar View                |
|---------------|-------------------------------------------|
| Identifier    | GUID-A5FF2D1D-E7E1-45DD-BD20-063C350C5287 |
| Language      | HR-HR                                     |
| Description   |                                           |
| Version       | 3                                         |
| Revision      | 2                                         |
| Changes       | tightening up langugae slightly           |
| Status        | Released                                  |
| Last Modified | 29/03/2018 11:23:55                       |
| Author        | gristk                                    |

### Prikaz sonara podijeljene frekvencije

Na prikazu sonara podijeljene frekvencije, dvije strane zaslona prikazuju potpuni grafikon sa sonarskim podacima različitih frekvencija.

**NAPOMENA:** Prikaz sonara podijeljene frekvencije zahtijeva korištenje sonde dvostruke frekvencije.

| Title         | Split-Zoom Sonar View                                                                                    |
|---------------|----------------------------------------------------------------------------------------------------|
| Identifier    | GUID-A0D30658-D008-4141-8058-80DCA40CEA75                                                                |
| Language      | HR-HR                                                                                                    |
| Description   |                                                                                                    |
| Version       | 2                                                                                                    |
| Revision      | 2                                                                                                    |
| Changes       | removing path to make more universal QA'd EN, DA, DE, EL, ES, FI, FR, HR, IT, NO, NL, PL, PT-BR, RU, SV, |
|               | ZH-CN                                                                                                    |
| Status        | Released                                                                                                 |
| Last Modified | 28/03/2014 15:04:55                                                                                      |
| Author        | gristk                                                                                                   |

### Prikaz sonara s podijeljenim zumiranjem

Prikaz sonara s podijeljenim zumiranjem prikazuje grafikon preko cijelog zaslona s očitanjima sonara i povećani dio tog grafikona na istom zaslonu.

| Title         | Flasher Page (Touch and Keyed in one OM)  |
|---------------|-------------------------------------------|
| Identifier    | GUID-5B91D8C7-C2C0-4304-B484-167EB4E25612 |
| Language      | HR-HR                                     |
| Description   |                                           |
| Version       | 3                                         |
| Revision      | 2                                         |
| Changes       |                                           |
| Status        | Translation in review                     |
| Last Modified | 01/05/2023 08:24:53                       |
| Author        | gristk                                    |

# Prikaz bljeskalice

Bljeskalica prikazuje podatke o sonaru na cirkularnom mjerilu dubine, na način da prikazuje ono što se nalazi ispod plovila. Organizirana je u obliku prstena koji počinje na vrhu i nastavlja se u smjeru kazaljke na satu. Dubinu označava mjerilo u prstenu. Podaci o sonaru bljeskaju na prstenu nakon njihovog prijema pri označenoj dubini.

Boje na bljeskalici označavaju signale sonara različite snage. Zadana shema boja slijedi paletu boja na standardnom sonaru, pri čemu žuta boja ukazuje na najjači signal, narančasta ukazuje na jak signal, crvena ukazuje na slabiji signal, plava ukazuje na najslabiji signal, a bijela ukazuje na nepostojeći signal.

Odaberite **Sonar > Bljeskalica**.

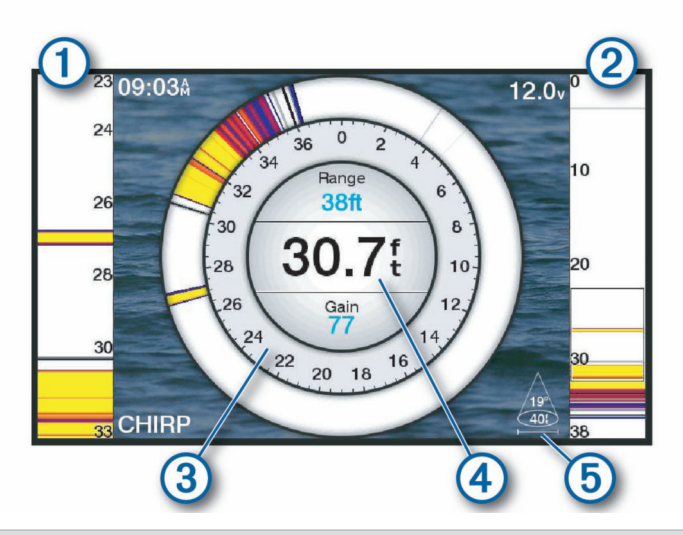

| 1 | A-scope, zumirani prikaz desnog bočnog prikaza                |
|---|---------------------------------------------------------------|
| 2 | A-scope s obrisima područja zumiranja <sup>2 3</sup>          |
| 3 | Mjerilo dubine                                                |
| 4 | Dubina na trenutnoj lokaciji                                  |
| 5 | Kut i raspon stožastog dijela sonde pri trenutnoj frekvenciji |

<sup>&</sup>lt;sup>2</sup> Na modelima s tipkama možete možete pritisnuti 📥 i 🗡 za pomicanje područja zumiranja prema gore i prema dolje. Na uređajima s dodirnim zaslonom područje zumiranja možete pomicati prema gore i prema dolje povlačenjem obrisa.

| Title         | Flasher Page Shortcuts                    |
|---------------|-------------------------------------------|
| Identifier    | GUID-55D0CE86-C79D-4B44-A143-860424396A08 |
| Language      | HR-HR                                     |
| Description   |                                           |
| Version       | 1                                         |
| Revision      | 2                                         |
| Changes       |                                           |
| Status        | Released                                  |
| Last Modified | 11/09/2018 10:06:17                       |
| Author        | gristk                                    |

### Prečaci do stranice bljeskalice

Na uređajima s dodirnim zaslonom možete komunicirati s bljeskalicom i a-scope bljeskalicama.

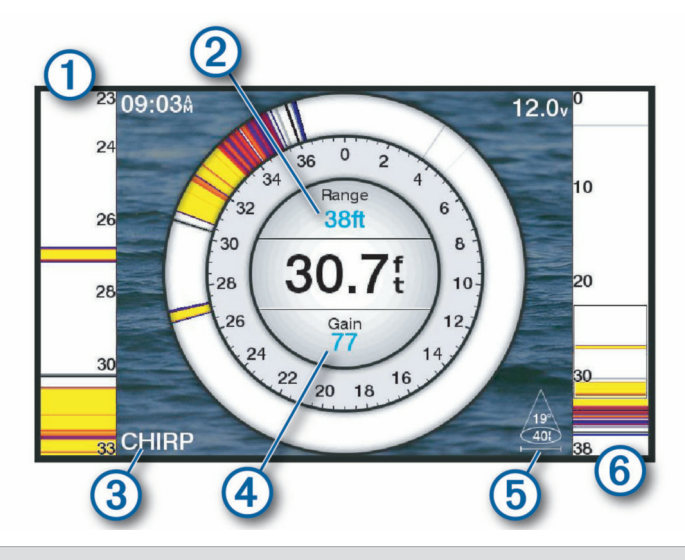

- (1) Povlačite prema gore i prema dolje za pomicanje područja zumiranja.
- (2) Odaberite za podešavanje dometa.
- (3) Odaberite za podešavanje frekvencije.
- (4) Odaberite za podešavanje osjetljivosti.
- 5 Odaberite za podešavanje širine zrake.

Povucite prozor za zumiranje kako biste pomaknuli područje zumiranja na lijevoj a-scope bljeskalici.
 Za povećavanje raširite dva prsta.
 Za smanjivanje približite dva prsta.

| Title         | Garmin ClearVu Sonar View                             |
|---------------|-------------------------------------------------------|
| Identifier    | GUID-B159AA9C-F1EE-4DF4-9DE8-880432938156             |
| Language      | HR-HR                                                 |
| Description   |                                                       |
| Version       | 8                                                     |
| Revision      | 2                                                     |
| Changes       | Update text and IMAGE as a single beam below the boat |
| Status        | Released                                              |
| Last Modified | 25/02/2022 08:13:18                                   |
| Author        | pentecostkare                                         |

# Garmin ClearVü prikaz sonara

**NAPOMENA:** Za primanje podataka s Garmin ClearVü sonara za skeniranje, potrebna vam je kompatibilna sonda. Informacije o kompatibilnim sondama potražite na web-mjestu garmin.com/transducers.

Garmin ClearVü sonar visoke frekvencije pruža detaljnu sliku svega što se nalazi oko plovila i daje detaljan prikaz struktura iznad kojih plovilo prolazi.

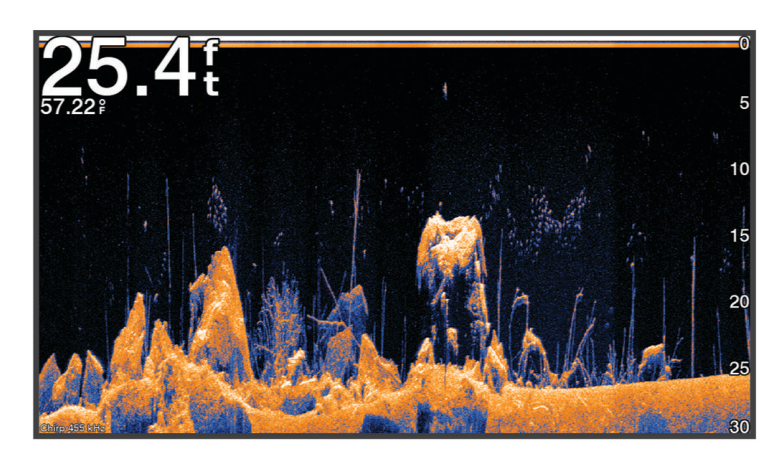

Standardne sonde emitiraju stožasti snop. Tehnologija sonara sa skeniranjem Garmin ClearVü emitira snop koji je oblikom sličan snopu u uređaju za kopiranje. Taj snop omogućuje jasniju sliku onoga što se nalazi pod plovilom više nalik na fotografiju.

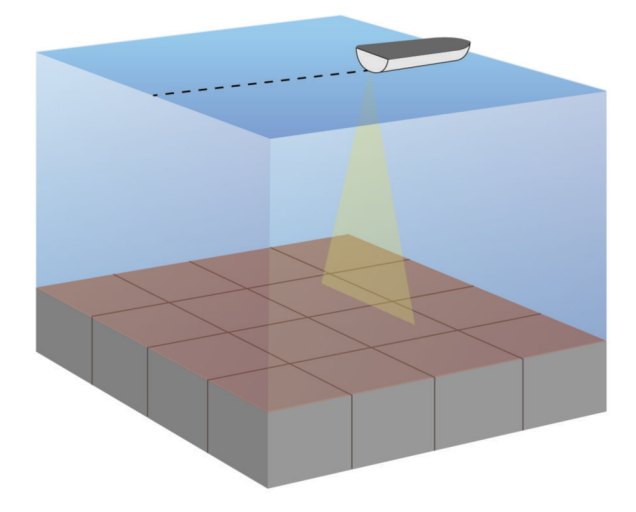

| Title         | Garmin SideVu Sonar View                               |
|---------------|--------------------------------------------------------|
| Identifier    | GUID-4BA08AC0-B2BE-4533-B55B-0DE512DE4AC8              |
| Language      | HR-HR                                                  |
| Description   |                                                        |
| Version       | 6                                                      |
| Revision      | 2                                                      |
| Changes       | GPSMAP and ECHOMAP branch. Reorder table for new image |
| Status        | Released                                               |
| Last Modified | 08/01/2021 06:45:20                                    |
| Author        | gristk                                                 |

# Garmin SideVü<sup>™</sup> prikaz sonara

Nemaju svi modeli ugrađenu podršku za Garmin SideVü sonar. Ako vaš model ne sadrži ugrađeni SideVü sonar, potrebni su vam kompatibilan sonarni modul i kompatibilna SideVü sonda.

Ako vaš model sadrži ugrađeni SideVü sonar, potrebna vam je kompatibilna SideVü sonda.

Tehnologija sonara za skeniranje SideVü prikazuje sliku objekata koji se nalaze na bočnim stranama plovila. Možete je koristiti kao alat za traženje podvodnih struktura i riba.

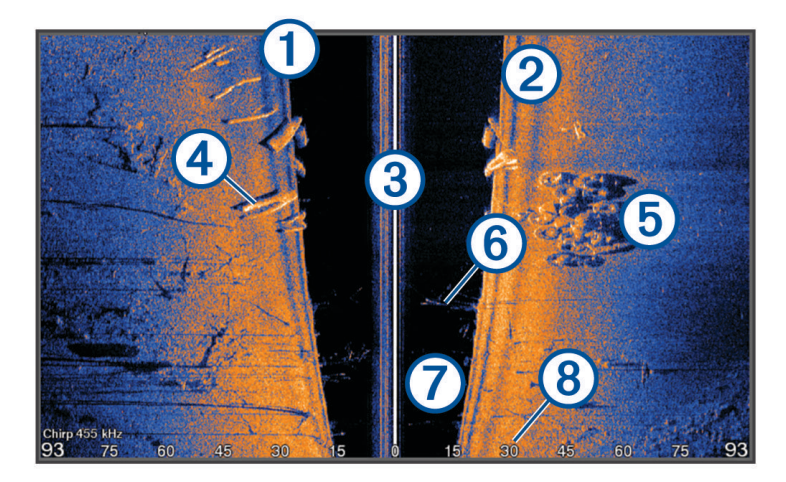

| 1 | Lijeva strana plovila              |
|---|------------------------------------|
| 2 | Desna strana plovila               |
| 3 | Sonda na plovilu                   |
| 4 | Тгирсі                             |
| 5 | Stare gume                         |
| 6 | Granje                             |
| 7 | Voda između plovila i dna          |
| 8 | Udaljenost od bočne strane plovila |

| Title         | SideVu Scanning Technology                |
|---------------|-------------------------------------------|
| Identifier    | GUID-B624DDF2-D794-4D1C-9A48-DF05EBB3715C |
| Language      | HR-HR                                     |
| Description   |                                           |
| Version       | 4                                         |
| Revision      | 2                                         |
| Changes       | remove downvu. Sidevu only                |
| Status        | Released                                  |
| Last Modified | 25/10/2016 07:41:24                       |
| Author        | gristk                                    |

### SideVü tehnologija skeniranja

Umjesto uobičajenog stožastog snopa, sonde SideVü koriste plosnati snop za skeniranje vode i dna na bočnim stranama plovila.

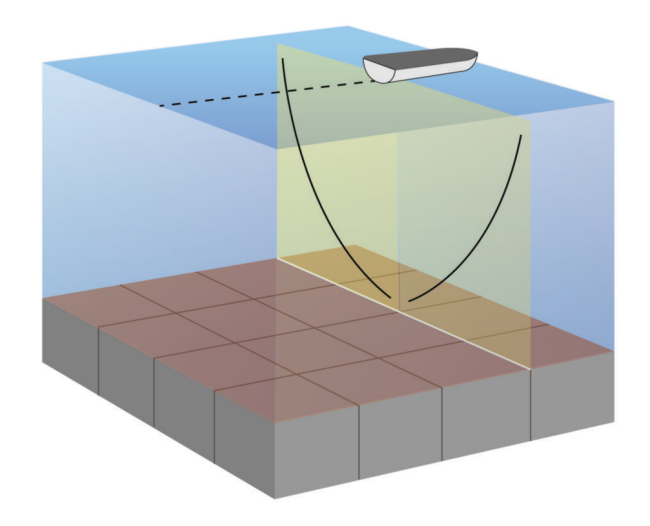

| Title         | Measuring a Distance on the Sonar Screen               |
|---------------|--------------------------------------------------------|
| Identifier    | GUID-05034A6B-8F93-44EE-B4AD-2B05062640F9              |
| Language      | HR-HR                                                  |
| Description   |                                                        |
| Version       | 2                                                      |
| Revision      | 2                                                      |
| Changes       | add pause step. change second Measure to Set Reference |
| Status        | Released                                               |
| Last Modified | 08/02/2018 15:35:11                                    |
| Author        | gristk                                                 |
|               |                                                        |

### Mjerenje udaljenosti na zaslonu sonara

Udaljenost između dviju točaka na SideVü prikazu sonara možete izmjeriti.

- 1 Na prikazu SideVü sonara, odaberite
- 2 Odaberite lokaciju na zaslonu.
- 3 Odaberite 📩.
  - Na karti će se prikazati pribadača koja označava odabranu lokaciju.
- 4 Odaberite drugu lokaciju.

Udaljenost i kut od pribadače prikazat će se u gornjem lijevom kutu.

SAVJET: Za ponovno postavljanje pribadače i mjerenje od trenutačnog položaja pribadače odaberite 太.

| Title         | Panoptix Sonar View                       |
|---------------|-------------------------------------------|
| Identifier    | GUID-D532BDE6-A34C-462A-8592-E207DA46356F |
| Language      | HR-HR                                     |
| Description   |                                           |
| Version       | 5                                         |
| Revision      | 2                                         |
| Changes       | No English change. Versioned to fix ES.   |
| Status        | Released                                  |
| Last Modified | 15/09/2022 11:43:38                       |
| Author        | pullins                                   |

# Prikazi Panoptix sonara

Za primanje podataka s Panoptix sonara, potrebna vam je kompatibilna sonda.

Prikazi Panoptix sonara omogućuju vam pregled svega što se nalazi oko plovila u stvarnom vremenu. Također možete gledati mamac pod vodom i jata ribe koja plivaju za mamcem ispred ili ispod vašeg plovila.

Prikazi LiveVü sonara daju vam pregled kretanja ispred ili ispod vašeg plovila u stvarnom vremenu. Zaslon se ažurira veoma brzo i pruža prikaze sonara uz koje ćete imati osjećaj da gledate videozapis uživo.

Prikazi RealVü 3D sonara pružaju trodimenzionalni pregled svega što se nalazi ispred ili ispod vašeg plovila. Zaslon se ažurira nakon svakog odašiljanja sonde.

Za pregled svih pet prikaza Panoptix sonara potrebna vam je jedna sonda za prikaz ispod plovila i druga sonda za prikaz ispred plovila.

Za pristup prikazima Panoptix sonara odaberite Panoptix i zatim odaberite prikaz.

| Title         | LiveVu Down Sonar View                    |
|---------------|-------------------------------------------|
| Identifier    | GUID-4144419F-6F5F-4BFC-A687-A54ADFCD601C |
| Language      | HR-HR                                     |
| Description   |                                           |
| Version       | 2                                         |
| Revision      | 2                                         |
| Changes       | Pro Feedback                              |
| Status        | Released                                  |
| Last Modified | 15/02/2016 08:22:37                       |
| Author        | gristk                                    |

## Prikaz donjeg LiveVü sonara

Ovaj prikaz sonara daje dvodimenzionalni prikaz svega što se nalazi ispod plovila i može se koristiti za gledanje mamca i ribe.

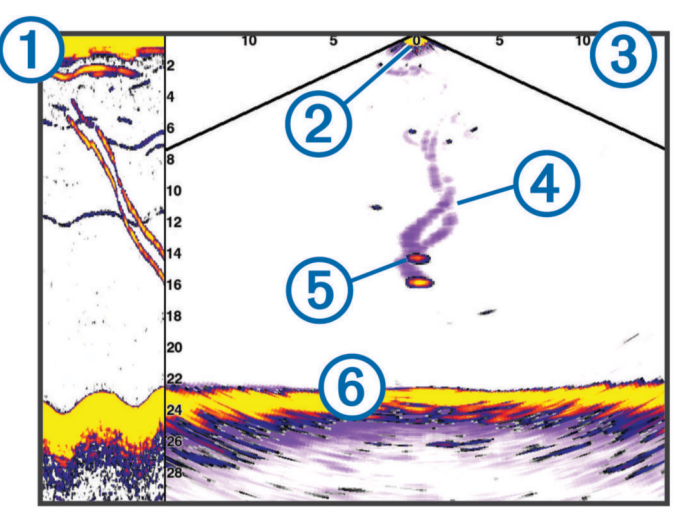

| 1 | Povijesni prikaz donjeg Panoptix sonara uz kretanje prikazom sonara |
|---|---------------------------------------------------------------------|
| 2 | Plovilo                                                             |
| 3 | Raspon                                                              |
| 4 | Tragovi                                                             |
| 5 | "Drop shot" mamac                                                   |
| 6 | Dno                                                                 |

| Title         | LiveVu Forward Sonar View                         |
|---------------|---------------------------------------------------|
| Identifier    | GUID-D83027E3-C2AB-48F6-8F66-A3B4B15B502D         |
| Language      | HR-HR                                             |
| Description   |                                                   |
| Version       | 2                                                 |
| Revision      | 2                                                 |
| Changes       | No English changes. What language the fix is for. |
| Status        | Released                                          |
| Last Modified | 25/10/2017 13:03:10                               |
| Author        | pullins                                           |

# Prikaz prednjeg LiveVü sonara

Ovaj prikaz sonara daje dvodimenzionalni prikaz svega što se nalazi ispred plovila i može se koristiti za gledanje mamca i ribe.

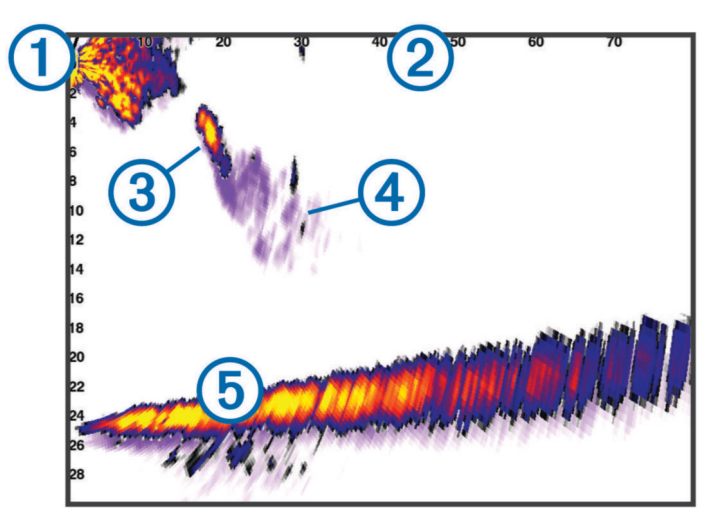

| 1 | Plovilo            |
|---|--------------------|
| 2 | Raspon             |
| 3 | Ribolovno područje |
| 4 | Tragovi            |
| 5 | Dno                |

| Title         | RealVu 3D Forward Sonar View              |
|---------------|-------------------------------------------|
| Identifier    | GUID-9D150FFE-F5FB-443B-B2C3-F2C40F282363 |
| Language      | HR-HR                                     |
| Description   |                                           |
| Version       | 2                                         |
| Revision      | 2                                         |
| Changes       |                                           |
| Status        | Released                                  |
| Last Modified | 25/10/2017 13:03:10                       |
| Author        | pullins                                   |

### Prikaz prednjeg RealVü 3D sonara

Ovaj prikaz sonara daje trodimenzionalni prikaz svega što se nalazi ispred sonde. Ovaj prikaz možete koristiti kad se plovilo ne kreće i kada trebate vidjeti dno i ribu koja se približava plovilu.

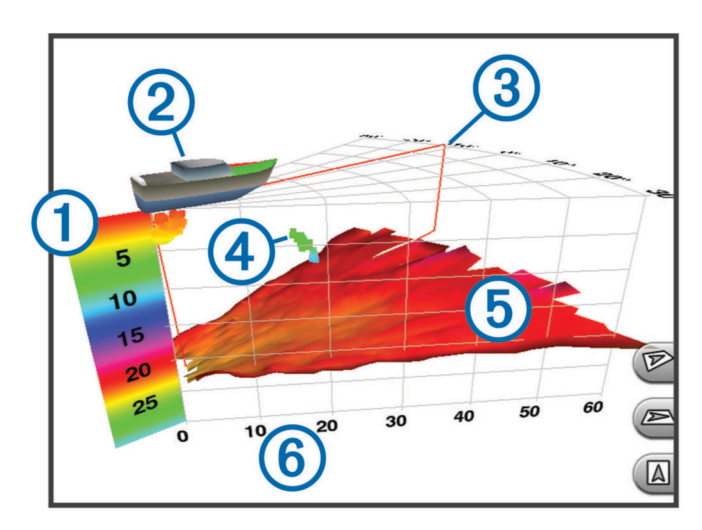

| 1 | Legenda boja       |
|---|--------------------|
| 2 | Plovilo            |
| 3 | Ping indikator     |
| 4 | Ribolovno područje |
| 5 | Dno                |
| 6 | Raspon             |

| Title         | RealVu 3D Down Sonar View                 |
|---------------|-------------------------------------------|
| Identifier    | GUID-FB929985-DB21-470E-8EC1-2016377B73CC |
| Language      | HR-HR                                     |
| Description   |                                           |
| Version       | 2                                         |
| Revision      | 2                                         |
| Changes       | Add screen                                |
| Status        | Released                                  |
| Last Modified | 13/12/2018 15:43:04                       |
| Author        | gristk                                    |

### Prikaz donjeg Donji RealVü 3D sonara

Ovaj prikaz sonara daje trodimenzionalni prikaz svega što se nalazi ispod sonde i može se koristiti kada se plovilo ne kreće i kada želite vidjeti što se nalazi oko plovila.

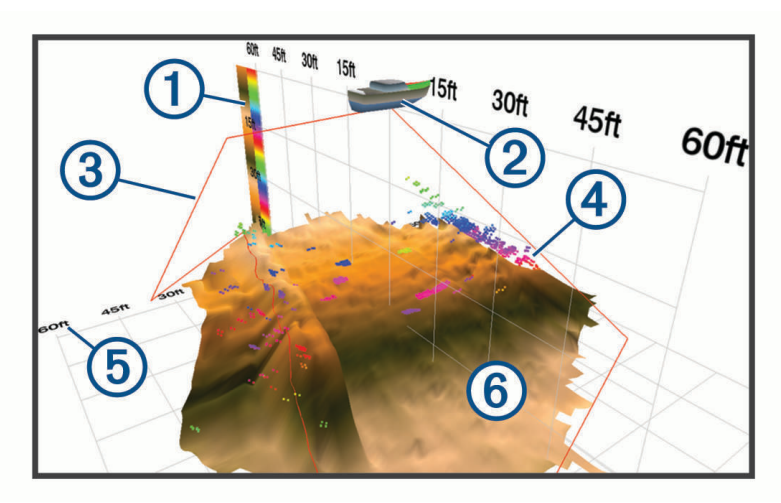

| 1 | Legenda boja |
|---|--------------|
| 2 | Plovilo      |
| 3 | Snop sonara  |
| 4 | Raspon       |
| 5 | Riba         |
| 6 | Dno          |

| Titlo         | RealVu 3d Historical Sonar View                   |
|---------------|---------------------------------------------------|
| The           |                                                   |
| Identifier    | GUID-B929B91F-389E-416E-BF80-DDD8461023D7         |
| Language      | HR-HR                                             |
| Description   |                                                   |
| Version       | 2                                                 |
| Revision      | 2                                                 |
| Changes       | No English changes. What language the fix is for. |
| Status        | Released                                          |
| Last Modified | 25/10/2017 13:03:10                               |
| Author        | pullins                                           |

# Prikaz povijesnog RealVü 3D sonara

Ovaj prikaz sonara daje trodimenzionalni prikaz svega što se nalazi iza plovila koje se kreće i prikazuje čitav 3D potez vode od dna do površine. Ovaj se prikaz koristi za pronalaženje ribe.

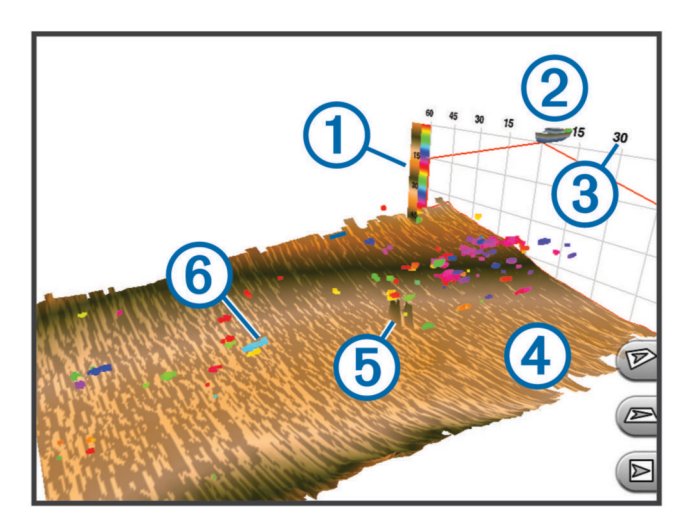

| 1 | Legenda boja |
|---|--------------|
| 2 | Plovilo      |
| 3 | Raspon       |
| 4 | Dno          |
| 5 | Struktura    |
| 6 | Riba         |

| Title         | FrontVu Sonar View                        |
|---------------|-------------------------------------------|
| Identifier    | GUID-CDE86BA3-DD07-420D-80D1-CB65EA8B62C3 |
| Language      | HR-HR                                     |
| Description   |                                           |
| Version       | 1                                         |
| Revision      | 2                                         |
| Changes       |                                           |
| Status        | Released                                  |
| Last Modified | 13/06/2016 08:20:34                       |
| Author        | gristk                                    |

### FrontVü prikaz sonara

Panoptix FrontVü prikaz sonara pokazuje vam prepreke ispod vode na udaljenosti do 91 metra (300 stopa) ispred plovila i tako vam omogućuje bolji uvid u situaciju.

Mogućnost učinkovitog izbjegavanja frontalnih sudara pomoću FrontVü sonara smanjuje se povećanjem brzine na više od 8 čvorova.

Ako želite vidjeti FrontVü prikaz sonara, morate montirati kompatibilnu sondu kao što je sonda PS21 i povezati je. Možda ćete morati nadograditi softver sonde.

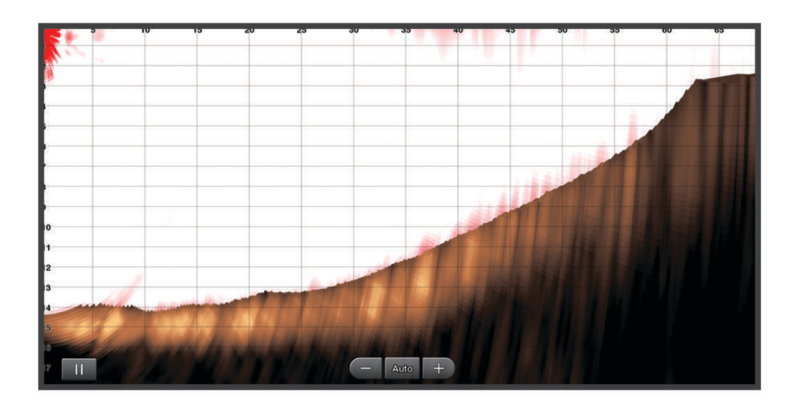

| Title         | Livescene Sener View                      |
|---------------|-------------------------------------------|
| The           | Livescope Sonar view                      |
| Identifier    | GUID-C0FAABF7-93D8-4652-BA18-E996154D5A12 |
| Language      | HR-HR                                     |
| Description   |                                           |
| Version       | 2                                         |
| Revision      | 2                                         |
| Changes       | Remote Panoptix                           |
| Status        | Released                                  |
| Last Modified | 20/01/2022 10:12:05                       |
| Author        | gristk                                    |

### LiveScope prikaz sonara

Ovaj prikaz sonara daje prikaz u stvarnom vremenu svega što se nalazi ispred ili ispod plovila i može se koristiti za gledanje ribe i struktura.

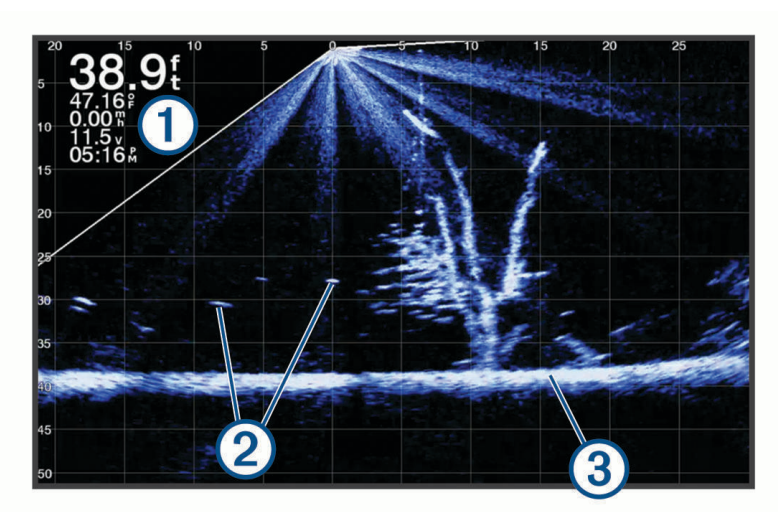

| 1 | Informacije o dubini      |
|---|---------------------------|
| 2 | Podvodni objekti ili riba |
| 3 | Dno vodene površine       |

| Title         | Perspective Sonar View                    |
|---------------|-------------------------------------------|
| Identifier    | GUID-E18615BE-921E-4D26-A518-47DB0F4F53DB |
| Language      | HR-HR                                     |
| Description   |                                           |
| Version       | 2                                         |
| Revision      | 2                                         |
| Changes       | remove Panoptix                           |
| Status        | Released                                  |
| Last Modified | 20/01/2022 10:12:05                       |
| Author        | gristk                                    |

### **Prikaz Perspektiva**

Ovaj prikaz sonara daje prikaz u stvarnom vremenu svega što se nalazi oko plovila i ispred njega i može se koristiti za gledanje obalnih linija, ribe i struktura. Upotreba ovog prikaza najbolja je u plitkoj vodi dubine 15 metara (50 ft) ili manje.

Da biste omogućili ovaj prikaz sonara, morate instalirati kompatibilnu LiveScope sondu na kompatibilan nosač za način rada perspektive.

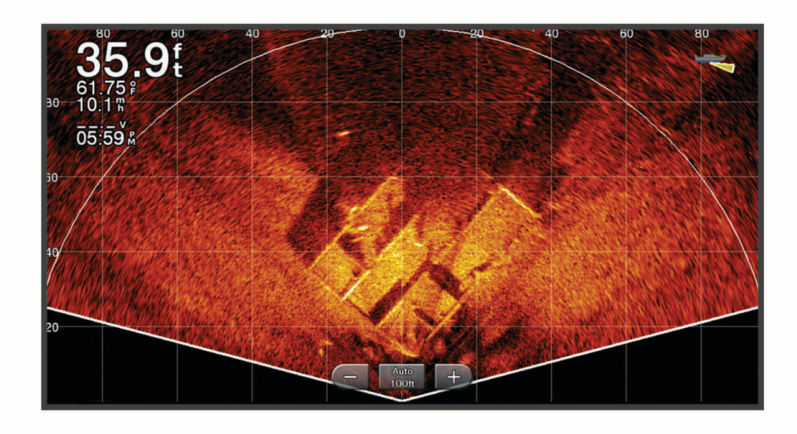

| Title         | Selecting the Transducer type             |
|---------------|-------------------------------------------|
| Identifier    | GUID-0A368EF1-2906-4159-B7B0-DAF05D3ADFDE |
| Language      | HR-HR                                     |
| Description   |                                           |
| Version       | 14                                        |
| Revision      | 2                                         |
| Changes       | No English change. Versioned to fix ZH-TW |
| Status        | Translated                                |
| Last Modified | 23/03/2023 11:36:55                       |
| Author        | pullins                                   |

# Odabir vrste sonde

Ovaj je ploter kompatibilan s asortimanom dodatnih sondi, uključujući Garmin ClearVü<sup>™</sup> sonde dostupne na web-mjestu garmin.com/transducers.

Ako ste priključili sondu koja nije bila priložena uz ploter, možda ćete trebati postaviti vrstu sonde kako bi sonar pravilno radio.

NAPOMENA: Ova funkcija nije podržana na svim modulima sonara i ploterima.

- 1 Dovršenje postupka:
  - Na prikazu sonara odaberite Izbornik > Postavke sonara > Instalacija > Vrsta sonde.
  - Odaberite Postavke > Moje plovilo > Vrsta sonde.
- 2 Odaberite opciju:
  - Kako biste omogućili da ploter automatski prepozna sondu, odaberite sondu koju želite promijeniti i odaberite **Automatsko prepoznavanje**.
  - Kako biste ručno odabrali sondu, saznajte domet za instaliranu sondu, odaberite sondu koju želite promijeniti, odaberite opciju koja odgovara instaliranoj sondi, kao što je Dvostruka zraka (200/77 kHz) ili Dvostruka frekvencija (200/50 kHz) i odaberite Promijeni model.

#### OBAVIJEST

Ručni odabir sonde može uzrokovati oštećenje sonde ili smanjiti njezinu učinkovitost.

**NAPOMENA:** Ako ručno odaberete sondu, prekinete vezu sa sondom i zatim povežete drugu sondu, ovu opciju trebali biste postaviti na **Automatsko prepoznavanje**.

| Title         | Calibrating the Compass                                                                          |
|---------------|--------------------------------------------------------------------------------------------------|
| Identifier    | GUID-63435D2F-595A-44CC-8889-018454A18C93                                                        |
| Language      | HR-HR                                                                                            |
| Description   |                                                                                                  |
| Version       | 8                                                                                                |
| Revision      | 2                                                                                                |
| Changes       | Removed specifics about pole, shaft etc. and just said, install away from motor and not on motor |
| Status        | Released                                                                                         |
| Last Modified | 27/04/2022 09:25:59                                                                              |
| Author        | pentecostkare                                                                                    |

#### Kalibracija kompasa

Prije kalibracije kompasa sonda mora biti montirana dovoljno daleko od vanbrodskog motora da se izbjegne magnetska interferencija i potrebno ju je otpustiti u vodu. Kalibracija mora biti dovoljno kvalitetna da se omogući rad ugrađenog kompasa.

NAPOMENA: Kompas možda neće raditi ako sondu montirate na motor.

**NAPOMENA:** Za najbolje rezultate preporučuje se upotreba senzora smjera kao što je SteadyCast<sup>™</sup> senzor smjera. Senzor smjera prikazuje smjer u kojem sonda pokazuje u odnosu na plovilo.

**NAPOMENA:** Kalibracija kompasa moguća je samo za sonde s ugrađenim kompasom kao što je PS21-TR sonda.

Prije kalibracije možete početi okretati plovilo, ali tijekom kalibracije je potrebno potpuno okrenuti plovilo 1,5 put.

- 1 Na primjenjivom prikazu sonara odaberite Izbornik > Postavke sonara > Instalacija.
- 2 Po potrebi odaberite Koristi AHRS kako biste uključili AHRS senzor.
- 3 Odaberite Kalibracija kompasa.
- 4 Slijedite upute na zaslonu.

| Title         | Selecting a Sonar Source                  |
|---------------|-------------------------------------------|
| Identifier    | GUID-D578C51F-E271-480C-ABC2-2C96932F1481 |
| Language      | HR-HR                                     |
| Description   |                                           |
| Version       | 2                                         |
| Revision      | 2                                         |
| Changes       | removing Sonar Menu                       |
| Status        | Released                                  |
| Last Modified | 24/03/2015 15:04:17                       |
| Author        | gristk                                    |

# Odabir izvora sonara

Ova značajka nije dostupna na svim modelima.

Ako za određeni prikaz sonara koristite više od jednog izvora podataka sonara, možete odabrati izvor koji će se koristiti za taj prikaz sonara. Na primjer, ako imate dva izvora s tehnologijom Garmin ClearVü, na prikazu sonara s tehnologijom Garmin ClearVü možete odabrati izvor.

- 1 Otvorite prikaz sonara kojem želite promijeniti izvor.
- 2 Odaberite Izbornik > Postavke sonara > Izvor.
- **3** Odaberite izvor za ovaj prikaz sonara.

| Title         | Renaming a Sonar Source                   |
|---------------|-------------------------------------------|
| Identifier    | GUID-572D992A-FD86-4A55-AA9F-58AD392B394D |
| Language      | HR-HR                                     |
| Description   |                                           |
| Version       | 3                                         |
| Revision      | 2                                         |
| Changes       | correcting source name for all views      |
| Status        | Released                                  |
| Last Modified | 15/06/2018 10:14:39                       |
| Author        | gristk                                    |

#### Promjena naziva izvora sonara

Kako biste jednostavno mogli odrediti izvor sonara, možete mu promijeniti naziv. Na primjer, "Pramac" može biti naziv sonde koja se nalazi na pramcu vašeg plovila.

Ako želite promijeniti naziv izvora, uređaj se mora nalaziti u načinu prikaza sonara koji odgovara izvoru. Na primjer, ako želite promijeniti izvor sonara s tehnologijom Garmin ClearVü, morate otvoriti prikaz sonara s tehnologijom Garmin ClearVü.

- 1 Na prikazu sonara odaberite Izbornik > Postavke sonara > Izvor > Promijeni naziv izvora.
- 2 Unesite naziv.

| Title         | Creating a Waypoint on the Sonar Screen   |
|---------------|-------------------------------------------|
| Identifier    | GUID-C90946B1-FD90-4751-98A0-2E574B82DB25 |
| Language      | HR-HR                                     |
| Description   |                                           |
| Version       | 6.1.2                                     |
| Revision      | 2                                         |
| Changes       | ECHOMAPs old Touch and Keys in on OM.     |
| Status        | Translation in review                     |
| Last Modified | 01/05/2023 08:25:30                       |
| Author        | gristk                                    |

# Stvaranje točke na zaslonu sonara

- 1 Na prikazu sonara odaberite radnju:
  - Na uređajima s tipkama pritisnite ( ili ).
  - Na uređajima s dodirnim zaslonom povucite zaslon ili dodirnite
- 2 Odaberite lokaciju.
- 3 Odaberite **Q**<sub>+</sub>.
- 4 Po potrebi uredite podatke o točki poput naziva točke.

| Title                   | Pausing the Sonar Display                        |
|-------------------------|--------------------------------------------------|
| Identifier              | GUID-FFB9AA5D-D6F1-46D1-9256-24F54523CE5F        |
| Language                | HR-HR                                            |
| Description             |                                                  |
| Version                 | 4.1.1                                            |
| Revision                | 2                                                |
| Changes                 | ECHOMAPs old both Keyed and Touch in the same OM |
| Status                  | Translation in review                            |
| Last Modified           | 21/04/2023 11:27:30                              |
| Author                  | gristk                                           |
| Last Modified<br>Author | 21/04/2023 11:27:30<br>gristk                    |

# Pauziranje prikaza sonara

Na prikazu sonara odaberite radnju:

- Na uređajima s tipkama odaberite ( ili ).
- Na uređajima s dodirnim zaslonima povucite zaslon ili odaberite

| Title         | Viewing Soner History                              |
|---------------|----------------------------------------------------|
| The           | viewing sonar history                              |
| Identifier    | GUID-EE2914BE-C2A3-4379-9E9C-ECAE05668526          |
| Language      | HR-HR                                              |
| Description   |                                                    |
| Version       | 7.1.1                                              |
| Revision      | 2                                                  |
| Changes       | ECHOMAP Plus, UHD. both Keyed and Touch in same OM |
| Status        | Translation in review                              |
| Last Modified | 01/05/2023 08:22:27                                |
| Author        | gristk                                             |

# Pregled povijesti sonara

Kretanjem po prikazu sonara možete pregledati povijesne podatke sonara.

NAPOMENA: Ne spremaju sve sonde povijesne podatke sonara.

- 1 Na prikazu sonara odaberite radnju:
  - Na uređajima s tipkama držite **(**.
  - Na uređiajima s dodirnim zaslonom povucite zaslon udesno.
- 2 Odaberite Natrag za izlaz.

| Title         | Sonar Sharing                                                         |
|---------------|-----------------------------------------------------------------------|
| Identifier    | GUID-B739925B-5FD9-4FFD-A0C7-C3E58241830E                             |
| Language      | HR-HR                                                                 |
| Description   |                                                                       |
| Version       | 5                                                                     |
| Revision      | 2                                                                     |
| Changes       | Removing note about not all models supporting. Do not use for echomap |
| Status        | Released                                                              |
| Last Modified | 08/08/2019 13:37:52                                                   |
| Author        | gristk                                                                |

# Dijeljenje sonara

Možete pregledavati podatke sonara svih kompatibilnih izvora u brodskoj mreži Garmin Marine Network. Možete pregledavati podatke sonara kompatibilnog vanjskog sonara, kao što je GCV<sup>™</sup> sonarni modul. Uz to, možete pregledavati podatke sonara drugih plotera s ugrađenim sonarnim modulom.

Svaki ploter u mreži može prikazivati podatke sonara svakog kompatibilnog sonarnog modula i sonde u mreži, neovisno o tome gdje su ploteri i sonde montirane na plovilu. Na primjer, na uređaju ECHOMAP UHD 75cv montiranom na stražnjem dijelu plovila možete pregledavati podatke sonara s drugog uređaja ECHOMAP UHD i sonde Garmin ClearVü montirane na prednjem dijelu plovila.

Prilikom dijeljenja podataka sonara, vrijednosti nekih postavki sonara kao što su Domet i Osjetljivost sinkroniziraju se na svim uređajima u mreži. Vrijednosti drugih postavki sonara kao što je Izgled ne sinkroniziraju se i treba ih postaviti na svakom pojedinom uređaju. Uz to, brzina pomicanja prikaza podataka različitih tradicionalnih i Garmin ClearVü sonara sinkronizira se kako bi podijeljeni prikazi bili bolje povezani.

**NAPOMENA:** Istovremeno korištenje više sondi može uzrokovati preklapanje signala koje se može ukloniti prilagođavanjem postavke Smetnje na sonaru.

| Title         | Adjusting the Level of Detail             |
|---------------|-------------------------------------------|
| Identifier    | GUID-21718E6E-FF8B-46E0-AF00-7EA20C6B6902 |
| Language      | HR-HR                                     |
| Description   |                                           |
| Version       | 6                                         |
| Revision      | 2                                         |
| Changes       | Changing SideVu info per legal.           |
| Status        | Released                                  |
| Last Modified | 03/02/2016 14:33:19                       |
| Author        | forda                                     |

# Podešavanje razine detalja

Razinu detalja i šuma koja se prikazuje na zaslonu sonara možete kontrolirati prilagođavanjem osjetljivosti na tradicionalnim sondama ili podešavanjem svjetline na Garmin ClearVü sondama.

Ako želite da se na zaslonu prikazuje povratni signal najvećeg intenziteta, možete smanjiti osjetljivost ili svjetlinu te tako ukloniti povratne signale manjeg intenziteta i šum. Želite li vidjeti sve povratne informacije, možete povećati osjetljivost ili svjetlinu te tako prikazati više informacija na zaslonu. Time se uklanja i šum, ali se tako može otežati raspoznavanje stvarnih povratnih signala.

- 1 Na prikazu sonara odaberite Izbornik.
- 2 Odaberite Osjetljivost ili Svjetlina.
- 3 Odaberite opciju:
  - Kako biste ručno povećali ili smanjili osjetljivost ili svjetlinu, odaberite Gore ili Dolje.
  - Kako biste uređaju za iscrtavanje omogućili automatsko podešavanje osjetljivosti ili svjetline, odaberite opciju Automatski.

| Title         | Adjusting the Color Intensity                   |
|---------------|-------------------------------------------------|
| Identifier    | GUID-CAB76724-01B5-45AB-9E59-2C1F9FF3A9A6       |
| Language      | HR-HR                                           |
| Description   | No English changes. This is to fix the DE term. |
| Version       | 6                                               |
| Revision      | 2                                               |
| Changes       | Corrections                                     |
| Status        | Released                                        |
| Last Modified | 29/03/2023 07:24:14                             |
| Author        | gristk                                          |

# Prilagođavanje intenziteta boje

Možete podešavati intenzitet boja i isticati područja interesa na zaslonu sonara, podešavanjem osjetljivosti boje na tradicionalnim sondama ili kontrasta na nekim sondama. Ova postavka najbolje funkcionira nakon podešavanja razine detalja koji se prikazuju na zaslonu postavljanjem osjetljivosti ili svjetline.

Želite li istaknuti manje skupine riba ili stvoriti veći intenzitet prikaza objekta, možete povećati postavku osjetljivosti boja ili kontrasta. To će dovesti do gubitka diferencijacije povratnih signala velikog intenziteta na dnu. Želite li smanjiti intenzitet povratnog signala, možete smanjiti osjetljivost boja ili kontrast.

- 1 Na prikazu sonara odaberite Izbornik.
- 2 Odaberite opciju na temelju prikaza sonara:
  - Odaberite Kontrast.
  - Odaberite Postavke sonara > Izgled > Osjetljivost boje .
- 3 Odaberite opciju:
  - Za ručno povećavanje ili smanjivanje intenziteta boja odaberite Gore ili Dolje.
  - Za upotrebu zadane postavke odaberite Zadano.

| Title         | Traditional ClearVu Side Vu Setup ECHOMAPs |
|---------------|--------------------------------------------|
| Identifier    | GUID-721E6336-8970-429C-B827-690159274F7B  |
| Language      | HR-HR                                      |
| Description   |                                            |
| Version       | б                                          |
| Revision      | 2                                          |
| Changes       | Corrections                                |
| Status        | Translation in review                      |
| Last Modified | 01/05/2023 08:22:28                        |
| Author        | gristk                                     |

# Postavljanje standardnog, Garmin ClearVü, i SideVü sonara

NAPOMENA: Ne odnose se sve opcije i postavke na sve modele i sonde.

Na prikazu sonara odaberite Izbornik > Postavke sonara.

Linija dubine: Prikazuje brzu referentnu liniju dubine.

Brzina pomicanja: Određivanje brzine kojom će se sonar pomicati zdesna nalijevo.

U plitkoj vodi dobro je smanjiti brzinu pomicanja kako bi se produljilo vrijeme prikaza informacija na zaslonu. U dubljoj vodi možete povećati brzinu pomicanja.

- Kontrole na zaslonu: Služi za postavljanje kontrola na zaslonu sonara koje su dodijeljene gumbima. Ovo je dostupno na uređajima sa zaslonima osjetljivima na dodir.
- Linije dometa: Prikazuje okomite linije koje naznačuju udaljenost od desne i lijeve strane plovila. Postavka je dostupna samo za SideVü prikaz sonara.
- **Shema boja**: Služi za postavljanje sheme boja za prikaz sonara. Ova postavka može biti dostupna u izborniku Izgled.

Sheme boja s visokim kontrastom omogućavaju dodjelu tamnijih boja povratnim signalima niskog intenziteta. Sheme boja s niskim kontrastom omogućavaju dodjelu boja povratnim signalima niskog intenzitete koji su slični boji pozadine.

Izgled: Postavlja izgled sonara (Postavke izgleda sonara, stranica 129).

Uredi preklapanja: Postavlja podatke koji se prikazuju na zaslonu sonara.

**Napredno**: Postavlja napredne opcije sonara poput smetnji (*Napredne postavke sonara*, stranica 131). **Instalacija**: Vraćanje zadanih postavki sonara.

| Title         | Setting the Zoom Level on the Sonar Screen (echomaps) |
|---------------|-------------------------------------------------------|
| Identifier    | GUID-E13837CF-E7B4-4697-BB53-49E6E44E5FA9             |
| Language      | HR-HR                                                 |
| Description   |                                                       |
| Version       | 1                                                     |
| Revision      | 2                                                     |
| Changes       | Error in the ZH-TW.                                   |
| Status        | Released                                              |
| Last Modified | 13/08/2019 09:07:28                                   |
| Author        | gristk                                                |

#### Postavljanje razine zumiranja na zaslonu sonara

- 1 Na prikazu sonara odaberite Izbornik > Zumir..
- 2 Odaberite opciju:
  - Za automatsko postavljanje dubine i povećanja odaberite Autom..
    SAVJET: Možete odabrati simbol strelice gumba >> za više opcija.
  - Za ručno postavljanje raspona dubine povećanog područja odaberite Ručno > >>, odaberite Pregled prema gore ili Pregled prema dolje za postavljanje raspona dubine povećanog područja i odaberite Povećaj ili Smanji za povećavanje ili smanjivanje povećanog područja.
  - Za povećanje određenog područja na zaslonu odaberite Uvećaj.
    SAVJET: Možete povući okvir za uvećanje na novu lokaciju na zaslonu.
  - Za povećavanje podataka sonara s dubine dna odaberite Fiksirano dno.

Za poništavanje zumiranja poništite odabir opcije.

| Title         | Setting the Scroll Speed                  |
|---------------|-------------------------------------------|
| Identifier    | GUID-D4BD978F-0802-423F-B61E-0D255C1138F1 |
| Language      | HR-HR                                     |
| Description   |                                           |
| Version       | 7                                         |
| Revision      | 2                                         |
| Changes       | No English change. Versioned to fix LV.   |
| Status        | Translated                                |
| Last Modified | 22/03/2023 10:39:21                       |
| Author        | pullins                                   |

#### Postavljanje brzine pomicanja

Možete postaviti brzinu kojom se slike sonara pomiču po zaslonu. Veća brzina pomicanja prikazuje više pojedinosti sve dok ne prikaže sve dostupne pojedinosti, a nakon toga počinje rastezati prikaz postojećih pojedinosti. To može biti korisno ako se pomičete ili krećete ili ako se nalazite u dubokim vodama u kojima sonar veoma polako određuje lokaciju. Manja brzina pomicanja omogućuje duži prikaz informacija sonara na zaslonu.

Postavka Zadano u većini je slučajeva dobar omjer između brzog pomicanja slike i izobličenosti ciljeva.

- 1 Na prikazu sonara odaberite Izbornik > Postavke sonara > Brzina pomicanja.
- 2 Odaberite opciju:
  - Za automatsko prilagođavanje brzine pomicanja na temelju kopnene brzine ili brzine kroz vodu odaberite **Autom.**.

Postavka **Autom.** odabire brzinu pomicanja koja je usklađena s brzinom plovila pa se ciljevi koji se nalaze u vodi iscrtavaju u ispravnom omjeru i prikazani su s manje izobličenja. Prilikom pregledavanja prikaza sonara Garmin ClearVü/SideVü ili prilikom traženja struktura preporučuje se odabir postavke **Autom.**.

- Za povećanje brzine pomicanja odaberite Gore.
- Za sporije pomicanje odaberite **Dolje**.

| Title         | Adjusting the Dange of the Danth Seele    |
|---------------|-------------------------------------------|
| The           | Adjusting the Range of the Depth Scale    |
| Identifier    | GUID-5DFA69AD-64AC-4B98-88DF-771857A82D5E |
| Language      | HR-HR                                     |
| Description   |                                           |
| Version       | 9                                         |
| Revision      | 2                                         |
| Changes       | No English. Versioned to fix ZH-CN.       |
| Status        | Released                                  |
| Last Modified | 21/06/2022 11:57:29                       |
| Author        | pullins                                   |

### Podešavanje dometa

Možete podesiti domet mjerila dubine za prikaz standardnog i Garmin ClearVü sonara.

Ako uređaju dopustite da automatski podešava domet, dno će se zadržavati unutar donje ili vanjske trećine prikaza sonara, što može biti korisno prilikom praćenja dna s minimalnim ili umjerenim promjenama terena.

Ručno podešavanje dometa omogućava prikaz određenog dometa, što može biti korisno prilikom praćenja dna s velikim promjenama terena, kao što su ponori ili litice. Dno se može prikazivati na zaslonu sve dok se nalazi unutar dometa koji ste postavili.

- 1 Na prikazu sonara odaberite Izbornik > Domet.
- 2 Odaberite opciju:
  - Kako biste ploteru omogućili automatsko podešavanje dometa, odaberite Autom..
  - · Za ručno smanjivanje ili povećavanje dometa odaberite Gore ili Dolje.

SAVJET: Na zaslonu sonara odaberite 🕂 ili 💳 kako biste ručno podesili domet.

**SAVJET:** Kada pregledavate više zaslona sonara, odaberite Odabir položaja za odabir aktivnog zaslona.

| Title         | Sonar Appearance Settings                 |
|---------------|-------------------------------------------|
| Identifier    | GUID-54209371-3681-4F1C-8725-D2E872226634 |
| Language      | HR-HR                                     |
| Description   |                                           |
| Version       | 9                                         |
| Revision      | 2                                         |
| Changes       | ECHOMAPs old Add Pic Advance back         |
| Status        | Released                                  |
| Last Modified | 20/01/2022 10:12:05                       |
| Author        | gristk                                    |

#### Postavke izgleda sonara

21

Na prikazu sonara odaberite Izbornik > Postavke sonara > Izgled.

Shema boja: Postavlja shemu boja.

**A-Scope**: A-Scope je okomita bljeskalica uz desnu stranu zaslona koja trenutačno prikazuje udaljenost do ciljeva uz mjerilo.

**Edge**: Označava najjači signal od dna kako biste lakše definirali tvrdoću ili mekoću signala.

Simboli riba: Određuje kako sonar interpretira podvodne objekte.

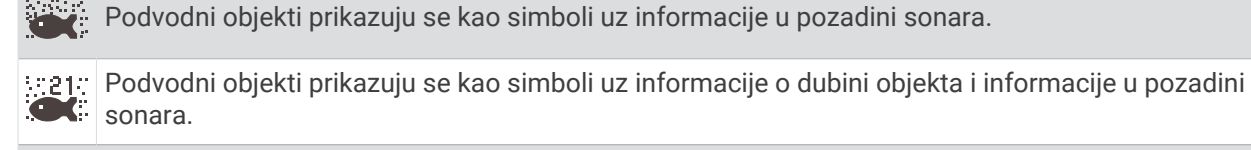

Podvodni objekti prikazuju se kao simboli.

Podvodni objekti prikazuju se kao simboli uz informacije o dubini objekta.

**Napredna slika**: Omogućava slici sonara brže kretanje tako da se na zaslonu iscrtava više od jednog stupca podataka za svaki stupac primljenih podataka sonara. To je naročito korisno ako sonar koristite u dubokoj vodi jer signal sonara dulje putuje do dna i natrag do sonde.

Postavka 1/1 na zaslonu iscrtava jedan stupac informacija po skupu povratnih podataka sa sonde. Postavka 2/1 na zaslonu iscrtava dva stupca informacija po skupu povratnih podataka sa sonde, a broj stupaca se mijenja na isti način za postavke 4/1 i 8/1.

| Title         | Sonar Alarms                                          |
|---------------|-------------------------------------------------------|
| Identifier    | GUID-78E96AE8-2F28-4DFA-BE84-6CC8F075EB15             |
| Language      | HR-HR                                                 |
| Description   |                                                       |
| Version       | 10                                                    |
| Revision      | 2                                                     |
| Changes       | ECHOMAPs old Warning to Shallow Water Alarm per Legal |
| Status        | Released                                              |
| Last Modified | 20/01/2022 10:12:05                                   |
| Author        | pentecostkare                                         |

#### Alarmi sonara

#### 

Alarmi sonara su alat koji se upotrebljava samo za svjesnost o situaciji i možda neće spriječiti nasukavanja u svim okolnostima. Odgovorni ste za sigurno upravljanje plovilom.

Alarm za plitku vodu alat je koji se upotrebljava samo za svjesnost o situaciji i možda neće spriječiti nasukavanja u svim okolnostima. Odgovorni ste za sigurno upravljanje plovilom.

#### 

Postavka Generator zvučnog signala mora se uključiti kako biste mogli čuti alarme (*Postavke sustava*, stranica 209). Neuspješno postavljanje zvučnih alarma može uzrokovati ozljede ili oštećenje imovine.

NAPOMENA: Sve navedene opcije nisu dostupne na svim sondama.

Odaberite **Postavke > Alarmi > Sonar**.

Plitka voda: Postavljanje alarma da se oglasi kada je dubina vode manja od navedene vrijednosti.

Duboka voda: Postavljanje alarma da se oglasi kada je dubina vode veća od navedene vrijednosti.

- **FrontVü alarm**: Postavljanje alarma da se oglasi kad je dubina ispred plovila manja od navedene vrijednosti, što vam pomaže da izbjegnete nasukavanje (*Postavljanje FrontVü alarma za dubinu*, stranica 138). Ovaj je alarm dostupan samo s Panoptix FrontVü sondama.
- **Temperatura vode**: Postavljanje alarma da se oglasi kada sonda prijavi temperaturu koja je 1,1 °C (2 °F) viša ili niža od navedene temperature.

Ribe: Postavljanje alarma da se oglasi nakon što uređaj otkrije ribu.

- **exerc** postavlja oglašavanje alarma kad se otkrije riba bilo koje veličine.
- exer postavlja oglašavanje alarma samo kad se otkrije riba srednje ili velike veličine.
- ex postavlja oglašavanje alarma samo kad se otkrije velika riba.

| Title         | Advanced Sonar Settings (ECHOMAP UHD Ultra) |
|---------------|---------------------------------------------|
| Identifier    | GUID-5A5ECE06-FE3C-4BFA-A880-71BEDCDF7B65   |
| Language      | HR-HR                                       |
| Description   |                                             |
| Version       | 6                                           |
| Revision      | 2                                           |
| Changes       | Corrections                                 |
| Status        | Translation in review                       |
| Last Modified | 01/05/2023 08:24:06                         |
| Author        | gristk                                      |

#### Napredne postavke sonara

**NAPOMENA:** Sve opcije i postavke ne odnose se na sve prikaze i sonde.

Na prikazu sonara odaberite Izbornik > Postavke sonara > Napredno.

Smetnje: Prilagođava osjetljivost kako bi se smanjio utjecaj obližnjih izvora šuma.

Za uklanjanje smetnji sa zaslona treba upotrijebiti najnižu postavku smetnji kojom se postiže željeno poboljšanje. Najbolji način uklanjanja smetnji je otklanjanje instalacijskih problema koji uzrokuju smetnje.

Šum površine: Sakriva šum površine kako bi se smanjila buka. Veće širine snopa (niže frekvencije) mogu prikazati više objekata, ali i generirati veći šum površine.

Osjetljivost boje: Pogledajte (Podešavanje razine detalja, stranica 124).

- **TVG**: Prilagođava izgled povratnih signala radi kompenzacije oslabljenih signala sonara u dubljoj vodi te smanjuje pojavljivanje šuma blizu površne. Ako se vrijednost ove postavke poveća, boje pridružene šumu niske razine i ribama konzistentnije se prikazuju u različitim dubinama vode. Ova postavka smanjuje i šum blizu površine vode.
- **Granica traženja dna**: Ograničava traženje dna do dubine koja je odabrana kada je postavka Domet postavljena na Autom.. Kako biste vrijeme traženja dna sveli na najmanju moguću mjeru, odaberite dubinu i postavite granicu traženja dna. Uređaj neće tražiti dno na dubini većoj od odabrane dubine. Prilagođava izgled povratnih signala radi kompenzacije oslabljenih signala sonara u dubljoj vodi te smanjuje pojavljivanje šuma blizu površne. Ako se vrijednost ove postavke poveća, boje pridružene šumu niske razine i ribama konzistentnije se prikazuju u različitim dubinama vode. Ova postavka smanjuje i šum blizu površine vode.

| Titlo         | Sonar Installation Sottings               |
|---------------|-------------------------------------------|
| The           | Sonar instantion Settings                 |
| Identifier    | GUID-4FBEC2A5-2110-4D46-B2A5-F54686580271 |
| Language      | HR-HR                                     |
| Description   |                                           |
| Version       | 6                                         |
| Revision      | 2                                         |
| Changes       | no shift                                  |
| Status        | Released                                  |
| Last Modified | 15/06/2018 14:51:16                       |
| Author        | gristk                                    |

### Postavke instalacije sonde

NAPOMENA: Ne odnose se sve opcije i postavke na sve modele i sonde.

Na prikazu sonara odaberite Izbornik > Postavke sonara > Instalacija.

Vrati zadane vrijednosti sonara: Vraća zadane tvorničke postavke prikaza sonara.

Vrsta sonde: Omogućava odabir vrste sonde koja je povezana s uređajem.

Okreni lijevo/desno: Mijenja orijentaciju prikaza sonara SideVü ako je sonda usmjerena unatrag.

**Okreni**: Postavlja orijentaciju prikaza Panoptix sonara kada je montirana sonda čiji su kabeli okrenuti prema lijevoj strani plovila.

Širina zrake: Postavlja širinu zrake Panoptix sonde.

Uska zraka omogućuje vam da vidite dublje i dalje. Šira zraka omogućuje vam pregled veće površine.

**Koristi AHRS**: Dozvoljava internom referentnom sustavu za pozicioniranje i smjer (AHRS) da otkrije kut pod kojim je montirana Panoptix sonda. Ako je ova postavka isključena, pretpostavlja se da je sonda montirana pod kutom od 45 stupnjeva.

| Title         | Sonar Frequencies                          |
|---------------|--------------------------------------------|
| Identifier    | GUID-F827141A-E9FC-445D-8154-3FC27A9BCE22  |
| Language      | HR-HR                                      |
| Description   |                                            |
| Version       | 4                                          |
| Revision      | 2                                          |
| Changes       | No more wire hangers! JK no more branches. |
| Status        | Released                                   |
| Last Modified | 20/01/2022 10:12:05                        |
| Author        | gristk                                     |

#### Frekvencije sonara

NAPOMENA: Dostupne frekvencije ovise o sondama koje se upotrebljavaju.

Podešavanjem frekvencije sonar se prilagođava vašim ciljevima i trenutnoj dubini vode.

Više frekvencije koriste male širine snopa i bolje su za rad pri većim brzinama i na nemirnom moru. Definicija dna i termoklina mogu biti bolje kad koristite višu frekvenciju.

Niže frekvencije koriste veće širine snopa koje ribarima prikazuju više ciljeva, ali isto tako mogu generirati više površinske buke i smanjiti kontinuitet signala dna na nemirnom moru. Veće širine snopa stvaraju veće lukove za primanje signala riba pa su idealne za pronalaženje riba. Veće širine snopa također daju bolje rezultate u dubokoj vodi jer niže frekvencije bolje prodiru u duboku vodu.

CHIRP frekvencije omogućavaju odašiljanje svakog impulsa kroz raspon frekvencije, što rezultira boljim razdvajanjem objekata u dubokoj vodi. CHIRP se može koristiti za jasno identificiranje objekata, poput pojedinačnih riba u jatu, i u dubokoj vodi. CHIRP općenito daje bolje rezultate od primjena s jednom frekvencijom. Budući da se neki objekti riba mogu bolje prikazati pomoću fiksne frekvencije, kad koristite CHIRP frekvencije trebali biste razmotriti svoje ciljeve i uvjete u vodi.

Neke sonde omogućuju i prilagodbu unaprijed postavljenih frekvencija za svaki element sonde, što omogućava brzo mijenjanje frekvencija korištenjem unaprijed postavljenih vrijednosti u slučaju promjena u vodi i promjena ciljeva.

Istovremeni prikaz dvije frekvencije putem zaslona s podijeljenom frekvencijom omogućuje vam da vidite dublje pomoću signala niže frekvencije i da istovremeno vidite detaljnije pomoću signala više frekvencije.

#### OBAVIJEST

Uvijek imajte na umu lokalne propise o frekvencijama sonara. Primjerice, korištenje frekvencija između 50 i 80 kHz na udaljenosti manjoj od <sup>1</sup>/<sub>2</sub> milje od skupine orki zbog njihove je zaštite možda zabranjeno. Vaša je odgovornost koristiti uređaj u skladu sa svim važećim zakonima i propisima.

| Title         | Selecting the Transducer Frequency          |
|---------------|---------------------------------------------|
| Identifier    | GUID-CD913014-E5B4-4104-8F2F-907B17300E71   |
| Language      | HR-HR                                       |
| Description   |                                             |
| Version       | 10                                          |
| Revision      | 2                                           |
| Changes       | No English changes. Versioned to fix ZH-TW. |
| Status        | Released                                    |
| Last Modified | 21/06/2022 11:57:29                         |
| Author        | pullins                                     |
|               |                                             |

#### Odabir frekvencije sonde

NAPOMENA: Frekvencija se ne može podešavati na svim prikazima sonara i sondama.

Možete odabrati koje će se frekvencije prikazivati na zaslonu sonara.

#### OBAVIJEST

Uvijek imajte na umu lokalne propise o frekvencijama sonara. Primjerice, korištenje frekvencija između 50 i 80 kHz na udaljenosti manjoj od ½ milje od skupine orki zbog njihove je zaštite možda zabranjeno. Vaša je odgovornost koristiti uređaj u skladu sa svim važećim zakonima i propisima.

- 1 Na prikazu sonara odaberite Izbornik > Frekvencija.
- 2 Odaberite frekvenciju koja odgovara vašim potrebama i dubini vode.

Više informacija o frekvencijama potražite u odjeljku (Frekvencije sonara, stranica 133).

| Title         | Creating a Frequency Preset               |
|---------------|-------------------------------------------|
| Identifier    | GUID-936F3143-9A97-4098-A3AD-5F8F55F88D2D |
| Language      | HR-HR                                     |
| Description   |                                           |
| Version       | 3                                         |
| Revision      | 2                                         |
| Changes       | ECHOMAPs old                              |
| Status        | Released                                  |
| Last Modified | 20/01/2022 10:12:05                       |
| Author        | pullins                                   |

#### Stvaranje unaprijed zadane frekvencije

NAPOMENA: Nije dostupno na svim sondama.

Zadanu frekvenciju možete stvoriti kako biste spremili određenu frekvenciju sonara, što omogućava brzo mijenjanje frekvencija.

- 1 Na prikazu sonara odaberite Izbornik > Frekvencija.
- 2 Odaberite Dodaj.
- 3 Unesite frekvenciju.

| Title         | Turning On the A-Scope (echomap_Striker)  |
|---------------|-------------------------------------------|
| Identifier    | GUID-FEB4087B-66F0-492F-8E7B-C5B06D000153 |
| Language      | HR-HR                                     |
| Description   |                                           |
| Version       | 1                                         |
| Revision      | 2                                         |
| Changes       |                                           |
| Status        | Released                                  |
| Last Modified | 11/09/2018 10:06:17                       |
| Author        | gristk                                    |

### Uključivanje funkcije A-Scope

NAPOMENA: Ova je funkcija dostupna samo u prikazima Uobičajeno sonara.

A-scope je okomita bljeskalica uz desnu stranu prikaza koja u stvarnom vremenu prikazuje što se nalazi ispod sonde. A-scope možete upotrijebiti kako biste identificirali povratne informacije koje su potencijalno propuštene tijekom brzog prelaska podataka sonara preko zaslona, primjerice kad se plovilo kreće velikom brzinom. Pomaže i pri otkrivanju riba koje se nalaze u blizini dna.

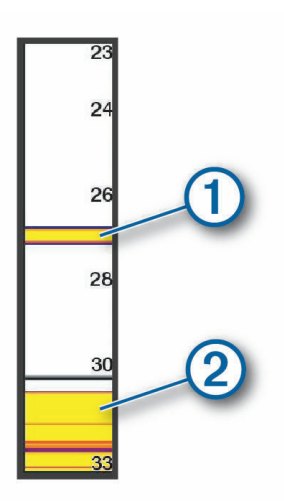

Gore prikazani a-scope prikazuje povratne informacije o ribama (1) i odraz mekanog dna (2). Na prikazu sonara odaberite **Izbornik > Postavke sonara > Izgled > A-Scope**.

| Title         | Panoptix Sonar Setup                      |
|---------------|-------------------------------------------|
| Identifier    | GUID-CF95B5E0-4246-4B12-B804-92C6EDB1B299 |
| Language      | HR-HR                                     |
| Description   |                                           |
| Version       | 1                                         |
| Revision      | 2                                         |
| Changes       |                                           |
| Status        | Released                                  |
| Last Modified | 21/04/2017 07:54:49                       |
| Author        | gristk                                    |

# Postavke sonara Panoptix

| Title         | Adjusting the RealVu Viewing Angle and Zoom Level (Keys) |
|---------------|----------------------------------------------------------|
| Identifier    | GUID-73A986C9-D801-43B6-9183-9D74A76D2BEE                |
| Language      | HR-HR                                                    |
| Description   |                                                          |
| Version       | 2.1.1                                                    |
| Revision      | 2                                                        |
| Changes       | Keys and touch                                           |
| Status        | Translation in review                                    |
| Last Modified | 01/05/2023 08:25:47                                      |
| Author        | gristk                                                   |

### Prilagođavanje RealVü kuta gledanja i razine zumiranja

Možete promijeniti kut gledanja za prikaze RealVü sonara. Prikaz možete i povećati i smanjiti.

Na prikazu RealVü sonara odaberite opciju:

- Za povećavanje ili smanjivanje odaberite 🕂 i —.
- Kut gledanja na uređajima prilagodite tipkama sa strelicama.
- Za dijagonalno prilagođavanje kuta gledanja na uređajima s dodirnim zaslonom odaberite 🔊.
- Za vodoravno prilagođavanje kuta gledanja na uređajima s dodirnim zaslonom odaberite 🤼.
- Za okomito prilagođavanje kuta gledanja na uređajima s dodirnim zaslonom odaberite 📐.

| Title         | Adjusting the RealVu Sweep Speed          |
|---------------|-------------------------------------------|
| Identifier    | GUID-458AE44D-5B43-4102-8154-CB5C40D7EDEA |
| Language      | HR-HR                                     |
| Description   |                                           |
| Version       | 1                                         |
| Revision      | 2                                         |
| Changes       |                                           |
| Status        | Released                                  |
| Last Modified | 24/03/2015 15:04:17                       |
| Author        | gristk                                    |

### Prilagođavanje brzine odašiljanja za RealVü

Možete odrediti brzinu kojom sonda odašilje prema naprijed i natrag. Brže odašiljanje daje manje preciznu sliku, ali se zaslon brže osvježava. Sporije odašiljanje daje detaljniju sliku, ali se zaslon sporije osvježava.

NAPOMENA: Ova funkcija nije dostupna za RealVü 3D Historical prikaz sonara.

- 1 Na prikazu RealVü sonara odaberite Izbornik > Brzina odašiljanja.
- 2 Odaberite opciju.
| Title         | LiveVu Forward and FrontVu Sonar Menu     |
|---------------|-------------------------------------------|
| Identifier    | GUID-554F2226-C0C4-47C9-AEB2-1360F7711B59 |
| Language      | HR-HR                                     |
| Description   |                                           |
| Version       | 4                                         |
| Revision      | 2                                         |
| Changes       | condition                                 |
| Status        | Released                                  |
| Last Modified | 20/01/2022 10:12:05                       |
| Author        | gristk                                    |

#### Postavke sonara LiveVü Forward i FrontVü

Na prikazu sonara LiveVü Forward ili FrontVü odaberite Izbornik.

Osjetljivost: Upravlja razinom detalja i buke na zaslonu sonara.

Ako želite da se na zaslonu prikazuje povratni signal najvećeg intenziteta, možete smanjiti osjetljivost te tako ukloniti povratne signale manjeg intenziteta i šum. Ako želite li vidjeti sve povratne informacije, možete povećati osjetljivost te tako prikazati više informacija na zaslonu. Time se uklanja i šum, ali se tako može otežati raspoznavanje stvarnih povratnih signala.

Raspon dubine: Podešava domet mjerila dubine.

Ako uređaju dopustite da automatski podešava domet, dno će se zadržavati unutar donjeg dijela zaslona sonara, što može biti korisno prilikom praćenja dna s minimalnim ili umjerenim promjenama terena.

Ručno podešavanje dometa omogućava prikaz određenog dometa, što može biti korisno prilikom praćenja dna s velikim promjenama terena, kao što su ponori ili litice. Dno se može prikazivati na zaslonu sve dok se nalazi unutar dometa koji ste postavili.

Prednji radni domet: Podešava domet mjerila prednjeg rada.

Ako uređaju dopustite da automatski podešava domet, mjerilo prednjeg rada podesit će u odnosu na dubinu. Ručno podešavanje dometa omogućava prikaz određenog dometa. Dno se može prikazivati na zaslonu sve dok se nalazi unutar dometa koji ste postavili. Ručno smanjenje ove opcije može smanjiti učinkovitost funkcije FrontVü alarm, čime se smanjuje i vrijeme reakcije na očitanja male dubine.

Kut prijenosa: Podešava fokus sonde na lijevu ili desnu stranu. Ova je funkcija dostupna samo s RealVü sondama koje podržavaju Panoptix kao što je sonda PS31.

Odašiljanje sonara: Onemogućuje odašiljanje aktivnoj sondi.

**FrontVü alarm**: Postavlja alarm da se oglasi kad je dubina ispred plovila manja od navedene vrijednosti (*Postavljanje FrontVü alarma za dubinu*, stranica 138). Ovo je dostupno samo s Panoptix FrontVü sondama.

Postavke sonara: Podešava postavke sonde i izgled povratnih informacija sonara.

Uredi preklapanja: Prilagođava podatke prikazane na zaslonu.

| Title         | Setting the LiveVu and FrontVu Transducer Transmit Angle |
|---------------|----------------------------------------------------------|
| Identifier    | GUID-B48B5396-C1A3-45A2-B4D5-0D27CED28309                |
| Language      | HR-HR                                                    |
| Description   |                                                          |
| Version       | 3                                                        |
| Revision      | 2                                                        |
| Changes       | Correction to compatibility note                         |
| Status        | Released                                                 |
| Last Modified | 15/06/2018 10:14:39                                      |
| Author        | gristk                                                   |

#### Postavljanje kuta odašiljanja LiveVü i FrontVü sonde

Ova je funkcija dostupna samo s Panoptix sondama koje podržavaju RealVü, kao što su PS30, PS31 i PS60. Možete promijeniti kut odašiljanja sonde kako biste sondu usmjerili prema određenom području interesa. Primjerice, sondu možete usmjeriti da slijedi mamac ili da se fokusira na drvo pored kojeg prolazite.

- 1 Na prikazu LiveVü ili FrontVü sonara odaberite Izbornik > Kut prijenosa.
- 2 Odaberite opciju.

| Title         | Setting the FrontVu Alarm                                                              |
|---------------|----------------------------------------------------------------------------------------|
| Identifier    | GUID-7E8BD9F7-27E0-4C21-A5F6-DA36C003457B                                              |
| Language      | HR-HR                                                                                  |
| Description   |                                                                                        |
| Version       | 3                                                                                      |
| Revision      | 2                                                                                      |
| Changes       | Combine the Warning and Caution. Revise slightly per Legal regarding the 8 knot speed. |
| Status        | Released                                                                               |
| Last Modified | 24/03/2022 07:43:34                                                                    |
| Author        | pentecostkare                                                                          |

#### Postavljanje FrontVü alarma za dubinu

#### **UPOZORENJE**

FrontVü sonar i FrontVü alarm za dubinu su alati koji se upotrebljavaju samo za svjesnost o situaciji, i možda neće spriječiti nasukavanja u svim okolnostima. Kako se brzina plovila približava brzini od 8 čvorova i prelazi je, smanjuje se mogućnost učinkovitog odgovora na informacije koje pruža sonar i/ili alarm. Vaša je odgovornost da ostanete svjesni svoje okoline dok se plovilo kreće i da plovilom rukujete na siguran i razborit način. U suprotnom može doći do nesreće koja uzrokuje oštećenje imovine, teške tjelesne ozljede ili smrt.

#### 

Postavka Generator zvučnog signala mora se uključiti kako biste mogli čuti alarme (*Postavke sustava*, stranica 209). Neuspješno postavljanje zvučnih alarma može uzrokovati ozljede ili oštećenje imovine.

Ovaj je alarm dostupan samo s Panoptix FrontVü sondama.

Alarm je moguće podesiti na oglašavanje ako je dubina manja od zadane razine. Za najbolje rezultate trebate postaviti pomak pramca kad upotrebljavate alarm za prednji sudar (*Postavljanje pomaka pramca*, stranica 144).

- 1 Na prikazu FrontVü sonara odaberite Izbornik > FrontVü alarm.
- 2 Odaberite Uključi.
- 3 Unesite dubinu na kojoj će se alarm pokrenuti, a zatim odaberite Gotovo.

Na FrontVü zaslonu linija dubine prikazuje dubinu postavljenu za pokretanje alarma. Linija je obojana zeleno kad se nalazite na sigurnoj dubini. Linija poprima žutu boju kad se krećete brzinom većom od one pri kojoj vam prednji radni domet omogućuje dovoljno vremena za reakciju (10 sekundi). Linija poprima crvenu boju i alarm se oglašava kad sustav otkrije prepreku ili kad je dubina manja od unesene vrijednosti.

| Title         | LiveVu and FrontVu Appearance Settings    |
|---------------|-------------------------------------------|
| Identifier    | GUID-365695B6-694D-4126-851A-B0638D10DF29 |
| Language      | HR-HR                                     |
| Description   |                                           |
| Version       | 4                                         |
| Revision      | 2                                         |
| Changes       | Q2 2021 23.xx                             |
| Status        | Released                                  |
| Last Modified | 24/03/2021 11:18:56                       |
| Author        | gristk                                    |

#### Postavke izgleda za LiveVü i FrontVü

Na prikazu sonara LiveVü ili FrontVü Panoptix odaberite Izbornik > Postavke sonara > Izgled.

Shema boja: Postavlja paletu boja.

Osjetljivost boje: Podešava intenzitet boja koje se prikazuju na zaslonu.

Možete odabrati veću vrijednost osjetljivosti boje kako biste vidjeli ciljeve više u okomitom potezu vode. Veća vrijednost intenziteta boje također vam omogućuje da razlikujete povratne informacije niskog intenziteta više u potezu vode, no to uzrokuje manje razlikovanje povratnih informacija s dna. Možete odabrati manju vrijednost osjetljivosti boje kad se ciljevi nalaze blizu dna kako biste bolje razlikovali ciljeve od povratnih informacija visokog intenziteta poput pijeska, kamena i mulja.

Staze: Postavlja koliko će se dugo tragovi prikazivati na zaslonu. Tragovi pokazuju kretanje cilja.

Popunjavanje dna: Dno se boja u smeđu boju kako bi se razlikovalo od povratnog signala vode.

| Title         | RealVu Appearance Settings                |
|---------------|-------------------------------------------|
| Identifier    | GUID-49166EF5-DB94-4FD0-A3C0-ED88FC1D2E63 |
| Language      | HR-HR                                     |
| Description   |                                           |
| Version       | 3                                         |
| Revision      | 2                                         |
| Changes       | Q2 2021 23.xx SW                          |
| Status        | Released                                  |
| Last Modified | 24/03/2021 11:18:56                       |
| Author        | gristk                                    |

#### Postavke izgleda za RealVü

Na prikazu sonara RealVü odaberite Izbornik > Postavke sonara > Izgled.

Boje točaka: Postavlja različite palete boja za točke odašiljanja signala sonara.

Boje dna: Postavlja shemu boja za dno.

**Stil dna**: Postavlja stil dna. Kada se nalazite u dubokim vodama, možete odabrati opciju Točke i ručno postaviti raspon na pliću vrijednost.

Legenda boja: Pokazuje dubine označene bojama.

Kontrole na zaslonu: Prikazuje ili skriva gumbe na zaslonu.

| Title         | LiveScope and Perspective Sonar Menu      |
|---------------|-------------------------------------------|
| Identifier    | GUID-47283C3B-B8A2-4A6D-96F5-AE20B7F8D25B |
| Language      | HR-HR                                     |
| Description   |                                           |
| Version       | 3                                         |
| Revision      | 2                                         |
| Changes       | fix index no panoptix                     |
| Status        | Released                                  |
| Last Modified | 20/01/2022 10:12:05                       |
| Author        | gristk                                    |

#### Postavke sonara LiveScope i Perspektiva

Na prikazu sonara LiveScope ili Perspektiva odaberite Izbornik.

Osjetljivost: Upravlja razinom detalja i buke na zaslonu sonara.

Ako želite da se na zaslonu prikazuje povratni signal najvećeg intenziteta, možete smanjiti osjetljivost te tako ukloniti povratne signale manjeg intenziteta i šum. Ako želite li vidjeti sve povratne informacije, možete povećati osjetljivost te tako prikazati više informacija na zaslonu. Povećavanjem osjetljivosti uklanja se i šum, ali se tako može otežati raspoznavanje stvarnih povratnih signala.

#### Raspon dubine: Podešava domet mjerila dubine.

Ako uređaju dopustite da automatski podešava domet, dno će se zadržavati unutar donjeg dijela zaslona sonara, što može biti korisno prilikom praćenja dna s minimalnim ili umjerenim promjenama terena.

Ručno podešavanje dometa omogućava prikaz određenog dometa, što može biti korisno prilikom praćenja dna s velikim promjenama terena, kao što su ponori ili litice. Dno se može prikazivati na zaslonu sve dok se nalazi unutar dometa koji ste postavili.

Dostupno u prikazu sonara LiveScope.

Prednji radni domet: Podešava domet mjerila prednjeg rada.

Ako uređaju dopustite da automatski podešava domet, mjerilo prednjeg rada podesit će u odnosu na dubinu. Ručno podešavanje dometa omogućava prikaz određenog dometa. Dno se može prikazivati na zaslonu sve dok se nalazi unutar dometa koji ste postavili.

Dostupno u prikazu sonara LiveScope.

#### Domet: Podešava domet.

Ako uređaju dopustite da automatski podešava domet, dno će se zadržavati unutar donje ili vanjske trećine prikaza sonara, što može biti korisno prilikom praćenja dna s minimalnim ili umjerenim promjenama terena.

Ručno podešavanje dometa omogućava prikaz određenog dometa, što može biti korisno prilikom praćenja dna s velikim promjenama terena, kao što su ponori ili litice. Dno se može prikazivati na zaslonu sve dok se nalazi unutar dometa koji ste postavili.

Dostupno u prikazu sonara Perspektiva.

Odašiljanje sonara: Onemogućuje odašiljanje aktivnoj sondi.

**Postavke sonara**: Podešava postavke sonde i izgled povratnih informacija sonara (*Postavke sonara LiveScope i Perspektiva*, stranica 141).

Uredi preklapanja: Prilagođava podatke prikazane na zaslonu.

| Title         | LiveScope and Perspective Sonar Setup     |
|---------------|-------------------------------------------|
| Identifier    | GUID-270044DA-F6EA-4F62-9912-D9B788C84280 |
| Language      | HR-HR                                     |
| Description   |                                           |
| Version       | 4                                         |
| Revision      | 2                                         |
| Changes       |                                           |
| Status        | Released                                  |
| Last Modified | 20/01/2022 10:12:05                       |
| Author        | gristk                                    |

#### Postavke sonara LiveScope i Perspektiva

Na prikazu sonara LiveScope ili Perspektiva odaberite Izbornik > Postavke sonara.

**Izgled**: Konfigurira izgled zaslona sonara (*Postavke izgleda za prikaz LiveScope i Perspektiva*, stranica 141).

Izgled: Konfigurira prikaz zaslona sonara (Postavke prikaza za način rada LiveScope i Perspektiva, stranica 142).

Odbijanje buke: Smanjuje buku i smetnje te nastoji ukloniti povratne signale koji se ne odnose na ciljeve u vodi.

**Uklanjanje dvostruke slike**: Smanjuje pojavu dvostruke slike, odnosno duplicirane ili reflektirane slike koje se ne odnose na ciljeve u vodi. Postavka Uklanjanje dvostruke slike stvara veću snagu emitiranja prema naprijed u vodi kako biste mogli vidjeti dalje uz manje smetnji koje stvara dno. Istovremeno prilagođavanje postavki Uklanjanje dvostruke slike i Odbijanje buke najučinkovitije smanjuje pojavu dvostruke slike. Ova je funkcija dostupna samo u orijentaciji LiveScope Prema naprijed.

TVG: Podešava osjetljivost ovisnu o vremenu koja može smanjiti buku.

Ovu je kontrolu najbolje koristiti u situacijama u kojima želite kontrolirati i ukloniti šum ili smetnje blizu površine vode. Također omogućuje prikaz ciljeva blizu površine koje šum površine inače prikriva ili maskira.

Prikaz brojeva: Postavlja podatke koji se prikazuju na zaslonu sonara.

Instalacija: Konfigurira sondu (Postavke instalacije Panoptix sonde, stranica 143).

| Title         | LiveScope and Perspective Appearance Settings |
|---------------|-----------------------------------------------|
| Identifier    | GUID-76DE263E-F57D-4C08-B53A-AD0900E06B30     |
| Language      | HR-HR                                         |
| Description   |                                               |
| Version       | 4                                             |
| Revision      | 2                                             |
| Changes       | fix index no panoptix                         |
| Status        | Released                                      |
| Last Modified | 20/01/2022 10:12:05                           |
| Author        | gristk                                        |

#### Postavke izgleda za prikaz LiveScope i Perspektiva

Na prikazu sonara LiveScope ili Perspektiva odaberite Izbornik > Postavke sonara > Izgled.

Shema boja: Postavlja paletu boja.

Osjetljivost boje: Podešava kontrast boja koje se prikazuju na zaslonu.

Možete odabrati veću vrijednost osjetljivosti boje kako biste vidjeli manje razlike u ciljevima s velikim promjenama boje. Možete odabrati manju vrijednost osjetljivosti boje kako biste vidjeli sličnije boje u istoj situaciji.

Staze: Postavlja koliko će se dugo tragovi prikazivati na zaslonu. Tragovi pokazuju kretanje cilja.

**Popunjavanje dna**: Dno se boja u smeđu boju kako bi se razlikovalo od povratnog signala vode. Nije dostupno u načinu rada Perspektiva.

| Title         | LiveScope and Perspective Layout Settings |
|---------------|-------------------------------------------|
| Identifier    | GUID-EDFA6E75-5644-4BB7-A60B-D3DD0D3575D0 |
| Language      | HR-HR                                     |
| Description   |                                           |
| Version       | 3                                         |
| Revision      | 2                                         |
| Changes       | fix index no panoptix                     |
| Status        | Released                                  |
| Last Modified | 20/01/2022 10:12:05                       |
| Author        | gristk                                    |

#### Postavke prikaza za način rada LiveScope i Perspektiva

Na prikazu sonara LiveScope ili Perspektiva odaberite Izbornik > Postavke sonara > Izgled.

**Preklapanje rešetke**: Prikazuje rešetku linija raspona. Opcija Mreža prikazuje kvadratnu mrežu. Opcija Radijalno prikazuje kružnu mrežu s radijalnim kutnim linijama.

Povijest pomicanja: Prikazuje povijest sonara sa strane zaslona. Nije dostupno u načinu rada Perspektiva.

**Ikona zrake**: Odabire ikonu za prikaz smjera zrake sonde.

**Preklapanje zrake**: Omogućuje prikaz međusobne orijentacije sondi kada su povezane dvije ili više kalibriranih Panoptix sondi.

Kontrole na zaslonu: Prikazuje gumbe na zaslonu.

Obrnuti domet: Podešava količinu dometa prikazanog iza sonde.

**Kompresija dometa**: U prikazu prema naprijed, komprimira prednji domet dalje od plovila i proširuje domet bliže plovilu. To vam omogućuje da jasnije vidite bliže objekte uz istovremeno zadržavanje daljih objekata na zaslonu.

| Title         | Panoptix Transducer Installation Settings |
|---------------|-------------------------------------------|
| Identifier    | GUID-578DD8C1-7DF5-4331-85E6-5948E750FACD |
| Language      | HR-HR                                     |
| Description   |                                           |
| Version       | 4                                         |
| Revision      | 2                                         |
| Changes       | No Livescope in this menu                 |
| Status        | Released                                  |
| Last Modified | 20/01/2022 10:12:05                       |
| Author        | gristk                                    |

#### Postavke instalacije Panoptix sonde

Na prikazu sonara Panoptix odaberite Izbornik > Postavke sonara > Instalacija.

- **Dubina montiranja**: Postavlja dubinu ispod linije vode na kojoj će se montirati Panoptix sonda. Ako unesete stvarnu dubinu na kojoj je sonda montirana, vizualni prikaz onoga što je u vodi bit će točniji.
- **Pomak pramca**: Postavlja udaljenost između pramca i lokacije za montažu Panoptix sonde za prikaz ispred plovila. To vam omogućuje da vidite prednju udaljenost s pramca umjesto s lokacije sonde.

To se odnosi na Panoptix sonde u prikazima sonara FrontVü, LiveVü Forward i RealVü 3D Forward.

Širina zrake: Postavlja širinu zrake Panoptix sonde za prikaz ispod plovila. Uska zraka omogućuje vam da vidite dublje i dalje. Šira zraka omogućuje vam pregled veće površine.

To se odnosi na Panoptix sonde u prikazima sonara FrontVü, LiveVü Down i LiveVü Forward.

- **Koristi AHRS**: Internom referentnom sustavu za pozicioniranje i smjer (AHRS) omogućuje da automatski otkrije kut pod kojim je montirana Panoptix sonda. Kada je ova postavka isključena, možete unijeti određeni kut montaže sonde s pomoću postavke Kut nagiba. Mnoge sonde za prikaz ispred plovila montirane su pod kutom od 45 stupnjeva, a sonde za prikaz ispod plovila montirana su pod kutom od 0 stupnjeva.
- **Okreni**: Postavlja orijentaciju prikaza Panoptix sonara kada je montirana sonda za prikaz ispod plovila čiji su kabeli okrenuti prema lijevoj strani plovila.

To se odnosi na Panoptix sonde u prikazima sonara LiveVü Down, RealVü 3D Down i RealVü 3D Historical.

Kalibracija kompasa: Kalibrira ugrađeni kompas u Panoptix sondi (Kalibracija kompasa, stranica 121).

To se odnosi na Panoptix sonde s ugrađenim kompasom poput PS21-TR sonde.

**Orijentacija**: Provjerava je li sonda montirana prema dolje ili prema naprijed. Postavka Autom. pomoću AHRS senzora određuje orijentaciju.

To se odnosi na sonde PS22.

Vrati zadane vrijednosti sonara: Vraća postavke sonara na tvornički zadane vrijednosti.

| Tiala         | Catting the Dawy Officet                  |
|---------------|-------------------------------------------|
| Title         | Setting the Bow Offset                    |
| Identifier    | GUID-D1AFA30C-993D-4A92-8718-83A99831B2AC |
| Language      | HR-HR                                     |
| Description   |                                           |
| Version       | 2                                         |
| Revision      | 2                                         |
| Changes       | No English Changes. Versioned to fix JA.  |
| Status        | Released                                  |
| Last Modified | 31/01/2020 07:47:33                       |
| Author        | pullins                                   |

#### Postavljanje pomaka pramca

U slučaju Panoptix sondi za prikaz ispred plovila, možete unijeti pomak pramca kako biste kompenzirali očitanja udaljenosti ispred plovila za lokaciju za montažu sonde. To vam omogućuje da vidite prednju udaljenost s pramca umjesto s lokacije za montažu sonde.

Ta se funkcija odnosi na Panoptix sonde u prikazima sonara FrontVü, LiveVü Forward i RealVü 3D Forward.

1 Izmjerite vodoravnu udaljenost ① od sonde do pramca.

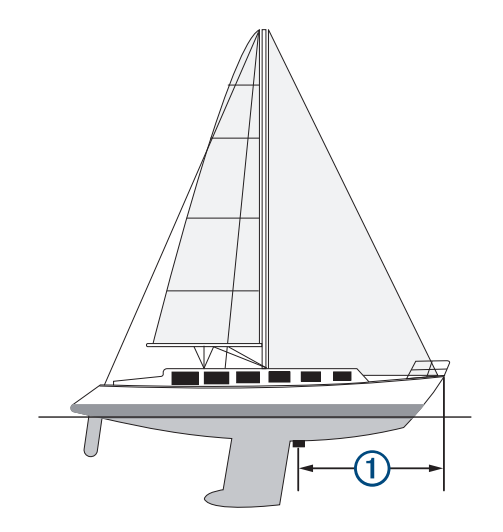

- 2 Na primjenjivom prikazu sonara odaberite Izbornik > Postavke sonara > Instalacija > Pomak pramca.
- 3 Unesite izmjerenu udaljenost i odaberite Gotovo.

Na primjenjivom prikazu sonara prednji radni domet pomiče se za udaljenost koju ste unijeli.

| Title         | Autopilot                                  |
|---------------|--------------------------------------------|
| Identifier    | GUID-5AB4207E-FC20-4653-B77A-D0F91E1C6AEF  |
| Language      | HR-HR                                      |
| Description   |                                            |
| Version       | 3                                          |
| Revision      | 2                                          |
| Changes       | ECHOMAPs old add url for compatibilty info |
| Status        | Released                                   |
| Last Modified | 03/02/2020 14:48:14                        |
| Author        | gristk                                     |
|               |                                            |

## **Autopilot**

**UPOZORENJE** 

Značajku autopilota možete koristiti samo na stanici instaliranoj pokraj kormila, regulatora i upravljačkog uređaja.

Vi ste odgovorni za sigurno i oprezno upravljanje plovilom. Autopilot je alat koji poboljšava mogućnost upravljanja plovilom. No on vas ne oslobađa odgovornosti da plovilom upravljate na siguran način. Izbjegavajte navigacijske opasnosti i nikad ne ostavljajte kormilo bez nadzora.

Uvijek budite spremni brzo preuzeti ručnu kontrolu nad plovilom.

Upoznajte se s radom autopilota na mirnoj otvorenoj vodi bez opasnosti.

Budite oprezni kad koristite autopilot u blizini opasnih elemenata u vodi poput dokova, stupova i drugih plovila.

Sustav autopilota neprekidno prilagođava upravljanje plovilom kako biste održali stalan smjer (držanje smjera). Sustav omogućuje i ručno upravljanje te nekoliko načina rada funkcija automatskog upravljanja i oblika za upravljanje.

Kad je ploter povezan s kompatibilnim Garmin sustavom autopilota, autopilot možete pokrenuti i upravljati njime s plotera.

Informacije o kompatibilnim Garmin sustavima autopilota potražite na adresi garmin.com.

| Title         | Autopilot Screen                                                          |
|---------------|---------------------------------------------------------------------------|
| Identifier    | GUID-15C4384E-55D2-4422-BEA3-B4BC13A46087                                 |
| Language      | HR-HR                                                                     |
| Description   |                                                                           |
| Version       | 1                                                                         |
| Revision      | 2                                                                         |
| Changes       | QA'd EN, DA, DE, EL, ES, FI, FR, HR, IT, NO, NL, PL, PT-BR, RU, SV, ZH-CN |
| Status        | Released                                                                  |
| Last Modified | 15/09/2022 11:43:29                                                       |
| Author        | gristk                                                                    |

# Zaslon autopilota

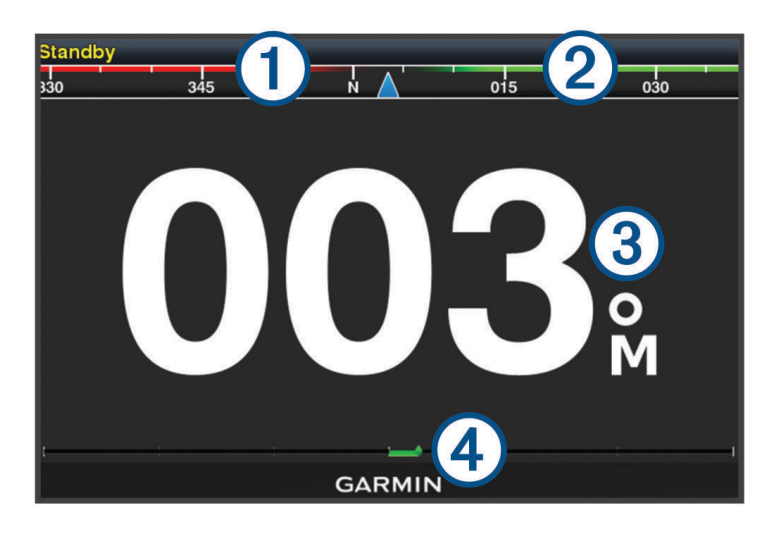

| 1 | Stvarni smjer                                                                                    |
|---|--------------------------------------------------------------------------------------------------|
| 2 | Planirani smjer (smjer u kojem autopilot upravlja)                                               |
| 3 | Stvarni smjer (u stanju mirovanja)<br>Planirani smjer (kada je uključen)                         |
| 4 | Indikator položaja kormila (Ova je funkcija dostupna samo kada je priključen senzor na kormilu.) |

| Title         | Adjusting the Step Steering Increments    |
|---------------|-------------------------------------------|
| Identifier    | GUID-BE8AD404-4308-4AB7-9185-8B792B5FBFCD |
| Language      | HR-HR                                     |
| Description   |                                           |
| Version       | 4                                         |
| Revision      | 2                                         |
| Changes       | Updated for GHC 50                        |
| Status        | Released                                  |
| Last Modified | 01/06/2022 15:08:39                       |
| Author        | semrau                                    |

### Prilagođavanje veličine koraka upravljanja

- 1 Na zaslonu autopilota odaberite Izbornik > Postavljanje autopilota > Veličina koraka okreta.
- 2 Odaberite veličinu koraka.

| Title         | Setting the Power Saver                   |
|---------------|-------------------------------------------|
| Identifier    | GUID-330D813B-04B6-4DA1-A581-CF5E08EB319B |
| Language      | HR-HR                                     |
| Description   |                                           |
| Version       | 3                                         |
| Revision      | 2                                         |
| Changes       | Adding new ui step                        |
| Status        | Released                                  |
| Last Modified | 03/02/2016 14:33:19                       |
| Author        | gristk                                    |

### Postavljanje uštede energije

Možete prilagoditi razinu aktivnosti kormila.

- 1 Na zaslonu autopilota odaberite Izbornik > Postavljanje autopilota > Postavljanje načina rada napajanja > Ušteda energije.
- 2 Odaberite postotak.

Odabirom visokog postotka smanjuje se aktivnost kormila i držanje smjera. Što je viši postotak, više će se kurs mijenjati prije nego što ga autopilot ispravi.

**SAVJET:** Na nemirnom moru pri malim brzinama povećanje postotka za opciju Ušteda energije smanjuje aktivnost kormila.

| Title         | Selecting the Preferred Heading Source                       |
|---------------|--------------------------------------------------------------|
| Identifier    | GUID-AB5F12A7-28DA-4DC4-8179-E644531D93E8                    |
| Language      | HR-HR                                                        |
| Description   |                                                              |
| Version       | 3                                                            |
| Revision      | 2                                                            |
| Changes       | Updated for the GHC 50. Same paths as the chartplotters now. |
| Status        | Released                                                     |
| Last Modified | 01/06/2022 15:08:39                                          |
| Author        | semrau                                                       |

#### Odabir preferiranog izvora smjera

#### OBAVIJEST

Za najbolje rezultate kao izvor smjera upotrijebite ugrađeni kompas CCU jedinice autopilota. Upotreba GPS kompasa drugih proizvođača može uzrokovati nekontroliranu isporuku podataka i pretjerano kašnjenje. Autopilotu su za rad potrebne pravovremene informacije i zbog toga se kao izvor podataka o GPS lokaciji ili brzini često ne mogu koristiti podaci GPS kompasa drugih proizvođača. Ako se koristi GPS kompas drugog proizvođača, autopilot će vjerojatno povremeno prijavljivati gubitak podataka o navigaciji i brzini.

Ako na mreži postoji više izvora smjera, možete odabrati preferirani izvor. Izvor može biti kompatibilni GPS kompas ili magnetni senzor smjera.

- 1 Na zaslonu autopilota odaberite Izbornik > Postavljanje autopilota > Preferirani izvori
- 2 Odaberite izvor.

Ako odabrani izvor smjera nije dostupan, na zaslonu autopilota ne prikazuju se nikakvi podaci.

| Title         | Enabling the Shadow Drive Feature         |
|---------------|-------------------------------------------|
| Identifier    | GUID-05929E34-381F-4D40-977F-B6D8FD94E30F |
| Language      | HR-HR                                     |
| Description   |                                           |
| Version       | 7                                         |
| Revision      | 2                                         |
| Changes       | Change path to Options >                  |
| Status        | Released                                  |
| Last Modified | 21/06/2022 11:57:16                       |
| Author        | pentecostkare                             |

#### Omogućivanje značajke Shadow Drive<sup>™</sup>

**UPOZORENJE** 

Ako je funkcija Shadow Drive onemogućena, ručno upravljanje plovilom neće isključiti sustav autopilota. Za isključivanje sustava autopilota morate upotrijebiti kontrolu kormila ili povezani ploter.

NAPOMENA: Značajka Shadow Drive nije dostupna na svim modelima autopilota.

Ako je funkcija Shadow Drive onemogućena, morate je ponovno omogućiti prije nego što možete ručno upravljati plovilom kako biste isključili sustav autopilota.

1 Na zaslonu autopilota odaberite Izbornik > Postavljanje autopilota > Postavke za Shadow Drive.

2 Ako se prikazuje **Onemogućeno**, odaberite **Shadow Drive** kako biste omogućili funkciju Shadow Drive.

Funkcija Shadow Drive je omogućena. Ove korake možete ponoviti kako biste ponovo onemogućili funkciju.

| Tal           | The second second second second second second second second second second second second second second second se |
|---------------|----------------------------------------------------------------------------------------------------|
| litle         | Engaging the Autopilot                                                                                          |
| Identifier    | GUID-2BE6CCD1-C771-4785-A27F-4278F3537DD7                                                                       |
| Language      | HR-HR                                                                                                    |
| Description   |                                                                                                    |
| Version       | 1.1.1                                                                                                    |
| Revision      | 2                                                                                                    |
| Changes       | Branch for echomaps. Two choices: Engage Circle or Engage Heading Hold                                          |
| Status        | Released                                                                                                    |
| Last Modified | 30/11/2020 08:31:28                                                                                             |
| Author        | pentecostkare                                                                                                   |

### Uključivanje autopilota

Kada uključite autopilot, on preuzima kormilo i upravlja plovilom kako biste zadržali smjer.

Na zaslonu autopilota odaberite **Izbornik > Uključi držanje smjera** ili **Izbornik > Uključi kretanje u obliku kružnice**.

Vaš se planirani smjer prikazuje u sredini zaslona autopilota.

| Title         | Adjusting the Heading Using the Helm      |
|---------------|-------------------------------------------|
| Identifier    | GUID-8EE46FCA-3B70-486A-A9E0-5C3978425716 |
| Language      | HR-HR                                     |
| Description   |                                           |
| Version       | 5                                         |
| Revision      | 2                                         |
| Changes       | No English change. Versioned to fix ZH-CN |
| Status        | Released                                  |
| Last Modified | 29/03/2023 07:24:14                       |
| Author        | pullins                                   |

#### Prilagođavanje smjera s pomoću kormila

**NAPOMENA:** Morate omogućiti funkciju Shadow Drive prije prilagođavanja smjera s pomoću kormila dok je autopilot uključen (*Omogućivanje značajke Shadow Drive*<sup>™</sup>, stranica 148).

Uz uključeni autopilot ručno upravljajte plovilom s pomoću kormila.

Indikatori za Shadow Drive i 🕭 na vrhu zaslona smjera prikazuju se žutom bojom i imate potpunu kontrolu upravljanja s pomoću kormila.

Kada pustite kormilo i održavate određeni smjer nekoliko sekundi, autopilot nastavlja držati novi smjer.

| Title         | Adjusting the Heading with the Chartplotter |
|---------------|---------------------------------------------|
| Identifier    | GUID-C3CFB05D-0642-4EA1-9876-C613B4E7637E   |
| Language      | HR-HR                                       |
| Description   |                                             |
| Version       | 2                                           |
| Revision      | 2                                           |
| Changes       | fix ()                                      |
| Status        | Released                                    |
| Last Modified | 20/01/2022 10:12:05                         |
| Author        | gristk                                      |

#### Prilagođavanje smjera pomoću plotera u načinu upravljanja u koracima

- 1 Uključite držanje smjera (*Uključivanje autopilota*, stranica 148).
- **2** Odaberite opciju:
  - Odaberite <1° ili 1°> za početak skretanja za 1°.
  - Odaberite <<10° ili 10°>> za početak skretanja za 10°.
  - Držite <1° ili 1°> za početak skretanja kontroliranog brzinom.
    Plovilo se okreće sve dok ne otpustite tipku.
  - Držite <<10° ili 10°>> za početak skretanja u nizu po 10°.

| Title         | Steering Patterns                                             |
|---------------|---------------------------------------------------------------|
| Identifier    | GUID-7BE02FC1-CBBE-453C-8C52-C0450ED60C55                     |
| Language      | HR-HR                                                         |
| Description   |                                                               |
| Version       | 3                                                             |
| Revision      | 2                                                             |
| Changes       | Some steering patterns do need GPS. Updated conditioned text. |
| Status        | Released                                                      |
| Last Modified | 01/06/2022 15:08:39                                           |
| Author        | semrau                                                        |

## Oblici za upravljanje

#### 

Vi ste odgovorni za sigurno upravljanje plovilom. Ne započinjite oblik ako niste sigurni da na vodi nema prepreka.

Autopilot može upravljati plovilom u unaprijed određenim oblicima radi ribolova, a može i izvoditi druge posebne manevre kao što su polukružni zaokreti ili Williamsonovi zaokreti.

| Title         | Following the U-Turn Pattern (8000v)      |
|---------------|-------------------------------------------|
| Identifier    | GUID-511FC149-2D08-427B-9057-40EAF42ECA46 |
| Language      | HR-HR                                     |
| Description   |                                           |
| Version       | 4                                         |
| Revision      | 2                                         |
| Changes       | Removing Engage UI                        |
| Status        | Released                                  |
| Last Modified | 03/02/2016 14:33:19                       |
| Author        | gristk                                    |

#### Slijeđenje oblika polukružnog zaokreta

Oblik polukružnog zaokreta možete koristiti za okretanje plovila za 180 stupnjeva i držanje novog smjera.

- 1 Na zaslonu autopilota odaberite Izbornik > Upravljanje pomoću oblika > Polukružni zaokret.
- 2 Odaberite Uključi kretanje ulijevo ili Uključi kretanje udesno.

| Title         | Setting Up and Following the Circles Pattern (8000v) |
|---------------|------------------------------------------------------|
| Identifier    | GUID-5F3612B9-7D32-41DB-9866-0D2DA2E2AA45            |
| Language      | HR-HR                                                |
| Description   |                                                      |
| Version       | 2                                                    |
| Revision      | 2                                                    |
| Changes       | 2015 SW updates                                      |
| Status        | Released                                             |
| Last Modified | 24/03/2015 15:04:17                                  |
| Author        | forda                                                |

#### Postavljanje i slijeđenje kružnog oblika

Kružni oblik možete koristiti za upravljanje plovilom u neprekidnom krugu u određenom smjeru i u određenim vremenskim intervalima.

- 1 Na zaslonu autopilota odaberite Izbornik > Upravljanje pomoću oblika > Krugovi.
- 2 Po potrebi odaberite Vrijeme i odaberite vrijeme za koje autopilot dovrši jedan krug.
- 3 Odaberite Uključi kretanje ulijevo ili Uključi kretanje udesno.

| Title         | Setting Up and Following the Zigzag Pattern (8000v) |
|---------------|-----------------------------------------------------|
| Identifier    | GUID-9533FA5C-64C1-4ACC-A6EF-01CF3A30745B           |
| Language      | HR-HR                                               |
| Description   |                                                     |
| Version       | 2                                                   |
| Revision      | 2                                                   |
| Changes       | Removed Autopilot Menu                              |
| Status        | Released                                            |
| Last Modified | 24/03/2015 15:04:17                                 |
| Author        | forda                                               |

#### Postavljanje i slijeđenje cik-cak oblika

Cik-cak oblik možete koristiti za upravljanje plovilom ulijevo, pa udesno i natrag tijekom određenog vremena i pod određenim kutom preko trenutačnog smjera.

- 1 Na zaslonu autopilota odaberite Izbornik > Upravljanje pomoću oblika > Cik-cak.
- 2 Po potrebi odaberite Amplituda i odaberite stupanj.
- 3 Po potrebi odaberite **Period** i odaberite vremensko razdoblje.
- 4 Odaberite Uključi cik-cak manevar.

| Title         | Following the Williamson Turn Pattern (8000v) |
|---------------|-----------------------------------------------|
| Identifier    | GUID-CACB4189-DEB9-492E-85EE-BB3344061031     |
| Language      | HR-HR                                         |
| Description   |                                               |
| Version       | 2                                             |
| Revision      | 2                                             |
| Changes       | Removed Autopilot Menu                        |
| Status        | Released                                      |
| Last Modified | 24/03/2015 15:04:17                           |
| Author        | forda                                         |

#### Slijeđenje oblika Williamsonovog zaokreta

Oblik Williamsonovog zaokreta možete koristiti za upravljanje plovilom u blizini mjesta gdje je oblik Williamsonovog zaokreta započet. Oblik Williamsonovog zaokreta može se koristiti u situacijama sa čovjekom u moru.

- 1 Na zaslonu autopilota odaberite Izbornik > Upravljanje pomoću oblika > Williamsonov zaokret.
- 2 Odaberite Uključi kretanje ulijevo ili Uključi kretanje udesno.

| Title         | Reactor Remote Control                    |
|---------------|-------------------------------------------|
| Identifier    | GUID-7F4C09F0-C1F8-4CC0-87E0-3FB636E89A59 |
| Language      | HR-HR                                     |
| Description   |                                           |
| Version       | 2                                         |
| Revision      | 2                                         |
| Changes       | adding warning                            |
| Status        | Released                                  |
| Last Modified | 12/04/2019 07:17:14                       |
| Author        | gristk                                    |

### Reactor<sup>™</sup> daljinski upravljač za sustav autopilota

**▲ UPOZORENJE** 

Vi ste odgovorni za sigurno i oprezno upravljanje plovilom. Autopilot je alat koji poboljšava mogućnost upravljanja plovilom. No on vas ne oslobađa odgovornosti da plovilom upravljate na siguran način. Izbjegavajte navigacijske opasnosti i nikad ne ostavljajte kormilo bez nadzora.

Reactor daljinski upravljač možete bežično povezati s ploterom i koristiti ga za upravljanje kompatibilnim Reactor sustavom autopilota.

Dodatne informacije o korištenju daljinskog upravljača potražite u korisničkom priručniku za Reactor daljinski upravljač za sustav autopilota na web-mjestu garmin.com

| Title         | Pairing an Autopilot Remote Control with the Chartplotter |
|---------------|-----------------------------------------------------------|
| Identifier    | GUID-C744F75A-5CE3-48FA-8F71-BBBADA0B7D40                 |
| Language      | HR-HR                                                     |
| Description   |                                                           |
| Version       | 4                                                         |
| Revision      | 2                                                         |
| Changes       | Remove global_settings variable in path.                  |
| Status        | Released                                                  |
| Last Modified | 12/01/2023 07:13:37                                       |
| Author        | gristk                                                    |

#### Uparivanje Reactor daljinskog upravljača za sustav autopilota i plotera

- 1 Odaberite Izbornik > Komunikacije > Bežični uređaji > Daljinsko upravljanje autopilotom.
- 2 Prema potrebi odaberite Omogući.
- 3 Odaberite Nova veza.
- 4 Na daljinskom upravljaču odaberite  $\blacksquare$  > Pair with MFD.

Ploter se oglašava zvučnim signalom, a na njemu će se prikazati poruka potvrde.

5 Odaberite **Da** kako biste dovršili postupak uparivanja.

| Title         | Changing the Functions of the Autopilot Remote Action Keys |
|---------------|------------------------------------------------------------|
| Identifier    | GUID-641C26DC-D38B-4EE9-8C79-28EA4FD019FB                  |
| Language      | HR-HR                                                      |
| Description   |                                                            |
| Version       | 4                                                          |
| Revision      | 2                                                          |
| Changes       | Updated the condition for Global Settings for the GHC 50   |
| Status        | Released                                                   |
| Last Modified | 01/06/2022 15:08:39                                        |
| Author        | semrau                                                     |

#### Promjena funkcija tipki za akciju na Reactor daljinskom upravljaču za sustav autopilota

Možete promijeniti uzorke ili akcije koje su dodijeljene tipkama za akciju na Reactor daljinskom upravljaču za sustav autopilota.

- 1 Odaberite Postavke > Komunikacije > Bežični uređaji > Daljinsko upravljanje autopilotom > Djelovanje gumba.
- 2 Odaberite tipku za akciju koju želite promijeniti.
- **3** Odaberite uzorak ili radnju koju želite dodijeliti tipki za radnju.

| Title         | Trolling Motor Control                    |
|---------------|-------------------------------------------|
| Identifier    | GUID-9C56FD26-BEFF-4487-AED4-BF2E79750BAA |
| Language      | HR-HR                                     |
| Description   |                                           |
| Version       | 2                                         |
| Revision      | 2                                         |
| Changes       | Fix conrefs                               |
| Status        | Released                                  |
| Last Modified | 23/09/2021 13:24:06                       |
| Author        | gristk                                    |

# Upravljanje Force® vanbrodskim motorom

#### **▲ UPOZORENJE**

Nemojte pokretati motor ako propeler nije u vodi. Kontakt s propelerom koji se okreće može uzrokovati ozbiljne ozljede.

Nemojte upotrebljavati motor u područjima gdje vi ili druge osobe u vodi možete doći u kontakt s propelerom koji se okreće.

Prije čišćenja ili servisiranja propelera motor uvijek odspojite od akumulatora kako biste izbjegli ozljede.

Vi ste odgovorni za sigurno i oprezno upravljanje plovilom. Funkcije autopilota vanbrodskog motora alati su koji poboljšavaju mogućnost upravljanja plovilom. No, oni vas ne oslobađaju odgovornosti da plovilom upravljate na siguran način. Izbjegavajte navigacijske opasnosti i nikad ne ostavljajte kontrole motora bez nadzora.

Upoznajte se s radom autopilota na mirnoj otvorenoj vodi bez opasnosti.

Budite oprezni kad koristite autopilot u blizini opasnih elemenata u vodi poput dokova, stupova i drugih plovila.

#### 

Prilikom upotrebe funkcija autopilota budite spremni na iznenadna zaustavljanja, ubrzavanja i skretanja.

Prilikom spremanja ili otpuštanja motora pripazite na skliske površine oko motora. Sklizanje prilikom spremanja ili otpuštanja motora može uzrokovati ozljede.

Možete povezati Force vanbrodski motor s ploterom radi prikaza i upravljanja motorom s pomoću plotera.

| Title         | Connecting to a Trolling Motor            |
|---------------|-------------------------------------------|
| Identifier    | GUID-20F6FD26-D678-4E35-AF8A-14B6CBB15D14 |
| Language      | HR-HR                                     |
| Description   |                                           |
| Version       | 4                                         |
| Revision      | 2                                         |
| Changes       | Remove global_settings variable in path.  |
| Status        | Released                                  |
| Last Modified | 12/01/2023 07:13:25                       |
| Author        | gristk                                    |

## Povezivanje s vanbrodskim motorom

Možete bežičnim putem povezati ploter s kompatibilnim Garmin Force vanbrodskim motorom na plovilu da biste upravljali vanbrodskim motorom s pomoću plotera.

- 1 Uključite ploter i vanbrodski motor.
- 2 Omogućite Wi-Fi mrežu na ploteru (Postavljanje Wi-Fi bežične mreže, stranica 218).
- **3** Ako je na Garmin Marine Network povezano više plotera, ovaj ploter mora biti host uređaj Wi-Fi mreže.
- 4 Na ploteru odaberite **Postavke > Komunikacije > Bežični uređaji > Garmin vanbrodski motor**.
- 5 Na zaslonu vanbrodskog motora triput pritisnite 🖞 za ulazak u način rada za uparivanje.

🛱 na zaslonu vanbrodskog motora plave je boje dok traži vezu s ploterom, a postaje zelene boje nakon uspješnog povezivanja.

Nakon što se ploter i vanbrodski motor uspješno povežu, omogućite traci preklapanja vanbrodskog motora upravljanje motorom (*Dodavanje kontrola vanbrodskog motora zaslonima*, stranica 154).

| Title         | Enabling the Trolling Motor Controls      |
|---------------|-------------------------------------------|
| Identifier    | GUID-19B766FB-9419-4203-A2EC-9039293FAE4F |
| Language      | HR-HR                                     |
| Description   |                                           |
| Version       | 2                                         |
| Revision      | 2                                         |
| Changes       | No English change. Versioned to fix DA.   |
| Status        | Released                                  |
| Last Modified | 08/01/2021 06:45:20                       |
| Author        | pullins                                   |

## Dodavanje kontrola vanbrodskog motora zaslonima

Nakon što povežete ploter s Force vanbrodskim motorom, morate dodati upravljačku traku vanbrodskog motora zaslonima da biste upravljali vanbrodskim motorom.

- 1 Otvorite zaslon s kojeg želite upravljati vanbrodskim motorom.
- 2 Odaberite opciju:
  - S kombinirane stranice ili SmartMode<sup>™</sup> prikaza odaberite Izbornik > Uredi > Uredi preklapanja.
  - U prikazu preko cijelog zaslona odaberite Izbornik > Uredi preklapanja.
- 3 Odaberite Gornja traka ili Donja traka.
- 4 Odaberite Upravljačka traka vanbrodskog motora.

Ponovite ove korake da biste dodali kontrole vanbrodskog motora svim zaslonima s kojih želite upravljati vanbrodskim motorom.

| Title         | Trolling Motor Control Bar                |
|---------------|-------------------------------------------|
| Identifier    | GUID-884909E6-E17F-4E53-9924-AB972D67987D |
| Language      | HR-HR                                     |
| Description   |                                           |
| Version       | 1                                         |
| Revision      | 2                                         |
| Changes       |                                           |
| Status        | Released                                  |
| Last Modified | 08/08/2019 13:37:52                       |
| Author        | gristk                                    |

### Upravljačka traka vanbrodskog motora

Upravljačka traka vanbrodskog motora omogućuje vam upravljanje Force vanbrodskim motorom i pregled statusa motora.

Odaberite stavku da biste je aktivirali. Gumb zasvijetli kada se stavka odabere. Ponovno odaberite stavku da biste je deaktivirali.

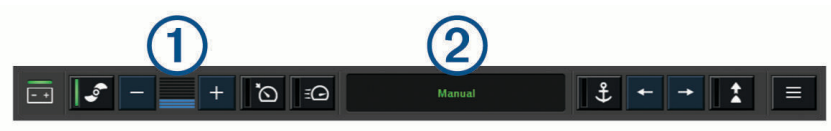

| - +       | Status baterije vanbrodskog motora.                                                                                                    |
|-----------|----------------------------------------------------------------------------------------------------|
|           | Uključuje i isključuje propeler.                                                                                                    |
| -         | Smanjuje brzinu.                                                                                                    |
| 1         | Pokazatelj brzine.                                                                                                    |
| +         | Povećava brzinu.                                                                                                    |
| ۵ř        | Omogućuje održavanje konstantne brzine pri trenutačnoj kopnenoj brzini.                                                                                                    |
| Ē         | Aktivira punu brzinu propelera.                                                                                                    |
| 2         | Status vanbrodskog motora.                                                                                                    |
| <b>\$</b> | Omogućuje zaključavanje sidra, funkciju koja upotrebljava vanbrodskog motora za zadržavanje<br>položaja.                                                                                          |
| ←→        | Upravlja vanbrodskim motorom.<br>Kada je aktivirano zaključavanje sidra, pomiče položaj zaključavanja sidra prema naprijed, natrag,<br>lijevo ili desno.                                          |
| *         | Omogućuje držanje smjera (postavljanje i održavanje trenutačnog smjera).<br>Kada je aktivirano držanje smjera vanbrodskog motora, traka autopilota pojavljuje se u traci vanbrod-<br>skog motora. |
|           | Otvara postavke vanbrodskog motora.                                                                                                    |

| Title         | Trolling Motor Settings                   |
|---------------|-------------------------------------------|
| Identifier    | GUID-4EE60647-B45E-4129-BAE2-BC658867AAD6 |
| Language      | HR-HR                                     |
| Description   |                                           |
| Version       | 3                                         |
| Revision      | 2                                         |
| Changes       | Add sentence to Arrive Mode caution       |
| Status        | Released                                  |
| Last Modified | 30/11/2020 08:31:28                       |
| Author        | pentecostkare                             |
|               |                                           |

## Postavke vanbrodskog motora

Na traci vanbrodskog motora odaberite simbol

- **Kalibriraj**: Kalibrira kompas vanbrodskog motora (*Kalibracija kompasa vanbrodskog motora*, stranica 157) i postavlja pomak od pramca vanbrodskog motora (*Postavljanje pomaka pramca*, stranica 158).
- **Pomak sidra**: Postavlja odziv vanbrodskog motora kada je aktiviran način zaključavanja sidra. Ako želite da vanbrodski motor bude responzivniji i da se brže kreće, povećajte vrijednost. Ako se motor previše pomiče, smanjite vrijednost.
- **Navigacijski pomak**: Postavlja odziv vanbrodskog motora prilikom navigacije. Ako želite da vanbrodski motor bude responzivniji i da se brže kreće, povećajte vrijednost. Ako se motor previše pomiče, smanjite vrijednost.
- **Način držanja smjera**: Postavlja način držanja smjera. Opcija Poravnanje plovila održava plovilo usmjereno u istom smjeru bez obzira na to kamo ga nose struje i vjetar. Opcija Navigiraj do ravnom linijom navigira u željenom smjeru.
- Način rada dolaska: Postavlja ponašanje vanbrodskog motora kada stignete do kraja rute. Postavkom Zaključavanje sidra vanbrodski motor zadržava položaj s pomoću funkcije zaključavanja sidra kada plovilo stigne na kraj rute. Postavkom Ručno propeler se isključuje kada plovilo stigne na kraj rute.

#### 

Vi ste odgovorni za sigurno upravljanje plovilom. Kada uključite postavku Ručno za opciju Način rada dolaska, morate biti spremni preuzeti kontrolu nad plovilom.

Automatsko uključivanje: Uključuje vanbrodski motor kada dovedete napajanje u sustav.

- **Mjesto propelera**: Postavlja na koju se stranu vanbrodskog motora propeler okreće prilikom sklapanja vanbrodskog motora. To je korisno kada pohranjujete druge predmete u blizini sklopljenog propelera.
- **Tipke prečaca**: Omogućuje rad tipki prečaca na daljinskom upravljaču vanbrodskog motora s određenim ploterom. Tipke rade samo s jednim ploterom u isto vrijeme.

Vraćanje zadanih postavki: Ponovno postavlja postavke vanbrodskog motora na tvornički zadane vrijednosti.

| Title         | Assigning a Shortcut to the Trolling Motor Remote                  |
|---------------|--------------------------------------------------------------------|
| Identifier    | GUID-405F8903-4203-41F9-AB9E-7F03A98B4198                          |
| Language      | HR-HR                                                              |
| Description   |                                                                    |
| Version       | 2                                                                  |
| Revision      | 2                                                                  |
| Changes       | Added text about restrictions to the feature based on OM feedback. |
| Status        | Released                                                           |
| Last Modified | 16/10/2019 12:51:46                                                |
| Author        | semrau                                                             |

#### Dodjela prečaca tipkama prečaca daljinskog upravljača za vanbrodski motor

Možete brzo otvoriti često korištene zaslone tako da im dodijelite tipku prečaca na daljinskom upravljaču vanbrodskog motora. Možete stvoriti prečace do zaslona kao što su zasloni sonara i karte.

NAPOMENA: Ako na mreži imate više od jednog plotera, samo jednom ploteru možete dodijeliti tipke prečaca.

- 1 Otvorite zaslon.
- 2 Držite tipku prečaca.

SAVJET: Prečac se također sprema u kategoriju Često korišteno zajedno s brojem tipke prečaca.

| Title         | Calibrating the Trolling Motor Compass    |
|---------------|-------------------------------------------|
| Identifier    | GUID-83F9764E-1550-42DD-B36D-E4DCE47D0395 |
| Language      | HR-HR                                     |
| Description   |                                           |
| Version       | 1                                         |
| Revision      | 2                                         |
| Changes       |                                           |
| Status        | Released                                  |
| Last Modified | 08/08/2019 13:37:52                       |
| Author        | gristk                                    |

#### Kalibracija kompasa vanbrodskog motora

Prije upotrebe funkcija autopilota morate kalibrirati kompas u vanbrodskom motoru.

- **1** Odvezite plovilo na otvorene mirne vode.
- 2 Na traci vanbrodskog motora odaberite simbol => Kalibriraj > Kalibracija kompasa.
- **3** Slijedite upute na zaslonu.

| Title         | Setting the Trolling Motor Bow Offset     |
|---------------|-------------------------------------------|
| Identifier    | GUID-1FF90B95-9779-4FE1-8CA5-D0C2C9219B6B |
| Language      | HR-HR                                     |
| Description   |                                           |
| Version       | 1                                         |
| Revision      | 2                                         |
| Changes       |                                           |
| Status        | Released                                  |
| Last Modified | 08/08/2019 13:37:52                       |
| Author        | gristk                                    |

### Postavljanje pomaka pramca

Ovisno o kutu montaže, vanbrodski motor možda neće biti u ravnini sa središnjom linijom plovila. Za najbolje rezultate trebali biste postaviti pomak pramca.

1 Podesite kut vanbrodskog motora ① tako da bude u ravnini sa središnjom linijom plovila ②, usmjeren ravno prema naprijed.

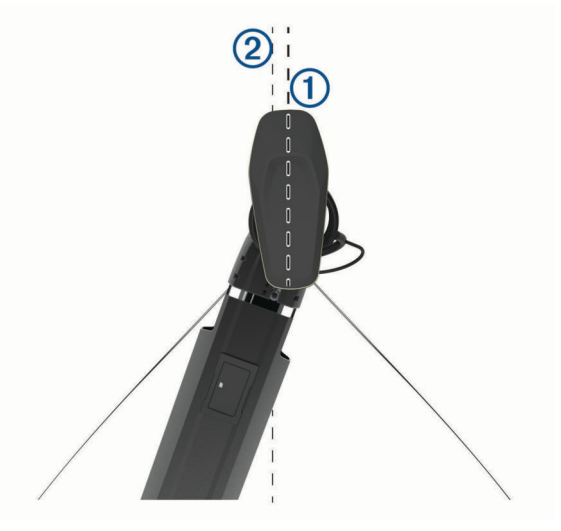

2 Na traci vanbrodskog motora odaberite simbol **> Kalibriraj > Pomak pramca**.

| Title         | Digital Selective Calling                                                 |
|---------------|---------------------------------------------------------------------------|
| Identifier    | GUID-89537561-2053-4FC4-AB26-EC87BF7C3C96                                 |
| Language      | HR-HR                                                                     |
| Description   |                                                                           |
| Version       | 1                                                                         |
| Revision      | 2                                                                         |
| Changes       | QA'd EN, DA, DE, EL, ES, FI, FR, HR, IT, NO, NL, PL, PT-BR, RU, SV, ZH-CN |
| Status        | Released                                                                  |
| Last Modified | 28/03/2014 15:04:54                                                       |
| Author        | gristk                                                                    |

# Digitalno selektivno pozivanje

| Title         | Chartplotter and NMEA 0183 VHF Radio Functionality |
|---------------|----------------------------------------------------|
| Identifier    | GUID-C048A16B-A69D-48C5-A56A-13A8D2C97BE0          |
| Language      | HR-HR                                              |
| Description   |                                                    |
| Version       | 2                                                  |
| Revision      | 2                                                  |
| Changes       | Removing Networking from title per SME.            |
| Status        | Released                                           |
| Last Modified | 25/03/2015 08:46:59                                |
| Author        | forda                                              |

## Ploter i funkcija NMEA 0183 VHF radija

Kad je ploter povezan s NMEA 0183 VHF radijem, ove funkcije su omogućene.

- Uređaj za iscrtavanje može prenijeti vaš GPS položaj na radio. Ako to vaš radio uređaj može, informacije o GPS položaju odašilju se putem DSC poziva.
- Uređaj za iscrtavanje može primiti digitalni selektivni poziv (DSC) poziv u pomoć i informacije o položaju s radio uređaja.
- Uređaj za iscrtavanje može pratiti položaje plovila koja šalju izvješća o položaju.

| Title         | Turning On DSC                            |
|---------------|-------------------------------------------|
| Identifier    | GUID-72E9754E-0FAD-4808-9522-9D8770B5A151 |
| Language      | HR-HR                                     |
| Description   |                                           |
| Version       | 3                                         |
| Revision      | 2                                         |
| Changes       | Remove global_settings variable in path.  |
| Status        | Released                                  |
| Last Modified | 12/01/2023 07:13:25                       |
| Author        | gristk                                    |

## Uključivanje DSC-a

Odaberite Postavke > Druga plovila > DSC.

| Title         | About the DSC List                                                        |
|---------------|---------------------------------------------------------------------------|
| Identifier    | GUID-984D413F-23EE-4D2D-B4D7-8966898D38C3                                 |
| Language      | HR-HR                                                                     |
| Description   |                                                                           |
| Version       | 1                                                                         |
| Revision      | 2                                                                         |
| Changes       | QA'd EN, DA, DE, EL, ES, FI, FR, HR, IT, NO, NL, PL, PT-BR, RU, SV, ZH-CN |
| Status        | Released                                                                  |
| Last Modified | 28/03/2014 15:04:54                                                       |
| Author        | gristk                                                                    |

## **DSC** popis

DSC popis je zapisnik posljednjih DSC poziva i drugih unesenih DSC kontakata. DSC popis može sadržavati do 100 unosa. DSC popis prikazuje najnovije pozive s plovila. Ako je drugi poziv zaprimljen s istog plovila, zamjenjuje prvi poziv na popisu poziva.

| Title         | Viewing the DSC List                      |
|---------------|-------------------------------------------|
| Identifier    | GUID-1C4FF6C7-3013-45C9-9B2A-46F2106A5EF2 |
| Language      | HR-HR                                     |
| Description   |                                           |
| Version       | 3                                         |
| Revision      | 2                                         |
| Changes       | Q1 2022 ui refresh                        |
| Status        | Released                                  |
| Last Modified | 20/01/2022 10:12:05                       |
| Author        | gristk                                    |

### **Pregled DSC popisa**

Prije pregledavanja DSC popisa, uređaj za iscrtavanje morate povezati s VHF radio uređajem koji podržava DSC.

Odaberite Navigacijske informacije > Druga plovila > DSC popis.

| Title         | Adding a DSC Contact                      |
|---------------|-------------------------------------------|
| Identifier    | GUID-2325F498-6E4A-49D9-8DAB-F6F1D30D5AF9 |
| Language      | HR-HR                                     |
| Description   |                                           |
| Version       | 3                                         |
| Revision      | 2                                         |
| Changes       | Q1 2022 ui refresh                        |
| Status        | Released                                  |
| Last Modified | 20/01/2022 10:12:05                       |
| Author        | gristk                                    |

### Dodavanje DSC kontakta

Na svoj DSC popis možete dodati plovilo. DSC kontaktu možete upućivati pozive s uređaja za iscrtavanje.

- 1 Odaberite Navigacijske informacije > Druga plovila > DSC popis > Dodaj kontakt.
- 2 Unesite identitet pomorske mobilne službe (MMSI) plovila.
- 3 Unesite naziv plovila.

| Title         | Incoming Distress Calls (no N2K)          |
|---------------|-------------------------------------------|
| Identifier    | GUID-EBED7848-8FBC-424E-AAF5-4DA1D4B5C51D |
| Language      | HR-HR                                     |
| Description   |                                           |
| Version       | 1                                         |
| Revision      | 2                                         |
| Changes       |                                           |
| Status        | Released                                  |
| Last Modified | 25/03/2015 08:46:59                       |
| Author        | gristk                                    |

## Dolazni pozivi u pomoć

Ako su kompatibilni ploter i VHF radio povezani putem NMEA 0183 ploter vas upozorava kada VHF radio primi DSC poziv u pomoć. Ako su s pozivom u pomoć poslani podaci o položaju, i ti će podaci biti dostupni i zabilježeni s pozivom.

označava poziv u pomoć na DSC popisu označava položaj plovila na navigacijskoj karti u vrijeme upućivanja DSC poziva u pomoć.

| Title         | Navigating to a Vessel in Distress        |
|---------------|-------------------------------------------|
| Identifier    | GUID-6CB7FDDC-A6B6-4563-9CBD-925A250FE9EB |
| Language      | HR-HR                                     |
| Description   |                                           |
| Version       | 3                                         |
| Revision      | 2                                         |
| Changes       | Q1 2022 ui refresh                        |
| Status        | Released                                  |
| Last Modified | 20/01/2022 10:12:05                       |
| Author        | gristk                                    |

### Kretanje prema plovilu u nevolji

označava poziv u pomoć na DSC popisu i označava položaj plovila na navigacijskoj karti u vrijeme upućivanja DSC poziva u pomoć.

- 1 Odaberite Navigacijske informacije > Druga plovila > DSC popis.
- 2 Odaberite poziv za izvješće o položaju.
- 3 Odaberite Pregledaj > Navigiraj do.
- 4 Odaberite Idi na ili Ruta do.

| Title         | Position Tracking                                   |
|---------------|-----------------------------------------------------|
| Identifier    | GUID-44211A70-49FC-4F53-BCCB-9E977ACD122C           |
| Language      | HR-HR                                               |
| Description   |                                                     |
| Version       | 5                                                   |
| Revision      | 2                                                   |
| Changes       | Focused on NMEA 2000 and added NMEA 0183 condition. |
| Status        | Released                                            |
| Last Modified | 12/01/2023 07:13:25                                 |
| Author        | gristk                                              |

## Praćenje položaja

VHF radio možete povezati u mrežu NMEA 2000 s kojom je povezan i ploter kako biste mogli slati izvješća o položaju te pratiti plovila koja šalju izvješća o položaju. Za upotrebu ove funkcije plovilo mora slati ispravne PGN podatke (PGN 129808; informacije o DSC pozivu).

Kako biste slali izvješća o položaju i pratili plovila koja šalju izvješća o položaju, ploter s VHF radiom možete povezati putem NMEA 0183.

Svaki poziv kojim je prijavljeno izvješće o položaju bilježi se u DSC popisu (Pregled DSC popisa, stranica 160).

| Title         | Viewing a Position Report                 |
|---------------|-------------------------------------------|
| Identifier    | GUID-8F6D3385-E874-4A65-9BF0-8FEC4EE898B1 |
| Language      | HR-HR                                     |
| Description   |                                           |
| Version       | 4                                         |
| Revision      | 2                                         |
| Changes       | Q1 2022 ui refresh                        |
| Status        | Released                                  |
| Last Modified | 20/01/2022 10:12:05                       |
| Author        | gristk                                    |
|               |                                           |

### Pregled izvješća o položaju

- 1 Odaberite Navigacijske informacije > Druga plovila > DSC popis.
- 2 Odaberite poziv za izvješće o položaju.
- 3 Odaberite Pregledaj.
- 4 Odaberite opciju:
  - Za pregled pojedinosti izvješća o položaju odaberite >.
  - Za pregledavanje karte koja označava lokaciju odaberite

| Title         | Navigating to a Tracked Vessel            |
|---------------|-------------------------------------------|
| Identifier    | GUID-50457950-340E-48D1-BD14-1199018B089F |
| Language      | HR-HR                                     |
| Description   |                                           |
| Version       | 3                                         |
| Revision      | 2                                         |
| Changes       | Q1 2022 ui refresh                        |
| Status        | Released                                  |
| Last Modified | 20/01/2022 10:12:05                       |
| Author        | gristk                                    |

#### Kretanje prema praćenom plovilu

- 1 Odaberite Navigacijske informacije > Druga plovila > DSC popis.
- **2** Odaberite poziv za izvješće o položaju.
- **3** Odaberite **Pregledaj** > **Navigiraj do**.
- 4 Odaberite Idi na ili Ruta do.

| Title         | Creating a Waypoint at the Position of a Tracked Vessel |
|---------------|---------------------------------------------------------|
| Identifier    | GUID-EE61D152-82E0-4486-8EC6-7AA3E66817E5               |
| Language      | HR-HR                                                   |
| Description   |                                                         |
| Version       | 3                                                       |
| Revision      | 2                                                       |
| Changes       | Q1 2022 ui refresh                                      |
| Status        | Released                                                |
| Last Modified | 20/01/2022 10:12:05                                     |
| Author        | gristk                                                  |

### Stvaranje međutočke na položaju praćenog plovila

- 1 Odaberite Navigacijske informacije > Druga plovila > DSC popis.
- 2 Odaberite poziv za izvješće o položaju.
- 3 Odaberite Pregledaj > Stvori međutočku.

| Title         | Editing Information in a Position Report  |
|---------------|-------------------------------------------|
| Identifier    | GUID-5B8C42F6-769C-4BC8-BD6C-4BB3E0B69EF1 |
| Language      | HR-HR                                     |
| Description   |                                           |
| Version       | 3                                         |
| Revision      | 2                                         |
| Changes       | Q1 2022 ui refresh. Remove conditions     |
| Status        | Released                                  |
| Last Modified | 20/01/2022 10:12:05                       |
| Author        | gristk                                    |

### Uređivanje informacija u izvješću o položaju

- 1 Odaberite Navigacijske informacije > Druga plovila > DSC popis.
- 2 Odaberite poziv za izvješće o položaju.
- 3 Odaberite Pregledaj > Uredi.
  - Za unos naziva plovila odaberite Naziv.
  - Za unos novog simbola odaberite **Simbol**, ako je dostupno.
  - Za unos komentara odaberite Komentar.
  - Ako vaš radio prati položaj plovila, za prikaz linije plovila odaberite Staza.
  - Za odabir boje linije staze odaberite Linija staze.

| Title         | Deleting a Position-Report Call           |
|---------------|-------------------------------------------|
| Identifier    | GUID-13C51398-0036-411A-BED4-7F4CF6815876 |
| Language      | HR-HR                                     |
| Description   |                                           |
| Version       | 3                                         |
| Revision      | 2                                         |
| Changes       | Q1 2022 ui refresh                        |
| Status        | Released                                  |
| Last Modified | 20/01/2022 10:12:05                       |
| Author        | gristk                                    |

#### Brisanje poziva za izvješće o položaju

- 1 Odaberite Navigacijske informacije > Druga plovila > DSC popis.
- 2 Odaberite poziv za izvješće o položaju.
- 3 Odaberite Pregledaj > Uredi > Očisti izvješće.

| Title         | Showing Vessel Trails on the Navigation Chart |
|---------------|-----------------------------------------------|
| Identifier    | GUID-106BB774-FB2B-4ED9-86E4-6FA945D89F85     |
| Language      | HR-HR                                         |
| Description   |                                               |
| Version       | 3                                             |
| Revision      | 2                                             |
| Changes       | Q1 2019 echomap Chart Setup to Layers         |
| Status        | Released                                      |
| Last Modified | 25/03/2019 09:29:42                           |
| Author        | gristk                                        |

### Staze plovila na karti

Na nekim prikazima karte možete vidjeti staze za sva praćena plovila. Prema zadanim postavkama, crna linija označava stazu plovila, crna točka označava svaki prethodno prijavljen položaj praćenog plovila, a plava zastava označava posljednji prijavljeni položaj plovila.

- 1 Na karti ili 3D prikazu karte odaberite Izbornik > Slojevi > Druga plovila > DSC > DSC staze.
- 2 Odaberite koliko sati želite da se praćena plovila prikazuju na karti.

Na primjer, ako odaberete 4 sata, za sva praćena plovila prikazat će se sve točke staze stare manje od četiri sata.

| Title         | Individual Routine Calls                                                                         |
|---------------|--------------------------------------------------------------------------------------------------|
| Identifier    | GUID-DE7A742A-8699-48C7-9E32-8F23353486F8                                                        |
| Language      | HR-HR                                                                                            |
| Description   |                                                                                                  |
| Version       | 3                                                                                                |
| Revision      | 2                                                                                                |
| Changes       | remove NMEA references QA'd EN, DA, DE, EL, ES, FI, FR, HR, IT, NO, NL, PL, PT-BR, RU, SV, ZH-CN |
| Status        | Released                                                                                         |
| Last Modified | 28/03/2014 15:04:55                                                                              |
| Author        | gristk                                                                                           |

## Pojedinačni rutinski pozivi

Kada spojite uređaj za iscrtavanje s Garmin VHF radijem, moći ćete koristiti sučelje uređaja za iscrtavanje za upućivanje pojedinačnog rutinskog poziva.

Prilikom postavljanja pojedinačnog rutinskog poziva s uređaja za iscrtavanje, moći ćete odabrati DSC kanal putem kojeg želite komunicirati. Radio uređaj će prenijeti taj zahtjev s vašim pozivom.

| Title         | Selecting a DSC Channel                         |
|---------------|-------------------------------------------------|
| Identifier    | GUID-A53DE9EF-0459-48A1-9F9C-7C5EAA233EE8       |
| Language      | HR-HR                                           |
| Description   |                                                 |
| Version       | 3                                               |
| Revision      | 2                                               |
| Changes       | Q1 2022 ui refresh. There is an error in the LV |
| Status        | Released                                        |
| Last Modified | 20/01/2022 10:12:05                             |
| Author        | gristk                                          |
|               |                                                 |

### Odabir DSC kanala

**NAPOMENA:** Odabir DSC kanala ograničen je na kanale koji su dostupni u svim frekvencijskim opsezima. Zadani kanal je 72. Ako odaberete drugi kanal, uređaj za iscrtavanje koristit će taj kanal za sljedeće pozive sve dok ne uputite poziv preko drugog kanala.

- 1 Odaberite Navigacijske informacije > Druga plovila > DSC popis.
- 2 Odaberite plovilo ili stanicu za pozivanje.
- 3 Odaberite Pregledaj > Poziv pomoću radio uređaja > Kanal.
- 4 Odaberite dostupni kanal.

| Title         | Making an Individual Routine Call         |
|---------------|-------------------------------------------|
| Identifier    | GUID-2D12223E-59A9-4A48-8C51-C3ABAFB56A64 |
| Language      | HR-HR                                     |
| Description   |                                           |
| Version       | 4                                         |
| Revision      | 2                                         |
| Changes       | Q1 2022 ui refresh                        |
| Status        | Released                                  |
| Last Modified | 20/01/2022 10:12:05                       |
| Author        | gristk                                    |

### Upućivanje pojedinačnog rutinskog poziva

**NAPOMENA:** Prilikom upućivanja poziva s uređaja za iscrtavanje, radio neće primati informacije o pozivima ako mu nije programiran MMSI broj.

- 1 Odaberite Navigacijske informacije > Druga plovila > DSC popis.
- 2 Odaberite plovilo ili stanicu za pozivanje.
- 3 Odaberite Pregledaj > Poziv pomoću radio uređaja.
- 4 Po potrebi odaberite Kanal i odaberite novi kanal.
- 5 Odaberite Pošalji.

Uređaj za iscrtavanje šalje informacije o pozivu na radio uređaj.

6 Na Garmin VHF radiju dovršite poziv.

| Title         | Making an Individual Routine Call to an AIS Target |
|---------------|----------------------------------------------------|
| Identifier    | GUID-29FE4E9D-81AB-49E4-93B2-A9622AFED756          |
| Language      | HR-HR                                              |
| Description   |                                                    |
| Version       | 2                                                  |
| Revision      | 2                                                  |
| Changes       | Remove VHF string                                  |
| Status        | Released                                           |
| Last Modified | 15/06/2018 10:14:39                                |
| Author        | gristk                                             |

### Upućivanje pojedinačnog rutinskog poziva AIS cilju

- 1 Na karti ili 3D prikazu karte odaberite AIS cilj.
- 2 Odaberite AIS plovilo > Poziv pomoću radio uređaja.
- 3 Po potrebi odaberite Kanal i odaberite novi kanal.
- 4 Odaberite Pošalji.

Uređaj za iscrtavanje šalje informacije o pozivu na radio uređaj.

5 Na Garmin VHF radiju dovršite poziv.

| Title         | Gauges and Graphs                                                         |
|---------------|---------------------------------------------------------------------------|
| Identifier    | GUID-A0B895B1-E4D2-4E7E-8769-5F27749299AE                                 |
| Language      | HR-HR                                                                     |
| Description   |                                                                           |
| Version       | 1                                                                         |
| Revision      | 2                                                                         |
| Changes       | QA'd EN, DA, DE, EL, ES, FI, FR, HR, IT, NO, NL, PL, PT-BR, RU, SV, ZH-CN |
| Status        | Released                                                                  |
| Last Modified | 28/03/2014 15:04:55                                                       |
| Author        | gristk                                                                    |

# Mjerači i grafikoni

Mjerači i grafikoni daju različite informacije o motoru i okolini. Za prikaz informacija na mrežu mora biti priključena kompatibilna sonda ili senzor.

| Title         | Viewing the Compass                       |
|---------------|-------------------------------------------|
| Identifier    | GUID-B932525E-9112-4158-B8AB-E719D4D3605D |
| Language      | HR-HR                                     |
| Description   |                                           |
| Version       | 1                                         |
| Revision      | 3                                         |
| Changes       |                                           |
| Status        | Released                                  |
| Last Modified | 19/08/2014 11:25:25                       |
| Author        | gristk                                    |

# Čitanje kompasa

Pomoću kompasa možete vidjeti informacije o azimutu, smjeru i ruti.

Odaberite Mjerači > Kompas.

| Title         | Viewing Trip Gauges                       |
|---------------|-------------------------------------------|
| Identifier    | GUID-D6BC3B29-5363-4562-921F-EA5C3F0A9A8E |
| Language      | HR-HR                                     |
| Description   |                                           |
| Version       | 1                                         |
| Revision      | 3                                         |
| Changes       |                                           |
| Status        | Released                                  |
| Last Modified | 19/08/2014 11:25:25                       |
| Author        | gristk                                    |

## Pregled mjerača puta

Mjerači puta prikazuju informacije za odometar, brzinu, vrijeme i gorivo vašeg trenutnog puta.

Odaberite Mjerači > Put.

| Title         | Resetting Trip Gauges                     |
|---------------|-------------------------------------------|
| Identifier    | GUID-FF297225-C214-4CFE-AFC6-EB0A107D827F |
| Language      | HR-HR                                     |
| Description   |                                           |
| Version       | 5                                         |
| Revision      | 2                                         |
| Changes       | ECHOMAPs old adding Menu                  |
| Status        | Released                                  |
| Last Modified | 21/06/2022 11:57:29                       |
| Author        | gristk                                    |

### Ponovno postavljanje mjerača puta

- 1 Odaberite Mjerači > Put > Izbornik.
- 2 Odaberite opciju:
  - Za postavljanje očitanja trenutnog puta na nulu odaberite Ponovo postavi put.
  - Za postavljanje očitanja maksimalne brzine na nulu odaberite Ponovo postavi maksimalnu brzinu.
  - Za postavljanje očitanja brojača kilometara na nulu odaberite **Ponovno postavi brojač kilometara**.
  - Za postavljanje svih očitanja na nulu odaberite Ponovo postavi sve.

| Title         | Viewing Engine and Fuel Gauges            |
|---------------|-------------------------------------------|
| Identifier    | GUID-2AD724B1-C618-46BC-8317-E9EC62E02908 |
| Language      | HR-HR                                     |
| Description   |                                           |
| Version       | 4                                         |
| Revision      | 2                                         |
| Changes       | Add image                                 |
| Status        | Released                                  |
| Last Modified | 12/04/2019 07:17:14                       |
| Author        | gristk                                    |

## Prikaz mjerača goriva i motora

Za prikaz mjerača goriva i motora morate biti povezani s mrežom NMEA 2000 koja prima podatke o motoru i gorivu. Detalje potražite u uputama za instalaciju.

Odaberite Mjerači > Motor.

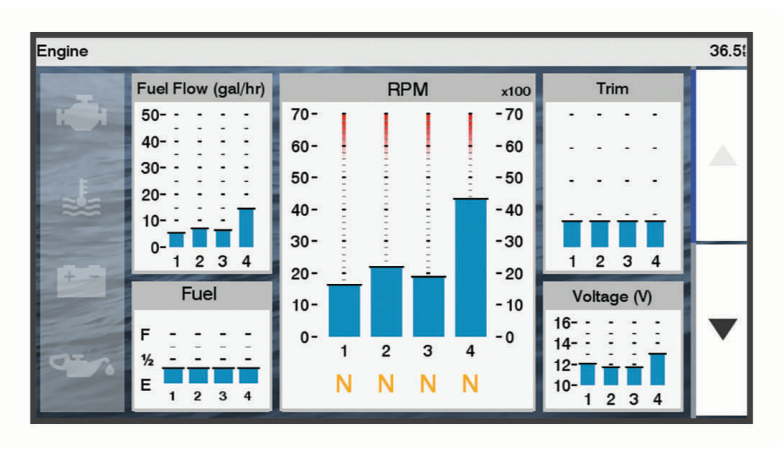

| Title         | Engine Alert Icons                        |
|---------------|-------------------------------------------|
| Identifier    | GUID-FFADB1A0-CDCC-4E30-B8DD-DED8E9C4DB2B |
| Language      | HR-HR                                     |
| Description   |                                           |
| Version       | 1                                         |
| Revision      | 2                                         |
| Changes       |                                           |
| Status        | Released                                  |
| Last Modified | 20/01/2022 10:12:05                       |
| Author        | gristk                                    |

#### Ikone upozorenja motora

Ako na stranici mjerača zasvijetli ikona, to znači da postoji problem s motorom.

|        | Upozorenje o niskoj razini ulja ili tlaku ulja |
|--------|------------------------------------------------|
| ₩<br>• | Upozorenje o temperaturi                       |
|        | Upozorenje o naponu akumulatora                |
| H      | Upozorenje za provjeru motora                  |

| Title         | Selecting the Number of Engines Shown in Gauges |
|---------------|-------------------------------------------------|
| Identifier    | GUID-99F9CEDA-46AE-41BC-AD91-A9A3C680F088       |
| Language      | HR-HR                                           |
| Description   |                                                 |
| Version       | 3                                               |
| Revision      | 2                                               |
| Changes       | No English change. Versioned to fix LT.         |
| Status        | Released                                        |
| Last Modified | 23/09/2021 13:24:19                             |
| Author        | pullins                                         |

### Odabir broja motora prikazanih na mjeračima

Mogu se prikazivati informacije za najviše četiri motora.

- 1 Na zaslonu mjerača motora odaberite Izbornik > Postavke mjerača > Odabir motora > Broj motora.
- 2 Odaberite opciju:
  - Odaberite broj motora.
  - Odaberite Automatska konfiguracija kako bi se broj motora automatski prepoznao.

| Title         | Selecting the Engines Shown in Gauges     |
|---------------|-------------------------------------------|
| Identifier    | GUID-F5EFC920-E5B6-46EC-9C42-27ACA05E3B36 |
| Language      | HR-HR                                     |
| Description   |                                           |
| Version       | 4                                         |
| Revision      | 2                                         |
| Changes       | No English change. Versioned to fix FI.   |
| Status        | Released                                  |
| Last Modified | 24/03/2022 07:43:34                       |
| Author        | gristk                                    |

#### Prilagođavanje motora prikazanih na mjeračima

Prije prilagođavanja načina na koji je motori prikazuju u mjeračima, morate ručno odabrati broj motora (*Odabir broja motora prikazanih na mjeračima*, stranica 169).

- 1 Na zaslonu mjerača motora odaberite Izbornik > Postavke mjerača > Odabir motora > Broj motora.
- 2 Odaberite Prvi motor.
- **3** Odaberite motor koji će se prikazivati u prvom mjeraču.
- 4 Ponovite za preostale trake motora.

| Title         | Enabling Status Alarms for Engine Gauges and Fuel Gauges |
|---------------|----------------------------------------------------------|
| Identifier    | GUID-AA991761-A3E2-4C6C-8ECC-ABA8C216FB00                |
| Language      | HR-HR                                                    |
| Description   |                                                          |
| Version       | 3                                                        |
| Revision      | 2                                                        |
| Changes       | No English change. Versioned to fix LT.                  |
| Status        | Released                                                 |
| Last Modified | 23/09/2021 13:24:19                                      |
| Author        | pullins                                                  |

#### Omogućavanje alarma statusa za mjerače rada motora

Na uređaju za iscrtavanje možete omogućiti prikaz alarma sa statusom motora.

Na zaslonu mjerača motora odaberite Izbornik > Postavke mjerača > Alarmi statusa > Uključi.

Kad se aktivira alarm za motor, prikazat će se poruka s alarmom za status mjerača, a mjerač može pocrveniti, ovisno o vrsti alarma.

| Title         | Customizing Engine and Fuel Gauge Status Alarms |
|---------------|-------------------------------------------------|
| Identifier    | GUID-21BBAA1E-76D1-4DB2-BC33-E3C2792D5C61       |
| Language      | HR-HR                                           |
| Description   |                                                 |
| Version       | 3                                               |
| Revision      | 2                                               |
| Changes       | No English change. Versioned to fix LT.         |
| Status        | Released                                        |
| Last Modified | 23/09/2021 13:24:06                             |
| Author        | pullins                                         |

#### Omogućavanje nekih alarma statusa mjerača goriva

- 1 Na zaslonu mjerača motora odaberite Izbornik > Postavke mjerača > Alarmi statusa > Prilagođeno.
- 2 Odaberite jedan ili više alarma za mjerač motora koje treba uključiti ili isključiti.

| Title         | Setting the Fuel Alarm                    |
|---------------|-------------------------------------------|
| Identifier    | GUID-6B222C9A-86D2-4703-A2D1-EBFC106657B6 |
| Language      | HR-HR                                     |
| Description   |                                           |
| Version       | 7                                         |
| Revision      | 2                                         |
| Changes       | Remove global_settings variable in path.  |
| Status        | Released                                  |
| Last Modified | 12/01/2023 07:13:25                       |
| Author        | gristk                                    |

### Postavljanje alarma za gorivo

Postavka Generator zvučnog signala mora se uključiti kako biste mogli čuti alarme (*Postavke sustava,* stranica 209). Neuspješno postavljanje zvučnih alarma može uzrokovati ozljede ili oštećenje imovine.

Da bi se mogao postaviti alarm za razinu goriva, kompatibilni senzor protoka goriva morate povezati s ploterom. Možete postaviti oglašavanje alarma kada ukupna količina preostale količine goriva na plovilu dođe do razine koju ste odredili.

- 1 Odaberite Postavke > Alarmi > Gorivo > Alarm za gorivo > Uključi.
- 2 Unesite količinu preostalog goriva koja će aktivirati alarm i odaberite Gotovo.

| Title         | Setting the Fuel Capacity of the Vessel                                   |
|---------------|---------------------------------------------------------------------------|
| Identifier    | GUID-EC668C8F-AA21-446B-9EDF-DF0F2C9982C5                                 |
| Language      | HR-HR                                                                     |
| Description   |                                                                           |
| Version       | 1                                                                         |
| Revision      | 3                                                                         |
| Changes       | QA'd EN, DA, DE, EL, ES, FI, FR, HR, IT, NO, NL, PL, PT-BR, RU, SV, ZH-CN |
| Status        | Released                                                                  |
| Last Modified | 28/03/2014 15:04:54                                                       |
| Author        | gristk                                                                    |

#### Postavljanje kapaciteta goriva za plovilo

- 1 Odaberite **Postavke > Moje plovilo > Kapacitet goriva**.
- 2 Unesite zajednički ukupni kapacitet spremnika za gorivo.

| Title         | Synchronizing the Fuel Data with the Actual Vessel Fuel                                          |
|---------------|--------------------------------------------------------------------------------------------------|
| Identifier    | GUID-6EF4965D-86D0-419E-947B-780F922767FB                                                        |
| Language      | HR-HR                                                                                            |
| Description   |                                                                                                  |
| Version       | 4                                                                                                |
| Revision      | 2                                                                                                |
| Changes       | ECHOMAPs old Fixing the menu cascade for 8xx changes Jan 2015 SW Update QA'd EN, DA, DE, EL, ES, |
|               | FI, FR, HR, IT, NO, NL, PL, PT-BR, RU, SV, ZH-CN                                                 |
| Status        | Released                                                                                         |
| Last Modified | 20/01/2022 10:12:05                                                                              |
| Author        | gristk                                                                                           |

#### Sinkroniziranje podataka o gorivu sa stvarnom količinom goriva u plovilu

Razine goriva u ploteru možete sinkronizirati sa stvarnom razinom goriva u plovilu kad u plovilo dodajete gorivo.

- 1 Odaberite Mjerači > Motor > Izbornik.
- 2 Odaberite opciju:
  - Kad napunite sve spremnike za gorivo na plovilu odaberite **Napuni sve spremnike**. Razina goriva se ponovno postavlja na maksimalni kapacitet.
  - Ako spremnik niste napunili do kraja odaberite **Dodaj gorivo plovilu** i unesite dodanu količinu.
  - Kako biste naveli ukupno gorivo u spremnicima plovila odaberite **Postavi ukupno gorivo** i unesite ukupnu količinu goriva u spremnicima.

| Title         | Viewing the Wind Gauges                                                   |
|---------------|---------------------------------------------------------------------------|
| Identifier    | GUID-32D452C9-4734-4E57-B96F-87076A2D1A19                                 |
| Language      | HR-HR                                                                     |
| Description   |                                                                           |
| Version       | 1                                                                         |
| Revision      | 3                                                                         |
| Changes       | QA'd EN, DA, DE, EL, ES, FI, FR, HR, IT, NO, NL, PL, PT-BR, RU, SV, ZH-CN |
| Status        | Released                                                                  |
| Last Modified | 19/08/2014 11:25:25                                                       |
| Author        | gristk                                                                    |

## Prikaz mjerača vjetra

Za prikaz informacija o vjetru s uređajem za iscrtavanje mora biti povezan senzor za vjetar.

Odaberite Mjerači > Vjetar.
| Title         | Configuring the Sailing Wind Gauge                                                     |
|---------------|----------------------------------------------------------------------------------------|
| Identifier    | GUID-746A7832-BAC7-4018-AA91-C8D1817A1FA9                                              |
| Language      | HR-HR                                                                                  |
| Description   |                                                                                        |
| Version       | 1                                                                                      |
| Revision      | 2                                                                                      |
| Changes       | ECHOMAPs old QA'd EN, DA, DE, EL, ES, FI, FR, HR, IT, NO, NL, PL, PT-BR, RU, SV, ZH-CN |
| Status        | Released                                                                               |
| Last Modified | 12/01/2023 07:13:25                                                                    |
| Author        | gristk                                                                                 |

### Konfiguriranje mjerača vjetra za jedrenje

Mjerač vjetra za jedrenje možete konfigurirati tako da pokazuje brzinu i kut stvarnog ili manifestnog vjetra.

- 1 Na mjeraču vjetra odaberite Izbornik > Mjerač vjetra za jedrenje.
- 2 Odaberite opciju:
  - Za prikaz kuta stvarnog ili manifestnog vjetra odaberite Igla i zatim odaberite opciju.
  - Za prikaz brzine stvarnog ili manifestnog vjetra odaberite Brzina vjetra i zatim odaberite opciju.

| Title         | Configuring the Wind Speed Source                                                                  |
|---------------|----------------------------------------------------------------------------------------------------|
| Identifier    | GUID-1939B257-88B1-4D44-9926-5B56DFDCB9E4                                                          |
| Language      | HR-HR                                                                                              |
| Description   |                                                                                                    |
| Version       | 3                                                                                                  |
| Revision      | 2                                                                                                  |
| Changes       | ECHOMAPs old June 2014 updates QA'd EN, DA, DE, EL, ES, FI, FR, HR, IT, NO, NL, PL, PT-BR, RU, SV, |
|               | ZH-CN                                                                                              |
| Status        | Released                                                                                           |
| Last Modified | 12/01/2023 07:13:25                                                                                |
| Author        | gristk                                                                                             |

### Konfiguriranje izvora brzine

Možete odrediti hoće li temelj za podatke o brzini plovila koji se prikazuju na mjeraču i koriste u izračunima vjetra biti brzina kroz vodu ili brzina GPS-a.

- 1 Na mjeraču vjetra odaberite Izbornik > Mjerač kompasa > Prikaz brzine.
- 2 Odaberite opciju:
  - Za izračun brzine plovila na temelju podataka senzora brzine kroz vodu odaberite Brzina kroz vodu.
  - Za izračun brzine plovila na temelju GPS podataka odaberite GPS brzina.

| Title         | Configuring the Heading Source of the Wind Gauge                                                 |
|---------------|--------------------------------------------------------------------------------------------------|
| Identifier    | GUID-5CB98E0F-4D93-4452-B945-50C2B8BDBB0D                                                        |
| Language      | HR-HR                                                                                            |
| Description   |                                                                                                  |
| Version       | 2                                                                                                |
| Revision      | 2                                                                                                |
| Changes       | ECHOMAPs old June 2014 QA'd EN, DA, DE, EL, ES, FI, FR, HR, IT, NO, NL, PL, PT-BR, RU, SV, ZH-CN |
| Status        | Released                                                                                         |
| Last Modified | 12/01/2023 07:13:25                                                                              |
| Author        | gristk                                                                                           |

#### Konfiguriranje izvora smjera za mjerač vjetra

Možete specificirati izvor smjera prikazanog na mjeraču vjetra. Magnetski smjer predstavlja podatke o smjeru primljene iz senzora smjera, a podatke GPS smjera izračunava GPS ploter (kopneni kurs).

- 1 Na mjeraču vjetra odaberite Izbornik > Mjerač kompasa > Smjer izvor.
- 2 Odaberite GPS smjer ili Magnetski.

NAPOMENA: Pri kretanju manjim brzinama ili u mirovanju, magnetski izvor smjera točniji je od GPS smjera.

| Title         | Customizing the Close-Hauled Wind Gauge                                                |
|---------------|----------------------------------------------------------------------------------------|
| The           | Customizing the close-hadied wind Gauge                                                |
| Identifier    | GUID-C0AAD1AA-FBE4-4156-9C92-1E4E8511AEAB                                              |
| Language      | HR-HR                                                                                  |
| Description   |                                                                                        |
| Version       | 2                                                                                      |
| Revision      | 2                                                                                      |
| Changes       | ECHOMAPs old QA'd EN, DA, DE, EL, ES, FI, FR, HR, IT, NO, NL, PL, PT-BR, RU, SV, ZH-CN |
| Status        | Released                                                                               |
| Last Modified | 12/01/2023 07:13:37                                                                    |
| Author        | gristk                                                                                 |

#### Prilagođavanje mjerača vjetra kod plovidbe oštro uz vjetar

Možete specificirati raspon mjerača vjetra kod plovidbe oštro uz vjetar za mjerilo uz vjetar i za mjerilo niz vjetar.

- 1 Na mjeraču vjetra odaberite Izbornik > Mjerač kompasa > Podesi vrstu mjerača > Mjerač kod plovidbe oštro uz vjetar.
- 2 Odaberite opciju:
  - Za postavljanje maksimalnih i minimalnih vrijednosti koje se prikazuju kad i mjerač vjetra uz vjetar kod plovidbe oštro uz vjetar odaberite **Promijeni mjerilo uz vjetar** i postavite kutove.
  - Za postavljanje maksimalnih i minimalnih vrijednosti koje se prikazuju kad i mjerač vjetra niz vjetar kod plovidbe oštro uz vjetar odaberite **Promijeni mjerilo niz vjetar** i postavite kutove.
  - Za prikaz stvarnog ili manifestnog vjetra odaberite Vjetar i zatim odaberite opciju.

| Title         | Customizing Engine Gauge and Fuel Gauge Limits |
|---------------|------------------------------------------------|
| Identifier    | GUID-9A67F387-C147-45AE-BB5E-51DA71FA9E84      |
| Language      | HR-HR                                          |
| Description   |                                                |
| Version       | 9                                              |
| Revision      | 2                                              |
| Changes       | condition step out for volvo                   |
| Status        | Released                                       |
| Last Modified | 20/01/2022 10:12:05                            |
| Author        | gristk                                         |

### Prilagođavanje ograničenja mjerača motora i mjerača goriva

Možete konfigurirati gornju i donju granicu te raspon željenog standardnog rada mjerača.

NAPOMENA: Nisu sve opcije dostupne za sve mjerače.

- Na odgovarajućem zaslonu mjerača odaberite Izbornik > Postavke mjerača > Postavljanje ograničenja mjerača.
- 2 Odaberite mjerač koji želite prilagoditi.
- 3 Odaberite opciju:
  - Za postavljanje minimalne vrijednosti za raspon standardnog rada odaberite Deklarirani minimum.
  - Za postavljanje maksimalne vrijednosti za raspon standardnog rada odaberite **Deklarirani maksimum**.
  - Za postavljanje donje granice mjerača niže od deklariranog minimuma odaberite Minimalno mjerilo.
  - Za postavljanje gornje granice mjerača više od deklariranog maksimuma odaberite Maksimalno mjerilo.
- 4 Odaberite graničnu vrijednost.
- 5 Za postavljanje dodatnih ograničenja mjerača ponovite korake 4 i 5.

| Title         | Mercury Engine Gauges                                             |
|---------------|-------------------------------------------------------------------|
| Identifier    | GUID-64E4F5B6-0525-48F1-B6F0-E46364A7D343                         |
| Language      | HR-HR                                                             |
| Description   |                                                                   |
| Version       | 5                                                                 |
| Revision      | 2                                                                 |
| Changes       | Corrct path to details since you are already on the mercury gauge |
| Status        | Translation in review                                             |
| Last Modified | 01/05/2023 08:25:50                                               |
| Author        | gristk                                                            |

### Mjerači Mercury motora

**NAPOMENA:** Ova je funkcija dostupna samo kada je uspostavljena veza s pristupnikom Mercury SmartCraft Connect. Dostupni podaci mijenjaju se ovisno o mreži motora i mogu uključivati podatke o broju okretaja u minuti, sate rada motora, tlak rashladnog sredstva, tlak ulja i ostale podatke.

Odaberite Mjerači > Mercury za prikaz mjerača motora Mercury.

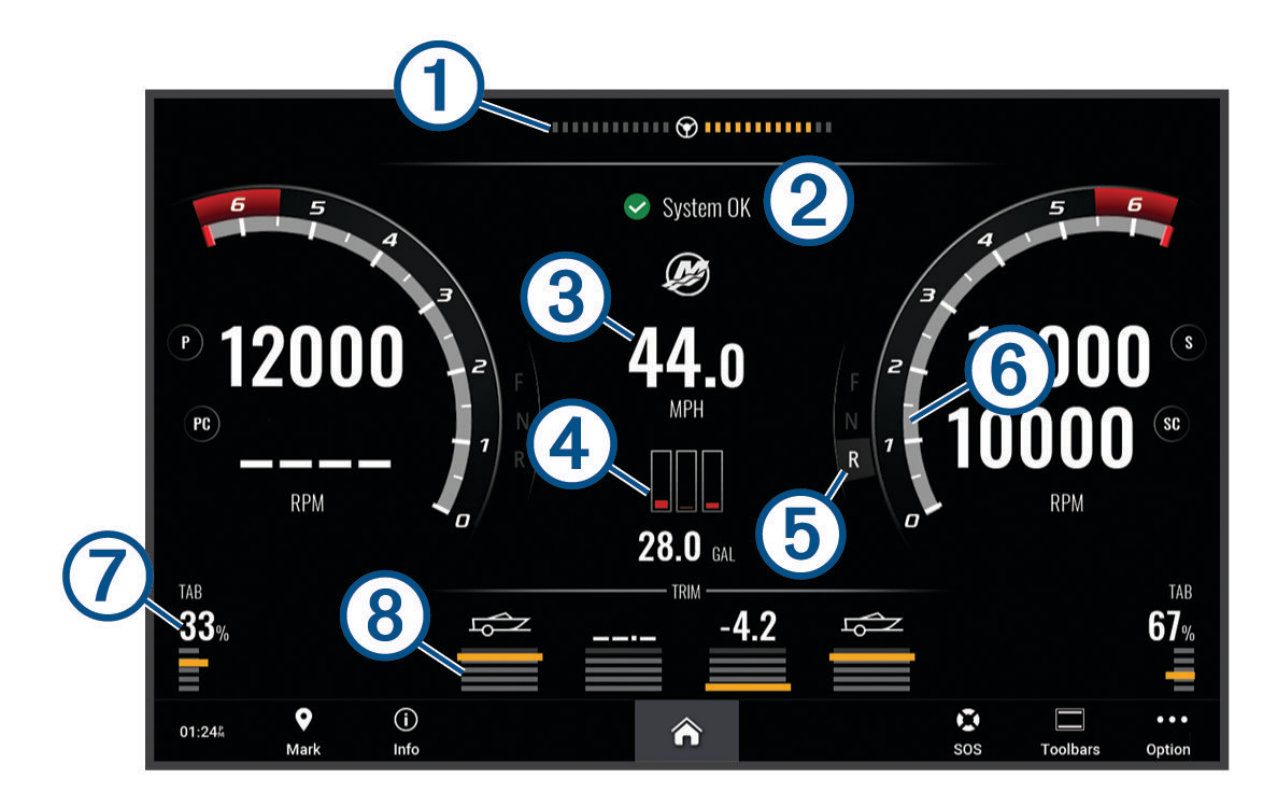

| 1 | Napon ili kut upravljanja Mercury motora <sup>4</sup> |
|---|-------------------------------------------------------|
| 2 | Status plovila                                        |
| 3 | Brzina plovila                                        |
| 4 | Gorivo                                                |
| 5 | Sustav za prijenos                                    |
| 6 | Brzina motora                                         |
| 7 | Trim ploče                                            |
| 8 | Nagib motora                                          |

SAVJET: Za prikaz dodatnih detalja o motoru odaberite Izbornik > Podaci motora.

<sup>&</sup>lt;sup>4</sup>Na zaslonu se može prikazati kut upravljanja Mercury motora, ovisno o modelu motora i konfiguraciji, a njegov položaj na zaslonu može varirati.

| Tial .        | O and a line of the distribution of the state line of the Western Design |
|---------------|--------------------------------------------------------------------------|
| litle         | Controlling Third-Party Equipment Installed on Your Boat                 |
| Identifier    | GUID-8F7BE059-FCE1-4342-A9BF-277EA21F07A9                                |
| Language      | HR-HR                                                                    |
| Description   |                                                                          |
| Version       | 1                                                                        |
| Revision      | 2                                                                        |
| Changes       |                                                                          |
| Status        | Released                                                                 |
| Last Modified | 24/03/2022 07:43:20                                                      |
| Author        | gristk                                                                   |

# Upravljanje opremom treće strane koja je instalirana na vaše plovilo

| Title         | Power-Pole® Anchor System                 |
|---------------|-------------------------------------------|
| Identifier    | GUID-CF26BC2C-54F8-4845-965D-A34FAD96FBB6 |
| Language      | HR-HR                                     |
| Description   |                                           |
| Version       | 1                                         |
| Revision      | 2                                         |
| Changes       |                                           |
| Status        | Released                                  |
| Last Modified | 24/03/2022 07:43:20                       |
| Author        | pentecostkare                             |

### Sustav sidra Power-Pole

▲ UPOZORENJE Nemojte uključivati sustav sidra Power-Pole dok se plovilo kreće. U suprotnom može doći do nesreće koja uzrokuje oštećenje imovine, teške tjelesne ozljede ili smrt.

Ako je kompatibilan sustav sidra Power-Pole povezan s mrežom NMEA 2000, sidrom Power-Pole možete upravljati s pomoću plotera. Ploter automatski prepoznaje C-Monster<sup>®</sup> gateway sustava sidra Power-Pole na mreži NMEA 2000.

| Title         | Enabling the Power-Pole Anchor Overlay    |
|---------------|-------------------------------------------|
| Identifier    | GUID-0789AF2B-434A-44BE-8AB8-D093854414B1 |
| Language      | HR-HR                                     |
| Description   |                                           |
| Version       | 2                                         |
| Revision      | 2                                         |
| Changes       | Added toolbars condition for UHD2         |
| Status        | Released                                  |
| Last Modified | 12/01/2023 07:13:25                       |
| Author        | semrau                                    |

### Omogućivanje preklapanja sustavom sidra Power-Pole

Morate omogućiti preklapanje sustavom Power-Pole na ploteru kako biste mogli upravljati sidrom Power-Pole.

- 1 Na stranici na koju ćete dodati preklapanje odaberite Izbornik > Uredi preklapanja.
- 2 Odaberite gdje želite dodati preklapanje.
- 3 Odaberite Sidro Power-Pole®.

Nakon što na ploteru omogućite preklapanje sustavom Power-Pole, morate odabrati način instalacije sustava Power-Pole kako bi odgovarao načinu instalacije sidra Power-Pole na plovilu.

| litle         | Setting the Power-Pole Installation Mode   |
|---------------|--------------------------------------------|
| Identifier    | GUID-82C32A31-402F-475F-BC20-090D3B36FD9C  |
| Language      | HR-HR                                      |
| Description   |                                            |
| Version       | 2                                          |
| Revision      | 2                                          |
| Changes       | No English change. Versioned to Fix ZH-CH. |
| Status        | Released                                   |
| Last Modified | 21/06/2022 11:57:16                        |
| Author        | pullins                                    |

### Postavljanje sidra Power-Pole

Kako biste s pomoću plotera mogli upravljati sidrom Power-Pole, prvo morate odabrati željeni način instalacije. Zadana postavka početnog načina instalacije je Ništa. Dok je način instalacije postavljen na Ništa, upravljanje sidrom ili sidrima Power-Pole putem plotera nije aktivirano.

- 1 U alatnoj traci Power-Pole odaberite **= > Instalacija**.
- 2 Odaberite način instalacije koji odgovara načinu instalacije sidra na plovilu.
  - Za upravljanje jednim sidrom Power-Pole koje se nalazi na lijevoj strani odaberite Lijevo.
  - Za upravljanje jednim sidrom Power-Pole koje se nalazi na lijevoj strani odaberite **Desno**.
  - Za upravljanje s dva sidra Power-Pole odaberite **Dvostruki**.
- 3 S pomoću klizača postavite željenu brzinu izvlačenja i uvlačenja sidra.

| Title         | Power-Pole Overlay                        |
|---------------|-------------------------------------------|
| Identifier    | GUID-6D9439D5-A551-4CC2-AF85-6D73DAB62D80 |
| Language      | HR-HR                                     |
| Description   |                                           |
| Version       | 1                                         |
| Revision      | 2                                         |
| Changes       |                                           |
| Status        | Released                                  |
| Last Modified | 24/03/2022 07:43:20                       |
| Author        | pentecostkare                             |

### Preklapanje sustavom Power-Pole

Prije upravljanja sidrom Power-Pole s pomoću plotera morate omogućiti preklapanje sustavom (*Omogućivanje preklapanja sustavom sidra Power-Pole*, stranica 177) i postaviti način instalacije sustava Power-Pole .

Izgled preklapanja razlikuje se ovisno o načinu instalacije. Više informacija potražite u dokumentaciji sustava Power-Pole.

| - |   |   |      |        |   | - |   |      |   |   |   |
|---|---|---|------|--------|---|---|---|------|---|---|---|
| 0 | * | ~ | PORT | $\sim$ | ♦ | * | ^ | STBD | > | ♦ | = |

| Ø            | Odaberite za istovremeno upravljanje s oba sidra<br>Poništite odabir za neovisno upravljanje sidrima |
|--------------|----------------------------------------------------------------------------------------------------|
|              | Odaberite za potpuno uvlačenje sidra                                                                 |
| $\otimes$    | Odaberite za potpuno izvlačenje sidra                                                                |
| $\wedge$     | Držite za ručno uvlačenje sidra<br>Otpustite za zaustavljanje sidra                                  |
| $\checkmark$ | Držite za ručno izvlačenje sidra<br>Otpustite za zaustavljanje sidra                                 |
|              | Odaberite za otvaranje izbornika                                                                     |
| LIJEVO       | Gumbi za upravljanje sidrom na lijevoj strani                                                        |
| DESNO        | Gumbi za upravljanje sidrom na desnoj strani                                                         |

| Title         | Enabling the Mercury Helm from Gagues (ECHOMAPs old) |
|---------------|------------------------------------------------------|
| Identifier    | GUID-E7E0599D-C72D-4FF9-942F-7146EBAA1A1E            |
| Language      | HR-HR                                                |
| Description   |                                                      |
| Version       | 1                                                    |
| Revision      | 2                                                    |
| Changes       |                                                      |
| Status        | Translation in review                                |
| Last Modified | 01/05/2023 08:25:00                                  |
| Author        | gristk                                               |

### Omogućavanje funkcije Mercury kormilo

#### **UPOZORENJE**

Vi ste odgovorni za sigurno i oprezno upravljanje plovilom. Funkcija Mercury kormilo ne upravlja plovilom umjesto vas i ne izbjegava navigacijske opasnosti. Ako plovilom ne rukujete na siguran način, može doći do nesreće koja uzrokuje oštećenje imovine, teške tjelesne ozljede ili smrt.

Ako je Mercury motor konfiguriran tako da radi s funkcijom za upravljanje motorom Mercury kormilo na ploteru, jedno kormilo možete postaviti kao aktivno Mercury kormilo. Aktivno kormilo Mercury kontrolira motore Mercury i funkcije plotera Mercury kao što je funkcija tempomataMercury. Preklapanja na neaktivnim kormilima vide se, ali su onemogućena tako da korisnici ne mogu slučajno upravljati kormilom s pomoću neaktivnog kormila.

Kako se krećete po plovilu, aktivno kormilo Mercury možete premjestiti na drugi ploter.

- 1 Na mjeraču Mercury odaberite Izbornik > Mercury kormilo.
- 2 Izvršite odabir.

| Title         | Mercury Troll                             |
|---------------|-------------------------------------------|
| Identifier    | GUID-06013AA0-ED8D-4877-93E1-9C6D59148F27 |
| Language      | HR-HR                                     |
| Description   |                                           |
| Version       | 1                                         |
| Revision      | 2                                         |
| Changes       |                                           |
| Status        | Released                                  |
| Last Modified | 21/06/2022 11:57:16                       |
| Author        | pentecostkare                             |

### Funkcije za upravljanje Mercury Troll

#### **M** UPOZORENJE

Vi ste odgovorni za sigurno i oprezno upravljanje plovilom. Funkcije za upravljanje Mercury troll ne upravljaju plovilom umjesto vas i ne izbjegavaju navigacijske opasnosti. Ako plovilom ne rukujete na siguran način, može doći do nesreće koja uzrokuje oštećenje imovine, teške tjelesne ozljede ili smrt.

Kada je uspostavljena veza s kompatibilnim Mercury motorom, brzinu možete postaviti i njome upravljati na ploteru s pomoću preklapanja za funkciju Mercury Troll.

| Title         | Adding the Mercury Troll Overlay                                                               |
|---------------|------------------------------------------------------------------------------------------------|
| Identifier    | GUID-4BA72149-4E7B-4F17-B6E4-3486F3BC5E32                                                      |
| Language      | HR-HR                                                                                          |
| Description   |                                                                                                |
| Version       | 2                                                                                              |
| Revision      | 2                                                                                              |
| Changes       | Added toolbars condition. Corrected steps and strings for UHD2 and 2023 Q1 SW. Removed context |
|               | statement because it was already in the container topic.                                       |
| Status        | Released                                                                                       |
| Last Modified | 12/01/2023 07:13:25                                                                            |
| Author        | semrau                                                                                         |

### Dodavanje preklapanja za funkciju upravljanja Mercury Troll

Kada je uspostavljena veza s kompatibilnim Mercury motorom, ciljnu brzinu možete postaviti i prilagoditi na ploteru s pomoću preklapanja za funkciju Mercury Troll.

- 1 Na stranici na koju ćete dodati preklapanje odaberite Izbornik > Uredi preklapanja.
- 2 Odaberite Gornja traka ili Donja traka.
- 3 Odaberite Mercury Troll.
- 4 Odaberite Natrag.

| Title         | Mercury Troll Overlay                     |
|---------------|-------------------------------------------|
| Identifier    | GUID-445B64D2-8E7F-4E1C-9095-BAD478C11B5F |
| Language      | HR-HR                                     |
| Description   |                                           |
| Version       | 1                                         |
| Revision      | 2                                         |
| Changes       |                                           |
| Status        | Released                                  |
| Last Modified | 21/06/2022 11:57:16                       |
| Author        | pentecostkare                             |

### Preklapanje funkcijom Mercury Troll

Kada je uspostavljena veza s kompatibilnim Mercury motorom, ciljnu brzinu možete postaviti na ploteru s pomoću preklapanja za funkciju Mercury Troll.

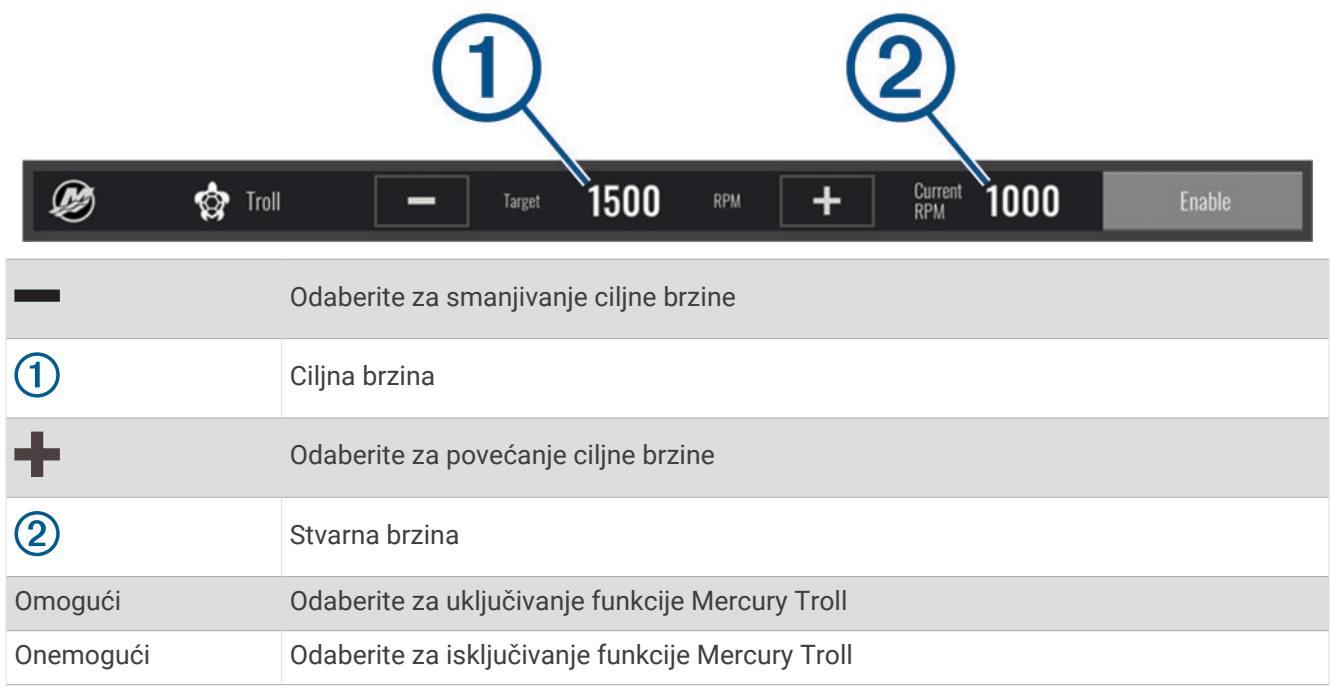

| Title         | Mercury Cruise Control                    |
|---------------|-------------------------------------------|
| Identifier    | GUID-0A9CA793-87B2-428E-B5EE-98F3CA58DF0D |
| Language      | HR-HR                                     |
| Description   |                                           |
| Version       | 1                                         |
| Revision      | 2                                         |
| Changes       |                                           |
| Status        | Released                                  |
| Last Modified | 24/03/2022 07:43:20                       |
| Author        | gristk                                    |

### Održavanje konstantne brzine motora Mercury

#### **▲ UPOZORENJE**

Vi ste odgovorni za sigurno i oprezno upravljanje plovilom. Funkcija održavanja konstantne brzine motora Mercury ne upravlja plovilom umjesto vas i ne izbjegava navigacijske opasnosti. Ako plovilom ne rukujete na siguran način, može doći do nesreće koja uzrokuje oštećenje imovine, teške tjelesne ozljede ili smrt.

Kad je uspostavljena veza s kompatibilnim motorom Mercury, možete postaviti i podesiti funkciju održavanja konstantne brzine s pomoću plotera.

| Title         | Enabling the Mercury Cruise Control                                           |
|---------------|-------------------------------------------------------------------------------|
| Identifier    | GUID-730AD5C9-E7F1-4F38-87E6-AC1E13FFD9F1                                     |
| Language      | HR-HR                                                                         |
| Description   |                                                                               |
| Version       | 2                                                                             |
| Revision      | 2                                                                             |
| Changes       | Added toolbars condition. Corrected steps and strings for UHD2 and 2023 Q1 SW |
| Status        | Released                                                                      |
| Last Modified | 12/01/2023 07:13:25                                                           |
| Author        | semrau                                                                        |

#### Omogućivanje preklapanja funkcijom održavanja konstantne brzine motora Mercury

- 1 Na stranici na koju ćete dodati preklapanje odaberite Izbornik > Uredi preklapanja.
- 2 Odaberite Gornja traka ili Donja traka.
- 3 Odaberite Mercury konstantna brzina.
- 4 Odaberite Natrag.

| Title         | Mercury Cruise Control Overlay            |
|---------------|-------------------------------------------|
| Identifier    | GUID-EA15E891-5C2E-4B85-AE28-DEF07FD046F7 |
| Language      | HR-HR                                     |
| Description   |                                           |
| Version       | 1                                         |
| Revision      | 2                                         |
| Changes       |                                           |
| Status        | Released                                  |
| Last Modified | 24/03/2022 07:43:20                       |
| Author        | gristk                                    |

### Preklapanje funkcijom održavanja konstantne brzine motora Mercury

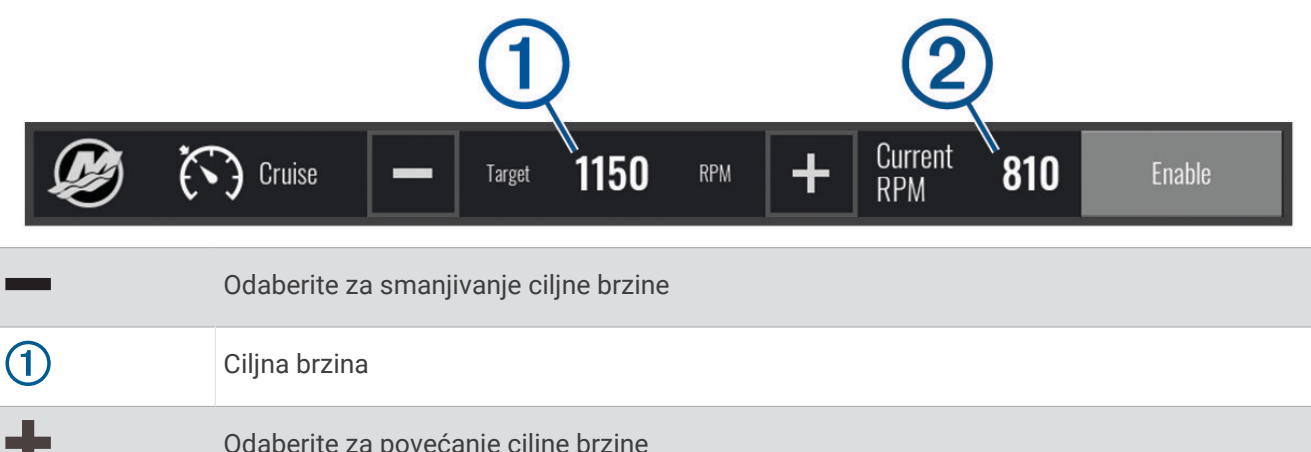

| т         |                                                                  |
|-----------|------------------------------------------------------------------|
| 2         | Stvarna brzina                                                   |
| Omogući   | Odaberite za uključivanje funkcije održavanja konstantne brzine  |
| Onemogući | Odaberite za isključivanje funkcije održavanja konstantne brzine |

| Title         | Mercury Engine                            |
|---------------|-------------------------------------------|
| Identifier    | GUID-98CBC461-1514-4B0B-B300-8BD352D26380 |
| Language      | HR-HR                                     |
| Description   |                                           |
| Version       | 1                                         |
| Revision      | 2                                         |
| Changes       |                                           |
| Status        | Released                                  |
| Last Modified | 15/09/2022 11:43:29                       |
| Author        | pentecostkare                             |

### Pojedinosti o motoru Mercury

Vi ste odgovorni za održavanje motora na svom plovilu. Ako motore ne održavate pravilno, može doći do nesreće koja uzrokuje oštećenje imovine, teške tjelesne ozljede ili smrt.

Kada je ploter povezan s kompatibilnim motorom Mercury, podatke o motoru možete vidjeti s pomoću preklapanja Motor Mercury na ploteru.

| Title         | Adding the Mercury Engine Overlay         |
|---------------|-------------------------------------------|
| Identifier    | GUID-7219672E-F08C-4261-BCDB-81AC696C8676 |
| Language      | HR-HR                                     |
| Description   |                                           |
| Version       | 2                                         |
| Revision      | 2                                         |
| Changes       | Added toolbars condition.                 |
| Status        | Released                                  |
| Last Modified | 12/01/2023 07:13:25                       |
| Author        | semrau                                    |

#### Dodavanje preklapanja za motor Mercury

- 1 Na stranici na koju ćete dodati preklapanje odaberite Izbornik > Uredi preklapanja.
- 2 Odaberite Gornja traka ili Donja traka.
- 3 Odaberite Motor Mercury.
- 4 Odaberite Natrag.

| Title         | Mercury Engine Overlay                    |
|---------------|-------------------------------------------|
| Identifier    | GUID-BCA12F0F-EFA3-4E5E-8D28-595D00F70674 |
| Language      | HR-HR                                     |
| Description   |                                           |
| Version       | 1                                         |
| Revision      | 2                                         |
| Changes       |                                           |
| Status        | Released                                  |
| Last Modified | 15/09/2022 11:43:29                       |
| Author        | pentecostkare                             |

#### Preklapanje za motor Mercury

Podatke o motoru možete vidjeti putem preklapanja za motor Mercury (*Dodavanje preklapanja za motor Mercury*, stranica 185).

**NAPOMENA:** Ako plovilo ima više motora, neke se stavke zbog prostornih ograničenja preklapanja možda neće vidjeti.

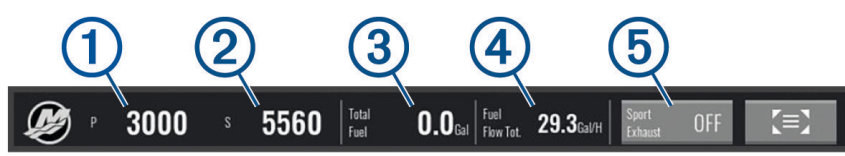

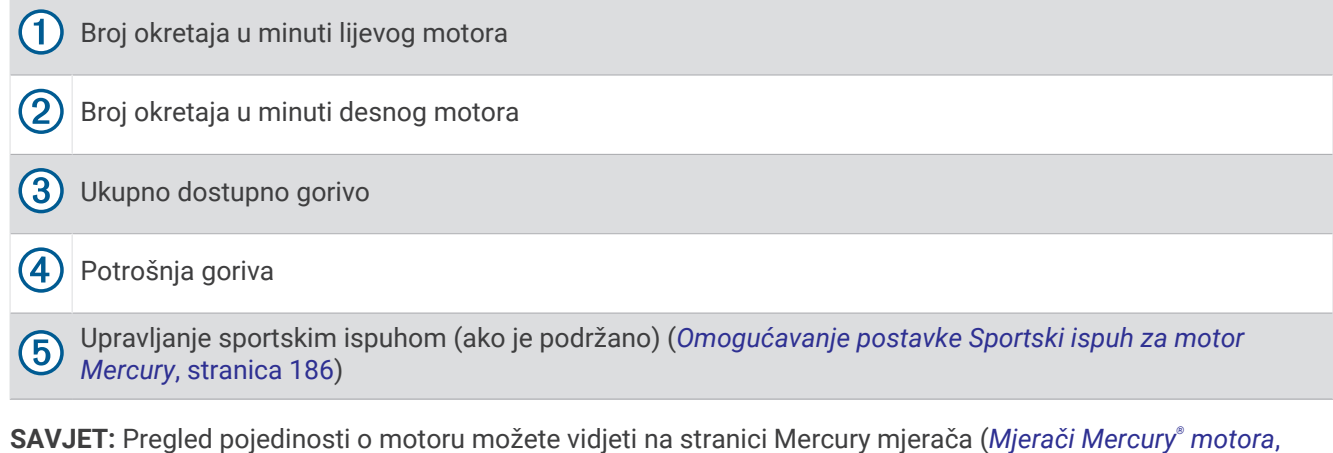

**SAVJET:** Pregled pojedinosti o motoru možete vidjeti na stranici Mercury mjerača (*Mjerači Mercury*<sup>®</sup> *motora*, stranica 175).

| Title         | Enabling the Mercury Engine Sport Exhaust Setting |
|---------------|---------------------------------------------------|
| Identifier    | GUID-966BA57E-1771-4854-B724-72272DC0AC30         |
| Language      | HR-HR                                             |
| Description   |                                                   |
| Version       | 1                                                 |
| Revision      | 2                                                 |
| Changes       |                                                   |
| Status        | Released                                          |
| Last Modified | 15/09/2022 11:43:29                               |
| Author        | pentecostkare                                     |

#### Omogućavanje postavke Sportski ispuh za motor Mercury

Ako je ploter povezan s kompatibilnim motorom Mercury, s pomoću preklapanja Motor Mercury na ploteru možete omogućiti funkciju Sportski ispuh. Postavka Sportski ispuh mijenja zvuk motora.

Na preklapanju Motor Mercury odaberite Sportski ispuh > Uključi.

SAVJET: Za brzo otvaranje preklapanja možete odabrati i opciju u traci s izbornicima.

SAVJET: Postavku Sportski ispuh možete odabrati i u izborniku na stranici s mjeračima za motor Mercury.

| Title         | Digital Switching                                                                                       |
|---------------|----------------------------------------------------------------------------------------------------|
| Identifier    | GUID-816D4DB4-67A3-4F68-A0A1-6CA1682411E9                                                               |
| Language      | HR-HR                                                                                                   |
| Description   |                                                                                                    |
| Version       | 4                                                                                                    |
| Revision      | 2                                                                                                    |
| Changes       | Since this is a concept topic, removing the command (and path differs for other products that share the |
|               | topic)                                                                                                  |
| Status        | Released                                                                                                |
| Last Modified | 15/09/2022 11:43:38                                                                                     |
| Author        | pentecostkare                                                                                           |

# Digitalno prebacivanje

Vaš se ploter može upotrebljavati za nadgledanje i kontrolu krugova kada je povezan veza s kompatibilnim sustavom za digitalno prebacivanje.

Na primjer, možete kontrolirati unutarnja svjetla i svjetla za navigaciju na plovilu. Možete nadgledati i krugove spremnika.

Za više informacija o kupnji i konfiguraciji sustava za digitalno prebacivanje obratite se zastupniku tvrtke Garmin.

| Title         | Adding and Editing a Switching Page       |
|---------------|-------------------------------------------|
| Identifier    | GUID-D7BF3211-DE91-4737-9605-0B7CF07914CC |
| Language      | HR-HR                                     |
| Description   |                                           |
| Version       | 4.1.1                                     |
| Revision      | 2                                         |
| Changes       | No BoatView. ECHOMAP UHD/Ultra branch     |
| Status        | Translation in review                     |
| Last Modified | 21/04/2023 11:27:48                       |
| Author        | gristk                                    |

### Dodavanje i uređivanje stranice za digitalno prebacivanje

Na ploter možete dodavati stranice s digitalnim prekidačima ili ih prilagođavati.

- 1 Odaberite Prebacivanje > Izbornik.
- 2 Odaberite Dodaj stranicu ili odaberite stranicu.
- 3 Postavite stranicu prema potrebi:
  - Za unos naziva stranice odaberite Naziv.
  - Za postavljanje prekidača odaberite Uredi prekidače.
  - S pomoću prekidača birajte između višesmjernog stila i stila guranja te odaberite Vrsta prekidača.
  - Za uklanjanje stranice odaberite Izbriši stranicu.

| Title         | Almanac Data                              |
|---------------|-------------------------------------------|
| Identifier    | GUID-1E562164-87E4-49B9-84A8-6FAE9384924F |
| Language      | HR-HR                                     |
| Description   |                                           |
| Version       | 3                                         |
| Revision      | 2                                         |
| Changes       | reverting to version 1                    |
| Status        | Released                                  |
| Last Modified | 13/12/2018 15:43:04                       |
| Author        | gristk                                    |

# Morske mijene, struje i informacije o nebu

| Title         | Tide Station Information                  |
|---------------|-------------------------------------------|
| Identifier    | GUID-D51B0EE9-B2C5-4864-828B-3CAAD2F8731C |
| Language      | HR-HR                                     |
| Description   |                                           |
| Version       | 3                                         |
| Revision      | 2                                         |
| Changes       | Add Tide warning                          |
| Status        | Released                                  |
| Last Modified | 19/10/2020 09:59:31                       |
| Author        | gristk                                    |

### Informacije stanice za predviđanje morskih mijena

#### 

Informacije o morskim mijenama i struji služe samo u informativne svrhe. Snosite odgovornost za praćenje svih objavljenih smjernica o vodi, za svjesnost o svojem okruženju i za primjenu pravila sigurne plovidbe u svakom trenutku. Nepridržavanjem ovog upozorenja može doći do oštećenja imovine, teške ozljede ili smrti.

Možete vidjeti informacije o stanici za predviđanje morskih mijena za određeni datum i vrijeme, uključujući razinu plime i vrijeme pojavljivanja sljedeće plime i oseke. Ploter prema zadanim postavkama prikazuje informacije o morskim mijenama za posljednju promatranu stanicu za predviđanje morskih mijena, za današnji datum i prethodni sat.

#### Odaberite Navigacijske informacije > Morske mijene i struje > Morske mijene.

| Title         | Current Information                       |
|---------------|-------------------------------------------|
| Identifier    | GUID-B073E70F-6468-4EE2-AF19-9F189C653CA3 |
| Language      | HR-HR                                     |
| Description   |                                           |
| Version       | 3                                         |
| Revision      | 2                                         |
| Changes       | Add Tide/current warning                  |
| Status        | Released                                  |
| Last Modified | 19/10/2020 09:59:31                       |
| Author        | gristk                                    |

### Informacije stanice za mjerenje morskih struja

#### **▲ UPOZORENJE**

Informacije o morskim mijenama i struji služe samo u informativne svrhe. Snosite odgovornost za praćenje svih objavljenih smjernica o vodi, za svjesnost o svojem okruženju i za primjenu pravila sigurne plovidbe u svakom trenutku. Nepridržavanjem ovog upozorenja može doći do oštećenja imovine, teške ozljede ili smrti.

NAPOMENA: Informacije stanice za mjerenje morskih struja dostupne su s određenim detaljnim kartama.

Možete vidjeti informacije o stanici za mjerenje morskih struja za određeni datum i vrijeme, uključujući brzinu i razinu struje. Uređaj za iscrtavanje prema zadanim postavkama prikazuje informacije o strujama za posljednju promatranu stanicu za mjerenje morskih struja, za današnji datum i trenutno vrijeme.

Odaberite Navigacijske informacije > Morske mijene i struje > Struje.

| Title         | Celestial Information                                                                                |
|---------------|----------------------------------------------------------------------------------------------------|
| Identifier    | GUID-A6EA18E7-7B96-45A5-9914-1D12E8C336A5                                                            |
| Language      | HR-HR                                                                                                |
| Description   |                                                                                                    |
| Version       | 2                                                                                                    |
| Revision      | 2                                                                                                    |
| Changes       | ECHOMAPs old removed space before period QA'd EN, DA, DE, EL, ES, FI, FR, HR, IT, NO, NL, PL, PT-BR, |
|               | RU, SV, ZH-CN                                                                                        |
| Status        | Released                                                                                             |
| Last Modified | 12/01/2023 07:13:25                                                                                  |
| Author        | gristk                                                                                               |

### Informacije o nebu

Možete vidjeti informacije o izlasku/zalasku sunca, izlasku/zalasku mjeseca, mjesečevim mijenama i približnom položaju sunca i mjeseca na nebu. Sredina zaslona predstavlja nebeski svod, a krajnji vanjski prsteni predstavljaju horizont. Prema zadanim postavkama, uređaj za iscrtavanje prikazuje informacije o nebu za današnji datum i trenutno vrijeme.

Odaberite Navigacijske informacije > Morske mijene i struje > Informacije o nebu.

| Title         | Viewing Tide Current Celestial Information for a Different Date |
|---------------|-----------------------------------------------------------------|
| Identifier    | GUID-18FD81EF-401D-44DA-932F-59EC1D69DF34                       |
| Language      | HR-HR                                                           |
| Description   |                                                                 |
| Version       | 2                                                               |
| Revision      | 2                                                               |
| Changes       | ECHOMSPs old colon                                              |
| Status        | Released                                                        |
| Last Modified | 12/01/2023 07:13:25                                             |
| Author        | gristk                                                          |

# Prikaz stanice za predviđanje morskih mijena, stanice za mjerenje morskih struja ili informacija o nebu za drugi datum

- 1 Odaberite Navigacijske informacije > Morske mijene i struje.
- 2 Odaberite Morske mijene, Struje ili Informacije o nebu.
- 3 Odaberite opciju:
  - Za prikaz informacija za drugi datum odaberite **Promijeni datum > Ručno** i unesite datum.
  - Za prikaz informacija za danas odaberite Promijeni datum > Koristi trenutni datum.
  - Ako je dostupno, za prikaz informacija za dan nakon prikazanog datuma odaberite Sljedeći dan.
  - Ako je dostupno, za prikaz informacija za dan prije prikazanog datuma odaberite **Prethodni dan**.

| Title         | Viewing Information about a Nearby Tide Station                                             |
|---------------|---------------------------------------------------------------------------------------------|
| Identifier    | GUID-D3584D8B-6B8C-45C1-8E19-D0D0FA85DAFC                                                   |
| Language      | HR-HR                                                                                       |
| Description   |                                                                                             |
| Version       | 2                                                                                           |
| Revision      | 2                                                                                           |
| Changes       | remove conditions QA'd EN, DA, DE, EL, ES, FI, FR, HR, IT, NO, NL, PL, PT-BR, RU, SV, ZH-CN |
| Status        | Released                                                                                    |
| Last Modified | 28/03/2014 15:04:54                                                                         |
| Author        | gristk                                                                                      |

### Prikaz informacija za drugu stanicu za plimu ili mjerenje morskih struja

- 1 Odaberite Navigacijske informacije > Morske mijene i struje.
- 2 Odaberite Morske mijene ili Struje.
- 3 Odaberite Stanice u blizini.
- **4** Odaberite stanicu.

| Title         | Media Player                                 |
|---------------|----------------------------------------------|
| Identifier    | GUID-EABBA9C5-909B-4D5C-8B4E-82EF5C2E91A9    |
| Language      | HR-HR                                        |
| Description   |                                              |
| Version       | 6                                            |
| Revision      | 2                                            |
| Changes       | Added more information about stereo support. |
| Status        | Released                                     |
| Last Modified | 21/06/2022 11:57:29                          |
| Author        | semrau                                       |

## **Media Player**

Ako imate kompatibilne stereouređaje povezane s ploterom, zvukom možete upravljati u media playeru na ploteru:

- Ako imate Fusion-Link<sup>™</sup> kompatibilni stereouređaj povezan s NMEA 2000 mrežom ili mrežom Garmin Marine Network, stereouređajem možete upravljati s pomoću plotera. Ploter bi trebao automatski prepoznati stereouređaj.
- Ako imate više Fusion<sup>®</sup> stereouređaja međusobno povezanih putem Fusion PartyBus<sup>™</sup> mreže, možete upravljati umreženim stereouređajima i grupama s pomoću plotera. Ako je jedan od umreženih Fusion stereouređaja povezan s NMEA 2000 mrežom ili mrežom Garmin Marine Network, ploter bi trebao automatski prepoznati stereouređaje.
- Ako imate kompatibilni stereouređaj drugog proizvođača povezan s NMEA 2000 mrežom, stereouređajem ćete možda moći upravljati s pomoću plotera.

NAPOMENA: Ne podržavaju svi povezani stereouređaji sve značajke.

NAPOMENA: Medije možete reproducirati samo s izvora koji su priključeni na stereouređaj.

| Title         | Opening the Media Player                  |
|---------------|-------------------------------------------|
| Identifier    | GUID-B954A6AF-D122-4EB9-B1C4-700245293A58 |
| Language      | HR-HR                                     |
| Description   |                                           |
| Version       | 7                                         |
| Revision      | 2                                         |
| Changes       | Added Toolbars condition.                 |
| Status        | Released                                  |
| Last Modified | 12/01/2023 07:13:25                       |
| Author        | semrau                                    |

### Otvaranje Media playera

Prije otvaranja media playera kompatibilan uređaj mora biti povezan s ploterom.

Odaberite Mediji.

| Title         | Media Player Icons                        |
|---------------|-------------------------------------------|
| Identifier    | GUID-C0247EF8-F041-4D90-AE91-1A1620D31159 |
| Language      | HR-HR                                     |
| Description   |                                           |
| Version       | 4                                         |
| Revision      | 2                                         |
| Changes       | Remove condition                          |
| Status        | Released                                  |
| Last Modified | 21/06/2022 11:57:29                       |
| Author        | gristk                                    |

### Ikone media playera

NAPOMENA: Ove ikone ne postoje na svim uređajima.

| Ikona           | Opis                                   |
|-----------------|----------------------------------------|
| *               | Sprema ili briše memorirani kanal      |
| U               | Ponavlja sve pjesme                    |
| (C)1            | Ponavlja jednu pjesmu                  |
| $\blacklozenge$ | Traži stanice                          |
|                 | Pretražuje stanice ili preskače pjesme |
| ₩               | Nasumično reproducira                  |

| Title         | Selecting the Media Source                |
|---------------|-------------------------------------------|
| Identifier    | GUID-8B752286-5C83-408D-8ABF-19D3B1077E1C |
| Language      | HR-HR                                     |
| Description   |                                           |
| Version       | 3                                         |
| Revision      | 2                                         |
| Changes       | Q4 2018 14.x. updating for Devices button |
| Status        | Released                                  |
| Last Modified | 13/12/2018 15:43:04                       |
| Author        | gristk                                    |

### Odabir medijskog uređaja i izvora medija

Možete odabrati izvor medija povezan sa stereouređajem. Ako je na mrežu priključeno više stereouređaja ili medijskih uređaja, možete odabrati uređaj s kojeg želite reproducirati glazbu.

NAPOMENA: Medije možete reproducirati samo s izvora koji su priključeni na stereouređaj.

NAPOMENA: Ne podržavaju svi medijski uređaji i izvori sve značajke.

- 1 Na zaslonu s medijima odaberite Uređaji i odaberite stereouređaj.
- 2 Na zaslonu s medijima odaberite Izvor i odaberite izvor medija.

**NAPOMENA:** Gumb Uređaji pojavljuje se samo ako su na mrežu priključena najmanje dva medijska uređaja. **NAPOMENA:** Gumb Izvor pojavljuje se samo za uređaje koji podržavaju više izvora medija.

| Title         | Playing Music (title-only)                                                |
|---------------|---------------------------------------------------------------------------|
| Identifier    | GUID-410C0193-4E16-49DC-A5DF-66B60C4321FC                                 |
| Language      | HR-HR                                                                     |
| Description   |                                                                           |
| Version       | 1                                                                         |
| Revision      | 2                                                                         |
| Changes       | QA'd EN, DA, DE, EL, ES, FI, FR, HR, IT, NO, NL, PL, PT-BR, RU, SV, ZH-CN |
| Status        | Released                                                                  |
| Last Modified | 28/03/2014 15:04:55                                                       |
| Author        | gristk                                                                    |

### Reprodukcija glazbe

| Title         | Browsing for Music                        |
|---------------|-------------------------------------------|
| Identifier    | GUID-C198BCFA-0DAE-4DB6-9F76-18AC1D8C9B5C |
| Language      | HR-HR                                     |
| Description   |                                           |
| Version       | 2                                         |
| Revision      | 2                                         |
| Changes       | Q2 2022 Update                            |
| Status        | Released                                  |
| Last Modified | 21/06/2022 11:57:29                       |
| Author        | pentecostkare                             |

### Traženje glazbe

U nekim izvorima medija možete pretraživati glazbu.

- 1 Na zaslonu s medijima i odgovarajućem izvoru odaberite Pretraži.
- 2 Odaberite opciju.

| litle         | Enabling Alpha Search                     |
|---------------|-------------------------------------------|
| Identifier    | GUID-80339AB4-FD3D-45B4-ABF3-5AEE75416EBC |
| Language      | HR-HR                                     |
| Description   |                                           |
| Version       | 4                                         |
| Revision      | 2                                         |
| Changes       | ECHOMAPs old Removed Media Menu           |
| Status        | Released                                  |
| Last Modified | 21/06/2022 11:57:29                       |
| Author        | forda                                     |

### Omogućavanje pretraživanja po abecedi

Možete omogućiti značajku pretraživanja po abecedi kako biste na velikom popisu našli pjesmu ili album.

Na zaslonu s medijima odaberite Izbornik > Instalacija > Alfa pretraživanje.

| Title         | Catting a Cong to Depost                  |
|---------------|-------------------------------------------|
| The           | Setting a Song to Repeat                  |
| Identifier    | GUID-C97AEB44-DB4F-498E-9841-C6E26191F2E6 |
| Language      | HR-HR                                     |
| Description   |                                           |
| Version       | 3                                         |
| Revision      | 2                                         |
| Changes       | Reverting to version 1                    |
| Status        | Released                                  |
| Last Modified | 21/06/2022 11:57:29                       |
| Author        | gristk                                    |

#### Postavljanje pjesme na ponavljanje

- 1 Dok se pjesma reproducira odaberite **Izbornik > Ponavljanje**.
- 2 Ako bude potrebno odaberite Pojedinačno.

| D-A110-BA9E242699C4 |
|---------------------|
| D-A110-BA9E242699C4 |
|                     |
|                     |
|                     |
|                     |
|                     |
| e latest version    |
|                     |
|                     |
|                     |
|                     |

### Postavljanje svih pjesama na ponavljanje

Na zaslonu s medijima odaberite Izbornik > Ponavljanje > Sve.

| Title         | Setting Songs to Shuffle                  |  |
|---------------|-------------------------------------------|--|
| Identifier    | GUID-4A1A7B87-2850-455B-80C1-DBBCB3506ED0 |  |
| Language      | HR-HR                                     |  |
| Description   |                                           |  |
| Version       | 3                                         |  |
| Revision      | 2                                         |  |
| Changes       | Revert so we can use the latest version   |  |
| Status        | Released                                  |  |
| Last Modified | 21/06/2022 11:57:16                       |  |
| Author        | gristk                                    |  |
|               |                                           |  |

### Postavljanje pjesama na nasumičnu reprodukciju

- 1 Na zaslonu s medijima odaberite Izbornik > Nasumično.
- 2 Ako je potrebno, odaberite opciju.

| Title         | Adjusting the Volume and Audio Levels (Title Only)                                          |
|---------------|---------------------------------------------------------------------------------------------|
| Identifier    | GUID-BA9365A0-F466-4AF2-BF98-7B1EFDBE4908                                                   |
| Language      | HR-HR                                                                                       |
| Description   |                                                                                             |
| Version       | 1                                                                                           |
| Revision      | 2                                                                                           |
| Changes       | Basic. No Levels. QA'd EN, DA, DE, EL, ES, FI, FR, HR, IT, NO, NL, PL, PT-BR, RU, SV, ZH-CN |
| Status        | Released                                                                                    |
| Last Modified | 21/06/2022 11:57:29                                                                         |
| Author        | forda                                                                                       |

### Podešavanje glasnoće

| Title         | Disabling a Speaker Zone                  |
|---------------|-------------------------------------------|
| Identifier    | GUID-64C8847F-1477-424D-8180-A0C446787712 |
| Language      | HR-HR                                     |
| Description   |                                           |
| Version       | 3                                         |
| Revision      | 2                                         |
| Changes       | ECHOMAPs old reverting to version 1       |
| Status        | Released                                  |
| Last Modified | 21/06/2022 11:57:29                       |
| Author        | gristk                                    |

### Omogućavanje i onemogućavanje zona

Ako ste zvučnike grupirali u zone, možete omogućiti potrebne zone i onemogućiti zone koje se ne koriste.

- 1 Na zaslonu s medijima odaberite Izbornik > Zvučne razine > Omogući/onemogući zone.
- 2 Odaberite zonu.

| Title         | Muting the Media Volume                                                                                   |
|---------------|----------------------------------------------------------------------------------------------------|
| Identifier    | GUID-CB779190-50E3-403A-900C-222D3A218FAF                                                                 |
| Language      | HR-HR                                                                                                    |
| Description   |                                                                                                    |
| Version       | 2                                                                                                    |
| Revision      | 2                                                                                                    |
| Changes       | Wrong mute icon; making it a variable QA'd EN, DA, DE, EL, ES, FI, FR, HR, IT, NO, NL, PL, PT-BR, RU, SV, |
|               | ZH-CN                                                                                                    |
| Status        | Released                                                                                                  |
| Last Modified | 24/03/2015 15:04:17                                                                                       |
| Author        | gristk                                                                                                    |

#### Isključivanje zvuka medija

- 1 Na zaslonu s medijima odaberite 🕅.
- 2 Ako bude potrebno, odaberite Odabir položaja.

| Title         | VHF Radio                                 |
|---------------|-------------------------------------------|
| Identifier    | GUID-581860A1-E42C-499E-9274-2E9A129120C5 |
| Language      | HR-HR                                     |
| Description   |                                           |
| Version       | 2                                         |
| Revision      | 2                                         |
| Changes       | adding info on which VHF do this          |
| Status        | Released                                  |
| Last Modified | 11/09/2018 10:06:17                       |
| Author        | gristk                                    |

### **VHF** radio

**NAPOMENA:** Ove funkcije dostupne su na nekim stereouređajima s VHF prijemnikom.

| Tiala         | Oceanian VIIIE Obernale                   |
|---------------|-------------------------------------------|
| The           | Scanning VHF Channels                     |
| Identifier    | GUID-A0ED7781-C569-4BAA-B851-5716D1284DB7 |
| Language      | HR-HR                                     |
| Description   |                                           |
| Version       | 3                                         |
| Revision      | 2                                         |
| Changes       | Q1 2022 ui refresh                        |
| Status        | Released                                  |
| Last Modified | 20/01/2022 10:12:05                       |
| Author        | gristk                                    |

### Skeniranje VHF kanala

Za skeniranje VHF kanala prvo morate postaviti izvor na VHF.

Možete nadgledati ima li aktivnosti na VHF kanalima spremljenima u memoriju i automatski prebaciti na aktivni kanal.

Na zaslonu s VHF medijima odaberite Izbornik > Skeniranje.

| Title         | Adjusting the VHF Squelch                 |
|---------------|-------------------------------------------|
| Identifier    | GUID-21E19DD6-4E5D-48DF-A6E7-C1442C1024EA |
| Language      | HR-HR                                     |
| Description   |                                           |
| Version       | 3                                         |
| Revision      | 2                                         |
| Changes       | Reverting to version 1                    |
| Status        | Released                                  |
| Last Modified | 13/12/2018 15:43:04                       |
| Author        | gristk                                    |

### Prilagođavanje VHF blokade

NAPOMENA: Ovaj je funkcija dostupna na nekim stereouređajima s VHF prijemnikom.

- 1 Na stranici za VHF odaberite Izbornik > Sklopka.
- 2 VHF blokadu podesite pomoću klizača.

| Title         | Radio Playback                                    |
|---------------|---------------------------------------------------|
| Identifier    | GUID-E8311076-FDA2-4E75-A1B6-E8C0356011C7         |
| Language      | HR-HR                                             |
| Description   |                                                   |
| Version       | б                                                 |
| Revision      | 2                                                 |
| Changes       | Added auto/boat conditions to the first sentence. |
| Status        | Released                                          |
| Last Modified | 06/01/2022 12:20:06                               |
| Author        | mall                                              |

### Radio

Ako želite slušati AM ili FM radio, odgovarajuća nautička AM/FM antena mora biti ispravno povezana sa stereouređajem i nalaziti se unutar dometa stanice koja emitira program. AM/FM antenu ne možete povezati s daljinskim upravljačem. AM/FM antenu morate povezati sa stereouređajem kojim upravljate putem daljinskog upravljača. Upute za povezivanje AM/FM antene potražite u uputama za instalaciju sterea.

Ako želite slušati SiriusXM<sup>®</sup> radio, morate imati odgovarajuću opremu i pretplate (*SiriusXM satelitski radio*, stranica 203). Upute za povezivanje uređaja SiriusXM Connect Vehicle Tuner potražite u uputama za instalaciju sterea. Detaljnije informacije o funkcijama uređaja SiriusXM potražite u korisničkom priručniku za stereouređaj.

Ako želite slušati DAB stanice, morate imati odgovarajuću opremu (*Reprodukcija DAB stanica*, stranica 199). Upute o povezivanju DAB adaptera i antene potražite u uputama za montažu priloženima uz adapter i antenu. Detaljnije informacije o DAB funkcijama potražite u korisničkom priručniku za stereouređaj.

| Title         | Setting the Tuner Region                  |
|---------------|-------------------------------------------|
| Identifier    | GUID-71C785D1-F112-483E-9A1D-D8A3CC026A9A |
| Language      | HR-HR                                     |
| Description   |                                           |
| Version       | 4                                         |
| Revision      | 2                                         |
| Changes       | revert to version 1                       |
| Status        | Released                                  |
| Last Modified | 29/07/2020 08:25:33                       |
| Author        | gristk                                    |

### Postavljanje regije tunera

- 1 Na zaslonu s medijima odaberite Izbornik > Instalacija > Regija tunera.
- 2 Odaberite opciju.

| Title         | Changing the Radio Station                |
|---------------|-------------------------------------------|
| Identifier    | GUID-2B65F69A-E9C4-4200-8270-B5BCD65546A8 |
| Language      | HR-HR                                     |
| Description   |                                           |
| Version       | 1                                         |
| Revision      | 2                                         |
| Changes       |                                           |
| Status        | Released                                  |
| Last Modified | 13/06/2016 08:20:34                       |
| Author        | gristk                                    |

#### **Promjena radiostanice**

- 1 Na zaslonu s medijima odaberite odgovarajući izvor, primjerice FM.
- 2 Za podešavanje stanice odaberite 🗺 ili 🍽.

| Title         | Changing the Tuning Mode                  |
|---------------|-------------------------------------------|
| Identifier    | GUID-CCD7D6C3-E227-445A-BDF9-118A22E7D1B6 |
| Language      | HR-HR                                     |
| Description   |                                           |
| Version       | 3                                         |
| Revision      | 2                                         |
| Changes       | ECHOMAPs old reverting to version 1       |
| Status        | Released                                  |
| Last Modified | 21/06/2022 11:57:29                       |
| Author        | gristk                                    |

### Promjena načina podešavanja

Možete promijeniti način odabira stanice za neke vrste medija, na primjer FM ili AM radio.

NAPOMENA: Nisu svi načini podešavanja dostupni za sve izvore medija.

- 1 Na zaslonu s medijima odaberite **Izbornik > Način podešavanja**.
- 2 Odaberite opciju.
- 3 Ako bude potrebno, odaberite Odabir položaja.

| Title         | Presets                                        |
|---------------|------------------------------------------------|
| Identifier    | GUID-CE66E446-189C-4E93-AB81-255363967A6F      |
| Language      | HR-HR                                          |
| Description   |                                                |
| Version       | 8                                              |
| Revision      | 2                                              |
| Changes       | Updated to use with internal DAB module models |
| Status        | Released                                       |
| Last Modified | 11/05/2021 11:51:10                            |
| Author        | mcgowanshawn                                   |

### Prethodno definirane postavke

Omiljene AM i FM stanice možete dodati popisu kanala radi lakšeg pristupa.

Spremljene stanice ne mogu se spremiti na daljinski upravljač. Stanice se spremaju na stereouređaj kojim upravljate putem daljinskog upravljača.

Omiljene SiriusXM kanale možete spremiti ako je stereouređaj povezan s opcionalnim SiriusXM tunerom i antenom.

Omiljene DAB stanice možete spremiti ako je stereouređaj povezan s odgovarajućom DAB opremom i postavljen na ispravnu regiju tunera. (*Reprodukcija DAB stanica*, stranica 199)

| Title         | Saving a Station as a Preset              |
|---------------|-------------------------------------------|
| Identifier    | GUID-2DC5DA14-E4CE-4CD3-AFCC-ED78E9197848 |
| Language      | HR-HR                                     |
| Description   |                                           |
| Version       | 1                                         |
| Revision      | 2                                         |
| Changes       |                                           |
| Status        | Released                                  |
| Last Modified | 13/06/2016 08:20:34                       |
| Author        | gristk                                    |

#### Spremanje stanice na popis

- 1 Na odgovarajućem zaslonu s medijima pronađite stanicu koju želite spremiti na popis.
- 2 Odaberite Postavke > Dodaj trenutni kanal.

| Title         | Removing Presets (plotter)                |
|---------------|-------------------------------------------|
| Identifier    | GUID-000C965B-8489-4600-91E6-D62406D7BFC7 |
| Language      | HR-HR                                     |
| Description   |                                           |
| Version       | 1                                         |
| Revision      | 2                                         |
| Changes       |                                           |
| Status        | Released                                  |
| Last Modified | 13/06/2016 08:20:34                       |
| Author        | gristk                                    |

#### Brisanje stanice s popisa

- 1 Na odgovarajućem zaslonu s medijima odaberite **Postavke**.
- **2** Odaberite stanicu s popisa.
- 3 Odaberite Ukloni trenutni kanal.

| Title         | DAB Playback (plotter)                    |
|---------------|-------------------------------------------|
| Identifier    | GUID-5A7419D8-592C-4297-BB87-9E27F40B9B55 |
| Language      | HR-HR                                     |
| Description   |                                           |
| Version       | 1                                         |
| Revision      | 2                                         |
| Changes       |                                           |
| Status        | Released                                  |
| Last Modified | 13/06/2016 08:20:34                       |
| Author        | gristk                                    |

### Reprodukcija DAB stanica

Ako s kompatibilnim stereom povežete kompatibilan modul i antenu za digitalno audio emitiranje (DAB) kao što je primjerice Fusion MS-DAB100A, možete odabrati i reproducirati DAB stanice

Ako želite koristiti DAB izvor, morate se nalaziti u regiji u kojoj je DAB dostupan i odabrati regiju tunera (*Postavljanje DAB regije tunera*, stranica 199).

| Title         | Setting the DAB Tuner Region (plotters)   |
|---------------|-------------------------------------------|
| Identifier    | GUID-718D8F0F-C375-4647-8B65-614C144C991F |
| Language      | HR-HR                                     |
| Description   |                                           |
| Version       | 1                                         |
| Revision      | 2                                         |
| Changes       |                                           |
| Status        | Released                                  |
| Last Modified | 13/06/2016 08:20:34                       |
| Author        | gristk                                    |

### Postavljanje DAB regije tunera

Za ispravan prijem DAB stanica najprije morate odabrati regiju u kojoj se nalazite.

- 1 Na zaslonu s medijima odaberite Izbornik > Instalacija > Regija tunera.
- 2 Odaberite regiju u kojoj se nalazite.

| Title         | Scanning for DAB Stations (Stereo manual)           |
|---------------|-----------------------------------------------------|
| Identifier    | GUID-45716E28-3A7E-4C8A-9AE7-CAFC14DA758D           |
| Language      | HR-HR                                               |
| Description   |                                                     |
| Version       | 5                                                   |
| Revision      | 2                                                   |
| Changes       | Adding conditions for use with internal DAB modules |
| Status        | Released                                            |
| Last Modified | 11/05/2021 11:51:10                                 |
| Author        | mcgowanshawn                                        |

### Traženje DAB stanica

**NAPOMENA:** S obzirom na to da se DAB signali odašilju samo u nekim zemljama, tuner morate postaviti na regiju u kojoj se emitiraju DAB signali.

- 1 Odaberite DAB izvor.
- 2 Odaberite Skeniranje kako biste skenirali dostupne DAB stanice.

Kada je skeniranje dovršeno, reproducira se prva dostupna stanica u prvoj pronađenoj cjelini.

**NAPOMENA:** Po dovršetku prvog skeniranja možete ponovno odabrati Skeniranje kako biste mogli ponovo skenirati DAB stanice. Kada je i ponovljeno skeniranje dovršeno, sustav će početi reproducirati prvu stanicu u cjelini koju ste slušali kada je započeto ponovno skeniranje.

| Title         | Changing DAB Stations (Stereo manual)     |
|---------------|-------------------------------------------|
| Identifier    | GUID-82A5562B-CCC7-4FB4-9028-5DEB7EB657C2 |
| Language      | HR-HR                                     |
| Description   |                                           |
| Version       | 2                                         |
| Revision      | 2                                         |
| Changes       | hold to change ensemble                   |
| Status        | Released                                  |
| Last Modified | 21/06/2022 11:57:29                       |
| Author        | gristk                                    |

### **Promjena DAB stanice**

- 1 Odaberite **DAB** izvor.
- 2 Po potrebi odaberite **Skeniranje** za traženje lokalnih DAB stanica.
- 3 Odaberite I◄◄ ili ►► za promjenu stanice.

Kada dođete do kraja trenutne cjeline, stereo će automatski prijeći na prvu slobodnu stanicu u sljedećoj cjelini.

SAVJET: Za promjenu cjeline držite I≪ ili ►►I.

| Title         | Selecting a DAB Station from a List (plotters) |
|---------------|------------------------------------------------|
| Identifier    | GUID-28C37775-BC74-40F7-8D9E-2035781863FD      |
| Language      | HR-HR                                          |
| Description   |                                                |
| Version       | 1                                              |
| Revision      | 2                                              |
| Changes       |                                                |
| Status        | Released                                       |
| Last Modified | 13/06/2016 08:20:34                            |
| Author        | gristk                                         |

### Odabir DAB stanice s popisa

- 1 Na zaslonu s DAB medijima odaberite **Pretraži > Stanice**.
- **2** Odaberite stanicu s popisa.

| Title         | Selecting a DAB Station from a Category (plotters) |
|---------------|----------------------------------------------------|
| Identifier    | GUID-D0650299-F81D-49FC-8B1E-8938B7F2B05C          |
| Language      | HR-HR                                              |
| Description   |                                                    |
| Version       | 1                                                  |
| Revision      | 2                                                  |
| Changes       |                                                    |
| Status        | Released                                           |
| Last Modified | 13/06/2016 08:20:34                                |
| Author        | gristk                                             |

#### Odabir DAB stanice iz kategorije

- 1 Na zaslonu s DAB medijima odaberite **Pretraži > Kategorije**.
- **2** Odaberite kategoriju s popisa.
- **3** Odaberite stanicu s popisa.

| Title         | DAB Presets                               |
|---------------|-------------------------------------------|
| Identifier    | GUID-D76EEBE9-1BDC-4264-9BE8-6FA6DF7EE341 |
| Language      | HR-HR                                     |
| Description   |                                           |
| Version       | 1                                         |
| Revision      | 2                                         |
| Changes       |                                           |
| Status        | Released                                  |
| Last Modified | 13/06/2016 08:20:34                       |
| Author        | semrau                                    |

### Popis DAB kanala

Omiljene DAB stanice možete dodati popisu kanala radi lakšeg pristupa.

Na popis kanala možete spremiti do 15 DAB stanica.

| Title         | Saving a DAB Station as a Preset (plotters) |
|---------------|---------------------------------------------|
| Identifier    | GUID-1B43DEC8-B846-4E4A-8675-8FB848A6E324   |
| Language      | HR-HR                                       |
| Description   |                                             |
| Version       | 1                                           |
| Revision      | 2                                           |
| Changes       |                                             |
| Status        | Released                                    |
| Last Modified | 13/06/2016 08:20:34                         |
| Author        | gristk                                      |

#### Spremanje DAB stanice na popis

- 1 Na zaslonu s DAB medijima odaberite stanicu koju želite spremiti na popis.
- 2 Odaberite Pretraži > Postavke > Spremi trenutno.

| Title         | Selecting a DAB Preset (plotters)         |
|---------------|-------------------------------------------|
| Identifier    | GUID-DD77D2CA-8860-428A-832F-158EF19E8EF5 |
| Language      | HR-HR                                     |
| Description   |                                           |
| Version       | 1                                         |
| Revision      | 2                                         |
| Changes       |                                           |
| Status        | Released                                  |
| Last Modified | 13/06/2016 08:20:34                       |
| Author        | gristk                                    |

#### Odabir spremljene DAB stanice s popisa

- 1 Na zaslonu s DAB medijima odaberite Pretraži > Postavke > Prikaži popis.
- **2** Odaberite stanicu s popisa.

| Litle         | Removing DAB Presets (plotters)           |
|---------------|-------------------------------------------|
| Identifier    | GUID-AACF6942-C4F3-4805-AA48-F3ADA6FCEC0B |
| Language      | HR-HR                                     |
| Description   |                                           |
| Version       | 3                                         |
| Revision      | 2                                         |
| Changes       | No English change. Versioned to fix EL.   |
| Status        | Released                                  |
| Last Modified | 20/01/2022 10:12:05                       |
| Author        | pullins                                   |

#### Brisanje DAB stanice s popisa

- 1 Na zaslonu s DAB medijima odaberite **Pretraži > Postavke**.
- 2 Odaberite opciju:
  - Ako želite izbrisati jednu stanicu s popisa, odaberite Ukloni memorirani kanal i odaberite spremljenu stanicu.
  - Za brisanje svih spremljenih stanica odaberite Uklanjanje svih kanala.

| Title         | SiriusXM Radio                                                                            |
|---------------|-------------------------------------------------------------------------------------------|
| Identifier    | GUID-073D464A-9362-4BFE-852C-D699805A0F88                                                 |
| Language      | HR-HR                                                                                     |
| Description   |                                                                                           |
| Version       | 5                                                                                         |
| Revision      | 2                                                                                         |
| Changes       | Removing Meteor QA'd EN, DA, DE, EL, ES, FI, FR, HR, IT, NO, NL, PL, PT-BR, RU, SV, ZH-CN |
| Status        | Released                                                                                  |
| Last Modified | 24/03/2015 15:04:17                                                                       |
| Author        | gristk                                                                                    |

### SiriusXM satelitski radio

Ako su stereo opremljen funkcijom FUSION-Link<sup>®</sup> i SiriusXM Connect Tuner instalirani i povezani s ploterom, moći ćete, ovisno o pretplati, pristupiti SiriusXM satelitskom radiju.

| Title         | Locating a SiriusXM Radio ID                                                              |
|---------------|-------------------------------------------------------------------------------------------|
| Identifier    | GUID-FCF2AA98-AC81-4420-A939-BBF593C4D672                                                 |
| Language      | HR-HR                                                                                     |
| Description   |                                                                                           |
| Version       | 2                                                                                         |
| Revision      | 2                                                                                         |
| Changes       | removing option QA'd EN, DA, DE, EL, ES, FI, FR, HR, IT, NO, NL, PL, PT-BR, RU, SV, ZH-CN |
| Status        | Released                                                                                  |
| Last Modified | 24/03/2015 15:04:17                                                                       |
| Author        | gristk                                                                                    |

### Pronalaženje ID broja SiriusXM radija

Za aktiviranje SiriusXM pretplate potreban vam je ID broj SiriusXM tunera za povezivanje.

ID broj SiriusXM radija možete pronaći na stražnjoj strani SiriusXM tunera za povezivanje, na stražnjoj strani njegove ambalaže ili podešavanjem plotera na kanal 0.

- 1 Odaberite Mediji > Izvor > SiriusXM.
- 2 Odaberite kanal 0.

ID broj SiriusXM radija ne sadržava slova I, O, S ili F.

| Title         | Activating a SiriusXM Subscription                           |
|---------------|--------------------------------------------------------------|
| Identifier    | GUID-45BE4C32-7E21-485C-BC20-302C7B3AA407                    |
| Language      | HR-HR                                                        |
| Description   |                                                              |
| Version       | 4                                                            |
| Revision      | 2                                                            |
| Changes       | Updated the SXM Listener Care phone number per SXM feedback. |
| Status        | Released                                                     |
| Last Modified | 25/03/2019 09:29:42                                          |
| Author        | mall                                                         |

### Aktivacija pretplate za SiriusXM radio

1 Nakon što ste odabrali izvor za SiriusXM, odaberite kanal 1.

Trebali biste čuti probni kanal. Ako ga ne čujete, provjerite antenu i veze uređaja SiriusXM Connect Tuner i pokušajte ponovno.

- 2 Za pronalaženje ID-a radija, odaberite kanal 0.
- 3 Za pretplatu u Sjedinjenim Američkim Državama nazovite SiriusXM službu za slušatelje na broj telefona (866) 635-2349 ili posjetite web-mjesto www.siriusxm.com/activatenow. Za pretplatu u Kanadi nazovite SiriusXM na broj telefona (877) 438-9677 ili posjetite web-mjesto www.siriusxm.ca/activatexm.
- 4 Unesite ID radija.

Aktivacija obično traje od 10 do 15 minuta, ali može trajati i do sat vremena. Da bi mogao primiti aktivacijsku poruku, SiriusXM Connect Tuner mora biti uključen i primati SiriusXM signal.

5 Ako se usluga ne aktivira u roku od jednog sata, posjetite web-mjesto http://care.siriusxm.com/refresh ili se obratite SiriusXM službi za slušatelje na broj telefona 1-866-635-2349.

| Title         | Customizing the Channel Guide               |
|---------------|---------------------------------------------|
| Identifier    | GUID-F7D0FD7E-DAEA-4498-91E9-16AF4F3DC13B   |
| Language      | HR-HR                                       |
| Description   |                                             |
| Version       | 5                                           |
| Revision      | 2                                           |
| Changes       | No English changes. Versioned to fix PT-BR. |
| Status        | Released                                    |
| Last Modified | 24/03/2021 11:19:06                         |
| Author        | pullins                                     |

#### Prilagođavanje vodiča kroz kanale

SiriusXM kanali radija grupirani su u kategorije. Možete odabrati kategorije kanala koje se prikazuju u vodiču kroz kanale.

Odaberite opciju:

- Ako je multimedijski uređaj stereo opremljen funkcijom FUSION-Link, odaberite Mediji > Pretraži > Kanal.
- Ako je multimedijski uređaj GXM<sup>™</sup> antena, odaberite **Mediji > Izbornik > Kategorija**.

| Title         | Saving a SiriusXM Channel to the Presets List |
|---------------|-----------------------------------------------|
| The           |                                               |
| Identifier    | GUID-8FBC795D-BB55-46B8-A5B1-EB52E200FF78     |
| Language      | HR-HR                                         |
| Description   |                                               |
| Version       | 3                                             |
| Revision      | 2                                             |
| Changes       | correcting space issue.                       |
| Status        | Released                                      |
| Last Modified | 29/06/2015 15:45:04                           |
| Author        | gristk                                        |

### Spremanje SiriusXM kanala na popis

Svoje omiljene kanale možete spremiti u popis kanala.

- 1 Odaberite Mediji.
- 2 Odaberite kanal koji želite spremiti na popis.
- **3** Odaberite opciju:
  - Ako je multimedijski uređaj stereo opremljen funkcijom FUSION-Link, odaberite Pretraži > Postavke.
  - Ako je multimedijski uređaj GXM antena, odaberite Izbornik > Postavke > Dodaj trenutni kanal.

| Title         | Unlocking SiriusXM Parental Controls                                      |
|---------------|---------------------------------------------------------------------------|
| Identifier    | GUID-A19D018A-1EED-41CB-8298-9A50730909AF                                 |
| Language      | HR-HR                                                                     |
| Description   |                                                                           |
| Version       | 1                                                                         |
| Revision      | 4                                                                         |
| Changes       | QA'd EN, DA, DE, EL, ES, FI, FR, HR, IT, NO, NL, PL, PT-BR, RU, SV, ZH-CN |
| Status        | Released                                                                  |
| Last Modified | 26/08/2014 10:58:27                                                       |
| Author        | forda                                                                     |
|               |                                                                           |

### Otključavanje roditeljske zaštite na SiriusXM uređaju

- 1 Na zaslonu media player odaberite Pretraži > Roditeljsko > Otključaj.
- 2 Unesite lozinku.

Zadana lozinka je 0000.

| Title         | Setting Parental Controls on SiriusXM Radio Channels                      |
|---------------|---------------------------------------------------------------------------|
| Identifier    | GUID-92E3AADC-365C-40BD-A489-D3C398CF4FB9                                 |
| Language      | HR-HR                                                                     |
| Description   |                                                                           |
| Version       | 1                                                                         |
| Revision      | 3                                                                         |
| Changes       | QA'd EN, DA, DE, EL, ES, FI, FR, HR, IT, NO, NL, PL, PT-BR, RU, SV, ZH-CN |
| Status        | Released                                                                  |
| Last Modified | 26/08/2014 10:58:27                                                       |
| Author        | forda                                                                     |

#### Postavljanje roditeljske zaštite na SiriusXM radijskim kanalima

Roditeljsku zaštitu prije postavljanja morate otključati.

Roditeljska zaštita omogućuje vam da ograničite pristup bilo kojem SiriusXM kanalu, uključujući one sa sadržajem za odrasle. Ako je roditeljska zaštita omogućena, za pristup zaključanim kanalima morate unijeti lozinku.

#### Odaberite Pretraži > Roditeljsko > Zaključaj/otključaj.

Prikazat će se popis kanala. Pored zaključanih kanala nalazi se kvačica.

NAPOMENA: Kada gledate kanale na kojima ste postavili roditeljsku zaštitu, prikaz se mijenja:

- 🔒 označava zaključani kanal.
- 🎜 označava otključani kanal.

| Title         | Changing a Parental Passcode on a SiriusXM Radio                          |
|---------------|---------------------------------------------------------------------------|
| Identifier    | GUID-C41E8616-EA21-46F5-AF10-74F0725EDAD0                                 |
| Language      | HR-HR                                                                     |
| Description   |                                                                           |
| Version       | 1                                                                         |
| Revision      | 4                                                                         |
| Changes       | QA'd EN, DA, DE, EL, ES, FI, FR, HR, IT, NO, NL, PL, PT-BR, RU, SV, ZH-CN |
| Status        | Released                                                                  |
| Last Modified | 26/08/2014 10:58:27                                                       |
| Author        | forda                                                                     |

#### Promjena lozinke za roditeljsku zaštitu na SiriusXM radiju

Prije promjene lozinke morate otključati roditeljsku zaštitu.

- 1 Na zaslonu media player odaberite Pretraži > Roditeljsko > Promjena PIN-a.
- 2 Unesite lozinku i odaberite Gotovo.
- 3 Unesite novu lozinku.
- 4 Potvrdite novu lozinku.

| Title         | Restoring Parental Control Settings to Default                            |
|---------------|---------------------------------------------------------------------------|
| Identifier    | GUID-A7016549-480E-4A7E-8385-71C574B7A525                                 |
| Language      | HR-HR                                                                     |
| Description   |                                                                           |
| Version       | 1                                                                         |
| Revision      | 4                                                                         |
| Changes       | QA'd EN, DA, DE, EL, ES, FI, FR, HR, IT, NO, NL, PL, PT-BR, RU, SV, ZH-CN |
| Status        | Released                                                                  |
| Last Modified | 26/08/2014 10:58:27                                                       |
| Author        | forda                                                                     |

#### Vraćanje zadanih vrijednosti postavki roditeljske zaštite

Ovim će se postupkom izbrisati sve postavke koje ste unijeli. Kada postavke roditeljske zaštite vraćate na njihove zadane vrijednosti, lozinka se ponovno postavlja na vrijednost 0000.

- 1 Na izborniku media player odaberite Instalacija > Tvornički zadane vrijednosti.
- 2 Odaberite Da.

| Title         | Clearing All Locked Channels on a SiriusXM Radio                          |
|---------------|---------------------------------------------------------------------------|
| Identifier    | GUID-FAB0ABEC-F481-4D43-BACC-9A0016845F25                                 |
| Language      | HR-HR                                                                     |
| Description   |                                                                           |
| Version       | 1                                                                         |
| Revision      | 4                                                                         |
| Changes       | QA'd EN, DA, DE, EL, ES, FI, FR, HR, IT, NO, NL, PL, PT-BR, RU, SV, ZH-CN |
| Status        | Released                                                                  |
| Last Modified | 26/08/2014 10:58:27                                                       |
| Author        | forda                                                                     |

#### Čišćenje svih zaključanih kanala na SiriusXM radiju

Prije čišćenja svih zaključanih kanala morate otključati roditeljsku zaštitu.

1 Na zaslonu media player odaberite Pretraži > Roditeljsko > Očisti sve zaključano.

2 Unesite lozinku.

| Title         | Setting the Device Name                   |
|---------------|-------------------------------------------|
| Identifier    | GUID-C4FB09EB-B9B5-4867-9DFC-1DF967604415 |
| Language      | HR-HR                                     |
| Description   |                                           |
| Version       | 4                                         |
| Revision      | 2                                         |
| Changes       | removing unneeded ui step                 |
| Status        | Released                                  |
| Last Modified | 13/12/2018 15:43:04                       |
| Author        | gristk                                    |

### Postavljanje naziva uređaja

- 1 Na zaslonu s medijima odaberite Izbornik > Instalacija > Postavite naziv uređaja.
- **2** Unesite naziv uređaja.
- 3 Odaberite Odabir položaja ili Gotovo.

| Title         | Updating the Media Player Software        |
|---------------|-------------------------------------------|
| Identifier    | GUID-BB72627F-7147-4727-B579-E6EA4220F25B |
| Language      | HR-HR                                     |
| Description   |                                           |
| Version       | 2                                         |
| Revision      | 2                                         |
| Changes       | See OM                                    |
| Status        | Released                                  |
| Last Modified | 20/01/2022 10:12:05                       |
| Author        | gristk                                    |

### Nadogradnja softvera media playera

Softver kompatibilnih i povezanih sterea i dodatne opreme možete nadograditi.

Upute o nadogradnji softvera stereouređaja potražite u *Korisničkom priručniku* na web-mjestu support .garmin.com.

| Title         | Device Configuration                                                      |
|---------------|---------------------------------------------------------------------------|
| Identifier    | GUID-D91F8D5F-FF56-4BC0-8988-63473D5F46B0                                 |
| Language      | HR-HR                                                                     |
| Description   |                                                                           |
| Version       | 1                                                                         |
| Revision      | 3                                                                         |
| Changes       | QA'd EN, DA, DE, EL, ES, FI, FR, HR, IT, NO, NL, PL, PT-BR, RU, SV, ZH-CN |
| Status        | Released                                                                  |
| Last Modified | 28/03/2014 15:04:54                                                       |
| Author        | gristk                                                                    |

# Konfiguracija uređaja

| Title         | Turning On the Chartplotter Automatically  |
|---------------|--------------------------------------------|
| Identifier    | GUID-23548B1C-4104-4F63-BD52-5EE157D2C664  |
| Language      | HR-HR                                      |
| Description   |                                            |
| Version       | 4                                          |
| Revision      | 2                                          |
| Changes       | No English change. Versioned to fix ZH-TW. |
| Status        | Translated                                 |
| Last Modified | 23/03/2023 10:06:45                        |
| Author        | pullins                                    |

### Automatsko uključivanje uređaja za iscrtavanje

Uređaj za iscrtavanje možete postaviti tako da se automatski uključuje prilikom priključivanja na napajanje. U suprotnom morate uključiti ploter pritiskom na 🖒.

Odaberite Postavke > Sustav > Automatsko uključivanje.

**NAPOMENA:** Kada je Automatsko uključivanje postavljeno na Uključi, a isključili ste ploter s pomoću 🕁 i napajanje je isključeno i ponovno povezano u roku od manje od dvije minute, možda ćete morati pritisnuti 🕁 da biste ponovno pokrenuli ploter.
| Title         | System Settings (old ECHOMAPs)            |
|---------------|-------------------------------------------|
| Identifier    | GUID-9E560F09-1B5D-4355-B3D2-18EE4E18D3B5 |
| Language      | HR-HR                                     |
| Description   |                                           |
| Version       | 4.1.1                                     |
| Revision      | 2                                         |
| Changes       | Both Touch and Keyed in the same OM       |
| Status        | Translation in review                     |
| Last Modified | 01/05/2023 08:24:40                       |
| Author        | gristk                                    |
|               |                                           |

## Postavke sustava

Odaberite **Postavke** > **Sustav**.

Zaslon: Prilagođava svjetlinu pozadinskog osvjetljenja i shemu boja.

Generator zvučnog signala: Uključuje i isključuje ton odabran za alarme i odabire.

Satelitsko pozicioniranje: Daje informacije o položaju i postavkama GPS satelita (GPS postavke).

Automatsko uključivanje: Automatski uključuje uređaj prilikom priključivanja na napajanje (Automatsko uključivanje uređaja za iscrtavanje, stranica 208).

Automatsko isključivanje: Automatski isključuje uređaj nakon što bude u stanju mirovanja onoliko dugo koliko je podešeno.

Izgled tipkovnice: Postavlja tipkovnicu na abecedni ili računalni izgled na uređajima s dodirnim zaslonom.

Jezik: Postavlja jezik teksta na zaslonu.

Simulator: Postavlja opcije za način rada simulatora.

Informacije o sustavu: Daje informacije o uređaju i verziji softvera.

Pravne informacije: Prikaz pravnih informacija o uređaju.

Brzina - izvori: Postavlja izvor za podatke o brzini koji se koriste za izračun stvarne brzine vjetra ili potrošnje goriva.

| Title         | Display Settings                          |
|---------------|-------------------------------------------|
| Identifier    | GUID-E49FDC80-CAC1-4F91-8551-5DAF478A7C98 |
| Language      | HR-HR                                     |
| Description   |                                           |
| Version       | 2                                         |
| Revision      | 2                                         |
| Changes       | Adding Background                         |
| Status        | Released                                  |
| Last Modified | 12/04/2019 07:17:14                       |
| Author        | forda                                     |

### Postavke zaslona

Sve navedene opcije nisu dostupne na svim modelima.

Odaberite Postavke > Sustav > Zaslon.

Pozadinsko osvjetljenje: Postavlja razinu pozadinskog osvjetljenja.

Način rada boja: Postavljanje uređaja za prikaz dnevnih ili noćnih boja.

Snimanje zaslona: Omogućuje spremanje snimke zaslona uređaja.

Prikaz trake s izbornicima: Prikazuje traku s izbornicima ili je automatski sakriva ako nije potrebna.

Pozadina: Postavlja uređaj za prikaz pozadinske slike ili boje.

| Title         | GPS Settings GPSMAP GHC                     |
|---------------|---------------------------------------------|
| Identifier    | GUID-173D310E-9188-4FF7-8767-61EF7D1317D7   |
| Language      | HR-HR                                       |
| Description   |                                             |
| Version       | 10                                          |
| Revision      | 2                                           |
| Changes       | No English changes. Versioned to fix ZH-TW. |
| Status        | Translated                                  |
| Last Modified | 23/03/2023 11:54:17                         |
| Author        | pullins                                     |

### Postavke satelitskog pozicioniranja (GPS)

NAPOMENA: Sve navedene opcije nisu dostupne na svim modelima.

Odaberite Postavke > Sustav > Satelitsko pozicioniranje.

Prikaz neba: Prikazuje relativan položaj GPS satelita na nebu.

- **GLONASS**: Uključuje ili isključuje upotrebu GLONASS podataka (ruskog satelitskog sustava). Kad se sustav koristi u situacijama gdje je vidljivost neba loša, GLONASS podaci mogu se koristiti u kombinaciji s GPS-om kako biste dobili preciznije podatke o položaju.
- **WAAS/EGNOS**: Uključuje ili isključuje WAAS podatke (u Sjevernoj Americi) ili EGNOS podatke (u Europi) koji mogu dati preciznije podatke o GPS položaju. Kad koristite WAAS ili EGNOS podatke, uređaju treba više vremena za pronalaženje satelita.
- **Galileo**: Uključuje ili isključuje upotrebu Galileo podataka (satelitskog sustava Europske unije). Kad se sustav koristi u situacijama gdje je vidljivost neba loša, Galileo podaci mogu se koristiti u kombinaciji s GPS-om kako biste dobili preciznije podatke o položaju.
- Filtar brzine: Daje prosjek brzine kretanja plovila u kratkom vremenskom razdoblju kako bi vrijednosti brzine bile ujednačenije.

**Izvor**: Omogućuje izbor preferiranog izvora GPS podataka.

| Title         | Viewing the Event Log                     |
|---------------|-------------------------------------------|
| Identifier    | GUID-FB1401DE-4C93-460D-9D47-18915DF6D761 |
| Language      | HR-HR                                     |
| Description   |                                           |
| Version       | 3                                         |
| Revision      | 2                                         |
| Changes       | Updated condition for the GHC 50          |
| Status        | Released                                  |
| Last Modified | 01/06/2022 15:08:39                       |
| Author        | semrau                                    |

#### Prikaz zapisa događaja

Zapis događaja prikazuje popis događaja u sustavu.

Odaberite Postavke > Sustav > Informacije o sustavu > Zapis događaja.

| Title         | Viewing System Information                                           |
|---------------|----------------------------------------------------------------------|
| Identifier    | GUID-E9471710-3039-4853-8F09-AF1C0171ECF9                            |
| Language      | HR-HR                                                                |
| Description   |                                                                      |
| Version       | 4.1.1                                                                |
| Revision      | 2                                                                    |
| Changes       | Branch for ECHOMAP Plus which has networked and non-networked models |
| Status        | Translation in review                                                |
| Last Modified | 01/05/2023 08:25:52                                                  |
| Author        | gristk                                                               |

#### Prikaz informacija o softveru sustava

Možete pregledati verziju softvera, verziju osnovne karte, sve informacije o dodatnoj karti (ako postoji) i ID broj uređaja. Ove vam informacije mogu biti potrebne za ažuriranje softvera sustava ili za kupovinu dodatnih kartografskih podataka.

#### Odaberite Postavke > Sustav > Informacije o sustavu > Informacije o softveru.

| Title         | Viewing E-label Regulatory and Compliance Information (plotter)                                                              |
|---------------|----------------------------------------------------------------------------------------------------|
| Identifier    | GUID-67E6D4CD-3E5E-4AF8-9CFC-CC39262B9313                                                                                    |
| Language      | HR-HR                                                                                                    |
| Description   | Chinese: 查看电子标签的法规和合规信息 该设备的标签以电子方式提供。 电子标签可以提供法规信息,<br>例如监管信息及 CMIIT ID 等。 并非在所有型号上都适用。 1. 选择 设置。 2. 选择 系统。 3. 选择 法规信<br>息。 |
| Version       | 5                                                                                                    |
| Revision      | 2                                                                                                    |
| Changes       | Add missing menu cascade                                                                                                    |
| Status        | Released                                                                                                    |
| Last Modified | 01/06/2022 15:08:39                                                                                                    |
| Author        | gristk                                                                                                    |

#### Pregled pravnih informacija i informacija o usklađenosti s propisima na e-oznaci

Oznaka ovog uređaja dostupna je elektronički. E-oznaka može sadržavati pravne informacije kao što su identifikacijski brojevi koje dodjeljuje FCC ili regionalne oznake usklađenosti s propisima, kao i važeće informacije o proizvodu i licenciranju. Nije dostupno na svim modelima.

- 1 Odaberite Postavke.
- 2 Odaberite Sustav.
- 3 Odaberite Pravne informacije.

| Title         | My Vessel Settings (ECHOMAP)              |
|---------------|-------------------------------------------|
| Identifier    | GUID-DC82AC26-FB99-468D-BB9A-623985688E9A |
| Language      | HR-HR                                     |
| Description   |                                           |
| Version       | 9                                         |
| Revision      | 2                                         |
| Changes       | remove watr speed                         |
| Status        | Translated                                |
| Last Modified | 25/05/2023 08:07:14                       |
| Author        | gristk                                    |

# Postavke Moje plovilo

NAPOMENA: Za neke postavke i opcije potrebne su dodatne karte ili hardver.

#### Odaberite Postavke > Moje plovilo.

- **Dubina kobilice**: Prilagođava očitanja dubine kobilice, tako da se dubina mjeri od donje točke kobilice umjesto od lokacije sonde (*Postavljanje dubine kobilice*, stranica 97).
- **Pomak temperature**: Kompenzira očitanja temperature vode iz NMEA 0183 senzora temperature vode ili sonde koja ima mogućnost mjerenja temperature (*Postavljanje pomaka temperature vode*, stranica 214).
- Vrsta plovila: Omogućava određene funkcije plotera na temelju vrste plovila.
- **Kapacitet goriva**: Postavlja ukupni kapacitet goriva svih spremnika za gorivo na plovilu (*Postavljanje kapaciteta goriva za plovilo*, stranica 171).
- **Napuni sve spremnike**: Postavlja vrijednosti tako da prikazuju pune spremnike (*Sinkroniziranje podataka o gorivu sa stvarnom količinom goriva u plovilu*, stranica 172).
- **Dodaj gorivo plovilu**: Omogućuje unos količine goriva koju ste ulili u spremnik kad ga niste napunili do kraja (*Sinkroniziranje podataka o gorivu sa stvarnom količinom goriva u plovilu*, stranica 172).
- **Postavi ukupno gorivo**: Postavlja ukupni kapacitet goriva svih spremnika za gorivo na vašem plovilu (*Sinkroniziranje podataka o gorivu sa stvarnom količinom goriva u plovilu*, stranica 172).
- **Postavljanje ograničenja mjerača**: Postavlja gornju i donju granicu za razne mjerače (*Prilagođavanje ograničenja mjerača motora i mjerača goriva*, stranica 175).
- **CZone**<sup>™</sup>: Postavlja krugove za digitalno prebacivanje.
- SeaStar broj: Postavlja krugove za digitalno prebacivanje.
- **ID trupa**: Omogućuje vam da unesete identifikacijski broj trupa (HIN). HIN može biti trajno pričvršćen na gornju desnu stranu krmenog zrcala ili na stranu vanbrodskog motora.

| Title         | Setting the Keel Offset                          |
|---------------|--------------------------------------------------|
| Identifier    | GUID-107B30EE-BE07-4A16-A20E-9E6EABB971E3        |
| Language      | HR-HR                                            |
| Description   |                                                  |
| Version       | 10.1.1                                           |
| Revision      | 2                                                |
| Changes       | ECHOMAPs old Both Keyed and Touch in the same OM |
| Status        | Translated                                       |
| Last Modified | 25/05/2023 08:25:41                              |
| Author        | gristk                                           |

### Postavljanje dubine kobilice

Možete unijeti dubinu kobilice kao kompenzaciju za očitanje dubine vode za lokaciju za montažu sonde. To vam omogućuje da vidite dubinu vode ispod kobilice ili stvarnu dubinu vode, ovisno o tome što vam je potrebno.

Ako želite znati dubinu vode ispod kobilice ili najniže točke vašeg plovila, a sondu postavljate u razini vode ili bilo gdje iznad kraja kobilice, izmjerite udaljenost od lokacije sonde do kobilice plovila.

Ako želite znati stvarnu dubinu vode, a sondu postavljate ispod razine vode, izmjerite udaljenost od dna sonde do razine vode.

NAPOMENA: Opcija je dostupna samo kada imate valjane podatke o dubini.

- 1 Izmjerite udaljenost:
  - Ako je sonda postavljena u razini vode ① ili bilo gdje iznad kraja kobilice, izmjerite udaljenost od lokacije sonde do kobilice plovila. Tu vrijednost unesite u obliku pozitivnog broja.
  - Ako je sonda postavljena u dnu kobilice ②, a želite znati stvarnu dubinu vode, izmjerite udaljenost od sonde do razine vode. Tu vrijednost unesite u obliku negativnog broja.

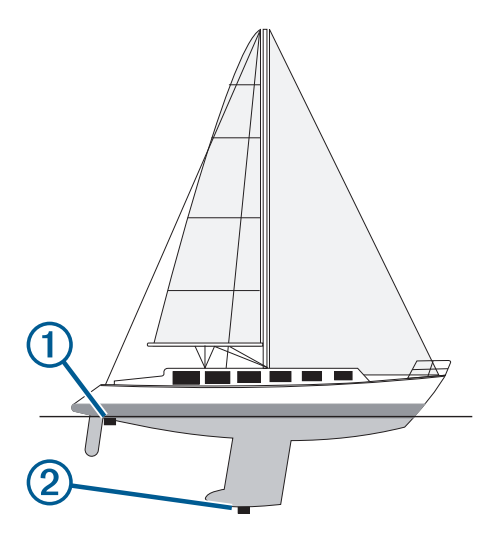

- 2 Dovršenje postupka:
  - Ako je sonda povezana s ploterom ili modulom sonara, odaberite Postavke > Moje plovilo > Dubina kobilice.
  - Ako je sonda povezana s NMEA 2000 mrežom, odaberite Postavke > Komunikacije > Postavljanje NMEA 2000 > Popis uređaja, odaberite sondu, a zatim odaberite Pregledaj > Dubina kobilice.
- 3 Odaberite 🖶 ako je sonda postavljena u razini vode ili odaberite 💳 ako je sonda postavljena u dnu kobilice.
- 4 Unesite udaljenost izmjerenu u koraku 1.

**SAVJET:** Ako ploter sadrži tipke, udaljenost unesite uz pomoć tipki sa strelicama.

| Title         | Setting the Water Temperature Offset       |
|---------------|--------------------------------------------|
| Identifier    | GUID-FEA990B0-D008-4052-A52D-AE4497B923A1  |
| Language      | HR-HR                                      |
| Description   |                                            |
| Version       | 7                                          |
| Revision      | 2                                          |
| Changes       | No English changes. Versioned to fix ZH-TW |
| Status        | Translated                                 |
| Last Modified | 23/03/2023 15:16:00                        |
| Author        | pullins                                    |

#### Postavljanje pomaka temperature vode

Pomak temperature kompenzira očitanje temperature sa senzora temperature ili sonde s mogućnošću mjerenja temperature.

- 1 Temperaturu vode izmjerite s pomoću senzora temperature ili sonde s mogućnošću mjerenja temperature koja je povezana s mrežom.
- 2 Temperaturu vode izmjerite pomoću drugog senzora temperature ili termometra koji je pouzdano precizan.
- **3** Oduzmite temperaturu vode koja je izmjerena u koraku 1 od temperature vode izmjerene u koraku 2.

Ova vrijednost predstavlja pomak temperature. Tu vrijednost unesite u koraku 5 u obliku pozitivnog broja ako senzor temperaturu vode izmjeri hladnijom nego što ona zaista jest. Tu vrijednost unesite u koraku 5 u obliku negativnog broja ako senzor temperaturu vode izmjeri toplijom nego što ona zaista jest.

- 4 Dovršenje postupka:
  - Ako su senzor ili sonda povezani s ploterom ili modulom sonara, odaberite Postavke > Moje plovilo > Pomak temperature.
  - Ako su senzor ili sonda povezani s NMEA 2000 mrežom, odaberite Postavke > Komunikacije > Postavljanje NMEA 2000 > Popis uređaja, odaberite sondu, a zatim odaberite Pregledaj > Pomak temperature.
- 5 Unesite vrijednost pomaka temperature izračunatu u koraku 3.

| Title         | Setting the Fuel Capacity of the Vessel                                   |
|---------------|---------------------------------------------------------------------------|
| Identifier    | GUID-EC668C8F-AA21-446B-9EDF-DF0F2C9982C5                                 |
| Language      | HR-HR                                                                     |
| Description   |                                                                           |
| Version       | 1                                                                         |
| Revision      | 3                                                                         |
| Changes       | QA'd EN, DA, DE, EL, ES, FI, FR, HR, IT, NO, NL, PL, PT-BR, RU, SV, ZH-CN |
| Status        | Released                                                                  |
| Last Modified | 28/03/2014 15:04:54                                                       |
| Author        | gristk                                                                    |

#### Postavljanje kapaciteta goriva za plovilo

- 1 Odaberite **Postavke > Moje plovilo > Kapacitet goriva**.
- 2 Unesite zajednički ukupni kapacitet spremnika za gorivo.

| Title         | Synchronizing the Fuel Data with the Actual Vessel Fuel                                          |
|---------------|--------------------------------------------------------------------------------------------------|
| Identifier    | GUID-6EF4965D-86D0-419E-947B-780F922767FB                                                        |
| Language      | HR-HR                                                                                            |
| Description   |                                                                                                  |
| Version       | 4                                                                                                |
| Revision      | 2                                                                                                |
| Changes       | ECHOMAPs old Fixing the menu cascade for 8xx changes Jan 2015 SW Update QA'd EN, DA, DE, EL, ES, |
|               | FI, FR, HR, IT, NO, NL, PL, PT-BR, RU, SV, ZH-CN                                                 |
| Status        | Released                                                                                         |
| Last Modified | 20/01/2022 10:12:05                                                                              |
| Author        | gristk                                                                                           |

#### Sinkroniziranje podataka o gorivu sa stvarnom količinom goriva u plovilu

Razine goriva u ploteru možete sinkronizirati sa stvarnom razinom goriva u plovilu kad u plovilo dodajete gorivo.

- 1 Odaberite Mjerači > Motor > Izbornik.
- 2 Odaberite opciju:
  - Kad napunite sve spremnike za gorivo na plovilu odaberite Napuni sve spremnike. Razina goriva se ponovno postavlja na maksimalni kapacitet.
  - Ako spremnik niste napunili do kraja odaberite **Dodaj gorivo plovilu** i unesite dodanu količinu.
  - Kako biste naveli ukupno gorivo u spremnicima plovila odaberite **Postavi ukupno gorivo** i unesite ukupnu količinu goriva u spremnicima.

| Title         | Communications Settings (Old ECHOMAPs)    |
|---------------|-------------------------------------------|
| Identifier    | GUID-89DF9C07-A6C6-4EE5-8034-8B3E8DC7BFFD |
| Language      | HR-HR                                     |
| Description   |                                           |
| Version       | 2                                         |
| Revision      | 2                                         |
| Changes       | PSC-273931                                |
| Status        | Translation in review                     |
| Last Modified | 01/05/2023 08:22:33                       |
| Author        | gristk                                    |

## Komunikacijske postavke

NAPOMENA: Za neke postavke i opcije potrebne su dodatne karte ili hardver.

Odaberite **Postavke** > Komunikacije.

- Serijski priključak: Postavlja format ulaza/izlaza koji će se koristiti za serijski priključak prilikom povezivanja plotera na vanjske NMEA uređaje, računala ili druge Garmin uređaje. Opcija Garmin Data Transfer upotrebljava se pri povezivanju s računalom. Opcija NMEA standard upotrebljava se pri povezivanju s DSC VHF radijom. Brzi NMEA upotrebljava se pri povezivanju s AIS VHF radijom.
- **Postavljanje NMEA 0183**: Postavlja na koji način uređaj za iscrtavanje vidi izlazne poruke iz NMEA 0183, koliko će se decimalnih mjesta emitirati u NMEA izlazu i kako se identificiraju međutočke (*NMEA Postavke za 0183*, stranica 216).
- **Postavljanje NMEA 2000**: Omogućuje prikaz i imenovanje uređaja na NMEA 2000 mreži (*NMEA 2000 postavke*, stranica 217).
- **Pomorska mreža**: Omogućava prikaz uređaja s kojima dijelite karte, sonarske ili radarske podatke. Nije dostupno na svim modelima uređaja za iscrtavanje.

**NAPOMENA:** Podatke s mreže možete vidjeti samo na modelima koji podržavaju te podatke. Na primjer, ne možete gledati umreženi radar na modelu koji ne podržava radare.

- **Bežični uređaji**: Omogućuje postavljanje bežičnih uređaja (*Postavljanje Wi-Fi bežične mreže*, stranica 218). Nije dostupno na svim modelima.
- Wi-Fi mreža: Omogućuje postavljanje Wi-Fi mreže (Postavljanje Wi-Fi bežične mreže, stranica 218).

| Title         | NMEA 0183 (plotter)                       |
|---------------|-------------------------------------------|
| Identifier    | GUID-8CFEDAFC-8B7F-4393-AE00-1C5BA11276FD |
| Language      | HR-HR                                     |
| Description   |                                           |
| Version       | 1                                         |
| Revision      | 4                                         |
| Changes       |                                           |
| Status        | Released                                  |
| Last Modified | 19/08/2014 11:25:25                       |
| Author        | gristk                                    |

### **NMEA 0183**

Uređaji za iscrtavanje podržavaju standard NMEA 0183 koji se koristi za povezivanje raznih NMEA 0183 uređaja kao što su VHF radio-prijemnici, NMEA instrumenti, automatski piloti, senzori vjetra i senzori smjera.

Za povezivanje uređaja za iscrtavanje s dodatnim NMEA 0183 uređajima pogledajte upute za montažu uređaja za iscrtavanje.

Odobreni NMEA 0183 izvodi za uređaj za iscrtavanje su GPAPB, GPBOD, GPBWC, GPGGA, GPGLL, GPGSA, GPGSV, GPRMB, GPRMC, GPRTE, GPVTG, GPWPL, GPXTE i vlasnički izvodi tvrtke Garmin PGRME, PGRMM te PGRMZ.

Ovaj uređaj za iscrtavanje uključuje i podršku za WPL izvod, DSC i NMEA 0183 sonarni ulaz s podrškom za izvode DPT (dubina) ili DBT, MTW (temperatura vode) i VHW (temperatura vode, brzina i smjer).

| Title         | NMEA 0183 Settings (5-7-8-10)             |
|---------------|-------------------------------------------|
| Identifier    | GUID-5EDA42F7-4D8C-47BD-AB7F-891EDB160A62 |
| Language      | HR-HR                                     |
| Description   |                                           |
| Version       | 3                                         |
| Revision      | 2                                         |
| Changes       | Add "XTE Precision"                       |
| Status        | Released                                  |
| Last Modified | 30/11/2020 08:31:28                       |
| Author        | pentecostkare                             |

#### NMEA Postavke za 0183

Odaberite Postavke > Komunikacije > Postavljanje NMEA 0183.

Sonar: Omogućuje NMEA 0183 izlazne izvode za sonar (ako je moguće).

Ruta: Omogućuje NMEA 0183 izlazne izvode za rute.

Sustav: Omogućuje NMEA 0183 izlazne izvode za informacije o sustavu.

Garmin: Omogućuje NMEA 0183 izlazne izvode za vlasničke izvode tvrtke Garmin.

Preciznost položaja: Prilagođava broj znamenaka s desne strane decimalnog zareza za prijenos NMEA izlaza.

- **XTE preciznost**: Prilagođava broj znamenaka s desne strane decimalnog zareza za prijenos NMEA pogreške unakrsne trase.
- **ID oznake točaka**: Postavlja uređaj na emitiranje naziva točaka i brojeva putem NMEA 0183 za vrijeme navigacije. Upotrebom brojeva mogli bi se razriješiti problemi s kompatibilnosti sa starijim NMEA 0183 automatskim pilotima.

Dijagnostika: Prikazuje dijagnostičke informacije za NMEA 0183.

Zadane postavke: Vraća izvorne tvorničke postavke za NMEA 0183.

| Title         | NMEA 2000 Settings (CRSMAR GHC)           |
|---------------|-------------------------------------------|
| The           | NIVEA 2000 Settings (of SMAL GHO)         |
| Identifier    | GUID-839F3EF3-13AD-4BFD-892F-57E8A40E55B7 |
| Language      | HR-HR                                     |
| Description   |                                           |
| Version       | 4                                         |
| Revision      | 2                                         |
| Changes       | Updated condition for GHC 50              |
| Status        | Released                                  |
| Last Modified | 01/06/2022 15:08:39                       |
| Author        | semrau                                    |

### NMEA 2000 postavke

#### Odaberite Postavke > Komunikacije > Postavljanje NMEA 2000.

**Popis uređaja**: Prikazuje uređaje povezane s mrežom i omogućuje vam postavljanje opcija za neke sonde povezane putem NMEA 2000 mreže.

Označi uređaje: Mijenja oznake za dostupne priključene uređaje.

| Title         | Naming NMEA 2000 Sensors                                                                      |
|---------------|-----------------------------------------------------------------------------------------------|
| Identifier    | GUID-B6481379-1E33-4CF5-97E5-07AFE3420D06                                                     |
| Language      | HR-HR                                                                                         |
| Description   |                                                                                               |
| Version       | 6                                                                                             |
| Revision      | 2                                                                                             |
| Changes       | Whoops! This is also used in the GHC 50. Added Global Settings back, but with the appropriate |
|               | condition.                                                                                    |
| Status        | Released                                                                                      |
| Last Modified | 04/01/2023 09:22:25                                                                           |
| Author        | semrau                                                                                        |

#### Određivanje naziva uređajima i senzorima u mreži

Uređajima i senzorima koji su povezani s mrežom Garmin Marine Network i NMEA 2000 mrežom možete dodijeliti nazive.

- 1 Odaberite **Postavke** > **Komunikacije**.
- 2 Odaberite Pomorska mreža ili Postavljanje NMEA 2000 > Popis uređaja.
- 3 Odaberite uređaj s popisa na lijevoj strani.
- 4 Odaberite Promijeni naziv.
- 5 Unesite naziv i odaberite Gotovo.

| Title         | Wi-Fi Network (title only)                |
|---------------|-------------------------------------------|
| Identifier    | GUID-C57669A6-3A13-4D8E-914A-042683F2C304 |
| Language      | HR-HR                                     |
| Description   |                                           |
| Version       | 1                                         |
| Revision      | 2                                         |
| Changes       |                                           |
| Status        | Released                                  |
| Last Modified | 13/06/2016 08:20:34                       |
| Author        | gristk                                    |

### Wi-Fi mreža

| Title                                                    | Setting Up the Wireless Network (Hydrogen)                                        |
|----------------------------------------------------------|-----------------------------------------------------------------------------------|
| Identifier                                               | GUID-0423EC39-14E3-474B-86E9-F66499B51E51                                         |
| Language                                                 | HR-HR                                                                             |
| Description                                              |                                                                                   |
| Version                                                  | 6                                                                                 |
| Revision                                                 | 2                                                                                 |
| Changes                                                  | ECHOMAPs old Q1 2019 for echomap                                                  |
| Status                                                   | Released                                                                          |
| Last Modified                                            | 20/01/2022 10:12:05                                                               |
| Author                                                   | forda                                                                             |
| Revision<br>Changes<br>Status<br>Last Modified<br>Author | 2<br>ECHOMAPs old Q1 2019 for echomap<br>Released<br>20/01/2022 10:12:05<br>forda |

#### Postavljanje Wi-Fi bežične mreže

Ploter može stvoriti Wi-Fi mrežu na koju možete priključiti bežične uređaje. Prvi put kada pristupite postavkama bežične mreže, pojavljuje se odzivnik koji traži postavljanje mreže.

- 1 Odaberite Postavke > Komunikacije > Bežični uređaji > Wi-Fi mreža > Wi-Fi > Uključi > OK.
- 2 Ako je potrebno, unesite naziv za bežičnu mrežu.
- 3 Unesite lozinku.

Ta će vam lozinka biti potrebna da pristupite bežičnoj mreži s bežičnog uređaja. Lozinka razlikuje mala i velika slova.

| Title         | Connecting a Wireless Device to the Chartplotter |
|---------------|--------------------------------------------------|
| Identifier    | GUID-F6045808-A209-428E-BE2E-79E546CC5643        |
| Language      | HR-HR                                            |
| Description   |                                                  |
| Version       | 4                                                |
| Revision      | 2                                                |
| Changes       | remove ()                                        |
| Status        | Released                                         |
| Last Modified | 15/06/2018 10:14:39                              |
| Author        | gristk                                           |

#### Povezivanje bežičnog uređaja s ploterom

Prije povezivanja bežičnog uređaja na bežičnu mrežu plotera morate konfigurirati bežičnu mrežu plotera (*Postavljanje Wi-Fi bežične mreže*, stranica 218).

S ploterom možete spojiti više bežičnih uređaja kako bi dijelili podatke.

- 1 Na bežičnom uređaju uključite Wi-Fi i pokrenite traženje bežičnih mreža.
- 2 Odaberite naziv bežične mreže plotera (Postavljanje Wi-Fi bežične mreže, stranica 218).
- 3 Unesite lozinku plotera.

| Title         | Changing the Wireless Channel                                   |
|---------------|-----------------------------------------------------------------|
| Identifier    | GUID-86116CC4-856E-4970-9992-64F6383EF153                       |
| Language      | HR-HR                                                           |
| Description   |                                                                 |
| Version       | 5                                                               |
| Revision      | 2                                                               |
| Changes       | ECHOMAPs old Add missing uicontrol to path ("Wireless Devices") |
| Status        | Released                                                        |
| Last Modified | 20/01/2022 10:12:05                                             |
| Author        | pentecostkare                                                   |

#### Promjena bežičnog kanala

Ako nailazite na poteškoće u pronalaženju ili priključivanju uređaja, ili ako dolazi do smetnji, možete promijeniti bežični kanal.

- 1 Odaberite Postavke > Komunikacije > Bežični uređaji > Wi-Fi mreža > Napredno > Kanal.
- **2** Unesite novi kanal.

Ne trebate mijenjati bežični kanal na uređajima koji su povezani s tom mrežom.

| Title         | Setting Alarms                              |
|---------------|---------------------------------------------|
| Identifier    | GUID-1401C2E5-4045-4F48-BA81-A23C6CE732E8   |
| Language      | HR-HR                                       |
| Description   |                                             |
| Version       | 2                                           |
| Revision      | 2                                           |
| Changes       | Add note about setting alarms to be audible |
| Status        | Released                                    |
| Last Modified | 28/04/2020 10:34:20                         |
| Author        | pentecostkare                               |

## Postavljanje alarma

Postavka Generator zvučnog signala mora se uključiti kako biste mogli čuti alarme (*Postavke sustava*, stranica 209). Neuspješno postavljanje zvučnih alarma može uzrokovati ozljede ili oštećenje imovine.

| Title         | Navigation Alarms                                                                             |
|---------------|-----------------------------------------------------------------------------------------------|
| Identifier    | GUID-F598C3C7-D589-43FE-BFA2-A9FA556D653B                                                     |
| Language      | HR-HR                                                                                         |
| Description   |                                                                                               |
| Version       | 4                                                                                             |
| Revision      | 2                                                                                             |
| Changes       | ECHOMAPs old Condition out Boundary Alarm for Strikers and echomaps. Remove caution per legal |
| Status        | Released                                                                                      |
| Last Modified | 20/01/2022 10:12:05                                                                           |
| Author        | gristk                                                                                        |

#### Navigacijski alarmi

#### Odaberite Postavke > Alarmi > Navigacija.

**Dolazak**: Postavlja oglašavanje alarma kad se nalazite unutar određene udaljenosti ili preostalog vremena do skretanja ili odredišta.

Vučenje sidra: Postavlja oglašavanje alarma prilikom prelaska određene udaljenosti dok ste usidreni.

Van kursa: Postavlja oglašavanje alarma kad se za određenu udaljenost odmaknete od kursa.

| Title         | System Alarms GPSMAP GHC                        |
|---------------|-------------------------------------------------|
| Identifier    | GUID-353F7FD4-424B-4993-8124-A3CB450297BE       |
| Language      | HR-HR                                           |
| Description   |                                                 |
| Version       | 3                                               |
| Revision      | 2                                               |
| Changes       | Updated for GHC 50 - applied condition to Clock |
| Status        | Released                                        |
| Last Modified | 01/06/2022 15:08:39                             |
| Author        | semrau                                          |
|               |                                                 |

#### Alarmi sustava

#### Odaberite Postavke > Alarmi > Sustav.

#### **Budilica**

Postavlja budilicu.

Napon uređaja: Postavlja alarm koji se oglašava kad baterija padne na navedeni niski napon.

Preciznost GPS-a: Postavlja alarm koji se oglašava kad preciznost GPS lokacije izađe izvan vrijednosti koje je definirao korisnik.

| Title         | Setting the Fuel Alarm                    |
|---------------|-------------------------------------------|
| Identifier    | GUID-6B222C9A-86D2-4703-A2D1-EBFC106657B6 |
| Language      | HR-HR                                     |
| Description   |                                           |
| Version       | 7                                         |
| Revision      | 2                                         |
| Changes       | Remove global_settings variable in path.  |
| Status        | Released                                  |
| Last Modified | 12/01/2023 07:13:25                       |
| Author        | gristk                                    |

#### Postavljanje alarma za gorivo

#### 

Postavka Generator zvučnog signala mora se uključiti kako biste mogli čuti alarme (*Postavke sustava*, stranica 209). Neuspješno postavljanje zvučnih alarma može uzrokovati ozljede ili oštećenje imovine.

Da bi se mogao postaviti alarm za razinu goriva, kompatibilni senzor protoka goriva morate povezati s ploterom. Možete postaviti oglašavanje alarma kada ukupna količina preostale količine goriva na plovilu dođe do razine koju ste odredili.

- 1 Odaberite Postavke > Alarmi > Gorivo > Alarm za gorivo > Uključi.
- 2 Unesite količinu preostalog goriva koja će aktivirati alarm i odaberite Gotovo.

| Title         | Units Settings (all)                       |
|---------------|--------------------------------------------|
| Identifier    | GUID-5E1A7E52-6EF4-4BD1-8C80-99F43EDC84DC  |
| Language      | HR-HR                                      |
| Description   |                                            |
| Version       | 9                                          |
| Revision      | 2                                          |
| Changes       | No English change. Versioned to fix ZH-TW. |
| Status        | Translated                                 |
| Last Modified | 23/03/2023 11:54:34                        |
| Author        | pullins                                    |

# Postavke jedinica

#### Odaberite **Postavke** > **Jedinice**.

- Jedinice sustava: Postavlja format jedinica za uređaj. Na primjer Prilagođeno > Dubina > Hvati postavlja jedinicu mjerenja dubine na Hvati.
- **Odstupanje**: Postavlja magnetsku deklinaciju, odnosno kut između magnetskog sjevera i stvarnog sjevera, za vaš trenutni položaj.
- **Referentni sjever**: Postavlja referentnu vrijednost smjera koja će se koristiti u izračunavanju smjera. Stvarni postavlja geografski sjever kao referentni sjever. Mreža postavlja mrežni sjever kao referentni sjever (000°). Magnetski postavlja magnetski sjever kao referentni sjever.
- **Format položaja**: Postavlja format položaja u kojem će se prikazati očitanje određene lokacije. Ovu postavku treba mijenjati samo ako koristite kartu za koju je naveden drugi format položaja.
- **Geodetski datum karte**: Postavlja koordinatni sustav na kojem se temelji karta. Ovu postavku treba mijenjati samo ako koristite kartu za koju je naveden drugi geodetski datum karte.
- Vrijeme: Postavlja format za vrijeme, vremensku zonu i ljetno/zimsko vrijeme.

| Title         | Navigation Settings (5-7)                 |
|---------------|-------------------------------------------|
| Identifier    | GUID-0BE1CED2-3ED1-4921-A59A-C4DFA711BB13 |
| Language      | HR-HR                                     |
| Description   |                                           |
| Version       | 2                                         |
| Revision      | 2                                         |
| Changes       | removing 2 index entries                  |
| Status        | Released                                  |
| Last Modified | 16/03/2016 08:38:14                       |
| Author        | gristk                                    |

# Postavke navigacije

NAPOMENA: Za neke postavke i opcije potrebne su dodatne karte ili hardver.

- Odaberite Postavke > Navigacija.
- Oznake rute: Postavlja vrste oznaka koje se prikazuju na karti uz skretanja na ruti.
- **Autom. navođ.**: Postavlja parametre koje ploter koristi prilikom izračuna putanje za Autom. navođ. kada koristite neke premium karte.
- Aktivacija skretanja prijelaza: Postavlja temelj izračuna prijelaza za skretanje na vrijeme ili udaljenost.
- Vrijeme skretanja prijelaza: Postavlja koliko ćete vremena prije skretanja prijeći u njega kao sljedeću etapu kad je opcija Vrijeme odabrana za postavku Aktivacija skretanja prijelaza. Povećate li ovu vrijednost, možete poboljšati preciznost sustava autopilota prilikom navigacije rutom ili putanjom za Autom. navođ. s više skretanja ili pri višim brzinama. Kod ruta koje su ravnije ili kod manjih brzina, preciznost sustava autopilota možete poboljšati smanjivanjem ove vrijednosti.
- **Udaljenost skretanja prijelaza**: Postavlja koliko ćete daleko prije skretanja prijeći u njega kao sljedeću etapu kad je opcija Udaljenost odabrana za postavku Aktivacija skretanja prijelaza. Povećate li ovu vrijednost, možete poboljšati preciznost sustava autopilota prilikom navigacije rutom ili putanjom za Autom. navođ. s više skretanja ili pri višim brzinama. Kod ruta koje su ravnije ili kod manjih brzina, preciznost sustava autopilota možete poboljšati smanjivanjem ove vrijednosti.

Početak rute: Odabire početnu točku navigacije rutom.

| Title         | Other Vessel Settings (5-7-8-10)          |
|---------------|-------------------------------------------|
| Identifier    | GUID-AE072F7E-0163-4971-925B-758AADF22537 |
| Language      | HR-HR                                     |
| Description   |                                           |
| Version       | 2                                         |
| Revision      | 2                                         |
| Changes       |                                           |
| Status        | Released                                  |
| Last Modified | 19/08/2014 11:25:25                       |
| Author        | gristk                                    |

# Ostale postavke plovila

Kad je kompatibilni uređaj za iscrtavanje povezan s AIS uređajem ili VHF radijem, možete postaviti način na koji se druga plovila prikazuju na uređaju za iscrtavanje.

Odaberite Postavke > Druga plovila.

AIS: Omogućuje i onemogućuje primanje AIS signala.

DSC: Omogućuje i onemogućuje digitalno selektivno pozivanje (DSC).

**AIS alarm**: Postavlja alarm za sudar (*Postavljanje alarma za sudar u sigurnoj zoni*, stranica 41 i *Omogućivanje upozorenja na ispitivanje AIS odašiljača*, stranica 45).

| Title         | Restoring the Original Chartplotter Factory Settings |
|---------------|------------------------------------------------------|
| Identifier    | GUID-E7C4E21F-D79E-4E4A-B055-51BA726AD519            |
| Language      | HR-HR                                                |
| Description   |                                                      |
| Version       | 9                                                    |
| Revision      | 2                                                    |
| Changes       | No English change. Versioned to fix ZH-TW.           |
| Status        | Translated                                           |
| Last Modified | 03/04/2023 08:50:37                                  |
| Author        | pullins                                              |

# Vraćanje izvornih tvorničkih postavki uređaja za iscrtavanje

NAPOMENA: Ovo utječe na sve uređaje na mreži.

- 1 Odaberite Postavke > Sustav > Informacije o sustavu > Ponovno postavljanje.
- 2 Odaberite opciju:
  - Za ponovno postavljanje postavki uređaja na tvornički zadane vrijednosti odaberite Ponovno postavi postavke. Ovime se vraćaju zadane konfiguracijske postavke, no korisnički podaci, karte ili nadogradnje softvera neće biti izbrisani.
  - Za brisanje spremljenih podataka kao što su točke i rute odaberite **Brisanje korisničkih podataka**. Ovime se neće izbrisati karte ili nadogradnje softvera.
  - Za brisanje spremljenih podataka i ponovno postavljanje postavki uređaja na tvornički zadane vrijednosti prekinite vezu između plotera i mreže Garmin Marine Network i odaberite Brisanje podataka i vraćanje zadanih postavki. Ovime se neće izbrisati karte ili nadogradnje softvera.

| Title         | Sharing and Managing User Data            |
|---------------|-------------------------------------------|
| Identifier    | GUID-A260CCAD-8589-44FB-8C69-9DD33259216D |
| Language      | HR-HR                                     |
| Description   |                                           |
| Version       | 7                                         |
| Revision      | 2                                         |
| Changes       | Added warning per legal                   |
| Status        | Released                                  |
| Last Modified | 10/11/2020 11:55:16                       |
| Author        | mcgowanshawn                              |

# Dijeljenje korisničkih podataka i upravljanje njima

#### **UPOZORENJE**

Ova funkcija omogućuje uvoz podataka koje su možda stvorile treće strane s drugih uređaja. Tvrtka Garmin ne zastupa točnost, potpunost ili pravodobnost podataka koje su stvorile treće strane. Na takve se podatke oslanjate i upotrebljavate ih na vlastiti rizik.

Korisničke podatke možete dijeliti s drugim kompatibilnim uređajima. U korisničke podatke ubrajaju se točke, spremljeni tragovi, rute i granice.

- Korisničkim podacima možete upravljati i dijeliti ih pomoću memorijske kartice. U uređaj mora biti umetnuta memorijska kartica. Ovaj uređaj podržava memorijsku karticu kapaciteta do 32 GB formatiranu za FAT32.
- Podatke možete dijeliti ako su dva kompatibilna uređaja povezana pomoću plave i smeđe žice kabela napajanja ili kabela za dijeljenje podataka (*Povezivanje s Garmin uređajem za dijeljenje korisničkih podataka*, stranica 224).

| Title         | Connecting to a Garmin Device to Share User Data |
|---------------|--------------------------------------------------|
| Identifier    | GUID-599CDDFE-F217-4856-B798-2AFB6044F5D1        |
| Language      | HR-HR                                            |
| Description   |                                                  |
| Version       | 2                                                |
| Revision      | 2                                                |
| Changes       | Add Not available on echoMAP Plus 7 and 9        |
| Status        | Released                                         |
| Last Modified | 04/10/2017 07:33:55                              |
| Author        | gristk                                           |

# Povezivanje s Garmin uređajem za dijeljenje korisničkih podataka

**NAPOMENA:** Ova značajka nije dostupna na uređajima ECHOMAP UHD 70/90. Plave i smeđe žice na tim uređajima mogu se povezati samo s uređajima NMEA 0183.

Uređaj ECHOMAP UHD 60 možete povezati s kompatibilnim Garmin uređajem kako biste dijelili korisničke podatke poput točaka. Ako su uređaji postavljeni blizu jedan drugome, možete povezati plave i smeđe žice. Ako su uređaji postavljeni predaleko i žice nisu dovoljno duge za povezivanje, uređaje možete povezati pomoću kabela za dijeljenje korisničkih podataka (010-12234-06).

- 1 Oba uređaja moraju biti priključena na isto uzemljenje.
- 2 Dovršenje postupka:
  - Ako su uređaji postavljeni blizu jedan drugome, povežite plavu žicu prvog uređaja sa smeđom žicom drugog uređaja, a zatim povežite smeđu žicu prvog uređaja s plavom žicom drugog uređaja.
  - Ako uređaji nisu postavljeni blizu jedan drugome, nabavite kabel za dijeljenje korisničkih podataka (010-12234-06), a zatim povežite uređaje u skladu s uputama isporučenima s kabelom (*Dijagram ožičenja* kabela za dijeljenje korisničkih podataka, stranica 225).
- 3 Na oba uređaja odaberite Navigacijske informacije > Upravljanje podacima > Dijeljenje korisničkih podataka.

Korisnički se podaci dijele među povezanim uređajima. Ako odaberete Brisanje korisničkih podataka, podaci se uklanjaju iz oba povezana uređaja.

| Title         | User Data Sharing Cable Wiring Diagram                    |
|---------------|-----------------------------------------------------------|
| Identifier    | GUID-42BE077C-DA3E-49FE-A093-370F39035813                 |
| Language      | HR-HR                                                     |
| Description   |                                                           |
| Version       | 2                                                         |
| Revision      | 2                                                         |
| Changes       | Add labels to each device: Unit, Data Sharing cable, unit |
| Status        | Released                                                  |
| Last Modified | 13/07/2020 10:01:12                                       |
| Author        | pentecostkare                                             |

## Dijagram ožičenja kabela za dijeljenje korisničkih podataka

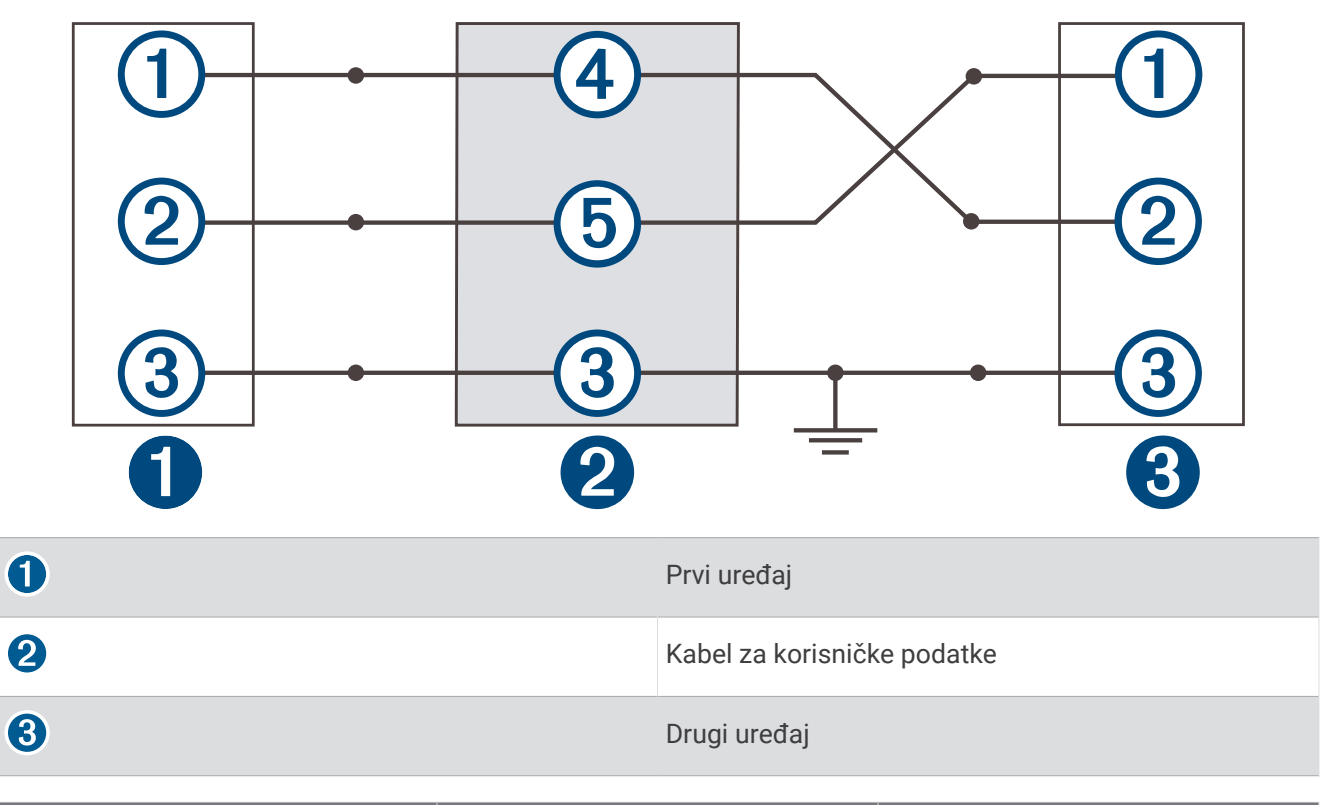

| Stavka | Funkcija žice | Boja žice |
|--------|---------------|-----------|
| 1      | Podaci        | Plava     |
| 2      | Podaci        | Smeđa     |
| 3      | Uzemljenje    | Crna      |
| 4      | Podaci        | Zelena    |
| 5      | Podaci        | Bijela    |

| Title         | Selecting a File Type for Third-Party Waypoints and Routes |
|---------------|------------------------------------------------------------|
| Identifier    | GUID-217163D9-1476-4D77-989D-380EA660C06A                  |
| Language      | HR-HR                                                      |
| Description   |                                                            |
| Version       | 6                                                          |
| Revision      | 2                                                          |
| Changes       | Global settings Q1 2022 UI updates                         |
| Status        | Released                                                   |
| Last Modified | 20/01/2022 10:12:05                                        |
| Author        | gristk                                                     |

# Odabir vrste datoteka za točke i rute drugih proizvođača

Točke i rute možete uvesti i izvesti s uređaja drugih proizvođača.

- 1 Umetnite memorijsku karticu u utor za karticu.
- 2 Odaberite Navigacijske informacije > Korisnički podaci > Prijenos podataka > Vrsta datoteke.
- 3 Odaberite GPX.
- Za ponovni prijenos podataka putem Garmin uređaja odaberite vrstu datoteke ADM.

| Title         | Copying Data from a Data Card             |
|---------------|-------------------------------------------|
| Identifier    | GUID-72BBFEE8-763D-4C57-9FFF-792F40B377C5 |
| Language      | HR-HR                                     |
| Description   |                                           |
| Version       | 4                                         |
| Revision      | 2                                         |
| Changes       | Adding file types                         |
| Status        | Released                                  |
| Last Modified | 25/10/2017 13:03:10                       |
| Author        | forda                                     |

# Kopiranje korisničkih podataka s memorijske kartice

Korisničke podatke možete prenijeti s drugih uređaja pomoću memorijske kartice. U korisničke podatke ubrajaju se točke, rute, putovi automatskog navođenja, tragovi i granice.

**NAPOMENA:** Podržane su samo datoteke granica s ekstenzijom .adm.

- 1 Umetnite memorijsku karticu u utor za podatkovnu karticu.
- 2 Odaberite Navigacijske informacije > Upravljanje podacima > Prijenos podataka.
- 3 Ako bude potrebno, odaberite memorijsku karticu na koju će se kopirati podaci.
- 4 Odaberite opciju:
  - Za prijenos podataka iz memorijske kartice na ploter i kombiniranje s postojećim korisničkim podacima odaberite **Spoji s kartice**.
  - Za prijenos podataka iz memorijske kartice na ploter i zamjenu postojećih korisničkih podataka odaberite Zamijeni s kartice.
- **5** Odaberite naziv datoteke.

| Litle         | Copying All User Data to a Memory Card    |
|---------------|-------------------------------------------|
| Identifier    | GUID-488A5C92-C8EB-4E80-A0DC-A13D20572C3D |
| Language      | HR-HR                                     |
| Description   |                                           |
| Version       | 5                                         |
| Revision      | 2                                         |
| Changes       | ECHOMAPs old                              |
| Status        | Released                                  |
| Last Modified | 29/03/2023 07:24:04                       |
| Author        | gristk                                    |

# Kopiranje korisničkih podataka na memorijsku karticu

Korisničke podatke možete spremiti na memorijsku karticu kako biste ih prenijeli na drugi uređaj. U korisničke podatke ubrajaju se točke, rute, putovi automatskog navođenja, tragovi i granice.

- 1 Umetnite memorijsku karticu u utor za karticu.
- 2 Odaberite Navigacijske informacije > Upravljanje podacima > Prijenos podataka > Spremi na karticu.
- 3 Ako bude potrebno, odaberite memorijsku karticu na koju će se kopirati podaci.
- 4 Odaberite opciju:
  - Za stvaranje nove datoteke odaberite ⊕ i unesite naziv.
  - Za dodavanje informacija postojećoj datoteci odaberite datoteku s popisa, a zatim odaberite **Spremi na** karticu.

| Title         | Backing Up Data to a Computer                                                                          |
|---------------|----------------------------------------------------------------------------------------------------|
| Identifier    | GUID-AD0D4511-5FD5-41EF-8A97-2E2A51C49F21                                                              |
| Language      | HR-HR                                                                                                  |
| Description   |                                                                                                    |
| Version       | 3                                                                                                    |
| Revision      | 2                                                                                                    |
| Changes       | Removing file type (new gpx file type compatible) QA'd EN, DA, DE, EL, ES, FI, FR, HR, IT, NO, NL, PL, |
|               | PT-BR, RU, SV, ZH-CN                                                                                   |
| Status        | Released                                                                                               |
| Last Modified | 24/03/2015 15:04:17                                                                                    |
| Author        | gristk                                                                                                 |

# Sigurnosno kopiranje podataka na računalo

- 1 Umetnite memorijsku karticu u utor za karticu.
- 2 Odaberite Navigacijske informacije > Upravljanje podacima > Prijenos podataka > Spremi na karticu.
- 3 Odaberite naziv datoteke s popisa ili odaberite  $\oplus$ .
- 4 Odaberite Spremi na karticu.
- 5 Izvadite memorijsku karticu i umetnite je u čitač podatkovne kartice koji je povezan s računalom.
- 6 Otvorite mapu Garmin\UserData na memorijskoj kartici.
- 7 Kopirajte datoteku sigurnosne kopije s kartice na bilo koje mjesto na računalu.

| Title         | Restoring Backup Data to a Chartplotter                                                  |
|---------------|------------------------------------------------------------------------------------------|
| Identifier    | GUID-C5957107-EF0B-4928-AB0F-4A5AF98A6BD8                                                |
| Language      | HR-HR                                                                                    |
| Description   |                                                                                          |
| Version       | 2                                                                                        |
| Revision      | 3                                                                                        |
| Changes       | Corrected path QA'd EN, DA, DE, EL, ES, FI, FR, HR, IT, NO, NL, PL, PT-BR, RU, SV, ZH-CN |
| Status        | Released                                                                                 |
| Last Modified | 20/08/2014 09:28:16                                                                      |
| Author        | forda                                                                                    |

# Vraćanje sigurnosne kopije podataka na ploter

- 1 Umetnite memorijsku karticu u čitač podatkovnih kartica koji je povezan s računalom.
- 2 Kopirajte sigurnosnu kopiju datoteke s računala na memorijsku karticu u mapu pod nazivom Garmin\UserData.
- **3** Umetnite memorijsku karticu u utor za karticu.
- 4 Odaberite Navigacijske informacije > Upravljanje podacima > Prijenos podataka > Zamijeni s kartice.

| Title         | Saving System Information to a Memory Card  |
|---------------|---------------------------------------------|
| Identifier    | GUID-8A2485FC-CC49-4ECC-B68B-4FD70CFAD615   |
| Language      | HR-HR                                       |
| Description   |                                             |
| Version       | 5                                           |
| Revision      | 2                                           |
| Changes       | No English changes. Versioned to fix ZH-TW. |
| Status        | Translated                                  |
| Last Modified | 24/03/2023 09:40:30                         |
| Author        | pullins                                     |

# Spremanje informacija o sustavu na memorijsku karticu

Informacije o sustavu možete spremiti na memorijsku karticu u obliku alata za rješavanje problema. Predstavnik korisničke podrške mogao bi od vas zatražiti upotrebu tih informacija radi učitavanja podataka o mreži.

- 1 Umetnite memorijsku karticu u utor za karticu.
- 2 Odaberite Postavke > Sustav > Informacije o sustavu > Uređaji tvrtke Garmin > Spremi na karticu.
- 3 Ako bude potrebno, odaberite memorijsku karticu na koju će se spremiti informacije sustava.
- 4 Izvadite memorijsku karticu.

| Title         | Clearing User Data (echomap)              |
|---------------|-------------------------------------------|
| Identifier    | GUID-C72647B8-A0F8-409D-A8F2-766191F07195 |
| Language      | HR-HR                                     |
| Description   |                                           |
| Version       | 2                                         |
| Revision      | 2                                         |
| Changes       | fixing conditions                         |
| Status        | Released                                  |
| Last Modified | 12/04/2019 07:17:14                       |
| Author        | gristk                                    |

# Brisanje spremljenih podataka

Korisnički podaci spremljeni na memoriju uređaja mogu se izbrisati. U korisničke podatke ubrajaju se točke, rute, putovi automatskog navođenja, tragovi i granice.

- 1 Odaberite Navigacijske informacije > Upravljanje podacima > Brisanje korisničkih podataka.
- 2 Odaberite opciju.

OBAVIJEST

Ako odaberete Sve, svi će se spremljeni podaci osim podataka o Garmin Quickdraw konturama izbrisati.

Ako ste povezani s drugim uređajem, a omogućena je opcija Dijeljenje korisničkih podataka, podaci se brišu na svim povezanim uređajima.

| Title         | Appendix (title only Shared)              |
|---------------|-------------------------------------------|
| Identifier    | GUID-E1A8D420-7F46-470B-B85D-0429910CA109 |
| Language      | HR-HR                                     |
| Description   |                                           |
| Version       | 2                                         |
| Revision      | 2                                         |
| Changes       | No English change. Version to fix RO.     |
| Status        | Released                                  |
| Last Modified | 06/12/2019 14:49:18                       |
| Author        | pullins                                   |

# Dodatak

| Title         | Garmin Marine Apps                                                                                |
|---------------|---------------------------------------------------------------------------------------------------|
| Identifier    | GUID-95FDB8ED-7F91-456C-B641-65F3D8301405                                                         |
| Language      | HR-HR                                                                                             |
| Description   |                                                                                                   |
| Version       | 2.1.1                                                                                             |
| Revision      | 2                                                                                                 |
| Changes       | ECHOMAPs old ActiveCaptain Community not compatible with Plus 6 or UHD 6; add Bluetooth condition |
|               | to Smart Notifications like topic v. 3                                                            |
| Status        | Translation in review                                                                             |
| Last Modified | 01/05/2023 08:22:55                                                                               |
| Author        | gristk                                                                                            |

# ActiveCaptain i Garmin Express

Aplikacije ActiveCaptain i Garmin Express pomažu vam upravljati Garmin ploterom i drugim uređajima.

- ActiveCaptain: Mobilna aplikacija ActiveCaptain omogućuje jednostavno povezivanje kompatibilnog mobilnog uređaja i kompatibilnog plotera Garmin (*Aplikacija ActiveCaptain*, stranica 17). Aplikacija pruža neograničen pristup vašoj kartografiji te brz, mobilan način za preuzimanje novih karti funkcijom OneChart<sup>™</sup>. Aplikaciju možete upotrijebiti i za planiranje putovanje i sinkroniziranje korisničkih podataka. Aplikacija pruža provjerava ima li dostupnih nadogradnji za uređaje i obavještava vas kada je nadogradnja dostupna. Aplikacija pruža pristup ActiveCaptain zajednici za povratne informacije o marinama i drugim nautičkim točkama interesa.
- **Garmin Express**: Računalna aplikacija Garmin Express omogućuje vam preuzimanje i nadogradnju softvera i karata Garmin plotera s pomoću računala i memorijske kartice (*Aplikacija Garmin Express*, stranica 231). Aplikaciju Garmin Express trebali biste upotrijebiti za prijenos većih preuzetih datoteka i nadogradnji te za izbjegavanje mogućih naknada za podatkovni promet na nekim mobilnim uređajima.

| Funkcija                                                                                                    | Aplikacija za mobilne<br>uređaje ActiveCap-<br>tain | Računalna aplikacija<br>Garmin Express |
|----------------------------------------------------------------------------------------------------|-----------------------------------------------------|----------------------------------------|
| Registracija novog Garmin nautičkog uređaja                                                                  | Da                                                  | Da                                     |
| Nadogradnja softvera Garmin plotera                                                                          | Da                                                  | Da                                     |
| Nadogradnja Garmin karata                                                                                    | Da                                                  | Da                                     |
| Preuzimanje novih Garmin karata                                                                              | Da                                                  | Da                                     |
| Pristup Garmin Quickdraw Contours zajednici za preuzimanje i<br>dijeljenje kontura s drugim korisnicima      | Da                                                  | Ne                                     |
| Sinkronizacija mobilnog uređaja s Garmin ploterom                                                            | Da                                                  | Ne                                     |
| Pristup ActiveCaptain zajednici za povratne informacije o marinama i nautičkim točkama interesa <sup>5</sup> | Da                                                  | Ne                                     |
| Primanje pametnih obavijesti na ploter                                                                       | Da                                                  | Ne                                     |

<sup>&</sup>lt;sup>5</sup> Modeli ECHOMAP UHD 70/90 kompatibilni su s ActiveCaptain zajednicom. Modeli ECHOMAP UHD 60 kompatibilni su s ActiveCaptain zajednicom.

| Title         | Garmin Express App                        |
|---------------|-------------------------------------------|
| Identifier    | GUID-CD40B18F-C311-4FC6-B145-3B51A21F94B4 |
| Language      | HR-HR                                     |
| Description   |                                           |
| Version       | 1                                         |
| Revision      | 2                                         |
| Changes       |                                           |
| Status        | Released                                  |
| Last Modified | 19/10/2020 09:58:23                       |
| Author        | pentecostkare                             |

# Aplikacija Garmin Express

Računalna aplikacija Garmin Express omogućuje vam preuzimanje i nadogradnju softvera i karata Garmin uređaja te registriranje uređaja s pomoću računala i memorijske kartice. Preporučuje se za veća preuzimanja i nadogradnje kako bi prijenos podataka bio brži i za izbjegavanje mogućih naknada za podatkovni promet na nekim mobilnim uređajima.

| Title         | Installing Garmin Express                 |
|---------------|-------------------------------------------|
| Identifier    | GUID-E3147646-2223-4D94-A247-EA84ABD65414 |
| Language      | HR-HR                                     |
| Description   |                                           |
| Version       | 1                                         |
| Revision      | 2                                         |
| Changes       |                                           |
| Status        | Released                                  |
| Last Modified | 19/10/2020 09:58:23                       |
| Author        | pentecostkare                             |

## Instaliranje aplikacije Garmin Express na računalu

Aplikaciju Garmin Express možete instalirati na Windows<sup>®</sup> ili Mac<sup>®</sup> računalo.

- **1** Posjetite garmin.com/express.
- 2 Odaberite Preuzimanje za Windows ili Preuzimanje za Mac.
- 3 Slijedite upute na zaslonu.

| Title         | Registering Your Device with Garmin Express (Marine) |
|---------------|------------------------------------------------------|
| Identifier    | GUID-5CCFE4BF-422E-4B26-B7FB-8DB2B4F28CB7            |
| Language      | HR-HR                                                |
| Description   |                                                      |
| Version       | 8                                                    |
| Revision      | 2                                                    |
| Changes       | Add menu cascade tag to correct mistaske             |
| Status        | Released                                             |
| Last Modified | 20/01/2022 10:12:05                                  |
| Author        | gristk                                               |

### Registrirajte uređaj s pomoću aplikacije Garmin Express

**NAPOMENA:** Upotrijebite mobilni uređaj i aplikaciju ActiveCaptain za registraciju uređaja (*Početak rada s aplikacijom ActiveCaptain*, stranica 19).

Pomozite nam da vam ponudimo bolju uslugu ispunjavanjem online registracije. Pospremite originalni račun ili fotokopiju na sigurno mjesto.

- 1 Instalirajte aplikaciju Garmin Express na računalo (*Instaliranje aplikacije Garmin Express na računalu*, stranica 231).
- 2 Memorijsku karticu umetnite u utor za kartice (Umetanje memorijskih kartica, stranica 10).
- 3 Pričekajte nekoliko trenutaka.

Ploter otvara web-mjesto za upravljanje karticom i stvara datoteku pod nazivom GarminDevice.xml u mapi Garmin na memorijskoj kartici.

- 4 Izvadite memorijsku karticu iz uređaja.
- 5 Otvorite aplikaciju Garmin Express na računalu.
- 6 Umetnite memorijsku karticu u računalo.
- 7 Po potrebi odaberite Početak.
- 8 Dok aplikacija pretražuje uređaje, po potrebi odaberite opciju **Prijava** pored upita **Imate nautičke karte ili uređaje?** pri dnu zaslona.
- 9 Stvorite račun ili se prijavite na svoj Garmin račun.
- 10 Slijedite upute na zaslonu kako biste postavili plovilo.
- 11 Odaberite 📥 > Dodaj.
  - Aplikacija Garmin Express traži informacije o uređaju na memorijskoj kartici.
- 12 Odaberite Dodaj uređaj kako biste registrirali uređaj.

Po dovršetku registracije aplikacija Garmin Express traži dodatne karte i nadogradnje karata za vaš uređaj. Kad u mrežu plotera dodajete uređaje, ponovite ove korake kako biste registrirali nove uređaje s pomoću

aplikacije Garmin Express.

| Title         | Updating Your Charts with Garmin Express  |
|---------------|-------------------------------------------|
| Identifier    | GUID-3F31ED08-51FA-4B04-B507-45CE2F0C41C2 |
| Language      | HR-HR                                     |
| Description   |                                           |
| Version       | 1                                         |
| Revision      | 2                                         |
| Changes       |                                           |
| Status        | Released                                  |
| Last Modified | 19/10/2020 09:58:23                       |
| Author        | pentecostkare                             |

### Nadogradnja karata s pomoću aplikacije Garmin Express

Ovaj uređaj podržava microSD memorijsku karticu kapaciteta do 32 GB formatiranu za FAT32 klase 4 ili brže. Preporučuje se upotreba memorijske kartice kapaciteta najmanje 8 GB klase 10 ili brže.

Preuzimanje nadogradnje karte može potrajati do nekoliko sati.

Za nadogradnju karata trebate upotrijebiti praznu memorijsku karticu. Postupkom nadogradnje brišu se sadržaji na kartici i reformatira se kartica.

- 1 Instalirajte aplikaciju Garmin Express na računalo (*Instaliranje aplikacije Garmin Express na računalu*, stranica 231).
- 2 Otvorite aplikaciju Garmin Express na računalu.
- 3 Odaberite plovilo i uređaj.
- 4 Ako su dostupne nadogradnje karata, odaberite Nadogradnje karata > Nastavi.
- **5** Pročitajte i prihvatite uvjete.
- 6 Umetnite memorijsku karticu s kartom za ploter u računalo.
- 7 Odaberite pogon za memorijsku karticu.
- 8 Pročitajte upozorenje za reformatiranje i odaberite OK.
- 9 Pričekajte da se nadogradnja karte kopira na memorijsku karticu. NAPOMENA: Kopiranje datoteke nadogradnje na karticu može potrajati između nekoliko minuta i nekoliko sati.
- 10 Zatvorite aplikaciju Garmin Express.
- 11 Izbacite memorijsku karticu iz računala.
- 12 Uključite ploter.
- 13 Kad se prikaže početni zaslon, umetnite memorijsku karticu u utor za karticu.

**NAPOMENA:** Kako bi se mogle prikazati upute za nadogradnju, prije umetanja kartice mora se u potpunosti dovršiti postupak pokretanja uređaja.

- 14 Odaberite Nadogradnja softvera > Da.
- 15 Pričekajte nekoliko minuta dok se ne dovrši postupak nadogradnje.
- 16 Kada se to zatraži, ostavite memorijsku karticu na njenom mjestu i ponovo pokrenite ploter.
- 17 Izvadite memorijsku karticu.

**NAPOMENA:** Ako se memorijska kartica izvadi prije nego se dovrši ponovno pokretanje uređaja, nadogradnja nije dovršena.

| Title         | Software Update                                                                                    |
|---------------|----------------------------------------------------------------------------------------------------|
| Identifier    | GUID-9A62FF09-0280-4F06-B344-C89F71237F50                                                          |
| Language      | HR-HR                                                                                              |
| Description   |                                                                                                    |
| Version       | 8                                                                                                  |
| Revision      | 2                                                                                                  |
| Changes       | Add minimum 8 GB for card size, recommended speed class 10. Tell user update may take a few hours. |
| Status        | Released                                                                                           |
| Last Modified | 19/10/2020 09:58:23                                                                                |
| Author        | pentecostkare                                                                                      |

### Nadogradnje softvera

Prilikom instalacije novog uređaja ili priključivanja dodatne opreme možda ćete morati nadograditi softver.

Možete upotrijebiti mobilnu aplikaciju ActiveCaptain za nadogradnju softvera uređaja (*Nadogradnja softvera pomoću aplikacije ActiveCaptain*, stranica 23).

Možete upotrijebiti i računalnu aplikaciju Garmin Express kako biste nadogradili softver plotera (*Učitavanje* novog softvera na memorijsku karticu s pomoću aplikacije Garmin Express, stranica 235).

Ovaj uređaj podržava microSD memorijsku karticu kapaciteta do 32 GB formatiranu za FAT32 klase 4 ili brže. Preporučuje se upotreba memorijske kartice kapaciteta najmanje 8 GB klase 10 ili brže.

Prije no što nadogradite softver, trebali biste provjeriti verziju softvera instaliranu na vašem uređaju (*Prikaz informacija o softveru sustava*, stranica 211). Zatim posjetite web-mjesto garmin.com/support/software/marine .html, odaberite Prikaz svih uređaja u kompletu, a zatim usporedite instaliranu verziju softvera s verzijom softvera navedenom za vaš proizvod.

Ako je verzija softvera instaliranog na uređaju starija od verzije navedene na web-mjestu, trebali biste nadograditi softver s pomoću mobilne aplikacije ActiveCaptain (*Nadogradnja softvera pomoću aplikacije ActiveCaptain*, stranica 23) ili računalne aplikacije Garmin Express (*Učitavanje novog softvera na memorijsku karticu s pomoću aplikacije Garmin Express*, stranica 235).

| Title         | Loading the New Software on a Memory Card (chartplotter Express) |
|---------------|------------------------------------------------------------------|
| Identifier    | GUID-9DBE4AAA-308D-41F7-B16C-4A662E1ED495                        |
| Language      | HR-HR                                                            |
| Description   |                                                                  |
| Version       | 11                                                               |
| Revision      | 2                                                                |
| Changes       | Version to correct a punctuation error                           |
| Status        | Released                                                         |
| Last Modified | 30/11/2020 08:31:28                                              |
| Author        | pentecostkare                                                    |

#### Učitavanje novog softvera na memorijsku karticu s pomoću aplikacije Garmin Express

Nadogradnju softvera možete kopirati na memorijsku karticu putem računala s aplikacijom Garmin Express.

Ovaj uređaj podržava microSD memorijsku karticu kapaciteta do 32 GB formatiranu za FAT32 klase 4 ili brže. Preporučuje se upotreba memorijske kartice kapaciteta najmanje 8 GB klase 10 ili brže.

Preuzimanje nadogradnje softvera može potrajati između nekoliko minuta i nekoliko sati.

Za nadogradnju softvera trebate upotrijebiti praznu memorijsku karticu. Postupkom nadogradnje brišu se sadržaji na kartici i reformatira se kartica.

- 1 Umetnite memorijsku karticu u utor za karticu na računalu.
- 2 Instalirajte aplikaciju Garmin Express (Instaliranje aplikacije Garmin Express na računalu, stranica 231).
- 3 Odaberite plovilo i uređaj.
- 4 Odaberite Nadogradnje softvera > Nastavi.
- 5 Pročitajte i prihvatite uvjete.
- 6 Odaberite pogon za memorijsku karticu.
- 7 Pročitajte upozorenje za reformatiranje i odaberite Nastavi.
- 8 Pričekajte da se nadogradnja softvera kopira na memorijsku karticu.

**NAPOMENA:** Kopiranje datoteke nadogradnje na karticu može potrajati između nekoliko minuta i nekoliko sati.

9 Zatvorite aplikaciju Garmin Express.

10 Izbacite memorijsku karticu iz računala.

Nakon učitavanja nadogradnje na memorijsku karticu instalirajte softver na ploter (*Nadogradnja softvera uređaja putem memorijske kartice*, stranica 236).

| Title         | Updating the Device Software              |
|---------------|-------------------------------------------|
| Identifier    | GUID-DDD1EEF2-0862-45A0-A112-44B8F0088FCB |
| Language      | HR-HR                                     |
| Description   |                                           |
| Version       | 10                                        |
| Revision      | 2                                         |
| Changes       | Add step for Install Now prompt           |
| Status        | Released                                  |
| Last Modified | 25/02/2022 08:13:18                       |
| Author        | pentecostkare                             |

#### Nadogradnja softvera uređaja putem memorijske kartice

Za nadogradnju softvera putem memorijske kartice morate nabaviti memorijsku karticu s nadogradnjom softvera ili učitati najnoviji softver na memorijsku karticu s pomoću aplikacije Garmin Express (*Učitavanje novog softvera na memorijsku karticu s pomoću aplikacije Garmin Express*, stranica 235).

- 1 Uključite ploter.
- 2 Kad se prikaže početni zaslon, umetnite memorijsku karticu u utor za karticu. NAPOMENA: Kako bi se mogle prikazati upute za ažuriranje softvera, prije umetanja kartice mora se u potpunosti dovršiti postupak pokretanja uređaja.
- 3 Odaberite Instaliraj sad > Ažuriraj softver > Da.
- 4 Pričekajte nekoliko minuta dok se ne dovrši postupak ažuriranja softvera.
- 5 Kada se to zatraži, ostavite memorijsku karticu na njenom mjestu i ponovo pokrenite ploter.
- **6** Izvadite memorijsku karticu.

**NAPOMENA:** Ako se memorijska kartica izvadi prije nego se dovrši ponovno pokretanje uređaja, ažuriranje softvera nije dovršeno.

| Title         | Cleaning the Screen                       |
|---------------|-------------------------------------------|
| Identifier    | GUID-D76CCE13-EDE3-4867-A097-0BD24947AEEB |
| Language      | HR-HR                                     |
| Description   |                                           |
| Version       | 2                                         |
| Revision      | 2                                         |
| Changes       | removing skin oils for recent displays    |
| Status        | Released                                  |
| Last Modified | 13/06/2016 08:20:34                       |
| Author        | gristk                                    |

# Čišćenje zaslona

OBAVIJEST

Sredstva za čišćenje koja sadrže amonijak mogu oštetiti antirefleksivni sloj.

Uređaj je prekriven posebnim antirefleksivnim slojem osjetljivim na vosak i abrazivna sredstva za čišćenje.

- 1 Na krpu nanesite tekućinu za leće koja je sigurna za antirefleksivne slojeve.
- 2 Nježno obrišite zaslon mekom, čistom krpom koja ne pušta dlačice.

| Title         | Screenshots                               |
|---------------|-------------------------------------------|
| Identifier    | GUID-8A412D4F-2258-43D0-8FC5-F2DB155A7A18 |
| Language      | HR-HR                                     |
| Description   |                                           |
| Version       | 4                                         |
| Revision      | 2                                         |
| Changes       | condtion image viewer                     |
| Status        | Released                                  |
| Last Modified | 31/01/2020 07:47:33                       |
| Author        | gristk                                    |

# Snimke zaslona

Snimku bilo kojeg zaslona na ploteru možete spremiti kao .png datoteku. Snimku zaslona možete prenijeti na računalo.

| Title         | Capturing Screenshots                     |
|---------------|-------------------------------------------|
| Identifier    | GUID-A0DE5E3B-9AB6-4338-9066-C8AF7C10761A |
| Language      | HR-HR                                     |
| Description   |                                           |
| Version       | 3                                         |
| Revision      | 2                                         |
| Changes       | ECHOMAPs old Global settings Q2 2022      |
| Status        | Released                                  |
| Last Modified | 20/10/2022 09:19:36                       |
| Author        | gristk                                    |

### Snimanje zaslona

- 1 Umetnite memorijsku karticu u utor za karticu.
- 2 Odaberite Postavke > Snimanje zaslona > Uključi.
- 3 Prijeđite na zaslon koji želite snimiti.
- 4 Držite Kuća najmanje šest sekundi.

| Title         | Copying Screenshots to a Computer         |
|---------------|-------------------------------------------|
| Identifier    | GUID-24A23C5E-7F4C-4E6A-9BEA-6311F421BC80 |
| Language      | HR-HR                                     |
| Description   |                                           |
| Version       | 2                                         |
| Revision      | 2                                         |
| Changes       | Remove specific file type                 |
| Status        | Released                                  |
| Last Modified | 25/02/2022 08:13:18                       |
| Author        | pentecostkare                             |

#### Kopiranje snimki zaslona na računalo

- 1 Izvadite memorijsku karticu iz uređaja za iscrtavanje i uložite je u čitač podatkovnih kartica koji je povezan s računalom.
- 2 Koristeći Windows Explorer otvorite mapu Garmin\scrn na memorijskoj kartici.
- 3 Kopirajte datoteku slike s kartice i zalijepite je na bilo koje mjesto na računalu.

| Title         | Troubleshooting Help                                                                                      |
|---------------|----------------------------------------------------------------------------------------------------|
| Identifier    | GUID-5DDC41B8-E786-41C9-85FD-7D8A45BB0C23                                                                 |
| Language      | HR-HR                                                                                                    |
| Description   |                                                                                                    |
| Version       | 1                                                                                                    |
| Revision      | 2                                                                                                    |
| Changes       | QA'd EN, AF, AR, BG, CS, DA, DE, EL, EN-GB, ES, ET, FI, FR, HR, HU, IT, KO, ZH-CN, ZH-TW, SL, SK, LT, LV, |
|               | NO, PL, PT, RO, RU, SV, TR, NL, PT-BR                                                                     |
| Status        | Released                                                                                                  |
| Last Modified | 28/03/2014 15:04:54                                                                                       |
| Author        | petersenj                                                                                                 |

# Rješavanje problema

| Title         | My device will not acquire GPS signals    |
|---------------|-------------------------------------------|
| Identifier    | GUID-1C7436B2-380F-494C-95A7-C2C48EF8A0FA |
| Language      | HR-HR                                     |
| Description   |                                           |
| Version       | 7                                         |
| Revision      | 2                                         |
| Changes       | Remove global_settings variable in path.  |
| Status        | Released                                  |
| Last Modified | 12/01/2023 07:13:25                       |
| Author        | gristk                                    |

## Uređaj ne prima GPS signal

Postoji nekoliko razloga zbog kojih uređaj ne prima GPS signal. Ako je uređaj od zadnjeg puta kada je primljen GPS signal prešao veliku udaljenost ili ako je bio isključen dulje od nekoliko tjedana ili mjeseci, možda neće moći ispravno primiti satelitske signale.

- Provjerite da je na uređaju instalirana najnovija verzija softvera. Ako nije, nadogradite softver uređaja (Nadogradnja softvera uređaja putem memorijske kartice, stranica 236).
- Uređaj postavite ga tako da ima neometan pogled na nebo kako bi antena mogla primiti GPS signal. Ako je montiran u kabini, trebao bi se nalaziti blizu prozora kako bi mogao primiti GPS signal.

| Title         | My device will not turn or keeps turning off |
|---------------|----------------------------------------------|
| Identifier    | GUID-285E7872-95CA-464F-AE19-68BF2FCE17B2    |
| Language      | HR-HR                                        |
| Description   |                                              |
| Version       | 6                                            |
| Revision      | 2                                            |
| Changes       | Updating V to Vdc                            |
| Status        | Released                                     |
| Last Modified | 10/11/2020 11:55:16                          |
| Author        | mcgowanshawn                                 |

### Moj se uređaj neće uključiti ili se isključuje

Kod uređaja koji se nekontrolirano uključuju ili isključuju možda postoji problem s napajanjem. Pokušajte riješiti problem primjenom uputa u nastavku.

• Provjerite da izvor napajanja daje energiju.

To možete provjeriti na nekoliko načina. Na primjer, možete provjeriti rade li drugi uređaji kada ih priključite na izvor napajanja.

• Provjerite osigurač kabela napajanja.

Osigurač bi se trebao nalaziti u držaču koji je dio crvene žice kabela napajanja. Provjerite je li instaliran osigurač odgovarajuće veličine. Potrebna veličina osigurača naznačena je na naljepnici na kabelu ili u uputama za instalaciju. Provjerite osigurač kako biste potvrdili da u osiguraču nema prekida spoja. Osigurač možete testirati pomoću multimetra. Ako je osigurač ispravan, multimetar očitava 0 oma.

• Provjerite prima li uređaj napon od najmanje 12 Vdc.

Za provjeru napona izmjerite napon istosmjerne struje u ženskim priključcima za napajanje i uzemljenje kabela za napajanje. Ako je napon manji od 12 Vdc, uređaj se ne može uključiti.

 Ako je napajanje uređaja dostatno, ali se uređaj ipak ne uključuje, obratite se službi za korisničku podršku tvrtke Garmin.

| Title         | Changing the Fuse in the Power Cable (Pull apart) |
|---------------|---------------------------------------------------|
| Identifier    | GUID-9C88CF7D-0ACD-4281-8422-5D2D2B0733C6         |
| Language      | HR-HR                                             |
| Description   |                                                   |
| Version       | 2                                                 |
| Revision      | 2                                                 |
| Changes       | Changing fuse rating to variable                  |
| Status        | Released                                          |
| Last Modified | 09/05/2019 15:11:04                               |
| Author        | forda                                             |

#### Promjena osigurača kabela za napajanje

1 Otvorite kućište osigurača (1).

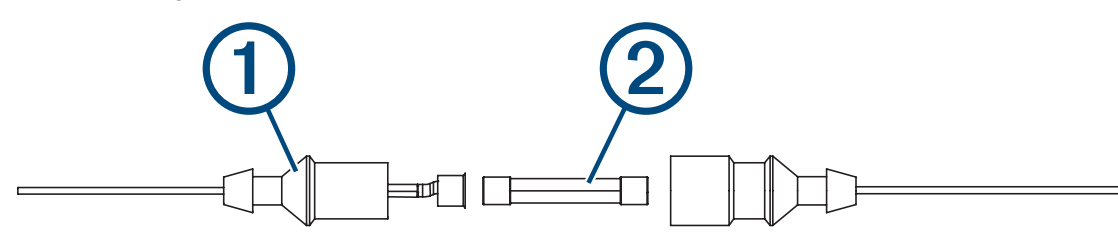

- 2 Zakrenite i povucite osigurač kako biste ga izvadili 2.
- **3** Umetnite novi brzi osigurač od 3 A.
- 4 Zatvorite kućište osigurača.

| Title         | My sonar does not work properly                                                           |
|---------------|-------------------------------------------------------------------------------------------|
| Identifier    | GUID-7BF879EF-3A90-473C-9CAE-635FF143BAC3                                                 |
| Language      | HR-HR                                                                                     |
| Description   |                                                                                           |
| Version       | 3                                                                                         |
| Revision      | 2                                                                                         |
| Changes       | Do not use version on mdoels without locking rings. Not on echoMAP plus or Striker models |
| Status        | Released                                                                                  |
| Last Modified | 09/05/2019 15:11:04                                                                       |
| Author        | forda                                                                                     |

### Moj sonar ne radi

- Provjerite je li prsten za zabravljivanje na priključku kabela sonara pričvršćen.
- Pritisnite 🖒,, a zatim provjerite je li sonar omogućen.
- Odaberite ispravnu vrstu sonde (Odabir vrste sonde, stranica 120).

| Title         | My device is not creating waypoints in the correct location |
|---------------|-------------------------------------------------------------|
| Identifier    | GUID-F793D63E-5CE3-442A-BBF6-98AAA7230488                   |
| Language      | HR-HR                                                       |
| Description   |                                                             |
| Version       | 5                                                           |
| Revision      | 2                                                           |
| Changes       | No English change. Versioned to fix ZH-TW.                  |
| Status        | Translated                                                  |
| Last Modified | 23/03/2023 15:15:12                                         |
| Author        | pullins                                                     |

### Moj uređaj ne stvara točke na ispravnoj lokaciji

Kako biste dijelili podatke između više uređaja, lokacije točaka možete unijeti ručno. Ako ste točku unijeli ručno pomoću koordinata, a lokacija točke nije na ispravnom mjestu, datum karte i format položaja postavljeni na uređaju možda se ne podudaraju s datumom karte i formatom položaja koji su korišteni za označavanje točke.

Format položaja način je na koji se položaj GPS prijemnika prikazuje na zaslonu. Uobičajeni je prikaz položaja pomoću geografske širine i dužine izraženih u stupnjevima i minutama, a može se izraziti u stupnjevima, minutama i sekundama, samo u stupnjevima ili u jednom od ostalih formata mreže.

Datum karte matematički je model koji opisuje dio površine Zemlje. Linije geografske širine i dužine na papirnatim kartama odnose se na određeni datum karte.

1 Provjerite koji se datum karte i format položaja koristio za stvaranje originalne točke.

Ako je originalna točka očitana s karte, na karti bi se trebala nalaziti legenda koja navodi datum karte i format položaja koji su korišteni prilikom njene izrade. Ovi se podaci najčešće nalaze u blizini legende karte.

- 2 Odaberite Postavke > Jedinice.
- **3** Odaberite ispravne postavke za datum karte i format položaja.
- 4 Ponovno stvorite točku.

| Title         | My device does not display the correct time |
|---------------|---------------------------------------------|
| Identifier    | GUID-D94D7D4A-AB1F-4B12-872F-99F52CEF4C84   |
| Language      | HR-HR                                       |
| Description   |                                             |
| Version       | 1                                           |
| Revision      | 2                                           |
| Changes       |                                             |
| Status        | Released                                    |
| Last Modified | 30/10/2017 16:04:28                         |
| Author        | forda                                       |

### Moj uređaj ne prikazuje ispravno vrijeme

Vrijeme se postavlja pomoću GPS položaja i postavke vremenske zone.

- 1 Odaberite Postavke > Jedinice > Vremenska zona.
- 2 Provjerite je li GPS uređaja pozicioniran.

| Title         | Garmin Support Center (Marine)            |
|---------------|-------------------------------------------|
| Identifier    | GUID-643EB1F7-217E-49DF-B255-33CFEA1DA8CB |
| Language      | HR-HR                                     |
| Description   |                                           |
| Version       | 3                                         |
| Revision      | 2                                         |
| Changes       | removing contact info                     |
| Status        | Released                                  |
| Last Modified | 25/04/2017 08:45:56                       |
| Author        | gristk                                    |

## Garmin centar za podršku

Posjetite web-mjesto support.garmin.com za pomoć i informacije poput priručnika uređaja, čestih pitanja, videozapisa, nadogradnji za softver i korisničke podrške.

| Title         | Specifications - heading only              |
|---------------|--------------------------------------------|
| Identifier    | GUID-CC74BB90-1C6A-42CB-A654-E97AFF5D44C2  |
| Language      | HR-HR                                      |
| Description   |                                            |
| Version       | 1                                          |
| Revision      | 3                                          |
| Changes       | QA'd EN, FR, IT, DE, ES, PT, PT-BR, NO, SV |
| Status        | Released                                   |
| Last Modified | 10/04/2015 12:45:22                        |
| Author        | semrau                                     |

# Specifikacije

| Title         | Specifications (echoMAP Plus 6/7/9 OM All Models) |
|---------------|---------------------------------------------------|
| Identifier    | GUID-1684DE19-F7D1-4497-A346-28868C9FBD34         |
| Language      | HR-HR                                             |
| Description   |                                                   |
| Version       | 3                                                 |
| Revision      | 2                                                 |
| Changes       | footnote                                          |
| Status        | Translation in review                             |
| Last Modified | 21/04/2023 11:28:04                               |
| Author        | gristk                                            |
| •             |                                                   |

# Svi modeli

| Specifikacija                         | Mjere                                                        |
|---------------------------------------|--------------------------------------------------------------|
| Materijal                             | Polikarbonatna plastika                                      |
| Vodootpornost                         | IEC 60529 IPX7 <sup>6</sup>                                  |
| Temperaturni raspon                   | Od -15° do 55°C (od 5° do 131°F)                             |
| Ulazni napon                          | Od 9 do 18 Vdc                                               |
| Osigurač                              | 3 A, 125 V brzo-djelujući                                    |
| Sigurna udaljenost od kompasa         | 65 cm (25,6 in)                                              |
| NMEA 2000 LEN pri 9 Vdc               | 1                                                            |
| NMEA 2000 potrošnja struje            | 75 mA maks.                                                  |
| Memorijska kartica                    | 1 utor za microSD karticu; maksimalna veličina kartice 32 GB |
| Maksimalni broj točaka                | 5000                                                         |
| Maksimalni broj ruta                  | 100                                                          |
| Maksimalni broj točaka aktivnog traga | 50.000 točaka; 50 spremljenih tragova                        |

<sup>&</sup>lt;sup>6</sup> Uređaj može izdržati slučajno izlaganje vodi do 1 m dubine na 30 minuta. Dodatne informacije potražite na web-mjestu www.garmin.com/waterrating.

| Title         | Specifications (echoMAP Plus 6 OM)        |
|---------------|-------------------------------------------|
| Identifier    | GUID-537DF78B-697C-4BF4-9AC5-09B074DB3704 |
| Language      | HR-HR                                     |
| Description   |                                           |
| Version       | 4                                         |
| Revision      | 2                                         |
| Changes       | Remove RMS from max current               |
| Status        | Translation in review                     |
| Last Modified | 21/04/2023 11:26:57                       |
| Author        | gristk                                    |

# Modeli od 6 inča

| Specifikacija                                                                   | Mjere                                                          |
|---------------------------------------------------------------------------------|----------------------------------------------------------------|
| Dimenzije na bazi i nosaču za montiranje s rotirajućim podnožjem (Š x<br>V x D) | 21,8 x 13,0 x 6,2 cm (8,6 x 5,1 x 2,6 in)                      |
| Veličina zaslona (Š × V)                                                        | 13,7 x 7,7 cm (5,4 x 3,1 in)<br>Dijagonala od 15,2 cm (6,2 in) |
| Rezolucija zaslona                                                              | WVGA, 400 x 800 piksela                                        |
| Težina                                                                          | 0,75 kg (1,6 lb)                                               |
| Sigurna udaljenost od kompasa                                                   | 65 cm (25,6 in)                                                |
| Udaljenost do najbliže prepreke                                                 | 8,0 cm (3,14 in)                                               |
| Maksimalna potrošnja energije                                                   | 12 W                                                           |
| Tipična potrošnja struje pri 12 Vdc (RMS)                                       | 0,7 A                                                          |
| Maksimalna potrošnja struje pri 12 Vdc                                          | 1,25 A                                                         |
| Bežična frekvencija                                                             | 2,4 GHz pri 17,2 dBm maksimalno                                |

| Title         | Specifications (echoMAP Plus 7 OM)        |
|---------------|-------------------------------------------|
| Identifier    | GUID-AD4DA374-D81F-41A2-9833-B0F5DC5A8E07 |
| Language      | HR-HR                                     |
| Description   |                                           |
| Version       | 4                                         |
| Revision      | 2                                         |
| Changes       | Remove RMS from max current               |
| Status        | Translation in review                     |
| Last Modified | 21/04/2023 11:27:25                       |
| Author        | gristk                                    |

# Modeli od 7 inča

| Specifikacija                                        | Mjere                                                        |
|------------------------------------------------------|--------------------------------------------------------------|
| Dimenzije na bazi i nosaču za montiranje (Š x V x D) | 25,9 x 15,4 x 6,3 cm (10,2 x 6 x 2,5 in)                     |
| Veličina zaslona (Š × V)                             | 15,5 x 8,7 cm (6,1 x 3,4 in)<br>Dijagonala od 17,8 cm (7 in) |
| Rezolucija zaslona                                   | WVGA, 400 x 800 piksela                                      |
| Težina                                               | 0,77 kg (1,7 lb)                                             |
| Udaljenost do najbliže prepreke                      | 11,5 cm (4,5 in)                                             |
| Maksimalna potrošnja energije                        | 15 W, 9 W sa sondom GT-52                                    |
| Tipična potrošnja struje pri 12 Vdc (RMS)            | 0,8 A                                                        |
| Maksimalna potrošnja struje pri 12 Vdc               | 2,1 A                                                        |
| Bežična frekvencija                                  | 2,4 GHz pri 18,5 dBm maksimalno                              |
| Title         | Specifications (echoMAP Plus 9 OM)        |
|---------------|-------------------------------------------|
| Identifier    | GUID-1D347C50-AE59-4717-9B24-03FA6A7EB871 |
| Language      | HR-HR                                     |
| Description   |                                           |
| Version       | 4                                         |
| Revision      | 2                                         |
| Changes       | Remove RMS from max current               |
| Status        | Translation in review                     |
| Last Modified | 21/04/2023 11:27:14                       |
| Author        | gristk                                    |

## Modeli od 9 inča

| Specifikacija                                        | Mjere                                                         |
|------------------------------------------------------|---------------------------------------------------------------|
| Dimenzije na bazi i nosaču za montiranje (Š x V x D) | 30,3 x 17,8 x 6,5 cm (11,9 x 7 x 2,6 in)                      |
| Veličina zaslona (Š × V)                             | 19,9 x 11,3 cm (7,8 x 4,8 in)<br>Dijagonala od 22,9 cm (9 in) |
| Rezolucija zaslona                                   | WVGA, 800 x 400 piksela                                       |
| Težina                                               | 1 kg (2,3 lb)                                                 |
| Sigurna udaljenost od kompasa                        | 65 cm (25,6 in)                                               |
| Udaljenost do najbliže prepreke                      | 11,5 cm (4,5 in)                                              |
| Maksimalna potrošnja energije                        | 18 W                                                          |
| Tipična potrošnja struje pri 12 Vdc (RMS)            | 1 A                                                           |
| Maksimalna potrošnja struje pri 12 Vdc               | 2,4 A                                                         |
| Bežična frekvencija                                  | 2,4 GHz pri 18,5 dBm maksimalno                               |

| Title         | Specifications (echoMAP Plus Sonar Models) |
|---------------|--------------------------------------------|
| Identifier    | GUID-F2B1B903-3CED-4A16-A949-BED94B8B0F66  |
| Language      | HR-HR                                      |
| Description   |                                            |
| Version       | 1                                          |
| Revision      | 2                                          |
| Changes       |                                            |
| Status        | Released                                   |
| Last Modified | 13/08/2019 09:07:28                        |
| Author        | gristk                                     |

# Specifikacije sonarnih modela

| Specifikacija                                 | Mjere                                                                                                    |
|-----------------------------------------------|----------------------------------------------------------------------------------------------------|
| Frekvencije sonara <sup>7</sup>               | Standardni: 50, 77, 83 ili 200 kHz<br>CHIRP Garmin ClearVü: 260, 455 ili 800 kHz<br>CHIRP SideVü: 260, 455 ili 800 kHz |
| Snaga sonarskog emitiranja (RMS) <sup>8</sup> | 500 W                                                                                                    |
| Dubina sonara <sup>9</sup>                    | 701 m (2300 ft) pri 77 kHz                                                                                             |

<sup>&</sup>lt;sup>7</sup> Ovisno o sondi. <sup>8</sup> Ovisno o klasi i dubini sonde. <sup>9</sup> Ovisno o sondi, salinitetu vode, vrsti dna i drugim uvjetima u vodi.

| Title         | NMEA 0183 Information (GPS/echoMAP)              |
|---------------|--------------------------------------------------|
| Identifier    | GUID-4F3C9820-7760-4529-98EF-6CD9FD68DD93        |
| Language      | HR-HR                                            |
| Description   |                                                  |
| Version       | 5                                                |
| Revision      | 2                                                |
| Changes       | remove the address. There is an error in the LV. |
| Status        | Released                                         |
| Last Modified | 05/03/2021 11:24:38                              |
| Author        | gristk                                           |

# NMEA 0183 - informacije

### Odašiljanje

| Poruka | Opis                                                          |
|--------|---------------------------------------------------------------|
| GPAPB  | APB: Poruka "B" upravljač za smjer ili trag (autopilot)       |
| GPBOD  | BOD: Smjer (od polazišta do odredišta)                        |
| GPBWC  | BWC: Smjer i udaljenost do točke                              |
| GPGGA  | GGA: Popravljanje podataka sustava za globalno pozicioniranje |
| GPGLL  | GLL: Geografski položaj (zemljopisna širina i dužina)         |
| GPGSA  | GSA: GNSS DOP i aktivni sateliti                              |
| GPGSV  | GSV: GNSS sateliti koji se vide                               |
| GPMRB  | RMB: Preporučeni minimum navigacijskih podataka               |
| GPRMC  | RMC: Preporučeni minimum specifičnih GNSS podataka            |
| GPRTE  | RTE: Rute                                                     |
| GPVTG  | VTG: Kopneni kurs i brzina na kopnu                           |
| GPWPL  | WPL: Lokacija točke                                           |
| GPXTE  | XTE: Pogreška unakrsnog traga                                 |
| PGRME  | E: Procjena pogreške                                          |
| PGRMM  | M: Datum karte                                                |
| PGRMZ  | Z: Visina                                                     |
| SDDBT  | DBT: Dubina ispod sonde                                       |
| SDDPT  | DPT: Dubina                                                   |
| SDMTW  | MTW: Temperatura vode                                         |
| SDVHW  | VHW: Brzina i smjer na vodi                                   |

#### Prijam Poruka Opis DPT Dubina Dubina ispod sonde DBT MTW Temperatura vode VHW Brzina i smjer na vodi WPL Lokacija točke DSC Podaci o digitalnom selektivnom pozivanju Prošireno digitalno selektivno pozivanje DSE HDG Smjer, skretanje i varijacija HDM Smjer, magnetski sjever MWD Smjer i brzina vjetra MDA Meteorološki paket podataka MWV Brzina i kut vjetra VDM Poruka podatkovne veze AIS VHF

Potpune informacije o National Marine Electronics Association (NMEA - Nacionalno udruženje za pomorsku elektroniku) oblikovanjima i porukama možete kupiti na web-mjestu www.nmea.org.

| B             |                                           |
|---------------|-------------------------------------------|
| Title         | GPS/echoMAP NMEA 2000 PGN Information     |
| Identifier    | GUID-46195FE3-A349-4BAD-A3DB-672B7E7D894E |
| Language      | HR-HR                                     |
| Description   |                                           |
| Version       | 3                                         |
| Revision      | 2                                         |
| Changes       | Updated info                              |
| Status        | Released                                  |
| Last Modified | 15/06/2018 14:51:16                       |
| Author        | gristk                                    |

## NMEA 2000 PGN – informacije

## Odašiljanje i prijem

| PGN    | Opis                                                 |
|--------|------------------------------------------------------|
| 059392 | ISO potvrda                                          |
| 059904 | ISO zahtjev                                          |
| 060928 | ISO upućivanje reklamacije                           |
| 126208 | NMEA: Naredba, zahtjev i funkcija potvrđivanja grupe |
| 126996 | Podaci o proizvodu                                   |
| 127250 | Smjer plovila                                        |
| 128259 | Brzina: Na vodi                                      |
| 128267 | Dubina vode                                          |
| 129539 | GNSS DOP-ovi                                         |
| 129799 | Napajanje, način rada i frekvencija radio uređaja    |
| 130306 | Podaci o vjetru                                      |
| 130312 | Temperatura                                          |

### Odašiljanje

| PGN    | Opis                                           |
|--------|------------------------------------------------|
| 126464 | Odašiljanje i prijem funkcije grupe PGN popisa |
| 127258 | Magnetsko odstupanje                           |
| 129025 | Položaj: Brzo ažuriranje                       |
| 129026 | KOPNENI KURS i KOPNENA BRZINA: Brzo ažuriranje |
| 129029 | Podaci o GNSS položaju                         |
| 129283 | Pogreška unakrsnog traga                       |
| 129284 | Navigacijski podaci                            |
| 129285 | Informacije o navigacijskoj ruti i točkama     |
| 129540 | Vidljivi GNSS sateliti                         |

| Prijem |                                                             |
|--------|-------------------------------------------------------------|
| PGN    | Opis                                                        |
| 127245 | Kormilo                                                     |
| 127250 | Smjer plovila                                               |
| 127488 | Parametri motora: Brzo ažuriranje                           |
| 127489 | Parametri motora: Dinamično                                 |
| 127493 | Parametri odašiljanja: Dinamično                            |
| 127498 | Parametri motora: Statično                                  |
| 127505 | Razina tekućine                                             |
| 129038 | Izvješće o AIS položaju, klasa A                            |
| 129039 | Izvješće o AIS položaju, klasa B                            |
| 129040 | Prošireno izvješće o AIS položaju, klasa B                  |
| 129794 | Statični i podaci koji se odnose na putovanje, AIS, klasa A |
| 129798 | AIS SAR izvješće o položaju letjelice                       |
| 128000 | Nautički kut zanošenja                                      |
| 129802 | AIS emitiranje sigurnosne poruke                            |
| 129808 | Informacije o DSC pozivu                                    |
| 130310 | Parametri okoliša                                           |
| 130311 | Parametri okoliša (zastarjelo)                              |
| 130313 | Vlažnost                                                    |
| 130314 | Trenutačni tlak                                             |
| 130576 | Status malog plovila                                        |

Ovi podaci primjenjivi su samo na proizvode koji su kompatibilni s NMEA 2000.

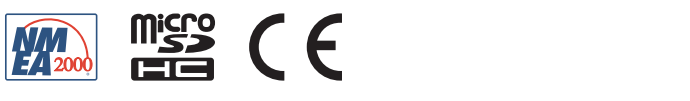

GUID-0DI5DFID-FE0A-4I0I-9423-8240088D45C2 v5